# SX/14 Data Link Simulator

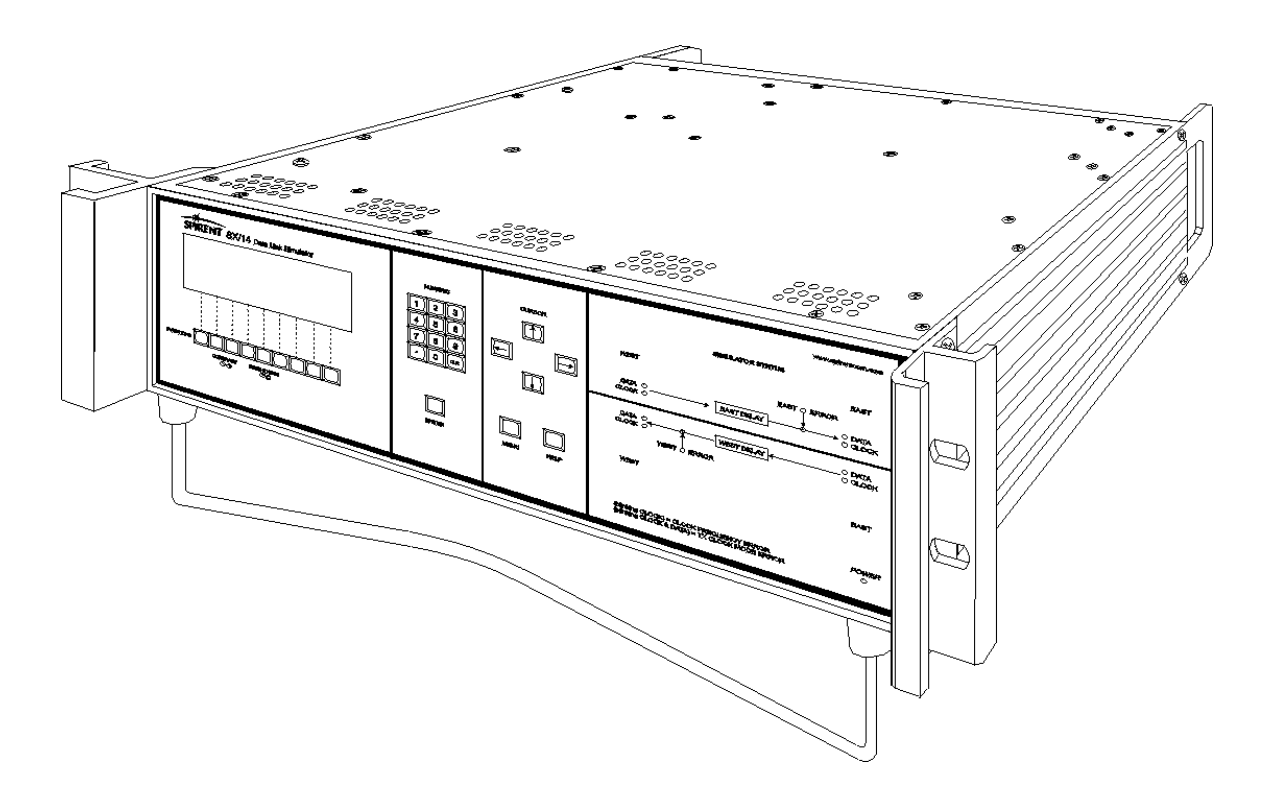

# **Operating Manual**

#### **Spirent Communications, Inc.**

26750 Agoura Road Calabasas Hills, CA 91302 USA

Manual Part Number 340-5039-001

#### Support Contacts

E-mail: support@spirentcom.com Web: http://support.spirentcom.com Toll Free: 1-800-SPIRENT (1-800-774-7368) available in the U.S. and Canada Phone: 1-818-676-2300 Fax: 1-818-880-9154 See Chapter 8 for technical support information

#### Copyright

© 2003 Spirent Communications, Inc. All Rights Reserved.

All of the company names and/or brand names and/or product names referred to in this document, in particular, the name "Spirent" and its logo device, are either registered trademarks or trademarks of Spirent plc and its subsidiaries, pending registration in accordance with relevant national laws. All other registered trademarks or trademarks are the property of their respective owners.

The information contained in this document is subject to change without notice and does not represent a commitment on the part of Spirent Communications. The information in this document is believed to be accurate and reliable, however, Spirent Communications assumes no responsibility or liability for any errors or inaccuracies that may appear in the document.

#### Warranty

Spirent Communications, Inc. ("Spirent") warrants that its Products will conform to the description on the face of order, that it will convey good title thereto, and that the Product will be delivered free from any lawful security interest or other lien or encumbrance.

Spirent further warrants to Customer that hardware which it supplies and the tangible media on which it supplies software will be free from significant defects in materials and workmanship for a period of twelve (12) months, except as otherwise noted, from the date of delivery (the "Warranty Period"), under normal use and conditions.

To the extent the Product is or contains software ("Software"), Spirent also warrants that during the Warranty Period, the Software which it supplies will operate substantially in accordance with the specifications supplied by Spirent for such Software. Spirent does not warrant that the functions contained in the Software will meet a specific requirement or that the operation will be uninterrupted or error free. Spirent shall have no warranty obligations whatsoever with respect to any Software which has been modified in any manner by Customer or any third party. The Warranty Period for Wireless software products shall be defined as ninety (90) days from the date of delivery.

Defective Products and Software under warranty shall be, at Spirent's discretion, repaired or replaced or a credit issued to Customer's account for an amount equal to the price paid for such Product provided that: (a) such Product is returned to Spirent after first obtaining a return authorization number and shipping instructions, freight prepaid, to Spirent's location in the United States; (b) Customer provides a written explanation of the defect or Software failure claimed by Customer; and (c) the claimed defect actually exists and was not caused by neglect, accident, misuse, improper installation, improper repair, fire, flood, lightning, power surges, earthquake, or alteration. Spirent will ship repaired Products to Customer, freight prepaid, within ten (10) working days after receipt of defective Products. Except as otherwise stated, any claim on account of defective materials or for any other cause whatsoever will conclusively be deemed waived by Customer unless written notice thereof is given to Spirent within the Warranty Period. Spirent reserves the right to change the warranty and service policy set forth above at any time, after reasonable notice and without liability to Customer.

TO THE EXTENT PERMITTED BY APPLICABLE LAW, ALL IMPLIED WARRANTIES, INCLUDING BUT NOT LIMITED TO IMPLIED WARRANTIES OF MERCHANTABILITY, NONINFRINGEMENT AND FITNESS FOR A PARTICULAR PURPOSE, ARE HEREBY EXCLUDED, AND THE LIABILITY OF SPIRENT, IF ANY, FOR DAMAGE RELATING TO ANY ALLEGEDLY DEFECTIVE PRODUCT SHALL BE LIMITED TO THE ACTUAL PRICE PAID BY THE CUSTOMER FOR SUCH PRODUCT. THE PROVISIONS SET FORTH ABOVE STATE SPIRENT'S ENTIRE RESPONSIBILITY AND CUSTOMER'S SOLE AND EXCLUSIVE REMEDY WITH RESPECT TO ANY BREACH OF ANY WARRANTY.

# Contents

| List of Illustrations                                   | ix    |
|---------------------------------------------------------|-------|
| List of Tables                                          | xi    |
| About this Manual                                       | .xiii |
| Document Conventions                                    | .xiii |
| SX/14 Product Overview                                  | . xiv |
| Data Link Interfaces                                    | . xiv |
| Extended Error Targeting Options                        | xv    |
| Remote Operation Interfaces                             | xv    |
| 1                                                       |       |
| Chapter 1. Installing the SX/14                         | .1-1  |
| Installing the SX/14 Overview                           | .1-1  |
| System Description and Requirements                     | .1-1  |
| Safety Precautions                                      |       |
| Installing the Hardware                                 | .1-3  |
| Mounting the Mainframe                                  | .1-3  |
| Installing an Interface or Option                       | .1-4  |
| Installing a Remote Control Interface                   | .1-5  |
| Setting Up the Remote Interface and Controller          | .1-7  |
| Setting Up the RS-232-C Remote Interface and Terminal   | .1-8  |
| Installing the SX/14 Error Targeting Option             | .1-8  |
| Connecting an External Clock Source                     | .1-8  |
| Starting the System                                     | .1-9  |
| Using the SX/14 Front Panel                             | .1-9  |
| LCD Screen and Function Keys                            | 1-10  |
| Adjusting the Contrast and Brightness of the LCD Screen | 1-10  |
| Numeric Keypad and ENTER Key                            | 1-10  |
| Cursor Keys, MENU Key, and HELP Key                     | 1-10  |
| Simulation Status and Power LED Indicators              | 1-11  |
| Understanding the Menu System                           | 1-11  |
| Running the Initial Diagnostics                         | 1-13  |
|                                                         |       |
| Chapter 2. Setting Up the SX/14                         |       |
| Getting Started with the Setup Screen                   |       |
| Selecting the Active Interface                          |       |
| Selecting the Transmit Timing Mode                      | 2-3   |
| Understanding Clocking Requirements                     | 2-3   |
| Understanding Transmit Timing                           | 2-3   |
| Selecting a Data Path                                   | 2-5   |
| Normal Data Path                                        |       |
| Bypass Data Path                                        |       |
| Outward Loopback Data Path                              |       |
| Inward Loopback Data Path                               |       |
| Changing the Data Path                                  |       |
|                                                         |       |
| Chapter 3. Setting Up the SX/14 Interfaces              | 3-1   |
| SONET OC-3 (155.52 Mbps) MM Interface                   |       |
| Setting Up the SONET OC-3 MM Interface                  | .3-3  |
| Selecting a Transmit Timing Mode                        |       |
| SONET OC-3 (155.52 Mbps) SM Interface                   |       |
| Setting Up the SONET OC-3 SM Interface                  | 3-5   |
| Selecting a Transmit Timing Mode                        | .3-5  |

| SONET STS-3 (155.52 Mbps) Interface        | 3-6  |
|--------------------------------------------|------|
| Setting Up the SONET STS-3 Interface       | 3-7  |
| Selecting a Transmit Timing Mode           | 3-7  |
| SONET 51.84 Mbps (STS-1) Interface         | 3-8  |
| Setting Up the SONET STS-1 Interface       | 3-9  |
| Selecting a Transmit Timing Mode           | 3-9  |
| Selecting a BPV Error Mode                 |      |
| Selecting a Transmit Level                 |      |
| DS3 (T3 44.736 Mbps) Interface             |      |
| Setting Un the DS3 Interface               | 3-12 |
| Selecting a Transmit Timing Mode           | 3-12 |
| Selecting a BPV Error Mode                 | 3-13 |
| Selecting a Transmit I evel                | 3_13 |
| DS1 (T1 1 5// Mhns) Interface              | 3_14 |
| Setting Up the DS1 Interface               | 3 15 |
| Selecting of Transmit Timing Mode          | 2 15 |
| Selecting a PDV Error Mode                 | 2 16 |
| Selecting a Line Coding                    | 3 16 |
| Selecting a Transmit I qual                | 2 16 |
| Connector Din Assignments                  | 2 17 |
| Connector Pin Assignments                  |      |
| G. 705 (ES 54.508 Midps) interface.        |      |
| Selecting Up the G. 703 (E3) Interface     |      |
| Selecting a Transmit Timing Mode           |      |
| Selecting a BPV Error Mode                 |      |
| Selecting a Transmit Level                 |      |
| G. $703$ (E1 2.048 Mbps) Interface.        | 3-21 |
| Setting Up the G. 703 (E1) Interface       | 3-22 |
| Selecting a Transmit Timing Mode           | 3-22 |
| Selecting a BPV Error Mode                 | 3-23 |
| Selecting a Receiver Impedance             | 3-23 |
| High Speed Serial Interface (HSSI)         | 3-26 |
| Setting Up the HSSI Interface              | 3-27 |
| Selecting a Line Type                      | 3-27 |
| Setting a Transmit Timing Source and Mode  | 3-28 |
| Defining the Payload Ratio                 | 3-28 |
| HSSI Payload Ratio Example                 | 3-29 |
| Setting the Line Rate                      | 3-29 |
| Connector Pin Assignments                  | 3-29 |
| Data and Timing Leads                      | 3-30 |
| Signalling Leads                           | 3-30 |
| Loopback Leads                             | 3-30 |
| V.35 Interface                             | 3-31 |
| Setting Up the V.35 Interface              | 3-32 |
| Setting the Data Mode                      | 3-32 |
| Selecting a Connector                      | 3-33 |
| Selecting Channel Timing                   | 3-33 |
| Connector Pin Assignments                  | 3-37 |
| Signalling Leads                           | 3-38 |
| RS-449 (RS-422-A) Interface                | 3-39 |
| Setting Up the RS-449 (RS-422-A) Interface | 3-40 |
| Selecting a Data Mode                      | 3-40 |
| Selecting a Connector                      | 3-41 |
| Selecting Channel Timing                   | 3-41 |
| Selecting the Transmit During Delay Change | 3-44 |
| Connector Pin Assignments                  | 3-45 |
| Signalling Leads                           | 3-47 |

| RS-232-C Interface                                    |      |
|-------------------------------------------------------|------|
| Setting Up the RS-232-C Interface                     |      |
| Selecting a Data Mode                                 |      |
| Selecting a Connector                                 |      |
| Selecting Channel Timing                              |      |
| Setting the Channel Timing for Synchronous DTE-to-DTE |      |
| Selecting the Transmit During Delay Change            |      |
| Connector Pin Assignments                             |      |
| Signalling Leads                                      |      |
|                                                       |      |
| Chapter 4. Operating the SX/14                        | 4-1  |
| Setting the Main Parameters                           | 4-1  |
| Setting the Data Rate                                 | 4-4  |
| Understanding Data Rates                              | 4-4  |
| Setting Data Rate Examples                            |      |
| Setting a Delay                                       | 4-7  |
| Understanding Delays                                  | 4-7  |
| Changing the Delay Settings                           | 4-8  |
| Conving a Delay                                       |      |
| Creating a Delay without Errors                       |      |
| Disabling Delays                                      | /_9  |
| Creating Frances                                      |      |
| Understanding Error Distribution Characteristics      |      |
| Understanding Error Types                             |      |
| Satting Pandom Errors                                 |      |
| Setting Ruret Errors                                  |      |
| Softing the Burst Error Decemptors                    |      |
| Setting the Durst Density Decemptors                  |      |
| Tri agoring Durst Errors Manually                     |      |
| Dischling Durst Emore                                 | 4 17 |
| Disabiling Duist Eliois                               |      |
| Disabiling All Effors                                 |      |
| Simulating Errors without Channel Delays              |      |
| Using Effor Statistics                                |      |
| Stopping and Starting the Error Statistics Count      |      |
| Clearing the Error Statistics Count                   |      |
| Displaying Error Statistics                           |      |
|                                                       |      |
| Chapter 5. Creating Programs for the SX/14            |      |
| Understanding Programs                                |      |
| Creating a Program                                    |      |
| Using the Program Screen                              |      |
| Basic Steps for Creating and Running Programs         |      |
| Inserting a Step                                      | 5-3  |
| Copying a Step                                        | 5-3  |
| Starting, Stopping and Completing a Program           | 5-3  |
| Repeating a Program                                   | 5-4  |
| Displaying Program Statistics                         | 5-4  |
| Program Examples                                      | 5-5  |
| Example 1 — Ship-to-Ship Link                         |      |
| Example 2 — Backup Satellite Link                     |      |
| Example 3 — Testing a T3 Multiplexer                  | 5-7  |

| Chapter 6. Using the Error Targeting Options     | 6-1  |
|--------------------------------------------------|------|
| SX/14 Error Targeting Option                     | 6-2  |
| Using the SX/14 Error Targeting Option           | 6-2  |
| Error Targeting Mode                             | 6-2  |
| Pattern Insertion Mode                           | 6-2  |
| Using the Error Targeting Mode                   | 6-2  |
| Selecting a Framing Format                       | 6-3  |
| Targeting Bits                                   | 6-5  |
| Data Bits Screens                                | 6-7  |
| Using a Bit Mask for Channelized T1 and E1       | 6-7  |
| Targetable Bits Reference                        | 6-7  |
| STS-3c (SONET) (OC-3) Format                     | 6-7  |
| STS-3-1, STS-3-2, STS-3-3 (SONET) Format         | 6-8  |
| STS-1 (SONET) Format                             | 6-9  |
| T3 and T3 C-Bit Format                           | 6-9  |
| E3 Format                                        | 6-10 |
| E1-F Format                                      | 6-11 |
| E1-Fc Clear Channel Format                       | 6-11 |
| E1-MFs with Signalling Format                    | 6-12 |
| E1-MFc Clear Channel Format                      | 6-12 |
| E1-CRC4 Format                                   | 6-13 |
| E1-CRC4s with Signalling Format                  | 6-13 |
| E1-CRC4c Clear Channel Format                    | 6-13 |
| T1-D3/D4 Format                                  | 6-14 |
| T1-D3/D4s with Signalling Format                 | 6-14 |
| T1-D3/D4c Clear Channel Format                   | 6-15 |
| T1-ESF Format                                    | 6-15 |
| T1-ESFs with Signalling Format                   | 6-16 |
| T1-ESFc Clear Channel Format                     | 6-16 |
| Using the Pattern Insertion Mode                 | 6-17 |
| Choosing the Pattern Insertion Mode              | 6-17 |
| Setting the Pattern Length                       | 6-18 |
| Editing Pattern Bits                             | 6-18 |
| SX/14 Error Targeting Diagnostics                | 6-19 |
| Running SX/14 Error Targeting Option Diagnostics | 6-19 |
| SX/13 Error Targeting Diagnostics                | 6-19 |
| Running SX/13 Error Targeting Option Diagnostics | 6-20 |
| Extended T1/E1 Simulation Option                 | 6-20 |
| Enabling the Extended T1/E1 Simulation Option    | 6-20 |
| Understanding Time Slot Delays                   |      |
| East and West Delay Settings                     | 6-24 |
| East and West Error Targeting Settings           | 6-25 |
| Operating the Targeted Error Mode                |      |
|                                                  |      |
| Chapter 7. Remotely Operating the SX/14          |      |
| IEEE-488 Remote Control Interface                |      |
| Setting Up the IEEE-488 Remote Control Interface |      |
| Using the IEEE-488 Remote Commands               |      |
| Using the IEEE-488 Interface Functions           |      |
| Serial Polling                                   |      |
| Interface Clear                                  |      |
| Remote/Local/Local Lockout                       |      |
| Device Clear                                     |      |
| Group Execute Trigger                            | 7-3  |

| RS-232-C Remote Control Interface                                                                                                    | 7-4                                                                                                    |
|----------------------------------------------------------------------------------------------------|----------------------------------------------------------------------------------------------------|
| Setting Up the RS-232-C Remote Control Interface                                                                                                    | 7-4                                                                                                    |
| Using the RS-232-C Communication and Terminal Parameters                                                                                                    | 7-4                                                                                                    |
| Using RS-232-C Remote Commands                                                                                                    | 7-5                                                                                                    |
| Remote Control Command Reference                                                                                                    | 7-7                                                                                                    |
| Remote Control Upload Commands                                                                                                    |                                                                                                    |
| Direct Function Remote Commands                                                                                                    |                                                                                                    |
| Chapter 8. Diagnostics and Troubleshooting for the SX/14                                                                                                    | 8-1                                                                                                    |
| Contacting Technical Support                                                                                                    | 8-1                                                                                                    |
| Diagnostic Tests Description                                                                                                    |                                                                                                    |
| Running the Full Internal Tests                                                                                                    |                                                                                                    |
| Running Custom Tests                                                                                                    |                                                                                                    |
| Running a BERT Test                                                                                                    | 8-5                                                                                                    |
| Cortification Test                                                                                                    | 8-6                                                                                                    |
| Certification Test                                                                                                    |                                                                                                    |
|                                                                                                    |                                                                                                    |
| Chapter 9. SX/14 Specifications                                                                                                    | 9-1                                                                                                    |
| Chapter 9. SX/14 Specifications<br>SX/14 Mainframe Unit Specifications                                                                                                    | <b>9-1</b>                                                                                                    |
| Chapter 9. SX/14 Specifications<br>SX/14 Mainframe Unit Specifications<br>Physical Specifications                                                                                                    | <b>9-1</b><br>                                                                                                    |
| Chapter 9. SX/14 Specifications<br>SX/14 Mainframe Unit Specifications<br>Physical Specifications<br>Power                                                                                                    | <b>9-1</b><br>                                                                                                    |
| Chapter 9. SX/14 Specifications<br>SX/14 Mainframe Unit Specifications<br>Physical Specifications<br>Power<br>External Clock Input                                                                                                    |                                                                                                    |
| Chapter 9. SX/14 Specifications<br>SX/14 Mainframe Unit Specifications<br>Physical Specifications<br>Power<br>External Clock Input<br>Fuse                                                                                                    | <b>9-1</b><br>9-1<br>9-1<br>9-1<br>9-2<br>9-2                                                                       |
| Chapter 9. SX/14 Specifications<br>SX/14 Mainframe Unit Specifications<br>Physical Specifications<br>Power<br>External Clock Input<br>Fuse<br>Type of Channel                                                                                                    | 9-1<br>9-1<br>9-1<br>9-1<br>9-2<br>9-2<br>9-2<br>9-2                                                                |
| Chapter 9. SX/14 Specifications<br>SX/14 Mainframe Unit Specifications<br>Physical Specifications<br>Power<br>External Clock Input<br>Fuse<br>Type of Channel<br>Calibration Certification                                                                                                    | 9-1<br>9-1<br>9-1<br>9-1<br>9-2<br>9-2<br>9-2<br>9-2<br>9-2<br>9-2<br>9-2                                           |
| Chapter 9. SX/14 Specifications<br>SX/14 Mainframe Unit Specifications<br>Physical Specifications<br>Power<br>External Clock Input<br>Fuse<br>Type of Channel<br>Calibration Certification<br>SX/14 Available Products and Part Numbers                                                                                        | 9-1<br>9-1<br>9-1<br>9-1<br>9-2<br>9-2<br>9-2<br>9-2<br>9-2<br>9-2<br>9-2<br>9-2<br>9-2                             |
| Chapter 9. SX/14 Specifications<br>SX/14 Mainframe Unit Specifications<br>Physical Specifications<br>Power<br>External Clock Input<br>Fuse<br>Type of Channel<br>Calibration Certification<br>SX/14 Available Products and Part Numbers<br>Warranty Plan                                                                       | 9-1<br>9-1<br>9-1<br>9-1<br>9-2<br>9-2<br>9-2<br>9-2<br>9-2<br>9-2<br>9-2<br>9-2<br>9-2<br>9-2                      |
| Chapter 9. SX/14 Specifications<br>SX/14 Mainframe Unit Specifications<br>Physical Specifications<br>Power<br>External Clock Input<br>Fuse<br>Type of Channel<br>Calibration Certification<br>SX/14 Available Products and Part Numbers<br>Warranty Plan<br>Warranty Service                                                   | 9-1<br>9-1<br>9-1<br>9-1<br>9-2<br>9-2<br>9-2<br>9-2<br>9-2<br>9-2<br>9-2<br>9-2<br>9-2<br>9-2                      |
| Chapter 9. SX/14 Specifications<br>SX/14 Mainframe Unit Specifications<br>Physical Specifications<br>Power<br>External Clock Input<br>Fuse<br>Type of Channel<br>Calibration Certification<br>SX/14 Available Products and Part Numbers<br>Warranty Plan<br>Warranty Service<br>Warranty Limitations                           | 9-1<br>9-1<br>9-1<br>9-1<br>9-2<br>9-2<br>9-2<br>9-2<br>9-2<br>9-2<br>9-2<br>9-2<br>9-2<br>9-3<br>9-3<br>9-3<br>9-3 |
| Chapter 9. SX/14 Specifications<br>SX/14 Mainframe Unit Specifications<br>Physical Specifications<br>Power<br>External Clock Input<br>Fuse<br>Type of Channel<br>Calibration Certification<br>SX/14 Available Products and Part Numbers<br>Warranty Plan<br>Warranty Service<br>Warranty Limitations<br>Extended Warranty Plan | 9-1<br>9-1<br>9-1<br>9-1<br>9-2<br>9-2<br>9-2<br>9-2<br>9-2<br>9-2<br>9-2<br>9-2<br>9-3<br>9-3<br>9-3<br>9-3<br>9-3 |

#### Appendix A. Abbreviations

Index

SX/14 Operating Manual

# List of Illustrations

| Figure 1.1 SX/14 Rear Panel                                                             | 1-3          |
|-----------------------------------------------------------------------------------------|--------------|
| Figure 1.2 View of SX/14 with Side Panel Removed                                        | 1-6          |
| Figure 1.3 SX/14 Front Panel                                                            | 1-9          |
| Figure 1.4 Typical LCD Screen                                                           | 1-10         |
| Figure 1.5 SX/14 Menu Hierarchy                                                         | 1-12         |
| Figure 2.1 Typical Setun Screens                                                        | 2_2          |
| Figure 2.2 Normal Data Path                                                             | 2-5          |
| Figure 2.3 Rypass Data Path Mode                                                        | 2 5          |
| Figure 2.4 Outward Loonback Data Path Mode                                              | 2-0          |
| Figure 2.5 Inward Loopback Data Path Mode                                               | 2-0          |
| Figure 2.1 SONET OC 3 (155.52 Mbrs) MM Interface                                        | 32           |
| Figure 3.2 Satur SONET (OC 3 MM) Interface Screen                                       | 33           |
| Figure 3.2 SOMET OC 3 (155.52 Mbrs) SM Interface                                        | 3 1          |
| Figure 3.4 Satur SONET (OC 3 SM) Interface Screen                                       | 3 5          |
| Figure 3.5 SONET STS 3 (155 52 Mbrs) Interface                                          |              |
| Figure 3.5 SONET STS-5 (155.52 Mops) Interface                                          |              |
| Figure 2.7 SONET STS-1 (51.84 Mbps) Interface                                           |              |
| Figure 2.9 Softer SONET STS-1 (51.64 Mops) interface                                    | 2.0          |
| Figure 3.0 DS2 (T2) Interface                                                           | 2 11         |
| Figure 2.10 Sotup DS2 (T2) Interface Screen                                             | 2 12         |
| Figure 3.10 Setup DS5 (15) Interface Screen                                             | 3-12<br>2 14 |
| Figure 3.11 DS1 (11 1.544 MDps) Interface                                               | 3-14         |
| Figure 3.12 Setup DST Interface Screen                                                  | 3-13         |
| Figure 3.15 G. /05 (E3 54.508 Mops) Interface                                           | 3-18         |
| Figure 3.14 Setup E3 Interface Screen                                                   | 3-19         |
| Figure 3.15 G. /05 (E1 2.048 Mbps) Interface                                            | 3-21         |
| Figure 3.16 Setup G. 703 (E1) Interface Screen                                          | 3-22         |
| Figure 3.17 G. /03 (E1 2.048 Mops) Interface Jumper Locations                           | 3-24         |
| Figure 3.18 E1 /5-ohm Jumper Setting.                                                   | 3-24         |
| Figure 3.19 E1 12-onm Jumper Setting (Default)                                          | 3-25         |
| Figure 3.20 HSSI Interface                                                              | 3-26         |
| Figure 3.21 Setup HSSI Interface Screen                                                 | 3-27         |
| Figure 3.22 V.35 Interface                                                              | 3-31         |
| Figure 3.23 Setup V.35 Interface Screen.                                                | 3-32         |
| Figure 3.24 DTE-to-DTE Synthesizer or External Clock Mode with Loop Timing Off          | 3-35         |
| Figure 3.25 DTE-to-DTE Synthesizer or External Clock Mode with Loop Timing On           | 3-35         |
| Figure 3.26 DTE-to-DTE Channel Timing from DTEs                                         | 3-35         |
| Figure 3.27 DTE-to-DCE Channel Timing from DCE                                          | 3-35         |
| Figure 3.28 DTE-to-DCE Channel Timing from DTE & DCE                                    | 3-35         |
| Figure 3.29 RS-422-A Interface                                                          | 3-39         |
| Figure 3.30 Setup RS-422 Interface Screen                                               | 3-40         |
| Figure 3.31 RS-422-A DTE-to-DTE Synthesizer or External Clock Mode with Loop Timing Off | 3-43         |
| Figure 3.32 RS-422-A DTE-to-DTE Synthesizer or External Clock Mode with Loop Timing On  | 3-43         |
| Figure 3.33 RS-422-A DTE-to-DTE Channel Timing from DTEs                                | 3-43         |
| Figure 3.34 RS-422-A DTE-to-DCE Channel Timing from DCE                                 | 3-43         |
| Figure 3.35 RS-422-A DTE-to-DCE Channel Timing from DTE & DCE                           | 3-43         |
| Figure 3.36 RS-232-C Interface                                                          | 3-48         |
| Figure 3.37 Setup RS-232 Interface Screen                                               | 3-49         |
| Figure 3.38 RS-232-C DTE-to-DTE Synthesizer or External Clock Mode with Loop Timing Off | 3-52         |
| Figure 3.39 RS-232-C DTE-to-DTE Synthesizer External Clock Mode with Loop Timing On     | 3-52         |
| Figure 3.40 RS-232-C DTE-to-DTE Synthesizer or Internal Channel Timing from DTEs        | 3-52         |
| Figure 3.41 RS-232-C DTE-to-DCE Channel Timing from DCE                                 | 3-52         |
| Figure 3.42 RS-232-C DTE-to-DCE Channel Timing from DTE & DCE                           | 3-52         |

| Figure 4.1 Typical Main Parameters Screen                                     | 4-1  |
|-------------------------------------------------------------------------------|------|
| Figure 4.2 Loaded Main Parameters Screen                                      | 4-1  |
| Figure 4.3 Main Parameters Screen Hierarchy                                   | 4-2  |
| Figure 4.4 Change Data Rate Screen                                            | 4-4  |
| Figure 4.5 Change Delay Screen                                                | 4-8  |
| Figure 4.6 Change Random Errors Screen                                        | 4-12 |
| Figure 4.7 Error Stream with Random and Burst Errors                          | 4-13 |
| Figure 4.8 Change Gap Length Screen                                           | 4-15 |
| Figure 4.9 Change Burst Density Screen                                        | 4-17 |
| Figure 5.1 Program Screen                                                     | 5-2  |
| Figure 6.1 SX/14 Error Targeting Screen                                       | 6-3  |
| Figure 6.2 Example Editing Screen for Targeting Bits Using STS-1 Frame Format | 6-5  |
| Figure 8.1 Diagnostics Screens                                                | 8-3  |

# List of Tables

| Table 3.1 DS1 Connector Pin Assignments                                        | 3-17 |
|--------------------------------------------------------------------------------|------|
| Table 3.2 HSSI Line Types, Payload Ratios, Line Rates, and Clock Rate Averages | 3-27 |
| Table 3.3 HSSI East and West Connector Pin Assignments                         | 3-29 |
| Table 3.4 HSSI Data and Timing Leads                                           | 3-30 |
| Table 3.5 HSSI Signalling Leads                                                | 3-30 |
| Table 3.6 HSSI Loopback Leads                                                  | 3-30 |
| Table 3.7 V.35 Channel Timing Configuration                                    | 3-34 |
| Table 3.8 V.35 East Connector to DCE                                           | 3-37 |
| Table 3.9 V.35 West Connector to DTE                                           | 3-37 |
| Table 3.10 V.35 West Connector to DCE                                          | 3-38 |
| Table 3.11 RS-422-A Channel Timing Configuration                               | 3-42 |
| Table 3.12 RS-422-A East Connector Pin Assignments in To DTE Channel Timing    | 3-45 |
| Table 3.13 RS-422-A West Connector Pin Assignments in To DTE Channel Timing    | 3-46 |
| Table 3.14 RS-422-A West Connector Pin Assignments in To DCE Channel Timing    | 3-47 |
| Table 3.15 RS-232-C Channel Timing Configuration                               | 3-51 |
| Table 3.16 RS-232 East Connector Pin Assignments in To DTE                     | 3-54 |
| Table 3.17 RS-232 West Connector Pin Assignments in To DTE                     | 3-55 |
| Table 3.18 RS-232 West Connector Pin Assignments in To DCE                     | 3-55 |
| Table 4.1 Default Data Rates by Interface                                      | 4-4  |
| Table 4.2 Common Data Rates and Corresponding Maximum Delays                   | 4-8  |
| Table 4.3 Error Statistics                                                     | 4-19 |
| Table 6.1 Supported Framing Formats for Error Targeting                        | 6-4  |
| Table 6.2 Targeted Bit Error Types                                             | 6-6  |
| Table 6.3 Forced Targeted Error Types                                          | 6-6  |
| Table 6.4 STS-3c Bit Types                                                     | 6-7  |
| Table 6.5 STS-3c Data Bits                                                     | 6-8  |
| Table 6.6 STS-3-1, STS-3-2, STS-3-3 Bit Types                                  | 6-8  |
| Table 6.7 STS-3 Data Bits.                                                     | 6-8  |
| Table 6.8 STS-1 Bit Types                                                      | 6-9  |
| Table 6.9 STS-1 Data Bits                                                      | 6-9  |
| Table 6.10 T3, T3 C-Bit Types                                                  | 6-9  |
| Table 6.11 T3, T3 C-Bit F-Bits                                                 | 6-10 |
| Table 6.12 E3 Bit Types                                                        | 6-10 |
| Table 6.13 E3 Data Bits                                                        | 6-10 |
| Table 6.14 E1-F Bits and Time Slots                                            | 6-11 |
| Table 6.15 E1-Fc Bit Types                                                     | 6-11 |
| Table 6.16 E1-MFs Bit Types                                                    | 6-12 |
| Table 6.17 E1-MFc Bit Types                                                    | 6-12 |
| Table 6.18 E1-MFc Data Bit Multiframe Numbering                                | 6-12 |
| Table 6.19 E1-CRC4 Bit Types                                                   | 6-13 |
| Table 6.20 E1-CRC4s Bit Types                                                  | 6-13 |
| Table 6.21 E1-CRC4c Bit Types                                                  | 6-13 |
| Table 6.22 E1-CRC4c Data Bit Numbering                                         | 6-14 |
| Table 6.23 T1-D3/D4 Bit Types                                                  | 6-14 |
| Table 6.24 T1-D3/D4s with Signalling Bit Types                                 | 6-14 |
| Table 6.25 T1-D3/D4c Bit Types                                                 | 6-15 |
| Table 6.26 T1-D3/D4c Data Bit Numbering                                        | 6-15 |
| Table 6.27 T1-ESF Bit Types                                                    | 6-15 |
| Table 6.28 T1-ESFs with Signalling Bit Types                                   | 6-16 |
| Table 6.29 T1-ESFc Bit Types                                                   | 6-16 |
| Table 6.30 T1-ESFc Data Bit Numbering                                          | 6-16 |
| Table 6.31 Error Targeting Function Keys                                       | 6-18 |
| Table 6.32 Extended T1/E1 Simulation Option Parameters                         | 6-21 |

| Tuble 0.55 One of oup Delays calculations                   | 0 |
|-------------------------------------------------------------|---|
| Table 6.34 Two-Group Delays Calculations                    | 3 |
| Table 6.35 Comparison of One Group and Two Groups           | 4 |
| Table 7.1 RS-232-C Command Prompts                          | 6 |
| Table 7.2 SX/14 Front Panel and Remote Controller Keys7-7   | 7 |
| Table 7.3 Remote Control Commands                           | 7 |
| Table 7.4 Remote Control Upload Commands7-8                 | 8 |
| Table 7.5 Remote Control Direct Function Syntax Conventions | 9 |
| Table 7.6 Remote Control Direct Function Commands           | 9 |
| Table 9.1 SX/14 Products and Part Numbers9-2                | 2 |
| Table 9.2 Interface Specifications                          | 5 |

## **About this Manual**

The SX/14 Operating Manual describes how to use the SX/14 Data Link Simulator. This manual is a comprehensive guide to installing, setting up, and operating the SX/14. The manual includes procedures that are specific to each of the 12 interfaces and optional modules, and the physical specifications of each.

The SX/14 Operating Manual is for people involved with the day-to-day use of the product. This includes network administrators, system administrators, hardware engineers, software engineers, and quality assurance technicians. In addition, individuals tasked with planning tests for applications and equipment may find the manual useful for understanding what types of test scenarios can be created.

The chapters are:

Chapter 1, Installing the SX/14, explains how to install and connect the SX/14 chassis, interfaces, and options.

Chapter 2, Setting Up the SX/14, explains the basic setup when first turning on the unit.

Chapter 3, Setting Up SX/14 Interfaces, explains how to set up the nine data link interfaces.

Chapter 4, Operating the SX/14, explains how to set up the MAIN PARAMETERS screen, including setting delay and errors parameters.

Chapter 5, Creating Programs for the SX/14, explains how to create programs and program steps, which are more complicated testing situations.

Chapter 6, Using the Error Targeting Options, explains how to use the two error targeting options that extend the functionality of the SX/14 unit. The two options are the SX/14 Error Targeting Option (bundled with the SX/13 Error Targeting Option) and the Extended T1/E1 Simulation Option.

Chapter 7, Remotely Operating the SX/14, explains how to set up the two remote control options for operations from a remote control unit.

Chapter 8, Diagnostics and Troubleshooting for the SX/14, explains how to run the diagnostics and how to contact Technical Support.

Chapter 9, SX/14 Specifications, details the physical characteristics and operating requirements of the unit.

## **Document Conventions**

Front panel function keys as displayed on the liquid crystal display (LCD) screen are set in boldface and are enclosed in angle brackets. For example: Select the **<setup>** function key.

Front panel keys, light emitting diode (LED) descriptions, and labels on the front and back panel are set in boldface, uppercase type. For example: Press **MENU**.

Screen names are boldface, small caps. For example: This displays the MAIN PARAMETERS screen.

File names are set in all uppercase lettering. For example: Copy the SXKEYCAPS.EXE file to the floppy disk.

DOS commands, coding, and user-entered commands are set in **boldface**, uppercase type. For example: At the prompt, type **GOTO**.

## **SX/14 Product Overview**

The SX/14 is part of the Spirent SX Data Link Simulators product line, which simulates terrestrial and satellite data links for testing internetworking equipment and applications under repeatable and controllable conditions. Utilizing dual-channel, full-duplex operation, these simulators provide bi-directional testing with programmable delays, random bit errors and burst errors. Multiple delay and error events can be programmed into complex sequences to simulate a wide variety of chronic and periodic conditions or events, such as peak traffic and equipment overloads. Three products are included in the SX product line and differ primarily in the speeds supported and extended functionality options available:

- SX/12 Supports speeds up to 8.448 Mbps and remote operation options
- SX/13a Supports speeds up to 51.84 Mbps and can be upgraded with error targeting and remote operation options
- SX/14 Supports speeds up to 155.52 Mbps and can be upgraded with an error targeting interface and remote operation option

The SX products consist of a rack-mountable, portable mainframe coupled with at least one interchangeable interface. The interfaces enable the mainframe to connect to different types of data links. Other options extend the SX/14's functionality. The unit can be used in lab conditions or for live field testing. The primary method of operation is through the front panel keys and LCD screen. Optional modules enable it to be operated remotely via a PC or other type of terminal. This allows the test set to be placed permanently in a network, if necessary.

Typical simulator applications include testing the operation, performance and reliability of multiplexers, bridges, encrypters, network applications and other communications hardware and software. When used for link simulation, these simulators physically connect directly between two pieces of equipment to replace conventional data links, such as satellite connections, WANs or telephone networks. They can also be used in line with an actual data link to add additional delays or errors, or to simulate the effects of adding an additional link to the system.

## **Data Link Interfaces**

The interfaces and options available for the SX/14 are:

- SONET OC-3 (155.52 Mbps) Multimode (MM) Interface
- SONET OC-3 (155.52 Mbps) Single Mode (SM) Interface
- SONET STS-3 (155.52 Mbps) Interface
- SONET 51.84 Mbps (STS-1) Interface
- DS3 (T3 44.736 Mbps) Interface
- DS1 (T1 1.544 Mbps) Interface
- G.703 (E3 34.368 Mbps) Interface
- G.703 (E1 2.048 Mbps) Interface
- High Speed Serial Interface (HSSI)
- V.35 Interface

- RS-449 (RS-422-A) Interface
- RS-232-C Interface

## **Extended Error Targeting Options**

The Extended Error Targeting Options for the SX/14 are:

- Extended T1/E1 Simulation Option (installed in an interface slot in the card cage)
- SX/14 Error Targeting Option (installed internally and bundled with the SX/13 Error Targeting Option)

## **Remote Operation Interfaces**

The Remote Operation Interfaces available for the SX/14 are:

- IEEE-488 Remote Control Interface (installed in the remote control port on the back panel)
- RS-232-C Remote Control Interface (installed in the remote control port on the back panel)

SX/14 Product Overview

# Chapter 1. Installing the SX/14

## Installing the SX/14 Overview

Installation of the SX/14 unit for local (non-remote) operation includes installing the mainframe, installing interfaces and modules not factory-installed, connecting the power supply cord, and connecting data link equipment to the interfaces. Installation of the SX/14 unit for remote operation includes the additional steps of installing and configuring a PC or other terminal as a remote controller, installing a remote control interface if not factory-installed, and connecting the remote control interface to the remote controller.

Setting up the SX/14 with an external clock source includes the additional step of connecting the external clock source to the external clock input and selecting the clock source when setting up an interface.

The SX/14 can be rack-mounted or not mounted at all. Interfaces and options are factory-installed unless more interfaces and options are ordered than can be installed in the mainframe at one time. Interfaces are installed and removed from the card cage in the rear of the unit. If this is the case, follow the procedure for installing an interface or optional module as necessary. All delivered interfaces and options are compatible with the SX/14, despite any nomenclature on the hardware to the contrary. No software installation is necessary for local operation of the SX/14 unit.

## System Description and Requirements

#### **AC Power Supply**

The SX/14 can operate using a 110 or 230 VAC power supply. The fuse is preset by the factory to the shipping destination's line voltage rating, with no additional adjustments necessary. The unit ships with a power supply cord.

#### **Backup Battery**

The SX/14 unit includes an internal lithium battery with a 10-year life span. The battery retains the simulator settings, channel parameters, and programming selections in memory when the unit is turned off.

If the battery fails, default parameters are restored when the unit is turned on. If this should occur, contact Technical Support for assistance.

#### **Adequate Ventilation**

During operation, a fan located on the unit's rear panel cools the SX/14. Do not block the fan or obstruct the air vents located on the top cover, bottom cover, or side panels of the unit. Cover all unused interface slots on the rear panel with the cover plates provided. This ensures proper airflow through the unit.

## **Safety Precautions**

Be sure that you understand all directions, warnings, and limitations before using this product. In this document:

NOTES describe limitations on the use of the equipment or procedure.

CAUTIONS reflect conditions that could cause product damage or data loss.

WARNINGS present information or describe conditions that, if not observed, could result in injury.

#### Unpacking

Before opening the SX/14 carton, examine the carton for damage. If damage is not visible, unpack the carton and check the contents for damage. Save all packing materials. If damage is noted, forward an immediate request to the delivering carrier to perform an inspection, and prepare a damage report. Save the container and packing material until contents are verified.

Concurrently, report the nature and extent of damage to Spirent Communications' Shipping Department so that action can be initiated to repair or replace damaged items, or instructions issued for returning items.

The responsibility of the manufacturer ends with delivery to the first carrier. All claims for loss, damage, or non-delivery must be made against the delivering carrier within 10 calendar days of receipt of shipment.

#### **Preventing Electrostatic Discharge**

WARNING! Always unplug the AC power cord before opening the chassis.

CAUTION! Always use a properly grounded anti-static wrist strap when handling the circuit boards and interface modules. Failure to do so can result in permanent damage to the components.

Proper precautions must be taken when installing or removing any SX components to prevent damage from electrostatic discharge (ESD). An ESD wrist strap is available for those who do not have a properly equipped work area. Contact your Spirent sales representative, or call (800) 774-7368 or (818) 676-2300 to obtain a wrist strap.

## Installing the Hardware

#### **Mounting the Mainframe**

The SX/14 Data Link Simulator can be bench-mounted or rack-mounted in a 19-inch rack. The rackmounting brackets are part of the mainframe. If bench-mounted, a support bracket located on the bottom unit can be used to elevate the unit to an angle.

#### Using the SX/14 Rear Panel

Figure 1.1 shows the SX/14 rear panel, which includes:

- If purchased, one remote control interface port for either the IEEE-488 Remote Control Option or RS-232-C Remote Control Option. If not purchased, the faceplate replaces the actual port
- Five interface and option slots in a card cage with either cover plates or installed interfaces
- One fan
- One BNC connector for external clock input connection
- One universal power receptacle for the power supply cord
- One power switch
- One fuse

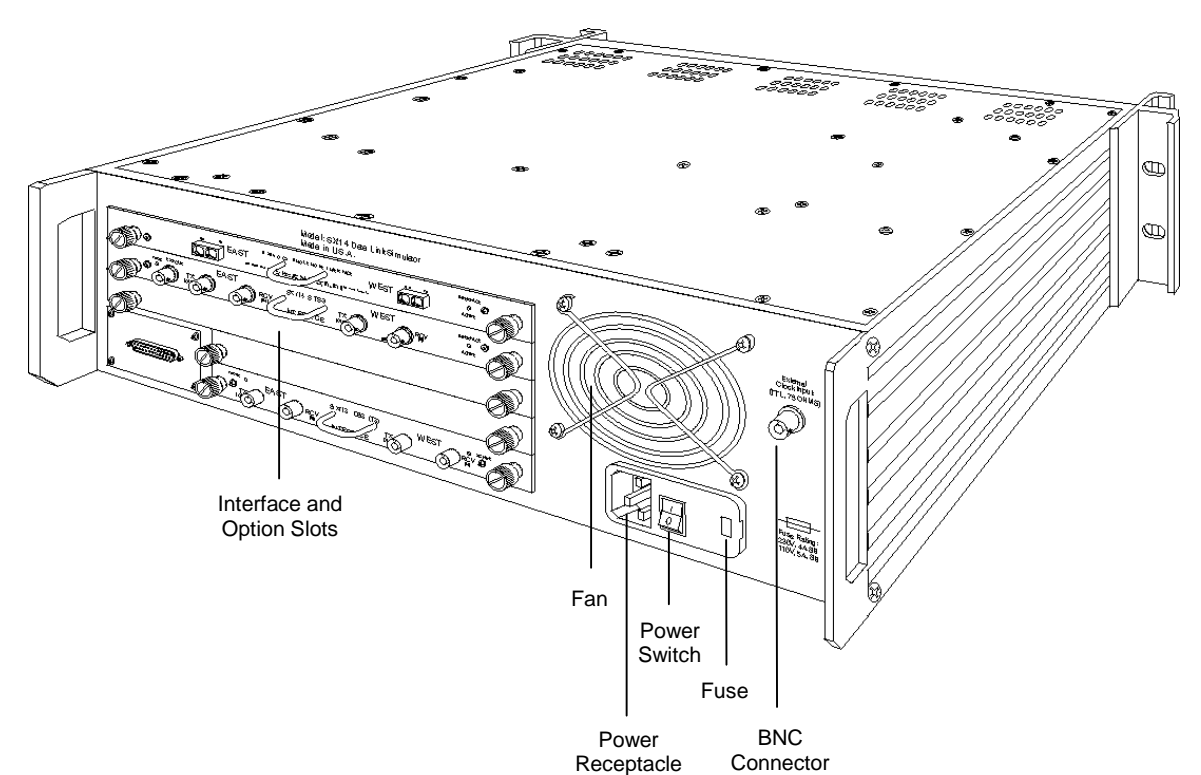

Figure 1.1 SX/14 Rear Panel

#### Installing an Interface or Option

There are 12 interfaces and 1 option that can be installed. Chapter 3, Setting Up the SX/14 Interfaces, includes each interface's faceplate diagram. The interfaces and option are:

- SONET OC-3 (155.52 Mbps) Multimode (MM) Interface
- SONET OC-3 (155.52 Mbps) Single Mode (SM) Interface
- SONET STS-3 (155.52 Mbps) Interface
- SONET 51.84 Mbps (STS-1) Interface
- DS3 (T3 44.736 Mbps) Interface
- DS1 (T1 1.544 Mbps) Interface
- G.703 (E3 34.368 Mbps) Interface
- G.703 (E1 2.048 Mbps) Interface
- High Speed Serial Interface (HSSI)
- V.35 Interface
- RS-449 (RS-422-A) Interface
- RS-232-C Interface
- Extended T1/E1 Simulation Option

#### **Tools Needed for Interface Installation**

Gather the following tools to install an interface:

- Anti-static grounding wrist strap
- Grounded, anti-static mat
- Slotted screwdriver for installing an interface module or option
- Philips-head screwdriver for installing a remote control interface

The steps to install an interface or optional module are:

- 1. Individual must be properly grounded.
- 2. Turn off the SX/14 using the power switch on the rear of the unit.

CAUTION! You may cause permanent damage to the SX/14 if you attempt to install or remove an interface while the mainframe unit is on.

3. Some interfaces have configurable jumpers. Configure the jumpers before installing the interface. Chapter 3, Setting Up the SX/14 Interfaces, contains the jumper-setting procedure.

- 4. Locate an unused card cage slot and remove the cover plate, or remove an existing interface or option module by unscrewing the two thumbscrews and pulling the interface out from the chassis. Plug-in options and interfaces over 52 Mbps must be placed in one of the top three slots. While the bottom two slots are designed for plug-in options and interfaces under 52 Mbps, such plug-in options and interfaces may be placed in any of the top three slots with the addition of an extension cover plate.
- 5. Insert the new interface into the chassis so that the name of the interface on the panel reads right side up. The components face down. Slide the outer edges of the circuit board into the two white nylon card guides on both sides of the card cage. While pressing on the handle of the module panel, push the module all the way in until it is seated firmly in the connector in the back of the card cage. Once fully seated, tighten the two thumbscrews to secure the module.
- 6. Connect the power supply cord.

*NOTE:* Be sure to cover all unused interface slots on the rear panel with the blank cover plates provided. This will ensure proper airflow through the unit.

On power-up, the SX/14 lists all installed interfaces and options, then displays the **SETUP** screen. If an interface or option that was installed does not appear in this list, turn off the unit, and check that it was installed properly. If a problem persists, contact Technical Support.

For interfaces that have a **POWER** LED, the green LED is illuminated when the interface is receiving power. The amber **ACTIVE** LED is illuminated when the interface is selected as the active interface.

#### **Connecting to Other Equipment**

The method of connecting to other equipment depends on the installed interfaces. A typical procedure to connect to other equipment is:

- 1. Select the appropriate data cable.
- 2. Attach one end of the cable to the appropriate SX/14 interface.
- 3. Attach the other end to the device under test (DUT).
- 4. Turn on power to the SX/14 unit and the DUT.
- 5. On power-up, view the SX/14 LCD to ensure that the interface is listed as an installed interface.
- 6. Enable an active interface as necessary.

#### Installing a Remote Control Interface

The two remote control interfaces are:

- IEEE-488 Remote Control Interface
- RS-232-C Remote Control Interface

Installing a remote control interface includes installing the interface, loading and configuring the controller software, and connecting the controller to the SX/14 unit. The port for a remote interface is located in the lower left-hand corner of the rear panel of the SX/14.

To install a remote control interface:

- 1. Individual must be properly grounded.
- 2. Turn off power to the SX/14 simulator and unplug the AC power cord from the chassis.

- 3. Facing the front panel of the SX/14 simulator, remove the top four screws (along the right edge of the chassis) that secure the side panel.
- 4. Remove the bottom four screws (along the edge of the chassis) that secure the side panel.
- 5. Remove the two screws that secure the rack-mount handle to the side panel.
- 6. Remove the four screws that secure the side panel to the chassis.
- 7. Remove the four screws that secure the blank Remote Control Interface panel to the rear panel of the chassis.
- 8. Locate the 20-pin remote ribbon cable inside the chassis, and cut and remove the tie straps that secure it to the chassis.
- 9. Carefully insert the Remote Control Interface (components facing up) through the chassis rear panel opening.
- 10. Carefully insert the two plastic standoff posts into the mounting holes on the Remote Control Interface.

*NOTE:* Do not remove the coated paper from the bottom of the standoff posts.

Figure 1.2 View of SX/14 with Side Panel Removed

11. Plug the 20-pin ribbon cable connector to the Remote Control Interface.

CAUTION! Make sure the red line on the 20-pin ribbon cable is on the same side as Pin 1 of the interface's 20-pin connector. Improper installation will cause the SX/14 simulator to malfunction.

- 12. Replace and tighten the four screws that hold the Remote Control Interface to the chassis rear panel.
- 13. Replace the side panel and the four screws that secure the side panel to the chassis.
- 14. Replace the rack-mount handle and the two screws that secure the rack-mount handle to the chassis.
- 15. Replace and tighten the top four screws that secure the side panel to the chassis.
- 16. Replace and tighten the bottom four screws that secure the side panel to the chassis.
- 17. Plug in the AC power cord to the chassis and turn on power to the SX/14 simulator.

On power-up, the SX/14 lists all installed interfaces and options and then displays the **SETUP** screen. If a module that was installed does not appear in this list, turn off the unit, and check that the interfaces are installed properly. If a problem persists, contact Technical Support. Chapter 7, Remotely Operating the SX/14, provides more detail for remote operation.

#### Setting Up the Remote Interface and Controller

The remote interface port is located on the rear panel of the SX/14 in the lower left-hand corner. The remote is factory-installed, if the option was ordered at the same time as the unit. The IEEE-488 ships with the IEEE-488 Controller Software, which works with the IOtech IEEE-488 card interface. The disk also includes sample code in BASIC for programmers who write their own programs for the IEEE-488 remote.

#### **Setting Up the IEEE-488**

- 1. Install the option.
- 2. Install the software provided on the IEEE-488 Controller Software diskette on the PC controller.
- 3. Connect the SX/14 to the controller.

#### **Connecting the IEEE-488**

To connect the SX/14 to a PC or workstation:

- 1. Connect one end of an IEEE-488 cable to one end of the SX/14's remote port, and the other end to the controlling equipment.
- 2. Tighten the retaining screws.

On power-up, the SX/14 displays the message "IEEE-488 Remote Control Rev. (x.x)" and lists the installed modules. If this message does not appear, turn off the power, make sure the IEEE-488 is correctly installed and the cable is connected firmly, and turn on power again. If a problem persists, contact Technical Support.

#### **Installing the IEEE-488 Controller**

- 1. Run the install batch file on the included IEEE-488 Controller Software diskette.
- 2. Assign an IEEE-488 address. Both the controller and the SX/14 are configured. Use the same address number for both settings. Since address "00" is usually reserved for the bus master, avoid using "00" for an address. Choose an address between 1 and 31.

To ensure that the remote device displays the SX/14 screens as accurately as possible, the controller should support ANSI commands. ANSI commands permit the controller screen to display the SX/14 screen in a fixed position at all times. Without ANSI, any SX/14 screen displayed scrolls upward as new commands are entered.

These addresses and screen parameters are retained in the SX/14's battery-backed memory when power is removed.

#### Setting Up the RS-232-C Remote Interface and Terminal

The remote interface port is located on the rear panel of the SX/14 in the lower left-hand corner. The remote is factory-installed, if it was ordered with the unit. If the option is not installed, follow the instructions for installing a remote control interface.

#### Connecting the RS-232-C

To connect the SX/14 to a VT-100 compliant terminal, PC, or workstation:

- 1. Using an RS-232-C cable with a DB-25 connector, connect one end to the SX/14's remote port and the other end to the terminal or computer equipment. For RS-232-C cables, do not use a null modem.
- 2. Tighten the retaining screws.
- 3. Turn on the unit.
- 4. The message "RS-232-C Remote Control Rev. (x.x)" and a list of any other installed modules are displayed.

If this message does not appear, turn off the power, make sure the RS-232-C is installed correctly and the cable is connected firmly, and turn on the power again. If a problem persists, contact Technical Support.

A PC software package, such as Procomm or HyperTerminal, can be used to save and reload SX/14 settings on the controller.

#### Setting Up the RS-232-C Remote Controller

The terminal or computer to be connected to the SX/14 should be configured:

- For half-duplex operation
- Not to automatically generate a line feed for each carriage return
- To support ANSI commands (this is preferable, but not required)

### Installing the SX/14 Error Targeting Option

The SX/14 Error Targeting Option is a circuit board that must be installed internally in the SX/14 mainframe either by Spirent Communications or a designated distributor. This option allows the user to inject errors of various programmable types into random or specific places within formatted or unformatted data streams.

Contact Spirent Communications or a designated distributor to arrange the purchase and installation of the SX/14 Error Targeting Option, which is bundled with the SX/13 Error Targeting Option.

### **Connecting an External Clock Source**

The BNC connector for an external clock source is located on the rear panel. It is labeled **EXTERNAL CLOCK INPUT**. Any 75-ohm coaxial cable may be used to connect the SX/14 to an external clock source.

## Starting the System

## **Using the SX/14 Front Panel**

The front panel is the user interface for operation of the SX/14 unit, unless a remote control option is installed. The front panel consists of four sections (see Figure 1.3).

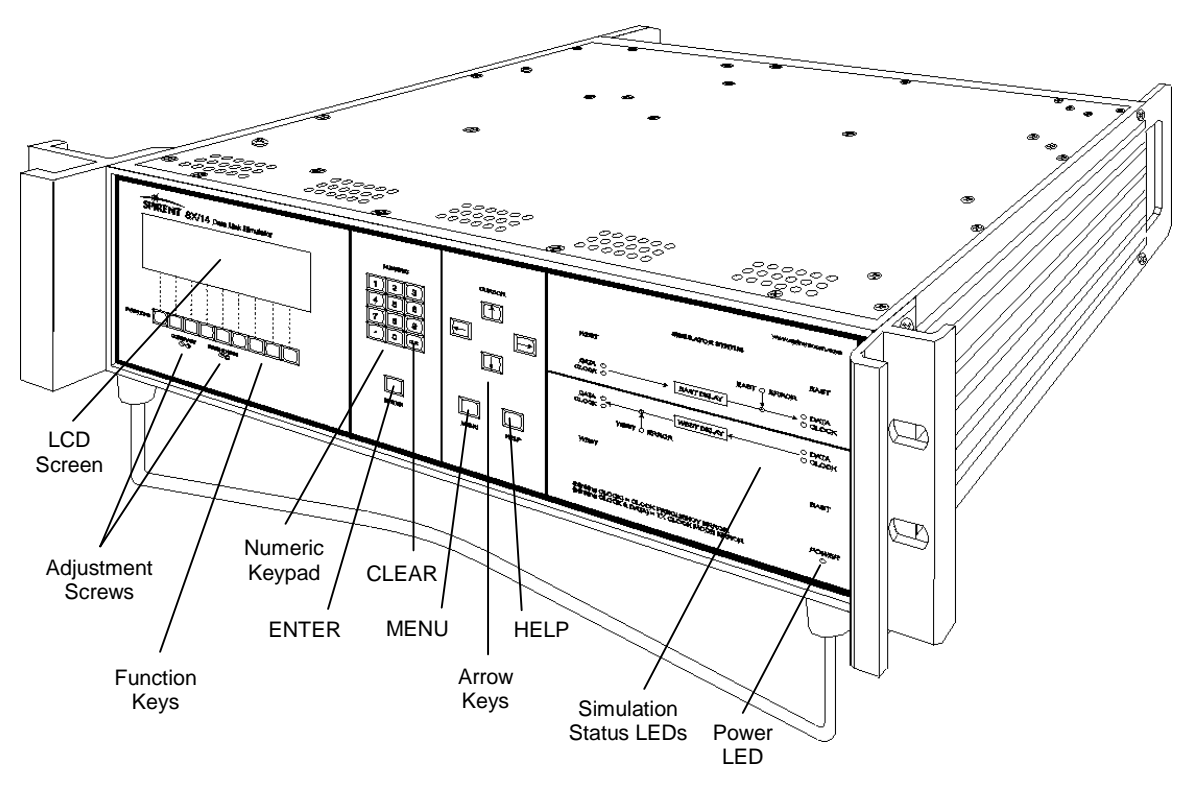

#### Figure 1.3 SX/14 Front Panel

From left to right, the sections of the front panel include:

- An LCD screen, nine function keys, a contrast adjustment screw, and a brightness adjustment screw
- A 12-key numeric keypad and **ENTER** button. The numeric keypad includes the numerals 0–9; a period (.); and a clear button (**CLR**).
- A four-key cursor keypad that consists of directional arrows for moving the LCD cursor, a blue **MENU** key, and a red **HELP** key
- SIMULATION STATUS LEDs and a POWER LED

## **LCD Screen and Function Keys**

The LCD screen consists of eight lines of 40 characters on each line. The screens display the operating information for the unit. The nine function keys, also known as soft keys, correspond to screen selections. The values of the function keys change for each screen and are displayed onscreen. White dotted lines are displayed to connect the onscreen key labels to their corresponding function keys.

The top line of the screen displays the screen name. For example, Figure 1.4 shows the **SETUP** screen. The middle lines of the LCD screen display the information specific to the screen. The two bottom lines display the values for the function keys.

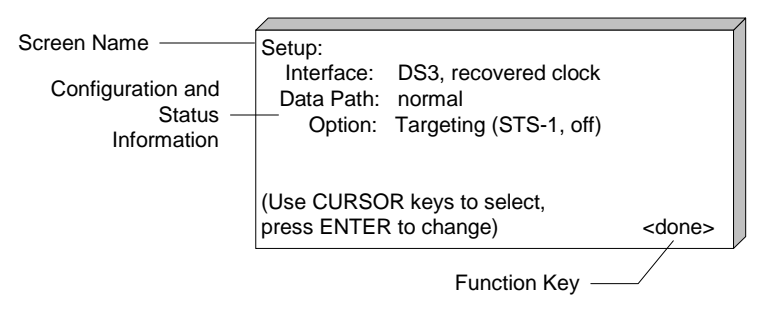

Figure 1.4 Typical LCD Screen

#### Adjusting the Contrast and Brightness of the LCD Screen

The **CONTRAST** and **BRIGHTNESS** adjustments are located below the LCD and functions keys on the front panel. Use a small, flat-blade screwdriver to turn the controls. Turn the **CONTRAST** adjustment to the right to increase the contrast. Turn it to the left to decrease the contrast. Turn the **BRIGHTNESS** adjustment to the right to increase the brightness of the display. Turn it to the left to decrease the brightness.

### Numeric Keypad and ENTER Key

Use the numeric keypad to enter numeric values, such as data rates and delays. The keypad includes a period (.) for entering decimal values and a **CLR** key to erase values by backspacing.

The ENTER key can complete an entry, make a menu selection, or display a sub-screen.

### Cursor Keys, MENU Key, and HELP Key

The cursor keys relocate the cursor or highlight fields on the LCD. The arrow keys correspond to which direction the cursor moves. The cursor is a reverse-video display that creates a highlight to indicate a location or selection.

Pressing the blue **MENU** key displays the main **MENU** screen. The **MENU** screen is the highest level of the menu hierarchy. It shows the name and version of the unit. This screen includes function keys that display the major screens used in setting up parameters, creating programs, viewing statistics, and so on.

The HELP key displays the help topic associated with the screen or the highlighted entry field.

## **Simulation Status and Power LED Indicators**

The right-most section of the front panel is titled **SIMULATION STATUS** and includes LEDs that indicate the statuses for the East and West channels. For each channel, an LED indicates the data, clock, and error statuses for the current data link settings. An illuminated LED indicates a signal presence. An unilluminated LED indicates an absence of a signal. A blinking **CLOCK** LED indicates that the clock signal does not match the data rate setting. **CLOCK** and **DATA** LEDs blinking simultaneously indicate a clock slip.

The LEDs are:

- **DATA** (four) Flash green to indicate data flow; one each to represent the West receive, West transmit, East receive, and East transmit
- **CLOCK** (four) Light steady amber to indicate correct timing; blink amber to indicate that the clock signal measured at that point does not match the set data rate; do not illuminate to indicate no signal presence
- EAST ERROR (one) Flashes red with every error injected into the Eastbound data
- WEST ERROR (one) Flashes red with every error injected into the Westbound data

When a transition occurs on the data or clock signal, the corresponding indicator is illuminated. When a signal is absent, the indicator is not illuminated.

The green **POWER** LED on the lower right-hand side of the front panel illuminates when the unit is turned on.

## **Understanding the Menu System**

The **MENU** key on the front panel can be pressed while viewing any screen to display the top-level screen in the menu hierarchy — the **MENU** screen. The **MENU** screen and the **MENU** (**CONT.**) screen constitute the root of the menu tree. Pressing the **<more>** function key on the **MENU** screen displays the **MENU** (**CONT.**) screen. Figure 1.5 shows several levels of the SX/14 menu tree.

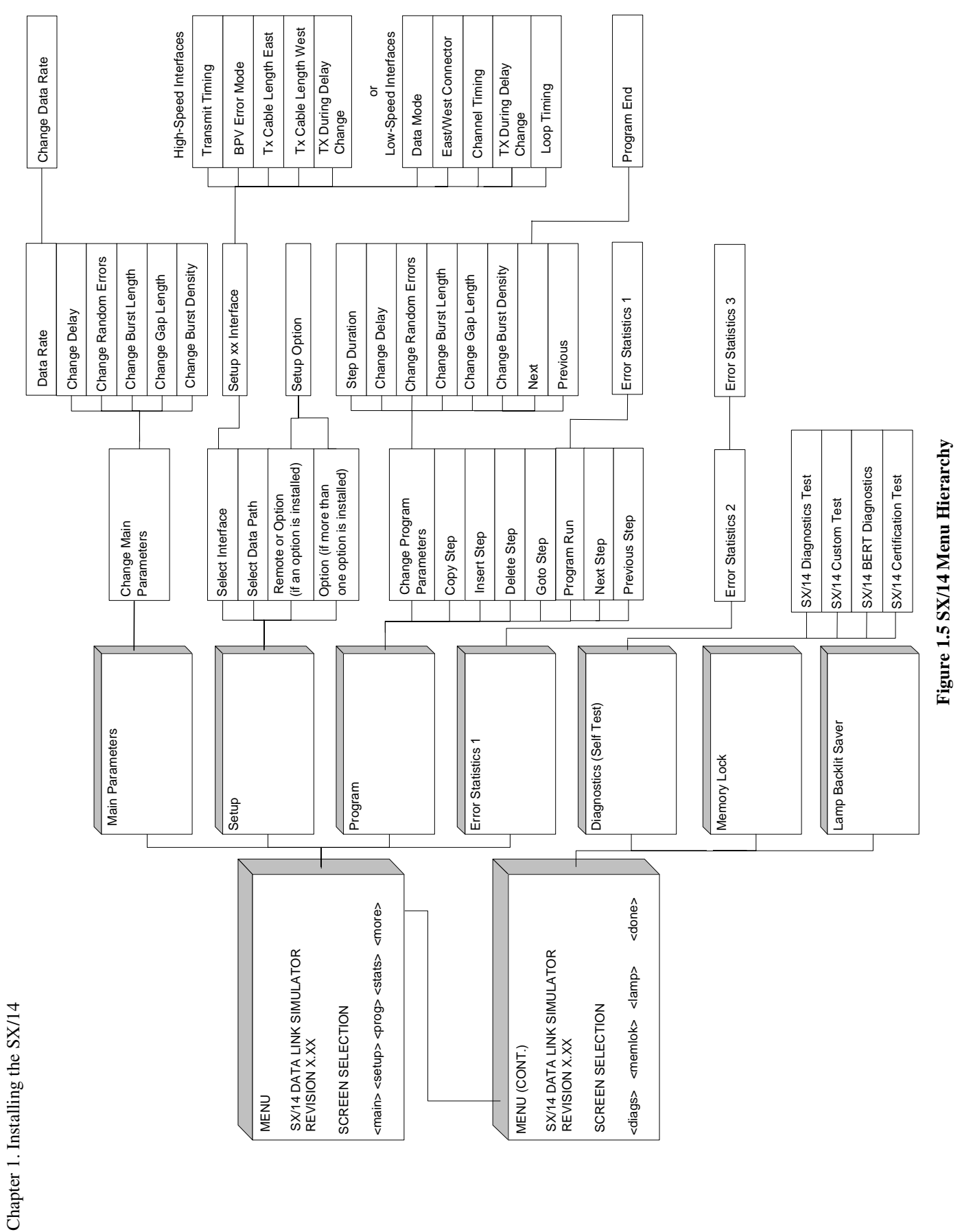

The available function keys on the **MENU** screen are:

<main> — Displays the MAIN PARAMETERS screen. This screen sets the data rate, delay parameters, random error parameters, and manually triggered burst errors.

<setup> — Displays the SETUP screen. This is the default screen displayed after turning on the unit. It shows the active interface and clock mode, the selected data path, and installed options.

<prog> — Displays the PROGRAM screen. A program can consist of up to 99 steps. Each step includes delay and error parameter settings, like those configured with the MAIN PARAMETERS screen.

<stats> — Displays the ERROR STATISTICS 1 screen. This screen and two additional error statistics screens display the number of errors injected in each channel and the number of errored seconds, burst errored seconds, and severely errored seconds. Burst errors can be triggered from this screen.

<more> — Displays the MENU (CONT.) screen.

The available function keys on the MENU (CONT.) screen are:

<diags> — Displays the SX/14 DIAGNOSTICS (SELF TEST) screen. This screen runs the initial diagnostics, customized diagnostics, and a bit error rate test (BERT).

<memlok> — Displays the MEMORY LOCK screen. Locking the memory prevents accidental changes from being made to the current settings. A user can continue to trigger burst errors, run (but not change) programs, and access other functions that do not modify the system's settings even when memory lock is turned on. To turn Memory Lock on or off:

- 1. Press the **MENU** key.
- 2. Press the **<more>** function key.
- 3. Press the **<memlok>** function key.
- 4. Press **<on>** to lock in the current settings.
- 5. Press **<off>** to unlock the current settings.

(lamp> — Displays the LAMP BACKLIT SAVER screen. Sets a duration of front panel inactivity in minutes after which the LCD lamp is turned off. The screen saver function does not affect the settings of the unit. Delays, errors, and program settings continue to function. The <off> function key turns off the timer. Pressing any front panel key reactivates the lamp.

<done> — Displays the MENU screen.

Additional function keys are displayed on the **MENU** screen depending on the installed options and interfaces, and on the settings.

## **Running the Initial Diagnostics**

The SX/14 features two levels of diagnostic testing. First, on power-up, the SX/14 runs an internal self-test, which performs an abbreviated check of the internal circuitry and each installed option. The second level of diagnostics includes a set of user-controlled routines that perform detailed internal circuitry tests. The error targeting options have an additional set of diagnostics accessed through the specific error targeting option diagnostics screen.

The SX/14 has been thoroughly tested at the factory prior to shipping. However, to verify that the unit was not damaged during shipping, run the diagnostics once on initial power-up.

The internal system test includes six diagnostic routines. These test the keyboard, memory, delay, clock generator, error generator, and data path.

There are two test modes:

- In single test mode, the routine stops after completing the entire set of tests.
- In continuous test mode, the test sequence restarts after the last test but omits the keyboard test on all subsequent passes. In this mode, the SX/14 displays the number of times the test sequence has passed. The test sequence restarts from 0 when the system reaches a count value of 65535.

## Chapter 2. Setting Up the SX/14

## **Getting Started with the Setup Screen**

The **SETUP** screen is displayed after turning on the unit. The screen sets the active interface and transmit timing source, data path, and displays, sets, and enables remote control interfaces and optional modules. Pin assignments, connector types, signal levels, and setting options for each interface are specified in Chapter 3, Setting Up the SX/14 Interfaces.

The basic steps are:

- 1. Select and configure an active interface.
- 2. Select the transmit timing mode.
- 3. Select a data path.
- 4. Set the main operating parameters.

## **Selecting the Active Interface**

Up to five interfaces can be installed in the card cage. Only one interface can be active at a time. Each interface provides the physical line connection for the various data channels that the SX/14 simulates. The active interface determines the default data rate.

Options (not interfaces) can be active at the same time as an interface. These include one of two remote control options, and the SX/14 Error Targeting Option (or the SX/13 Error Targeting Option) or the Extended T1/E1 Simulation Option.

*NOTE:* All interfaces and options supplied for the SX/14 are compatible, despite any contrary nomenclature on the hardware. Although several interfaces are labeled "SX/13" on the front panel, they are fully compatible with the SX/14.

Displaying the **SETUP** screen:

- 1. Press MENU.
- 2. Press the **<setup>** function key.
- 3. The active interface and the transmit timing mode is shown. Each interface has a setup screen with its specific parameters.

The **SETUP** screen can also be displayed from the **MAIN PARAMETERS** screen with the **<setup>** function key. To select an interface or to change settings for the current interface:

- 1. Highlight the active interface with the cursor keys.
- 2. Press ENTER.
- The SELECT INTERFACE screen is displayed if more than one interface is installed. The SELECT INTERFACE screen lists the installed interfaces. The interface-specific setup screen is displayed if only one interface is installed.
- 4. Select an interface to make active.
- 5. Press **ENTER**. The setup screen for the specific interface is displayed. The amber **ACTIVE** LED is illuminated on the active interface. Only one interface can be active at a time.

*NOTE:* If the interface name is not displayed, the interface may not be installed. To install an interface, turn off the SX/14 and follow the procedures in Chapter 3.

Figure 2.1 shows the DS3 (T3) Interface as the active interface. Settings for each configured interface are stored in memory when the interface is deactivated. These settings are restored when the interface is reactivated.

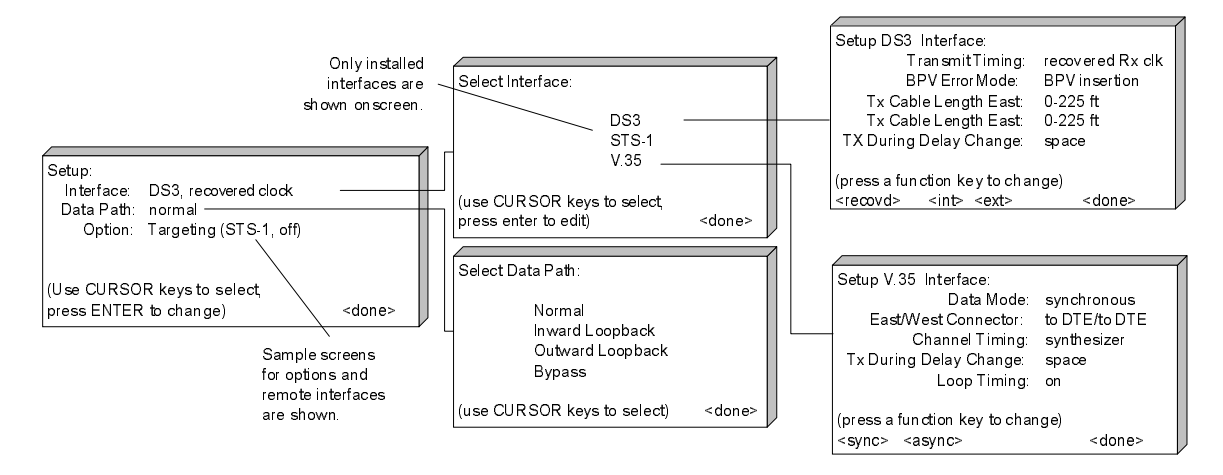

Figure 2.1 Typical Setup Screens

## **Selecting the Transmit Timing Mode**

This section provides a brief overview of the transmit timing for the SX/14 unit. The transmit timing mode settings are unique to each interface. The specific options for each interface are detailed in Chapter 3, Setting Up the SX/14 Interfaces.

## **Understanding Clocking Requirements**

Before testing the simulated link, it is important to consider the data link clocking requirements for different modes of operation. The data link clocking requirements of a particular simulation vary according to the type of interface, the device under test, and the data path mode.

## **Understanding Transmit Timing**

The three basic timing sources for transmitting data through the SX/14 are: recover received clock, internal clock, or external clock. The clock source is set for each interface.

#### **Recover Received Clock (Loop Timing)**

The master network timing source is received from equipment connected to the SX/14. The unit recovers the timing from the received data and uses this recovered clock to transmit data through itself and out the end of the other channel. The received clock is either recovered from the data or on a separate line, depending on the interface.

#### **Internal Clock**

The SX/14 provides the master network clock. Internal clocking is provided in one of two ways: by using the internal frequency synthesizer, or by using fixed-frequency crystal oscillators located on the interfaces. Only the high-speed interfaces have an onboard oscillator. The range of the internal frequency synthesizer is 100 Hz through 52 MHz, with resolution in 1 Hz increments. The internal clock frequency synthesizer provides greater granularity than the oscillators. The data rate setting for each interface automatically determines whether the synthesizer or the oscillator is used, with the exception of the HSSI interface which is user selectable. The oscillators for each interface are located on the interface card, except for RS-422, RS-232, and V.35. The range for each oscillator is specific to each interface.

Other equipment in the network is set to recover received timing (i.e., loop timing), if the SX/14 unit provides the network timing.

The interfaces with onboard oscillators are:

- SONET OC-3 (155.52 Mbps) Multimode (MM) Interface
- SONET OC-3 (155.52 Mbps) Single Mode (SM) Interface
- SONET STS-3 (155.52 Mbps) Interface
- SONET 51.84 Mbps (STS-1) Interface
- High Speed Serial Interface (HSSI)
- DS3 (T3 44.736 Mbps) Interface

- G.703 (E3 34.368 Mbps) Interface
- DS1 (T1 1.544 Mbps) Interface
- G.703 (E1 2.048 Mbps) Interface

The interfaces without onboard oscillators are:

- V.35 Interface
- RS-449 (RS-422-A) Interface
- RS-232-C Interface

#### **External Clock**

While the SX/14 is the master network clock, the timing source is an external clock that regulates the timing of the transmitted data. The timing source is connected to the SX/14 either through the rear panel's TTL External Clock Input connector or the terminal timing signal of a synchronous interface such as the RS-422-A. Other equipment in the network are set to recover received or loop timing.

External clock mode can be used to test the receive interface and clock recovery circuits of the equipment being tested when jitter and wander are introduced by the external clock.

Internal and external clock mode can be used to test the receive interface and clock recovery circuits of the equipment being tested by matching a frequency error. Setting the clock faster or slower than the actual data rate for the interface creates a frequency error. The data rate is set on the **CHANGE DATA RATE** screen. However, in other situations, setting the data rate incorrectly can lead to incorrect operation.

The High Speed Serial Interface (HSSI) operates in internal or external clock mode, and in gapped or continuous clock mode with internal or external timing.

#### Asynchronous and Synchronous Data Modes

Operating in asynchronous mode enables the SX/14 to be used with low-speed asynchronous data (i.e., data with no accompanying clock). This mode is valid only for interfaces with separate clock and data lines. The RS-232-C, RS-449 (RS-422-A), and V.35 interfaces can operate in synchronous or asynchronous mode.

## **Selecting a Data Path**

The SX/14 simulates a full-duplex data link consisting of two data channels:

- East channel (Eastbound data)
- West channel (Westbound data)

Eastbound data enter via the West interface receive (RX) connector, pass through the unit, and exit via the East interface transmit (TX) connector. Eastbound data are affected by the East channel parameters.

Westbound data enter via the East interface receive connector, pass through the unit, and exit via the West interface transmit connector. Westbound data are affected by the West channel parameters. Different data paths can be selected to implement various testing scenarios.

The four data paths in the SX/14 are:

- Normal: simulates a full-duplex data channel
- Bypass: skirts the error and delay generators
- Outward Loopback: simulates a local loopback condition
- Inward Loopback: simulates a remote loopback condition

#### **Normal Data Path**

The normal data path simulates a full-duplex data channel where error and delay characteristics are injected into data streams (see Figure 2.2). Westbound data enter the East receive connector, pass through the West delay and error generators, and exit via the West transmit connector. Eastbound data enter the West receive connector, pass through the East delay and error generators, and exit via the West transmit connector.

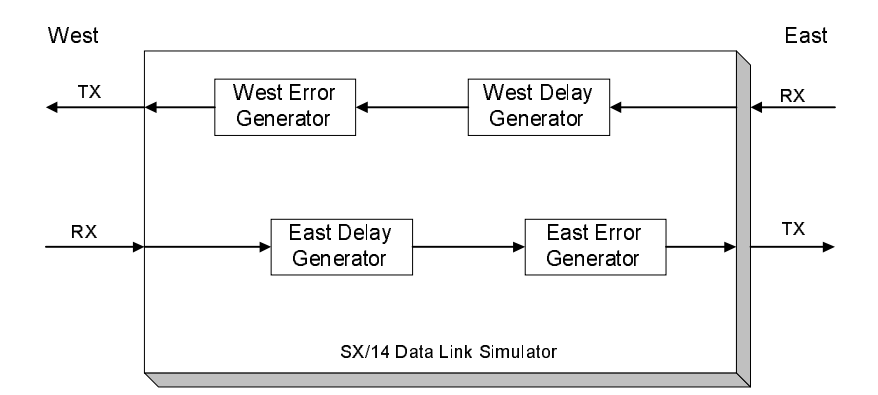

Figure 2.2 Normal Data Path

## **Bypass Data Path**

The bypass data path simulates a back-to-back connection and is useful for testing cabling or for checking equipment performance without introducing additional delays and errors. Westbound data enter the East receive connector, bypass the delay and error generators, and exit via the West transmit connector. Eastbound data enter the West receive connector, bypass the delay and error generators, and error generators, and exit via the East connector. All data and clock signals pass through the SX/14, but without additional injected delay and errors. The signal is subject only to the propagation delay of the interface.

NOTE: The green **DATA** LED indicators on the front panel are not illuminated when the data path is set to bypass mode.

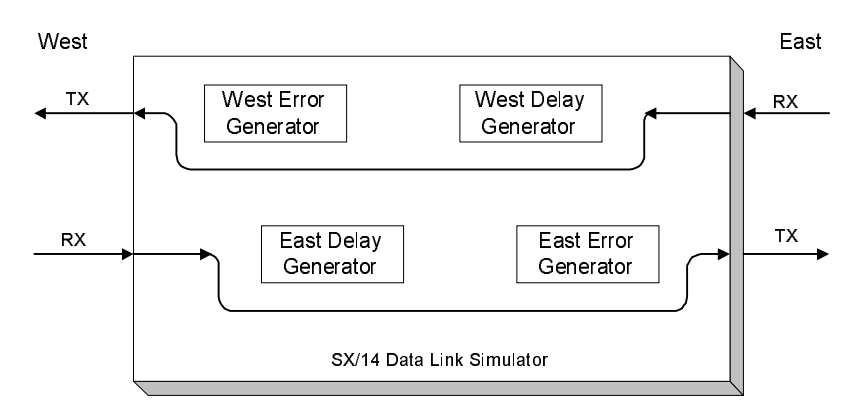

Figure 2.3 Bypass Data Path Mode

### **Outward Loopback Data Path**

The outward loopback data path simulates a local loopback condition on both channels simultaneously. Westbound data enter the East receive connector and exit via the East transmit connector. Eastbound data enter the West receive connector and exit via the West transmit connector. Data bypass the error and delay generators of the unit and are subject only to the propagation delay of the interface (see Figure 2.4).

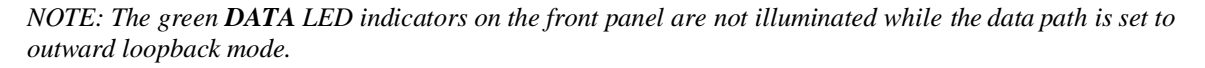

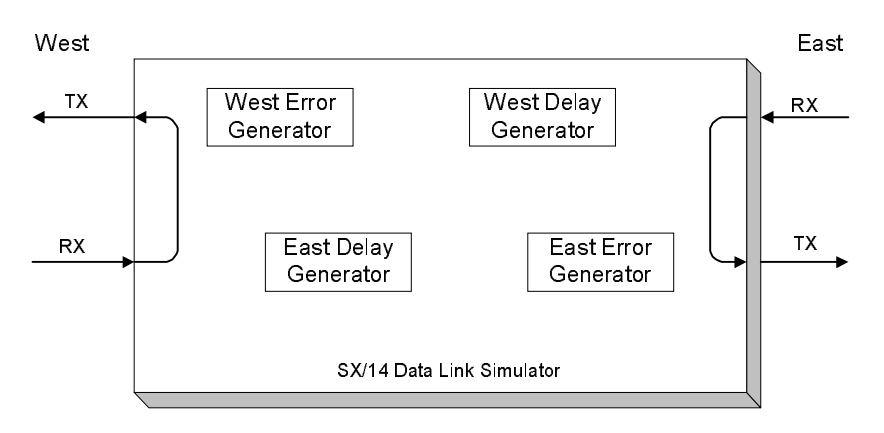

Figure 2.4 Outward Loopback Data Path Mode
### **Inward Loopback Data Path**

The inward loopback data path simulates a remote loopback condition for bot h channels simultaneously. Westbound data enter the East receive connector, pass through the East delay and error generators, and exit via the East transmit connector. This is juxtaposed to normal mode in which the Westbound data pass through the West delay and error generators. Eastbound data enter the West receive connector, pass through the West delay and error generators, and exit via the West transmit connector. This is juxtaposed to normal mode in which the Store connector, pass through the West delay and error generators, and exit via the West transmit connector. This is juxtaposed to normal mode in which the Eastbound data pass through the East delay and error generators.

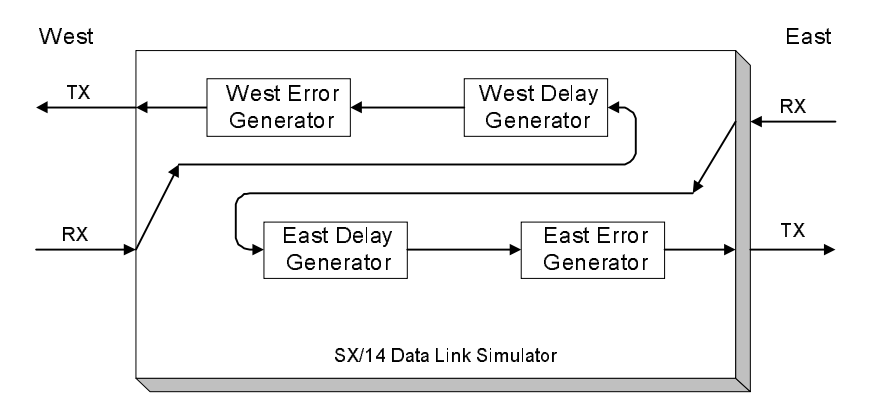

Figure 2.5 Inward Loopback Data Path Mode

## **Changing the Data Path**

The SETUP screen displays the SX/14 data path. The data path is changed on the SELECT DATA PATH screen.

- 1. Press the **MENU** key, then the **<setup>** function key. The **SETUP** screen is displayed showing the active interface.
- 2. Press **ENTER**. The **SELECT INTERFACE** screen is displayed with the active interface highlighted. Press **ENTER** again or select a different interface and press **ENTER**. The setup screen for the interface is displayed.
- 3. Select the current data path and press ENTER to display the SELECT DATA PATH screen.
- 4. From the **SELECT DATA PATH** screen, select a new type of data path and press either **ENTER** or **<done>**. This activates the new data path and displays the **SETUP** screen, which shows new data path.

NOTE: The **MAIN PARAMETERS** screen displays the data path setting when a path other than Normal is selected.

SX/14 Operating Manual

# **Chapter 3. Setting Up the SX/14 Interfaces**

The setup and specifications for the following 12 data link interfaces are discussed in this chapter:

- SONET OC-3 (155.52 Mbps) Multimode (MM)
- SONET OC-3 (155.52 Mbps) Single Mode (SM)
- SONET STS-3 (155.52 Mbps)
- SONET 51.84 Mbps (STS-1)
- DS3 (T3 44.736 Mbps)
- DS1 (T1 1.544 Mbps)
- G.703 (E3 34.368 Mbps)
- G.703 (E1 2.048 Mbps)
- HSSI
- V.35
- RS-449 (RS-422-A)
- RS-232-C

Each one of these interfaces can be installed in the card cage slots on the rear panel. Plug-in options and interfaces over 52 Mbps must be placed in one of the top three slots. While the bottom two slots are designed for plug-in options and interfaces under 52 Mbps, such plug-in options and interfaces may be placed in any of the top three slots with the addition of an extension cover plate.

The two error targeting options and two remote controller options are detailed in Chapter 6, Using the Error Targeting Options, and Chapter 7, Remotely Operating the SX/14.

*NOTE:* All interfaces and options supplied for the SX/14 are compatible, despite any contrary nomenclature on the hardware. Although several interfaces are labeled "SX/13" on the front panel, they are fully compatible with the SX/14.

The details provided for each interface include:

- A brief description, line drawing, features, and characteristics
- Step-by-step instructions for the initial set up of the interface
- Signalling leads and connector pin assignments, as relevant

# SONET OC-3 (155.52 Mbps) MM Interface

The SONET OC-3 (155.52 Mbps) Multimode (MM) interface provides signal conversion between the SX/14's internal format and signals complying with Bellcore, ITU, and ANSI specifications for the 155.52 Mbps SONET OC-3 format. This interface provides East and West dual coupler, optical subscription channel (SC) to receive and transmit data (see Figure 3.1). Use this interface in conjunction with multi-mode optical fiber; use the SONET OC-3 Single Mode (SM) interface with single-mode optical fiber.

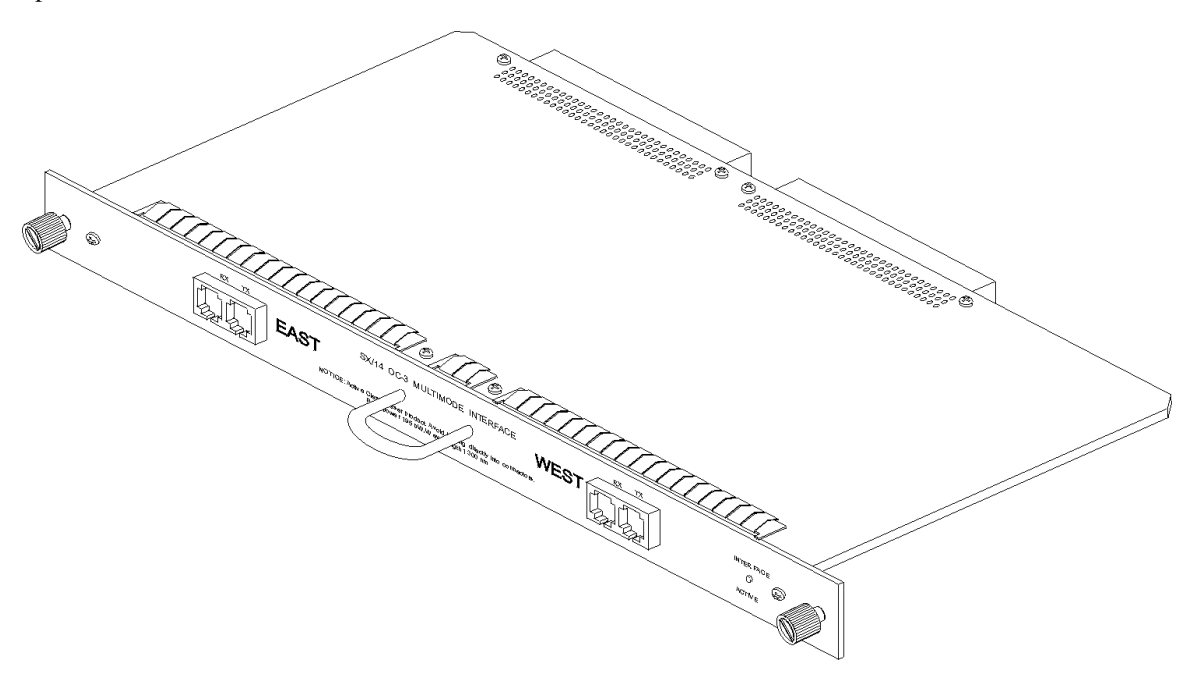

Figure 3.1 SONET OC-3 (155.52 Mbps) MM Interface

The features and capabilities of the SONET OC-3 (155.52 Mbps) MM interface are:

- 155.52 MHz data rate
- Four SC connectors: East receive, East transmit, West receive, West transmit
- Detects presence of optical signal on receive connectors
- Detects presence of scrambled OC-3/STM-1 framing on receive connectors
- Programmable transmit timing source: Select transmit timing source on SETUP SONET (OC-3) MM INTERFACE screen: recovered receive clock, internal clock, or external clock
- Receiver minimum sensitivity: -30 dBm
- Transmitter wave length: 1300 nm typical, 1260 nm minimum, 1360 nm maximum
- Transmitter average output power: -16 dBm typical, -19 dBm minimum, -14 dBm maximum
- Transmitter maximum spectral width: 75 nm (rms)

### Setting Up the SONET OC-3 MM Interface

Use the SETUP SONET (OC-3) MM INTERFACE screen to select the:

- Transmit timing mode
- Data type to transmit during a delay change

To display the SETUP SONET (OC-3) MM INTERFACE screen:

- 1. Press MENU.
- 2. Select <setup>.
- 3. Press **ENTER** to display the **SELECT INTERFACE** screen.
- 4. Select **SONET (OC-3) MM** and press **ENTER**. The **SETUP SONET (OC-3) MM INTERFACE** screen is displayed (see Figure 3.2).

| Setup SONET (OC-3) MM Interface                                  |  |  |  |
|------------------------------------------------------------------|--|--|--|
| Transmit Timing: Internal clock                                  |  |  |  |
| TX During Delay Change: space                                    |  |  |  |
| RCV Signal/Framing                                               |  |  |  |
| EAST: yes                                                        |  |  |  |
| WEST: yes                                                        |  |  |  |
|                                                                  |  |  |  |
| <pre><rec> <int> <ext19> <done></done></ext19></int></rec></pre> |  |  |  |

Figure 3.2 Setup SONET (OC-3 MM) Interface Screen

This screen is not only useful for setting the interface's parameters, but also for viewing the signal and framing status for the East and West receive connectors, which may be helpful in debugging configuration problems.

### **Selecting a Transmit Timing Mode**

- 1. Display the SETUP SONET (OC-3) MM INTERFACE screen.
- 2. Press one of the following function keys to select a transmit timing mode:

<**rec>** — Recovered receive clock (i.e., loop): Network clock source does not originate with SX/14; timing is based on the data received.

<int> — Internal clock: SX/14 provides the network clock source based on the internal clock synthesizer (if the data rate is set to other than 155.52 MHz) or a fixed-frequency oscillator on the SONET OC-3 MM interface (if the data rate is set to 155.52 MHz). The timing source could include frequency error (either a too-fast or too-slow clock) to further stress the equipment under test's receive interface and clock recovery circuits. The connected equipment should be configured to operate with loop timing.

<ext19> — External clock: Network clock is provided by the SX/14, but the timing source is from a 19.44 MHz clock connected via the external clock input. The external clock could include jitter, wander and/or frequency error to further stress the equipment under test. The connected equipment should be configured to operate with loop timing.

*NOTE:* Regardless of which transmit timing source is selected, the data rate must be set to the nominal rate that data flow through the SX/14. For OC-3 simulations, this rate is usually 155.52 Mbps.

# SONET OC-3 (155.52 Mbps) SM Interface

The SONET OC-3 (155.52 Mbps) Single Mode (SM) interface provides signal conversion between the SX/14's internal format and signals complying with Bellcore, ITU, and ANSI specifications for the 155.52 Mbps SONET OC-3 format. The interface provides East and West dual coupler, optical subscription channel (SC) to receive and transmit data (see Figure 3.3). Use this interface in conjunction with single-mode optical fiber; use the SONET OC-3 Multimode (MM) interface with multi-mode optical fiber.

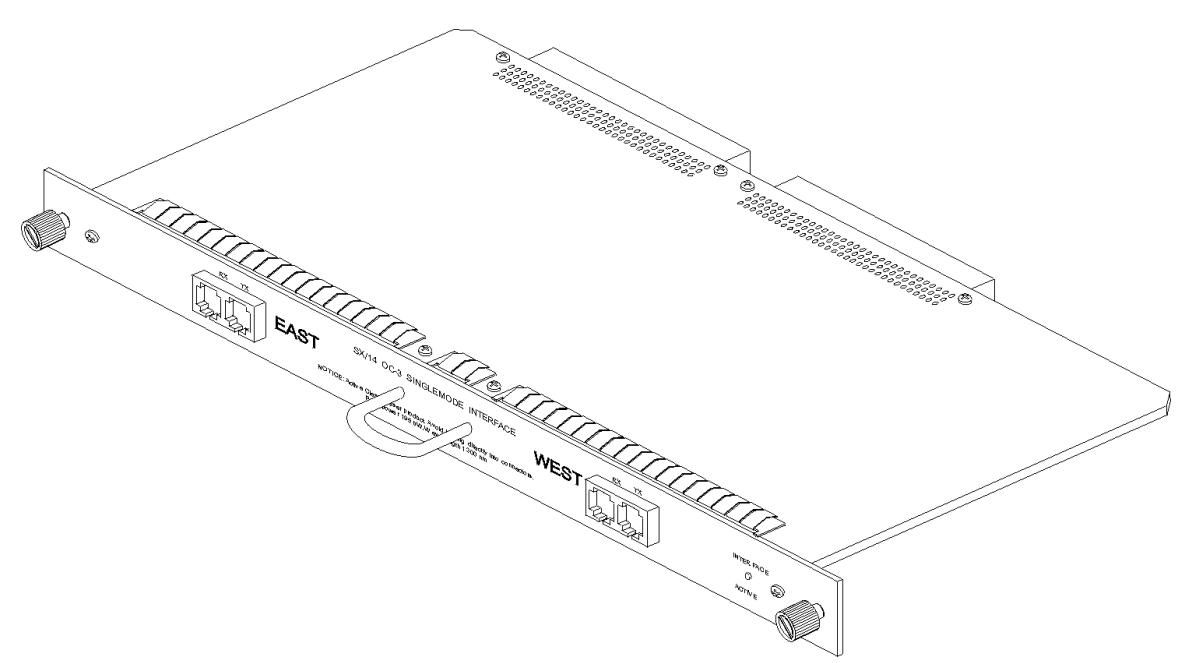

Figure 3.3 SONET OC-3 (155.52 Mbps) SM Interface

The features and capabilities of the SONET OC-3 (155.52 Mbps) SM interface are:

- 155.52 MHz data rate
- Four SC connectors: East receive, East transmit, West receive, West transmit
- Detects presence of optical signal on receive connectors
- Detects presence of scrambled OC-3/STM-1 framing on receive connectors
- Programmable transmit timing source: Select transmit timing source on SETUP SONET (OC-3) SM INTERFACE screen: recovered receive clock, internal clock, or external clock
- Receiver minimum sensitivity: -34 dBm
- Transmitter wave length: 1300 nm typical, 1261 nm minimum, 1360 nm maximum
- Transmitter average output power: -11 dBm typical, -15 dBm minimum, -8 dBm maximum
- Transmitter maximum spectral width: 7.7 nm (rms)

### Setting Up the SONET OC-3 SM Interface

Use the SETUP SONET (OC-3) SM INTERFACE screen to select the:

- Transmit timing mode
- Data type to transmit during a delay change

To display the SETUP SONET (OC-3) SM INTERFACE screen:

- 1. Press MENU.
- 2. Select <setup>.
- 3. Press **ENTER** to display the **SELECT INTERFACE** screen.
- 4. Select **SONET (OC-3) SM** and press **ENTER**. The **SETUP SONET (OC-3) SM INTERFACE** screen is displayed (see Figure 3.4).

| Setup SONET (OC-3) SM Interface         |               |  |  |
|-----------------------------------------|---------------|--|--|
| Transmit Timing: Interna                | l clock       |  |  |
| TX During Delay Change: space           |               |  |  |
| RCV Signal/Framing                      |               |  |  |
| EAST: yes                               |               |  |  |
| WEST: yes                               |               |  |  |
|                                         |               |  |  |
| <rec> <int> <ext19></ext19></int></rec> | <done></done> |  |  |

Figure 3.4 Setup SONET (OC-3 SM) Interface Screen

This screen is not only useful for setting the interface's parameters, but also for viewing the signal and framing status for the East and West receive connectors, which may be helpful in debugging configuration problems.

### **Selecting a Transmit Timing Mode**

- 1. Display the SETUP SONET (OC-3) SM INTERFACE screen.
- 2. Press one of the following function keys to select a transmit timing mode:

<**rec>** — Recovered receive clock (i.e., loop): Network clock source does not originate with SX/14; timing is based on the data received.

<int> — Internal clock: SX/14 provides the network clock source based on the internal clock synthesizer (if the data rate is set to other than 155.52 MHz) or a fixed-frequency oscillator on the SONET OC-3 SM interface (if the data rate is set to 155.52 MHz). The timing source could include frequency error (either a too-fast or too-slow clock) to further stress the equipment under test's receive interface and clock recovery circuits. The connected equipment should be configured to operate with loop timing.

<ext19> — External clock: Network clock is provided by the SX/14, but the timing source is from a 19.44 MHz clock connected via the external clock input. The external clock could include jitter, wander and/or frequency error to further stress the equipment under test. The connected equipment should be configured to operate with loop timing.

*NOTE:* Regardless of which transmit timing source is selected, the data rate must be set to the nominal rate that data flow through the SX/14. For OC-3 simulations, this rate is usually 155.52 Mbps.

# SONET STS-3 (155.52 Mbps) Interface

The SONET STS-3 (155.52 Mbps) interface provides signal conversion between the SX/14's internal format and signals complying with specifications for the 155.52 Mbps SONET STS-3 format (see Figure 3.5).

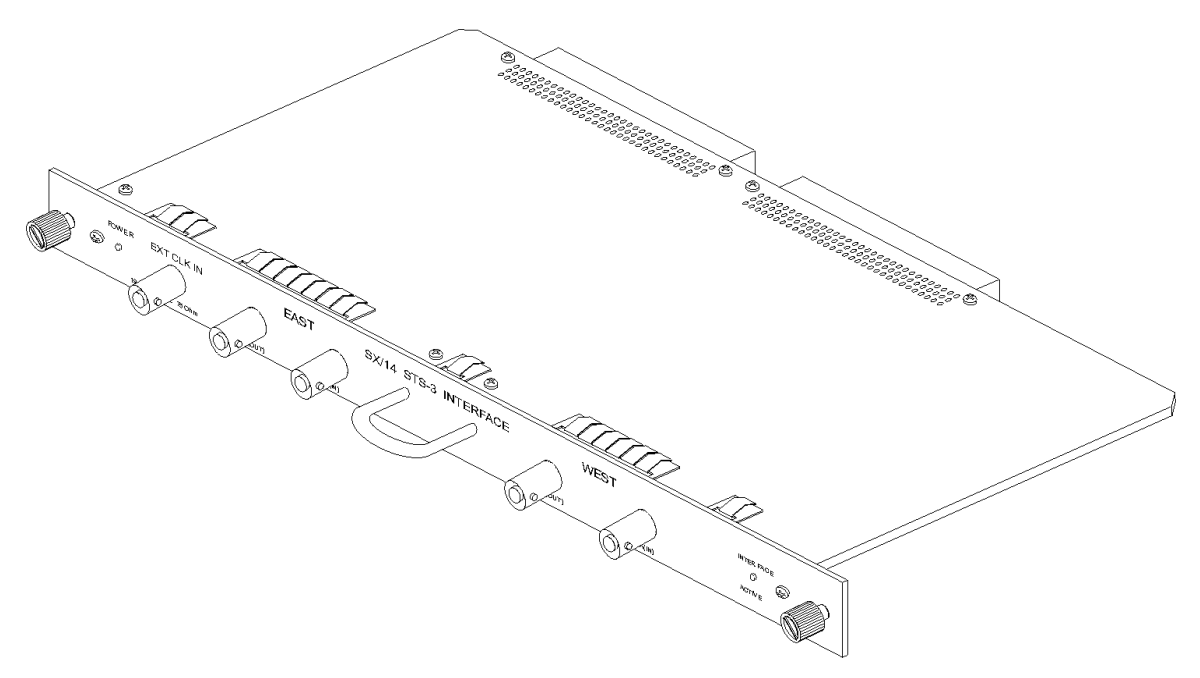

#### Figure 3.5 SONET STS-3 (155.52 Mbps) Interface

The features and capabilities of the SONET STS-3 (155.52 Mbps) interface are:

- 155.52 MHz data rate
- Accepts and generates CMI (G.703) line coding
- Five BNC connectors: external clock, East receive, East transmit, West receive, West transmit
- Detects presence of scrambled STS-3/STM-1 framing on receive connectors
- Transparent to signal data format and framing
- Programmable transmit timing source: Select transmit timing source on SETUP SONET (STS-3) INTERFACE screen: recovered receive clock, internal clock, or external clock
- Receiver sensitivity: 200 mV–1600 mV (peak-to-peak)
- Input impedance: 75 ohms

### Setting Up the SONET STS-3 Interface

Use the SETUP SONET (STS-3) INTERFACE screen to select the:

- Transmit timing mode
- Data type to transmit during a delay change

To display the SETUP SONET (STS-3) INTERFACE screen:

- 1. Press MENU.
- 2. Select <setup>.
- 3. Press **ENTER** to display the **SELECT INTERFACE** screen.
- 4. Select **SONET** (**STS-3**) and press **ENTER**. The **SETUP SONET** (**STS-3**) **INTERFACE** screen is displayed (see Figure 3.6).

| Setup SONET (STS-3) Interface                            |                                   |  |  |  |
|----------------------------------------------------------|-----------------------------------|--|--|--|
|                                                          | Internal clock                    |  |  |  |
| TX During Delay C                                        | TX During Delay Change: space     |  |  |  |
| RCV Framing                                              |                                   |  |  |  |
| EAST: yes                                                |                                   |  |  |  |
| WEST: ves                                                |                                   |  |  |  |
| ,,                                                       |                                   |  |  |  |
|                                                          |                                   |  |  |  |
| <pre>l<rec> <int> <ext< pre=""></ext<></int></rec></pre> | > <re-adr> <done></done></re-adr> |  |  |  |

Figure 3.6 Setup SONET STS-3 Interface Screen

This screen is not only useful for setting the interface's parameters, but also for viewing the signal and framing status for the East and West receive connectors, which may be helpful in debugging configuration problems.

### **Selecting a Transmit Timing Mode**

- 1. Display the SETUP SONET (STS-3) INTERFACE screen.
- 2. Press one of the following function keys to select a transmit timing mode:

<**rec>** — Recover received clock (i.e., loop): Network clock source does not originate with SX/14; timing is based on the data received.

<int> — Internal clock: SX/14 provides the network clock source based on the internal clock synthesizer or a fixed-frequency oscillator.

<ext> — External clock: Network clock is provided by the SX/14, but the timing source is from the clock connected via the external clock input on the interface.

<**re-aqr**> — Re-acquire clock: Forces the receivers to re-acquire the clock recovery from the serial data. Use this function key when the receivers have difficulty acquiring frame synchronization following an interruption and subsequent reconnection of the electrical path.

*NOTE:* Regardless of which transmit timing source is selected, the data rate must be set to the nominal rate that data flow through the SX/14. For STS-3 simulations, this rate is usually 155.52 Mbps.

# SONET 51.84 Mbps (STS-1) Interface

# The SONET 51.84 Mbps (STS-1) interface provides signal

conversion between the SX/14's internal format and signals complying with specifications for the 51.84 Mbps SONET STS-1 format (see Figure 3.7).

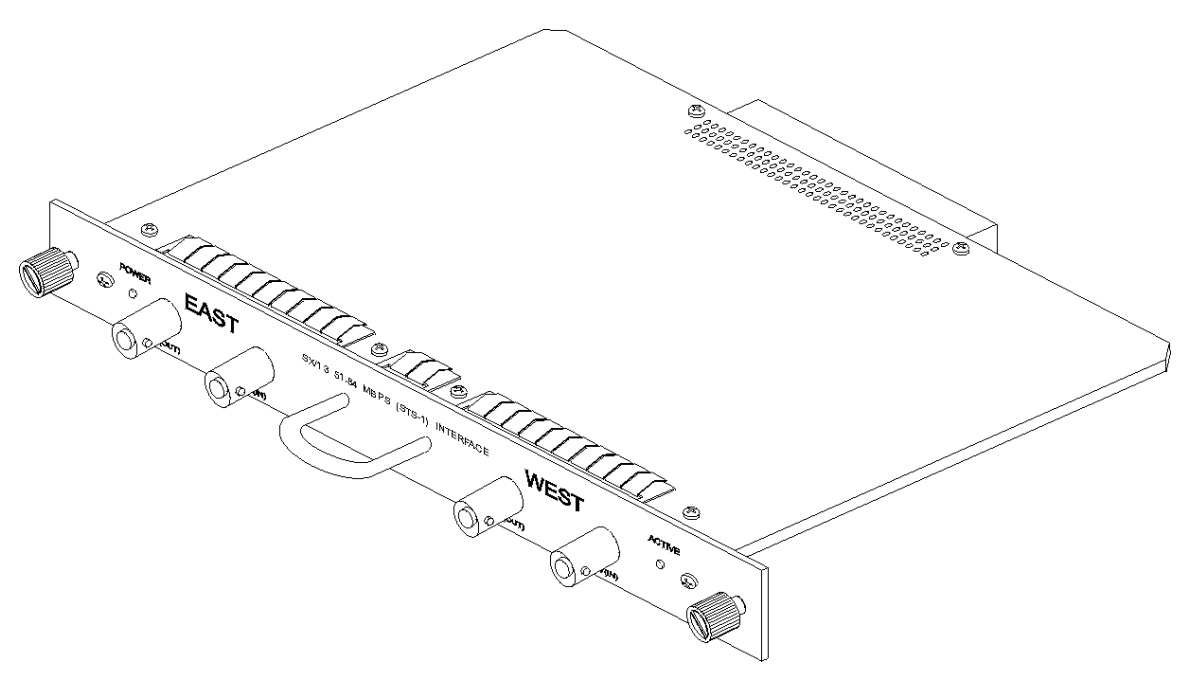

#### Figure 3.7 SONET STS-1 (51.84 Mbps) Interface

The features and capabilities of the SONET STS-1 (51.84 Mbps) interface are:

- 51.84 MHz data rate
- Accepts and generates B3ZS line coding
- Four BNC connectors: East receive, East transmit, West receive, West transmit
- Programmable output amplitude: Select transmit cable length on **SETUP STS1 INTERFACE** screen: low for cable lengths of 0–225 feet or high is for cable lengths greater than 225 feet. The East and West channels are independently selectable.
- Receiver sensitivity: 550 mV-1.1 V
- Input impedance: 75 ohms

### Setting Up the SONET STS-1 Interface

### Use the SETUP STS1 INTERFACE screen to select the:

- Transmit timing mode
- BPV error mode
- Transmit level (setting based on cable length)
- Data type to transmit during a delay change

To display the **SETUP STS1 INTERFACE** screen:

- 1. Press MENU.
- 2. Select <setup>.
- 3. Press ENTER to display the SELECT INTERFACE screen.
- 4. Select **STS1** and press **ENTER**. The **SETUP STS1 INTERFACE** screen is displayed (see Figure 3.8).

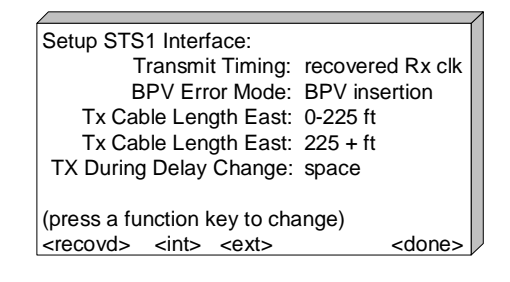

Figure 3.8 Setup STS-1 Interface Screen

### **Selecting a Transmit Timing Mode**

- 1. Display the SETUP STS1 INTERFACE screen.
- 2. Press one of the following function keys to select a transmit timing mode:

<**recovd**> — Recover received clock (i.e., loop): Network clock source does not originate with SX/14; timing is based on the data received.

<int> — Internal clock: SX/14 provides the network clock source based on the internal clock synthesizer or a fixed-frequency oscillator.

<ext> — External clock: Network clock is provided by the SX/14, but the timing source is from the clock connected via the external clock input.

NOTE: Regardless of which transmit timing source is selected, the data rate must be set to the nominal rate that data flow through the SX/14. For STS-1 simulations, this rate is usually 51.84 Mbps.

### Selecting a BPV Error Mode

- 1. Display the SETUP STS1 INTERFACE screen.
- 2. Move the cursor to the BPV Error Mode field.
- 3. Press one of the following function keys to select a BPV error mode:

**BpvIns>** — BPV Insertion: If the data stream does not have a pulse, a pulse is injected. If a pulse is present, it is removed. If a pulse is inserted, the polarity of the inserted pulse is the same as the previous pulse, which produces improper bipolar encoding.

<**PulsRv>**— Pulse Reversal: Reverses the polarity of a bipolar pulse. This polarity reversal occurs only on the second of two consecutive pulses to minimize the possibility of the reversal creating a zero-substitution pattern.

**<B3ZSds>** — B3ZS Disable: Turns off the B3ZS encoding for a single substitution event. No zero-substitution occurs and the three zeros are transmitted unencoded.

<BadSub> — Wrong Substitution: Inserts the wrong zero-substitution pattern at the next zero-substitution opportunity. Instead of alternating the zero-substitution patterns, the same pattern is incorrectly used for two successive substitutions.

### **Selecting a Transmit Level**

- 1. Display the SETUP STS1 INTERFACE screen.
- 2. The transmit levels for each channel are set at the TX Cable Length East and TX Cable Length West fields. Press one of the following function keys for each field to select a cable length:

<0-225> — Low setting for a cable length of up to 225 feet

<225+> — High setting for a cable length of 225 feet and greater

# DS3 (T3 44.736 Mbps) Interface

## The DS3 (T3 44.736 Mbps) interface provides signal

conversion between the SX/14's internal format and signals complying with specifications for the 44.736 Mbps DS3 (T3) format (see Figure 3.9).

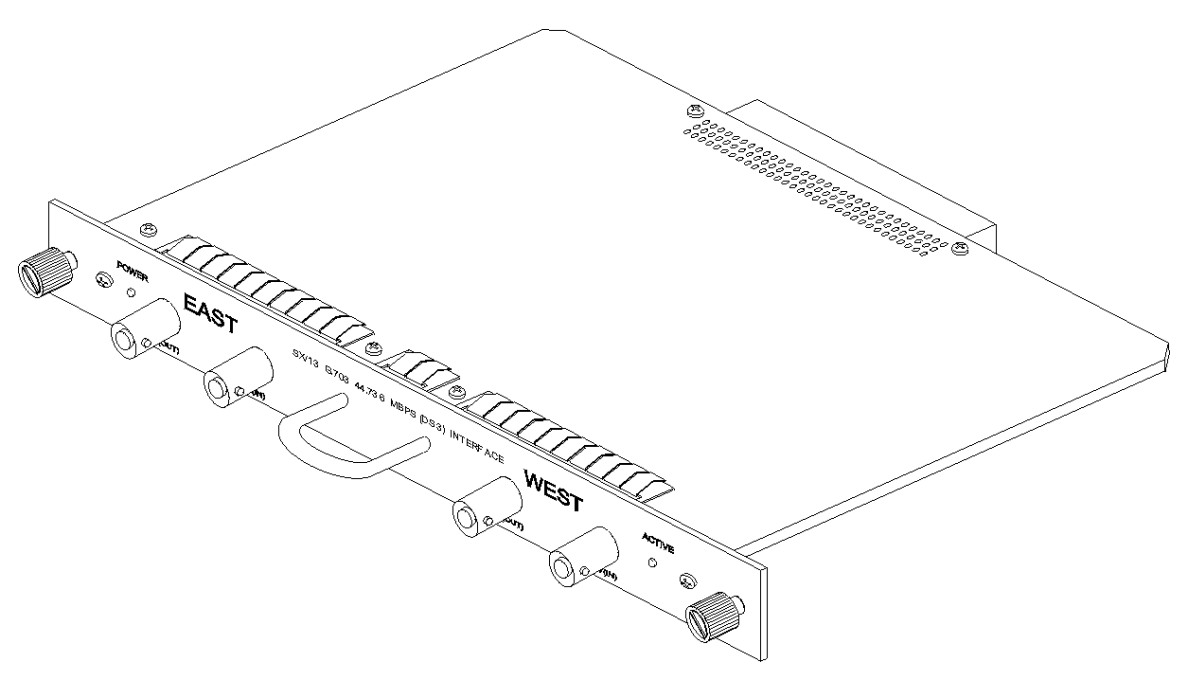

#### Figure 3.9 DS3 (T3 44.736 Mbps) Interface

The features and capabilities of the DS3 (T3 44.736 Mbps) interface are:

- 44.736 MHz data rate
- Accepts and generates B3ZS line coding
- Complies with the ANSI T1.102-1993 pulse shape specifications for DS3 44.736 Mbps signals
- Four BNC connectors: East receive, East transmit, West receive, West transmit
- Programmable output amplitude: Select transmit cable length on **SETUP DS3 INTERFACE** screen: low for cable lengths of 0–225 feet, or high for cable lengths of 225 feet and greater. The East and West channels are independently selectable.
- Receiver sensitivity: 550 mV-1.1 V
- Input impedance: 75 ohms

### Setting Up the DS3 Interface

### Use the SETUP DS3 INTERFACE screen to select the:

- Transmit timing mode
- BPV error mode
- Transmit level (setting based on cable length)
- Data type to transmit during a delay change

To display the **SETUP DS3 INTERFACE** screen:

- 1. Press MENU.
- 2. Select <setup>.
- 3. Press ENTER to display the SELECT INTERFACE screen.
- 4. Select **DS3** and press **ENTER** to display the **SETUP DS3 INTERFACE** screen (see Figure 3.10).

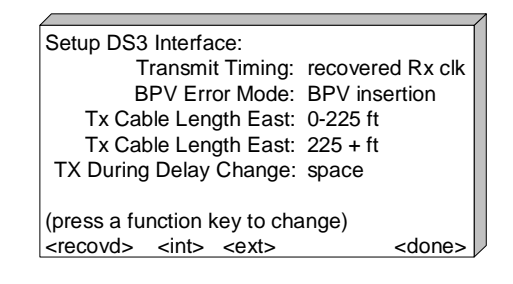

Figure 3.10 Setup DS3 (T3) Interface Screen

### Selecting a Transmit Timing Mode

- 1. Display the **SETUP DS3 INTERFACE** screen.
- 2. Press one of the following function keys to select a transmit timing mode:

<**recovd**> — Recover received clock (i.e., loop): Network clock source does not originate with SX/14; timing is based on the data received.

<int> — Internal clock: SX/14 provides the network clock source based on the internal clock synthesizer or a fixed-frequency oscillator.

<ext> — External clock: Network clock is provided by the SX/14, but the timing source is from the clock connected via the external clock input.

*NOTE:* Regardless of which transmit timing source is selected, set the data rate to the nominal rate that data flow through the SX/14. For DS3 simulations, this rate is usually 44.736 Mbps.

### Selecting a BPV Error Mode

**BPV error types are selected via the** SETUP DS3 INTERFACE screen. The choice between logic and BPV error mode is made via the CHANGE RANDOM ERRORS screen. Logic errors encode B3ZS properly, but the data itself is incorrect. BPV errors create errors in the B3ZS encoding.

- 1. Display the SETUP DS3 INTERFACE screen.
- 2. Move the cursor to the BPV Error Mode field.
- 3. Press one of the following function keys to select a BPV error type:

**<BpvIns>** — BPV Insertion: If the data stream does not have a pulse, a pulse is injected. If a pulse is present, it is removed. If a pulse is inserted, the polarity of the inserted pulse is the same as the previous pulse, which produces improper bipolar encoding.

<**PulsRv>**— Pulse Reversal: Reverses the polarity of a bipolar pulse. This polarity reversal occurs only on the second of two consecutive pulses to minimize the possibility of the reversal creating a zero-substitution pattern.

**<B3ZSds>** — B3ZS Disable: Turns off the B3ZS encoding for a single substitution event. No zero-substitution occurs and the three zeros are transmitted unencoded.

**BadSub>** — Wrong Substitution: Inserts the wrong zero-substitution pattern at the next zero-substitution opportunity. Instead of alternating the zero-substitution patterns, the same pattern is incorrectly used for two successive substitutions.

## **Selecting a Transmit Level**

- 1. Display the SETUP DS3 INTERFACE screen.
- 2. Move the cursor to the TX Cable Length East field or the TX Cable Length West field. Press one of the following function keys for each field to select a cable length:

<0-225> — Low setting for a cable length up to 225 feet

<225+> — High setting for cable lengths of 225 feet and greater

# DS1 (T1 1.544 Mbps) Interface

## The DS1 (T1 1.544 Mbps) interface provides signal conversion

between the SX/14's internal format and signals complying with ITU-T specifications for the DS1 1.544 Mbps (T1) format (see Figure 3.11).

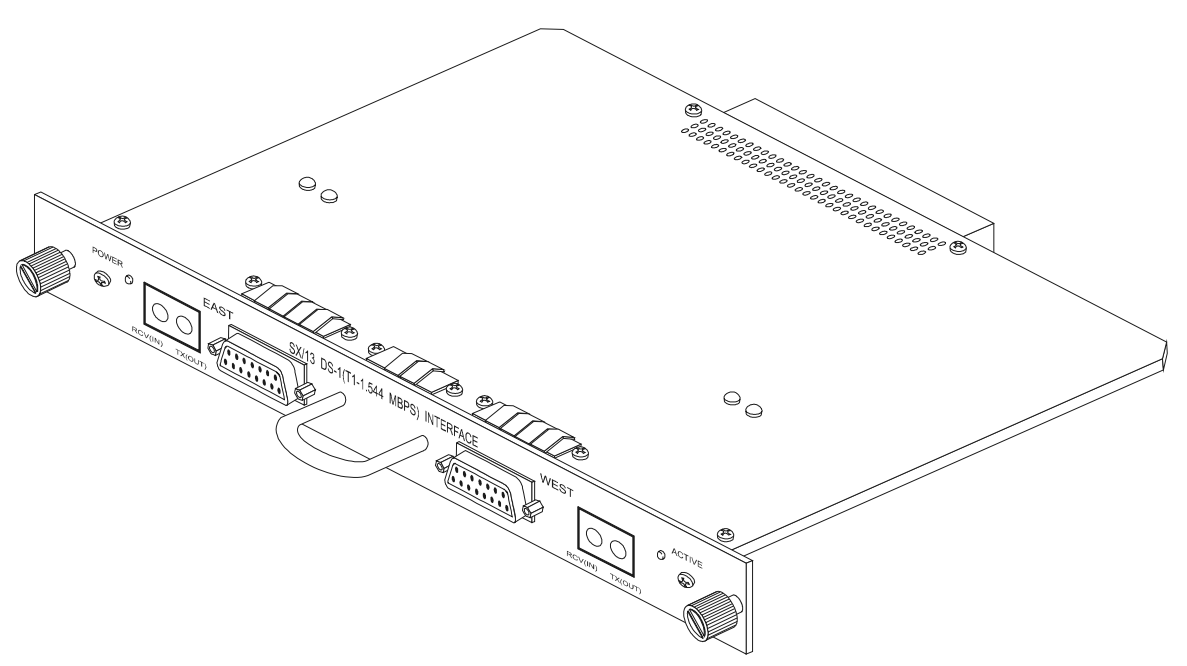

#### Figure 3.11 DS1 (T1 1.544 Mbps) Interface

The features and capabilities of the DS1 (T1 1.544 Mbps) interface are:

- 1.544 MHz data rate
- Accepts and generates AMI or B8ZS line coding
- Complies with the ITU-T specifications for the DS1 1.544 Mbps (T1) format
- Two dual-bantam connectors: East receive, East transmit, West receive, West transmit; two 15-pin, D-type female connectors
- Programmable output amplitude: Select transmit cable length on the **SETUP DS1 INTERFACE** screen: Five line build-outs for up to 655 feet (2.4 V–3.6 V) (3.0 V)
- Receiver sensitivity: -10 dB below DSX-1
- Input impedance: 100 ohms

### Setting Up the DS1 Interface

Use the **SETUP DS1 INTERFACE** screen to select the:

- Transmit timing mode
- BPV error mode
- Line coding and transmit level (setting based on cable length)
- Data type to transmit during a delay change

To display the SETUP DS1 INTERFACE screen:

- 1. Press MENU.
- 2. Select <setup>.
- 3. Press ENTER to display the SELECT INTERFACE screen.
- 4. Select **DS1(T1)** and press **ENTER**. The **SETUP DS1 INTERFACE** screen is displayed (see Figure 3.12).

| Setup DS1 Intf:                           | E:LOS W:LOS     |
|-------------------------------------------|-----------------|
| Transmit Timing:                          | recovered clock |
| BPV Error Mode:                           | BPV insertion   |
| East Line Code/Length:                    | AMI/133-266 ft  |
| West Line Code/Length:                    | AMI/133-266 ft  |
| TX During Delay Change:                   | space           |
|                                           |                 |
|                                           |                 |
| <recovd> <int> <ext></ext></int></recovd> | <done></done>   |

Figure 3.12 Setup DS1 Interface Screen

### **Selecting a Transmit Timing Mode**

- 1. Display the SETUP DS1 INTERFACE screen.
- 2. Press one of the following function keys to select a transmit timing mode:

<**recovd**> — Recover received clock (i.e., loop): Network clock source does not originate with SX/14; timing is based on the data received.

<int> — Internal clock: SX/14 provides the network clock source based on the internal clock synthesizer or a fixed-frequency oscillator.

<ext> — External clock: Network clock is provided by the SX/14, but the timing source is from the clock connected via the external clock input.

*NOTE:* Regardless of which transmit timing source is selected, set the data rate to the nominal rate that data flow through the SX/14. For DS1 simulations, this rate is usually 1.544 Mbps.

### Selecting a BPV Error Mode

BPV error modes types are selected via the **SETUP DS1 INTERFACE** screen. The choice between logic and BPV error types is made via the **CHANGE RANDOM ERRORS** screen. Logic errors encode B8ZS properly, but the data itself is incorrect. BPV errors create errors in the B8ZS encoding.

- 1. Display the SETUP DS1 INTERFACE screen.
- 2. Move the cursor to the BPV Error Mode field.
- 3. Press one of the following function keys to select a BPV error mode:

**<BpvIns>** — BPV Insertion: If the data stream does not have a pulse, a pulse is injected. If a pulse is present, it is removed. If a pulse is inserted, the polarity of the inserted pulse is the same as the previous pulse, which produces improper bipolar encoding.

<**PulsRv>**— Pulse Reversal: Reverses the polarity of a bipolar pulse. This polarity reversal occurs only on the second of two consecutive pulses to minimize the possibility of the reversal creating a zero-substitution pattern.

<B8ZSds> — B8ZS Disable: Turns off the B8ZS encoding for a single substitution event. No zero-substitution occurs and eight zeros are transmitted unencoded. This BPV error type has no effect on AMI encoding.

## **Selecting a Line Coding**

- 1. Display the SETUP DS1 INTERFACE screen.
- 2. Move the cursor to the TX Cable Length East or TX Cable Length West field. Both the line coding selections and the transmit levels are set in these fields.
- 3. Press one of the following function keys to select a line coding:

<B8ZS> — Bipolar with 8-zero substitution

<AMI> — Alternate mark inversion

4. Use the right arrow cursor key to select a transmit level.

## Selecting a Transmit Level

For T1 DSX-1 applications, East and West cable lengths can be set ranging from 0 to 655 feet, as measured from the transmitter to the DSX-1 cross-connect.

- 1. Display the SETUP DS1 INTERFACE screen.
- 2. Move the cursor to the TX Cable Length East or TX Cable Length West field. Both the line coding selections and the transmit levels are set in these fields.
- 3. Use the right arrow cursor key to select one of the following transmit levels:

<0-133> — For a cable length of 0 to 133 feet

<to 266> — For a cable length of 134 to 266 feet

<to 399> — For a cable length of 267 to 399 feet

<to 533> — For a cable length of 400 to 533 feet

<to 655> — For a cable length of 534 to 655 feet

## **Connector Pin Assignments**

The network connector for the DS1 interface is a 15-pin, D-type, female connector (see Table 3.1).

Table 3.1 DS1 Connector Pin Assignments

| Pin | Signal                    |
|-----|---------------------------|
| 1   | Send to network tip       |
| 9   | Send to network ring      |
| 2   | Chassis ground            |
| 3   | Receive from network tip  |
| 11  | Receive from network ring |
| 4   | Chassis ground            |

# G.703 (E3 34.368 Mbps) Interface

## The G.703 (E3 34.368 Mbps) interface provides signal

conversion between the SX/14's internal format and signals complying with specifications for the 34.368 Mbps G.703 (E3) format (see Figure 3.13).

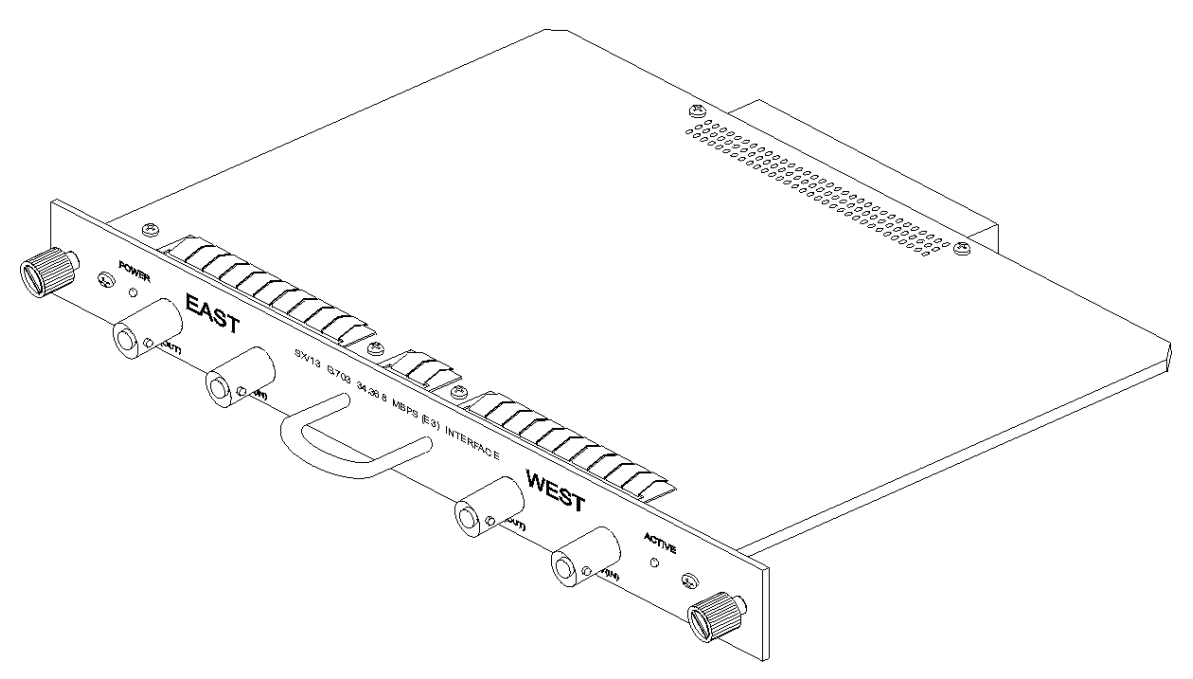

#### Figure 3.13 G.703 (E3 34.368 Mbps) Interface

The features and capabilities of the G.703 (E3 34.368 Mbps) interface are:

- 34.368 MHz data rate
- Accepts and generates HDB3 line coding
- Complies with the ITU-T Recommendation G.703 Physical/Electrical Characteristics of Hierarchical Digital Interfaces
- Four BNC connectors: East receive, East transmit, West receive, West transmit
- Receiver sensitivity: 550 mV-1.1 V
- Input impedance: 75 ohms

### Setting Up the G.703 (E3) Interface

Use the **SETUP E3 INTERFACE** screen to select the:

- Transmit timing mode
- BPV error mode
- Transmit level

• Data type to transmit during a delay change

To display the **SETUP E3 INTERFACE** screen:

- 1. Press MENU.
- 2. Select <setup>.
- 3. Press **ENTER** to display the **SELECT INTERFACE** screen.
- 4. Select **E3** and press **ENTER** to display the **SETUP E3 INTERFACE** screen (see Figure 3.14).

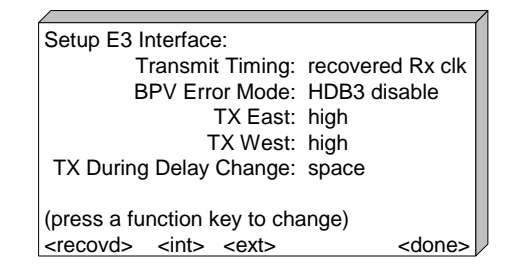

Figure 3.14 Setup E3 Interface Screen

### **Selecting a Transmit Timing Mode**

- 1. Display the SETUP E3 INTERFACE screen.
- 2. Press one of the following function keys to select a transmit timing mode:

<**recovd**> — Recover received clock (i.e., loop): Network clock source does not originate with SX/14; timing is based on the data received.

<int> — Internal clock: SX/14 provides the network clock source based on the internal clock synthesizer or a fixed-frequency oscillator.

<ext> — External clock: Network clock is provided by the SX/14, but the timing source is from the clock connected via the external clock input.

*NOTE:* Regardless of which transmit timing source is selected, set the data rate to the nominal rate that data flow through the SX/14. For E3 simulations, this rate is usually 34.368 Mbps.

### Selecting a BPV Error Mode

BPV error types are selected via the **SETUP E3 INTERFACE** screen. The choice between logic and BPV error mode is made via the **CHANGE RANDOM ERRORS** screen. Logic errors encode HDB3 properly, but the data itself is incorrect. BPV errors create errors in the HDB3 encoding.

- 1. Display the **SETUP E3 INTERFACE** screen.
- 2. Move the cursor to the BPV Error Mode field.

3. Press one of the following function keys to select a BPV error mode:

**BpvIns>** — BPV Insertion: If the data stream does not have a pulse, a pulse is injected. If a pulse is present, it is removed. If a pulse is inserted, the polarity of the inserted pulse is the same as the previous pulse, which produces improper bipolar encoding.

<**PulsRv>**— Pulse Reversal: Reverses the polarity of a bipolar pulse. This polarity reversal occurs only on the second of two consecutive pulses to minimize the possibility of the reversal creating a zero-substitution pattern.

**<HDB3ds>** — HDB3 Disable: Turns off the HDB3 encoding for a single substitution event. No zero-substitution occurs, and the four zeros are transmitted unencoded.

**<BadSub>** — Wrong Substitution: Inserts the wrong zero-substitution pattern at the next zero-substitution opportunity. Instead of alternating the zero-substitution patterns, the same pattern is incorrectly used for two successive substitutions.

### Selecting a Transmit Level

- 1. Display the SETUP E3 INTERFACE screen.
- 2. The transmit levels for each channel are set in the TX Level East and TX Level West fields. Press one of the following function keys for each to select a transmit level:

<Low> — Low setting. For special applications.

**<High>** — High setting. This level meets the G.703 pulse mask requirements.

# G.703 (E1 2.048 Mbps) Interface

## The G.703 (E1 2.048 Mbps) interface provides TTL conversion

between the SX/14's internal format and signals complying with ITU-T specifications for the 2.048 Mbps G.703 (E1) format (see Figure 3.15).

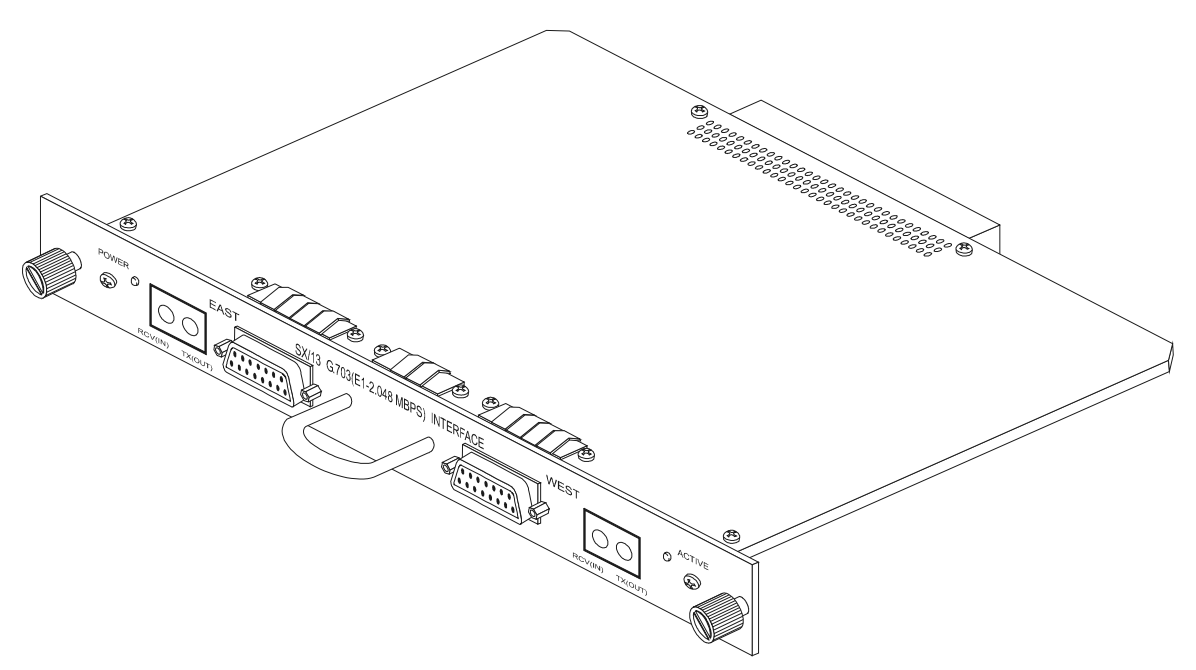

Figure 3.15 G.703 (E1 2.048 Mbps) Interface

The features and capabilities of the G.703 (E1 2.048 Mbps) interface are:

- 2.048 MHz data rate
- Accepts and generates HDB3 line coding
- Complies with the ITU-T Recommendation G.703 Physical/Electrical Characteristics of Hierarchical Digital Interfaces
- Two dual-bantam connectors: East receive, East transmit, West receive, West transmit; two 15-pin, D-type female connectors
- Output amplitude: 2.37 V (75-ohm coaxial cable setting) or 3.0 V (120-ohm twisted pair setting)
- Receiver sensitivity: -12 dB (1.5 Vpp)
- Input impedance: 75 ohms (coaxial cable) or 120 ohms (twisted pair cable)

## Setting Up the G.703 (E1) Interface

Use the SETUP G.703 (E1) INTERFACE screen to set the:

- Transmit timing mode
- BPV error mode
- Receiver impedance
- Data type to transmit during a delay change

To display the SETUP G.703 (E1) INTERFACE screen:

- 1. Press MENU.
- 2. Select <setup>.
- 3. Press ENTER to display the SELECT INTERFACE screen.
- 4. Select G.703 (E1) and press enter to display the SETUP G.703 (E1) INTERFACE screen (see Figure 3.16).

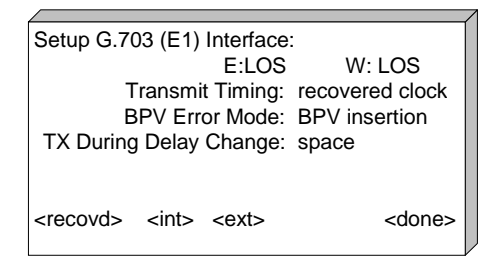

Figure 3.16 Setup G.703 (E1) Interface Screen

### **Selecting a Transmit Timing Mode**

- 1. Display the SETUP G.703 (E1) INTERFACE screen.
- 2. Press one of the following function keys to select a transmit timing mode:

<**recovd**> — Recover received clock (i.e., loop): Network clock source does not originate with SX/14; timing is based on the data received.

<int> — Internal clock: SX/14 provides the network clock source based on the internal clock synthesizer or a fixed-frequency oscillator.

<ext> — External clock: Network clock is provided by the SX/14, but the timing source is from the clock connected via the external clock input.

*CAUTION!* The data rate **must** be set to 2.048 MHz for proper operation with the E1 interface, regardless of which transmit timing source is selected.

### Selecting a BPV Error Mode

BPV error types are selected via the SETUP G.703 (E1) INTERFACE screen. The choice between logic and BPV error mode is made via the CHANGE RANDOM ERRORS screen. Logic errors encode HDB3 properly, but the data itself is incorrect. BPV errors create errors in the HDB3 encoding.

- 1. Display the SETUP G.703 (E1) INTERFACE screen.
- 2. Move the cursor to the BPV Error Mode field.
- 3. Press one of the following function keys to select a BPV error mode:

**<BpvIns>**— BPV Insertion: If the data stream does not have a pulse, a pulse is injected. If a pulse is present, it is removed. If a pulse is inserted, the polarity of the inserted pulse is the same as the previous pulse, which produces improper bipolar encoding.

<**PulsRv>**— Pulse Reversal: Reverses the polarity of a bipolar pulse. This polarity reversal occurs only on the second of two consecutive pulses to minimize the possibility of the reversal creating a zero-substitution pattern.

**<HDB3ds>** — HDB3 Disable: Turns off the HDB3 encoding for a single substitution event. No zero-substitution occurs, and the four zeros are transmitted unencoded.

<BadSub> — Wrong Substitution: Inserts the wrong zero-substitution pattern at the next zerosubstitution opportunity. Normally, the HDB3 zero-substitution encoding scheme has an odd number of pulses between violations. When a wrong substitution BPV is inserted, an even number of pulses occurs between violations.

### **Selecting a Receiver Impedance**

The receiver impedance for East and West channels for the G.703 (E1) interface is changed by removing the jumper pin covers on the jumper pins and replacing them to connect a different set of jumper pins. Both sets of jumper pins are located on the interface (see Figure 3.17). The two input impedance values are:

- 75 ohms for coaxial cable
- 120 ohms for twisted pair cable

The default input impedance is 120 ohms. The jumpers consist of two sets of jumpers: one for the West channel, and one for the East channel. Each set of jumpers includes four jumpers with three pins each. Two of the three pins for each jumper should be set. Each setting — 75 and 120 — is indicated on the interface, as shown in Figure 3.18 and Figure 3.19, respectively.

To select a receiver impedance:

- 1. Follow the instructions for preventing electrostatic discharge on page 1-2.
- 2. Turn off the SX/14.
- 3. Remove the E1 interface. The jumpers are located on the component side of the board.
- 4. Remove the plastic jumper pin covers from each jumper that needs to be set.
- 5. Replace the jumper pin covers over the pins according to the diagram.

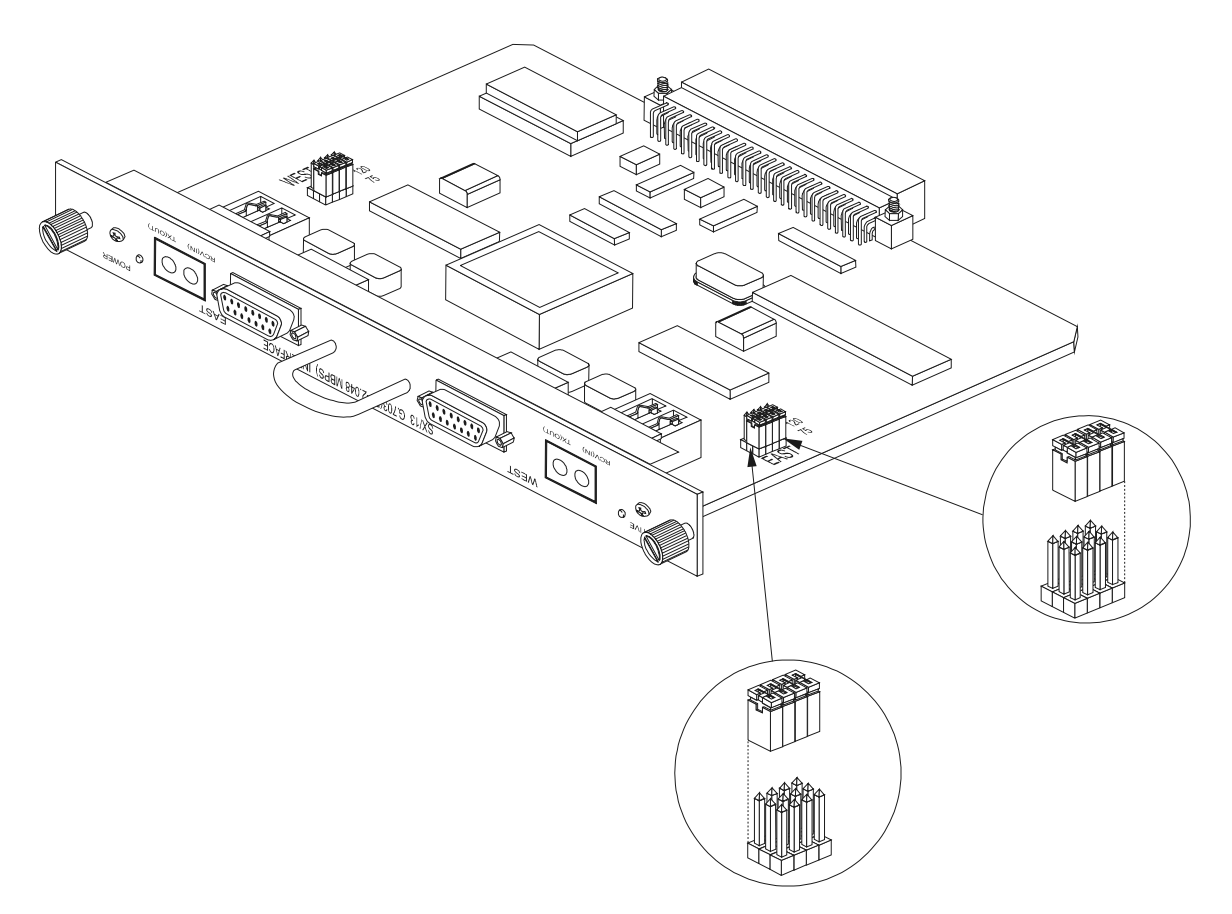

Figure 3.17 G.703 (E1 2.048 Mbps) Interface Jumper Locations

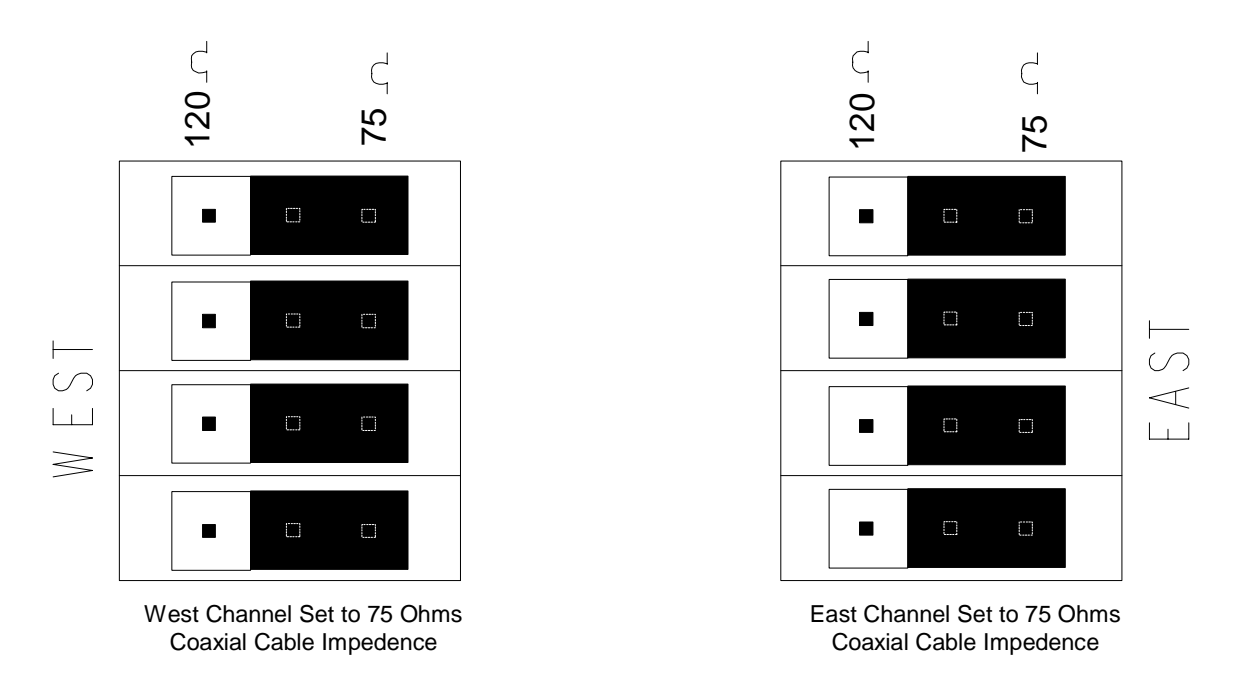

Figure 3.18 E1 75-ohm Jumper Setting

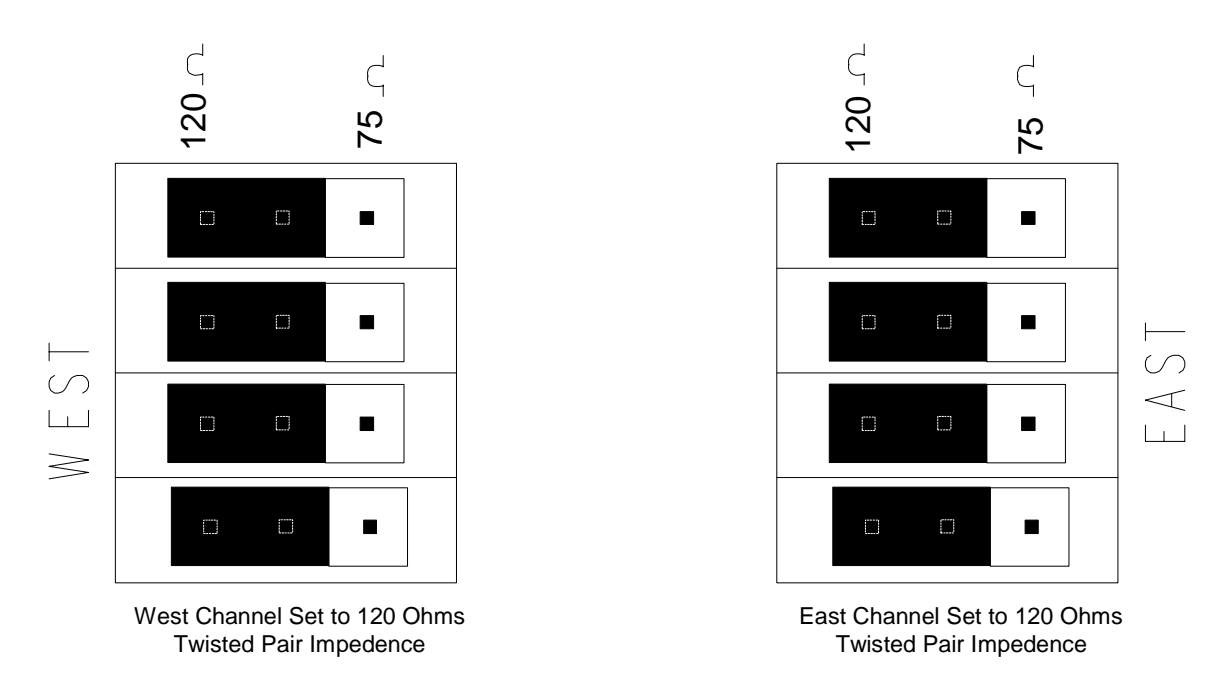

Figure 3.19 E1 12-ohm Jumper Setting (Default)

# **High Speed Serial Interface (HSSI)**

The HSSI interface converts TTL signals used within the SX/14 and signals complying with the industry standard HSSI interface specification created by Cisco Systems and T3 Plus Networking. (Revision 2.11-3). The interface features East and West HSSI 50-pin female connectors for connecting two pieces of data terminal equipment (DTE).

The HSSI interface permits the SX/14 to simulate the link as well as the data service units (DSUs) that would be present in an actual system (see Figure 3.20).

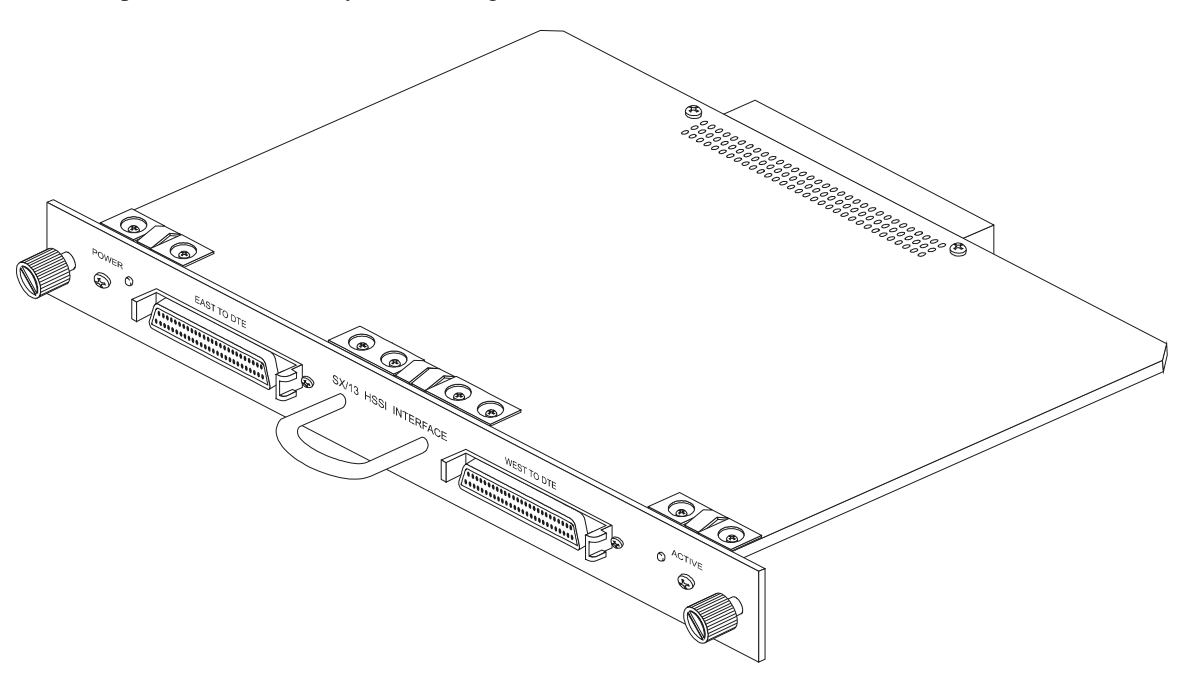

#### Figure 3.20 HSSI Interface

The features and capabilities of the HSSI interface are:

- 51.84 MHz data rate
- Complies with the Cisco Systems and T3 Plus Networking Revision 2.11-3 HSSI interface specifications
- Two 50-pin HSSI connectors
- Input impedance: 110 ohms

### Setting Up the HSSI Interface

Use the **SETUP HSSI INTERFACE** screen to select the:

- Line type
- Transmit timing source and mode
- Line rate and payload ratio, if manually entering a line type
- Data type to transmit during a delay change

To display the **SETUP HSSI INTERFACE** screen:

- 1. Press MENU.
- 2. Select <setup>.
- 3. Press ENTER to display the SELECT INTERFACE screen.
- 4. Select HSSI and press ENTER to display the SETUP HSSI INTERFACE screen (see Figure 3.21).

| Setup HSSI Interface:                                             |
|-------------------------------------------------------------------|
| Line Type: T3                                                     |
| TX Timing Source:synthesizer MODE: gaps                           |
| Payload Ratio: 84/85                                              |
| LineRate 44.73600 MHz Avg:44.209694 MHz                           |
| Tx During Delay Change: space                                     |
|                                                                   |
| <t1> <t3> <e1></e1></t3></t1>                                     |
| <t3> <sts1> <e2> <spec'l> <done></done></spec'l></e2></sts1></t3> |

Figure 3.21 Setup HSSI Interface Screen

## Selecting a Line Type

Selecting a standard line type automatically sets the correct payload ratio and corresponding line rate. Selecting a special line type requires manually entering a line rate and payload ratio.

- 1. Display the SETUP HSSI INTERFACE screen.
- 2. Choose a line type. Table 3.2 lists the line types and corresponding payload ratios, line rates, and clock rate average.

Table 3.2 HSSI Line Types, Payload Ratios, Line Rates, and Clock Rate Averages

| Line Type | Payload Ratio                    | Line Rate (MHz)  | Average (MHz) |
|-----------|----------------------------------|------------------|---------------|
| T3        | 84/85                            | 44.736000        | 44.209694     |
| T1        | 192/193                          | 1.544000         | 1.536000      |
| STS-1     | 696/720                          | 51.840000        | 50.112000     |
| E3        | 1512/1536                        | 34.368000        | 33.831000     |
| E2        | 824/848                          | 8.448000         | 8.208905      |
| E1        | 248/256                          | 2.048000         | 1.984000      |
| spec'l    | Manually entered if gapped clock | Manually entered |               |

### Setting a Transmit Timing Source and Mode

The HSSI interface can operate in internal or external clock mode. Both of these can be set to continuous or gapped. A gapped clock has pulses missing periodically to simulate the effect of a DSU, which may remove clock pulses to insert line format framing bits, such as for T3 circuits. The payload is the number of data bits per frame. The payload ratio is the number of data bits divided by the frame length. Gaps are dependent on the payload ratio. The more overhead bits, the less payload bits. Thus, as overhead increases, the payload ratio decreases.

### Setting the Transmit Timing Source for Any Line Type

- 1. Display the SETUP HSSI INTERFACE screen.
- 2. Move the cursor to the TX Timing Source field.
- 3. Press one of the following function keys to select a timing source:

<ext> — External clock: Network clock is provided by the SX/14, but the timing source is from the clock connected via the external clock input.

<**synth**> — Internal clock: The SX/14's internal frequency synthesizer provides the transmit timing for clock rates up to 51.84 MHz, which is the maximum speed of the synthesizer.

<osc> (only available for a line type of "special") — Internal clock: Two oscillators on the HSSI interface provide the timing source. The 44.736000 MHz oscillator provides an 84/85 gapped clock with an average rate of 44.209694 MHz. This is a clock type that some T3 DSUs provide to the DTE. The 44.209694 MHz oscillator provides a continuous clock of the same average frequency as the gapped 44.736000 MHz oscillator. Some T3 DSUs provide this type of continuous clock instead of a gapped clock.

*NOTE: These oscillators can be replaced to support other pairs of gapped and continuous frequencies. Contact Spirent Communications for more information about this option.* 

### **Setting the Timing Source Mode**

- 1. Display the SETUP HSSI INTERFACE screen.
- 2. Move the cursor to the Mode field.
- 3. Press one of the following function keys to select a timing source mode:

<gaps> — Gapped clock

<cont> — Continuous clock

### **Defining the Payload Ratio**

Defining a payload ratio is only necessary when a line type of "special" is set to gapped clock mode.

- 1. Select **<spec'l>** to choose a non-standard line type and **<gaps>** to choose gapped clock mode.
- 2. Move the cursor to the Payload Ratio field and press ENTER. THE HSSI INTERFACE SET PAYLOAD RATIO screen is displayed.
- 3. Enter a bit value for the payload. This represents the non-overhead portion of the frame, which includes data bits, but not framing bits.
- 4. Enter a bit value for the frame length. This represents the entire value of the frame, which includes data bits and framing bits.

### **HSSI Payload Ratio Example**

The T1 frame consists of 24 time slots, each with 8 bits of information for a total of 192 bits ( $24 \times 8 = 192$ ). A 193rd bit is added to mark the end of one frame and the beginning of the next. The T1 payload ratio is 192/193, which means there are 192 payload bits, 193 total bits, and 1 overhead bit.

## Setting the Line Rate

The line rate is automatically set for the standard line types. Manually set a line rate for a line type of "special." The line rate is set to the value of the average clock rate as displayed on the **SETUP HSSI INTERFACE** screen.

The line rate is displayed on the **MAIN PARAMETERS** screen, but cannot be changed via the **CHANGE DATA RATE** screen as the line rate for other interfaces. Attempts to change the data rate for the HSSI interface from the **MAIN PARAMETERS** screen result in an error message.

NOTE: When operating above 34.368 MHz on external clock, it is recommended that the HSSI interface be the only high-speed interface plugged in to the SX/14's rear panel. If other high-speed interfaces are installed at the same time, the duty cycle requirements of the HSSI clock cannot be guaranteed above this frequency and unexpected errors may result.

## **Connector Pin Assignments**

| Pin   | Circuit  | Signal             | Lead Status                        |
|-------|----------|--------------------|------------------------------------|
| 1,26  | SG       | Signal ground      | Signal ground reference            |
| 2,27  | RT (+,-) | Receive timing     | Output: receive clock to DTE       |
| 3,28  | CA       | DCE available      | Output: always asserted by SX/14   |
| 4,29  | RD (+,-) | Receive data       | Output: receive data to DTE        |
| 5,30  | LC (+,-) | Loopback circuit C | Output: not asserted by SX/14      |
| 6,31  | ST (+,-) | Send timing        | Output: transmit timing to DTE     |
| 7,32  | SG       | Signal ground      | Signal ground reference            |
| 8,33  | TA (+,-) | DTE available      | Input: ignored by SX/14            |
| 9,34  | TT (+,-) | Terminal timing    | Input: transmit timing from DTE    |
| 10,35 | LA (+,-) | Loopback circuit A | Input: loopback command A to SX/14 |
| 11,36 | SD (+,-) | Send data          | Input: transmit data from DTE      |
| 12,37 | LB (+,-) | Loopback circuit B | Input: loopback command B to SX/14 |
| 13,38 | SG       | Signal ground      | Signal ground reference            |
| 19,44 | SG       | Signal ground      | Signal ground reference            |
| 25,50 | SG       | Signal ground      | Signal ground reference            |

#### Table 3.3 HSSI East and West Connector Pin Assignments

## **Data and Timing Leads**

| Circuit | Signal          | Lead Status                                                                                                    |
|---------|-----------------|----------------------------------------------------------------------------------------------------|
| RT      | Receive timing  | A gapped or continuous clock at a maximum bit rate of 51.84 Mbps.<br>Provides receive timing information for receive data (RD).                            |
| RD      | Receive data    | Data output to the DTE from the SX/14's simulated channel.                                                                                                 |
| ST      | Send timing     | A gapped or continuous clock at a maximum bit rate of 51.84 Mbps.<br>Provides transmit data timing information to the DTE.                                 |
| тт      | Terminal timing | Provides transmit data timing information back to the SX/14 (the DCE).<br>Terminal timing (TT) is send timing (ST) echoed back to the SX/14 by<br>the DTE. |
| SD      | Send data       | Data received from the DTE equipment that will be transmitted to the SX/14's simulated channel. Send data (SD) is synchronous to terminal timing (TT).     |

#### Table 3.4 HSSI Data and Timing Leads

# **Signalling Leads**

| Table 3.5 HSS | Signalling Leads |
|---------------|------------------|
|---------------|------------------|

| Circuit | Signal                                           | Lead Status                                                                                       |
|---------|--------------------------------------------------|---------------------------------------------------------------------------------------------------|
| ТА      | Data terminal<br>equipment<br>available          | Provided by the DTE to the SX/14 to indicate that the DTE is prepared to send and receive data.   |
| CA      | Data<br>communications<br>equipment<br>available | Provided by the SX/14 to the DTE to indicate that the SX/14 is prepared to send and receive data. |

## Loopback Leads

#### Table 3.6 HSSI Loopback Leads

| Circuit | Signal                       | Lead Status                                                                                                    |
|---------|------------------------------|----------------------------------------------------------------------------------------------------|
| LA, LB  | Loopback<br>circuits A and B | Request for loopback by the DTE is coded as follows:                                                                                              |
|         |                              | LB=0, LA=0: No loopback                                                                                                    |
|         |                              | LB=1, LA=1: Local DTE loopback (SX/14 does outward loopback)                                                                                      |
|         |                              | LB=0, LA=1: Local line loopback (SX/14 does outward loopback)                                                                                     |
|         |                              | LB=1, LA=0: Remote line loopback (SX/14 does inward loopback)                                                                                     |
|         |                              | A request for loopback from either DTE interface will cause loopback to occur on both interfaces.                                                 |
| LC      | Loopback<br>circuit C        | DTE loopback signal used to request that the DTE loopback its ST to TT, and RD to SD for testing purposes. The SX/14 does not assert this signal. |

# V.35 Interface

The V.35 interface provides signal conversion between the SX/14's internal format and signals complying with CCITT Recommendation V.35. This interface features East and West 34-pin Winchester MRA-34-P-JTC6-H8 (female) connectors (see Figure 3.22).

The V.35 interface can be used to connect data terminal equipment (DTE) in a DTE-to-DTE configuration, and DTE to data communications equipment (DCE) in a DTE-to-DCE configuration. The East connector is always a DTE connection. The West connector can connect to DTE or DCE.

The V.35 interface uses high-speed, balanced V.35-type clock drivers, data drivers, and receivers. All signalling drivers and receivers are unbalanced RS-232-C type.

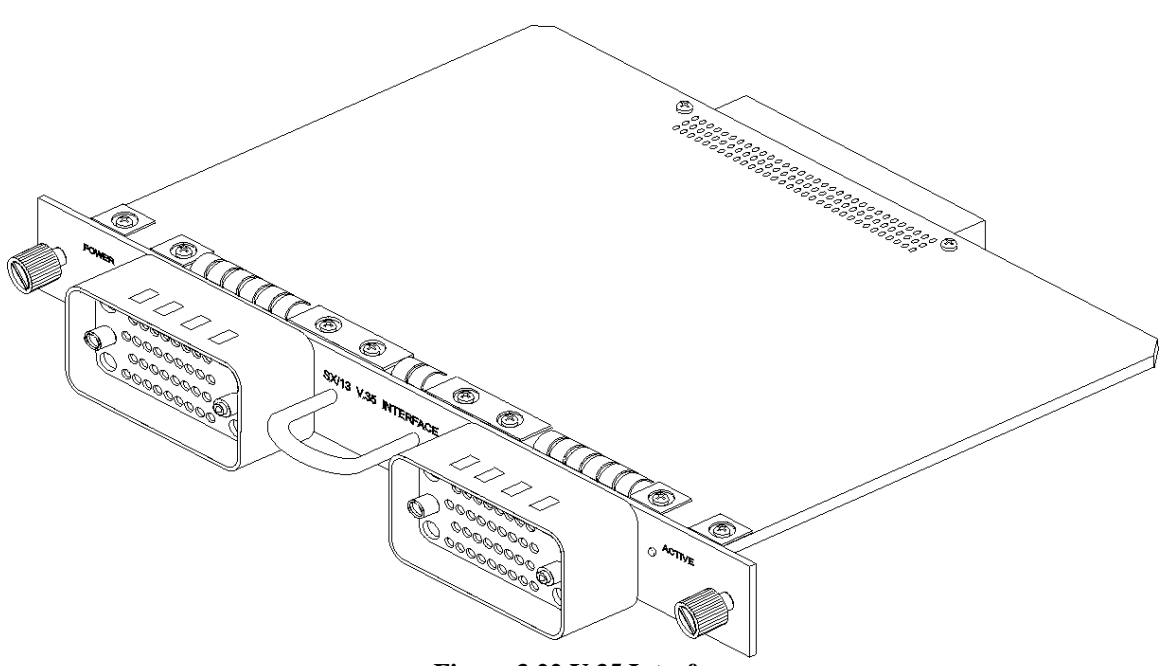

Figure 3.22 V.35 Interface

The features and capabilities of the V.35 interface are:

- Complies with the ITU recommendation for V.35
- Two 34-pin V.35 connectors (Winchester MRA-34-P-JTC6-H8)
- Input impedance for clock and data lines: 100 ohms
- Input impedance for signalling lines: 3,000–7,000 ohms
- Output amplitude for clock and data lines: +/- 1.10 Vpp
- Output amplitude for signalling lines: +/- 10 V

### Setting Up the V.35 Interface

Use the SETUP V.35 INTERFACE screen to select the:

- Data mode
- East/West connector type
- Channel timing
- Data type to transmit during delay change
- Loop timing setting

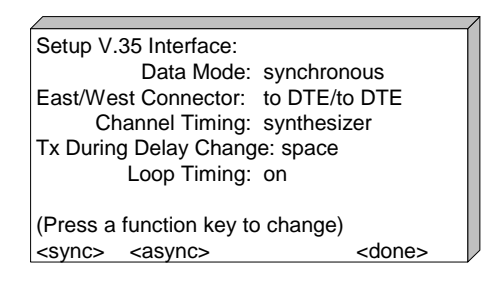

Figure 3.23 Setup V.35 Interface Screen

## Setting the Data Mode

The asynchronous mode allows the SX/14 to be used with low-speed asynchronous data (data with no accompanying clock). This is accomplished by operating the SX/14 in its internal clock mode and at a rate that is 10 times the baud rate of the data. Each data bit is sampled approximately 10 times and appears at the output of the SX/14 channel as the original data bit with a small sampling error due to the asynchronous sampling by the internal clock. Jitter caused by the 10-times over-sampling will be at worst 10 percent of the data bit. The SX/14 data rate in this mode is measured in baud (Bd). In the synchronous mode, the unit is hertz (Hz).

For example, if the data rate parameter is set to 9600 baud, the internal clock of the SX/14 will automatically be adjusted to 96,000 Hz.

Errors injected in the asynchronous mode have slightly different characteristics from synchronous errors. Synchronous mode error events are 1 or more bits wide in increments of a bit. Asynchronous errors are 1/10th of a bit wide and occur 10 times more frequently due to the over-sampling. The net result is the correct error rate but with a finer distribution of the error events. When analyzing the SX/14's error statistics in asynchronous mode, keep in mind that the error counts are counting 1/10th of a bit error events, so there will be 10 times as many of them as expected.

From the SETUP V.35 INTERFACE screen:

- 1. Move cursor to the Data Mode field.
- 2. Use the function keys to select *<sync>* for synchronous or *<async>* for asynchronous.

### **Selecting a Connector**

The East channel is always set to DTE; the West channel can be set to DCE or DTE.

- 1. Display the SETUP V.35 INTERFACE screen.
- 2. Move the cursor to the East/West Connector field. The West connector is highlighted.
- 3. Press one of the following function keys to select an equipment type:

**<DTE>**— DTE-to-DTE: In this mode, both the East and West connectors are connected to DTEs.

**<DCE>** — DTE-to-DCE: In this mode, the East connector is connected to a DTE and the West connector is connected to a DCE.

## **Selecting Channel Timing**

The channel timing for the V.35 interface depends on the data mode selection (synchronous or asynchronous) and data equipment simulation (DTE-to-DTE or DTE-to-DCE). Channel timing can only be set for synchronous operations. If asynchronous data mode is selected, the channel timing is automatically set to sampling. Once the data mode is set to synchronous, the East/West connectors, channel timing, and loop on or off can be selected.

In synchronous DTE-to-DTE, the internal clock synthesizer, external clock source, or the connected DTE can provide timing. Further, when using the internal clock synthesizer or external clock mode, loop timing can be set to on or off. The loop off setting provides the DTE with transmit and receive clocks. With the loop on setting, the SX/14 (either the internal clock synthesizer or an external clock source connected to the unit) provides the DTE with the receive clocks and the DTEs use the SX/14 clock as a transmit clock source.

In synchronous DTE-to-DCE configuration, timing can be provided from the DCE, or from the DTE and the DCE.

Refer to Table 3.7 for the correlation among hardware configurations, onscreen selections, and the diagrams that illustrate the internal functioning of the received and transmit paths for data and clock for each mode.

| Configuration                                                    | Selections Onscreen                                                                                                    | Description                                                                                                    | Figure      |
|------------------------------------------------------------------|----------------------------------------------------------------------------------------------------|----------------------------------------------------------------------------------------------------|-------------|
| Synchronous<br>DTE-to-DTE<br>without loop<br>timing              | Data Mode: <sync> (synchronous)<br/>East/West Connector: <dte> (to DTE/to DTE)</dte></sync>                                  | The internal frequency<br>synthesizer or external<br>clock source connected to<br>the SX/14 provides the<br>DTE with transmit and<br>receive clocks.                                                            | Figure 3.24 |
|                                                                  | Channel Timing: Either <synth> or <ext><br/>(Either the internal clock synthesizer or external clock mode)</ext></synth>     |                                                                                                    |             |
|                                                                  | Loop Timing: <off></off>                                                                                                    |                                                                                                    |             |
| Synchronous<br>DTE-to-DTE<br>with loop<br>timing                 | Data Mode: <sync> (synchronous)</sync>                                                                                       | The internal frequency<br>synthesizer or external<br>clock source connected to<br>the SX/14 provide the<br>DTE with the receive<br>clock. The SX/14 clock<br>provides the transmit clock<br>source for the DTE. | Figure 3.25 |
|                                                                  | East/West Connector: <dte> (to DTE/to DTE)</dte>                                                                             |                                                                                                    |             |
|                                                                  | Channel Timing: Either <synth> or <ext><br/>(Either the internal clock synthesizer or external<br/>clock mode)</ext></synth> |                                                                                                    |             |
|                                                                  | Loop Timing: <on></on>                                                                                                    |                                                                                                    |             |
| Synchronous<br>DTE-to-DTE<br>with DTE<br>timing                  | Data Mode: <sync> (synchronous)</sync>                                                                                       | The DTEs provide their<br>own transmit clock timing<br>to the SX/14.                                                                                                    | Figure 3.26 |
|                                                                  | East/West Connector: <dte> (to DTE/to DTE)</dte>                                                                             |                                                                                                    |             |
|                                                                  | Channel Timing: <dte></dte>                                                                                                  |                                                                                                    |             |
| Synchronous<br>DTE-to-DCE<br>with DCE<br>channel timing          | Data Mode: <sync> (synchronous)</sync>                                                                                       | The DCE provides both transmit and receive clocks for the East and West connectors.                                                                                                    | Figure 3.27 |
|                                                                  | East/West Connector: <dce> (to DTE/to DCE)</dce>                                                                             |                                                                                                    |             |
|                                                                  | Channel Timing: <dce> (from DCE)</dce>                                                                                       |                                                                                                    |             |
| Synchronous<br>DTE-to-DCE<br>with DTE &<br>DCE channel<br>timing | Data Mode: <sync> (synchronous)</sync>                                                                                       | The DTE and DCE<br>provide their own<br>transmit clocks.                                                                                                    | Figure 3.28 |
|                                                                  | East/West Connector: <dce> (to DTE/to DCE)</dce>                                                                             |                                                                                                    |             |
|                                                                  | Channel Timing: <dte> (from DTE &amp; DCE)</dte>                                                                             |                                                                                                    |             |

Table 3.7 V.35 Channel Timing Configuration
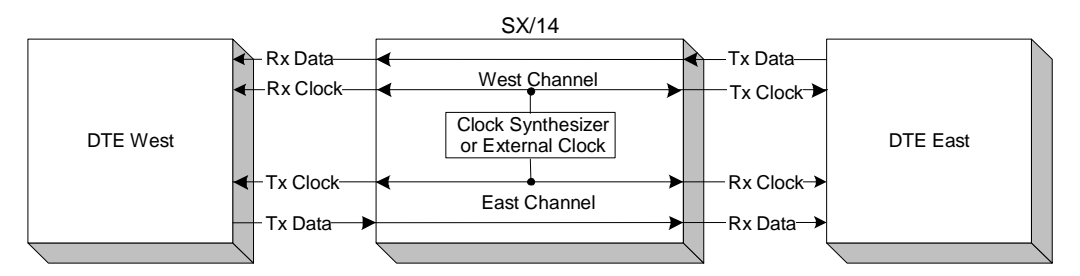

Figure 3.24 DTE-to-DTE Synthesizer or External Clock Mode with Loop Timing Off

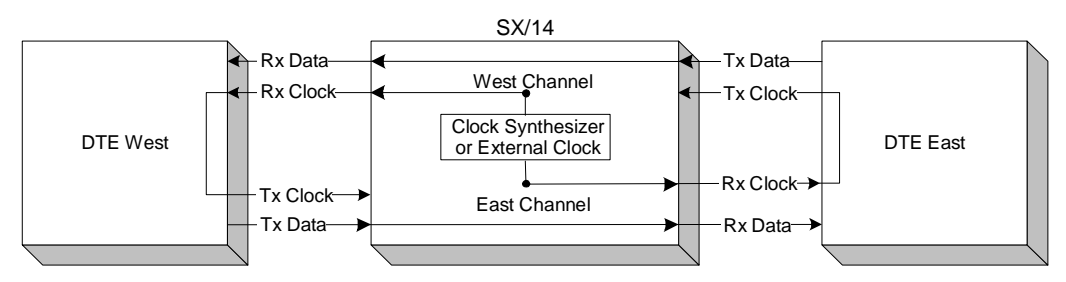

Figure 3.25 DTE-to-DTE Synthesizer or External Clock Mode with Loop Timing On

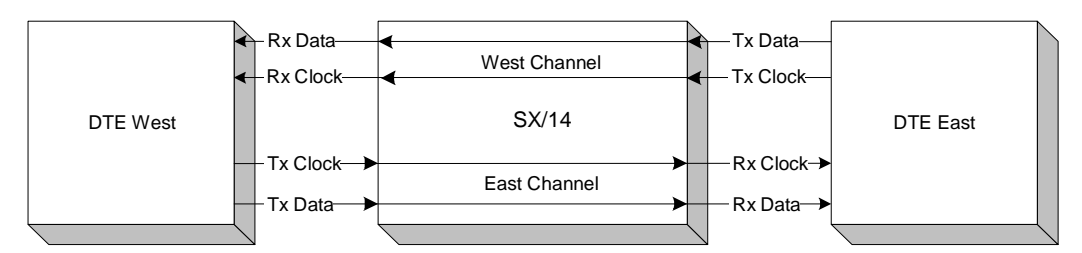

Figure 3.26 DTE-to-DTE Channel Timing from DTEs

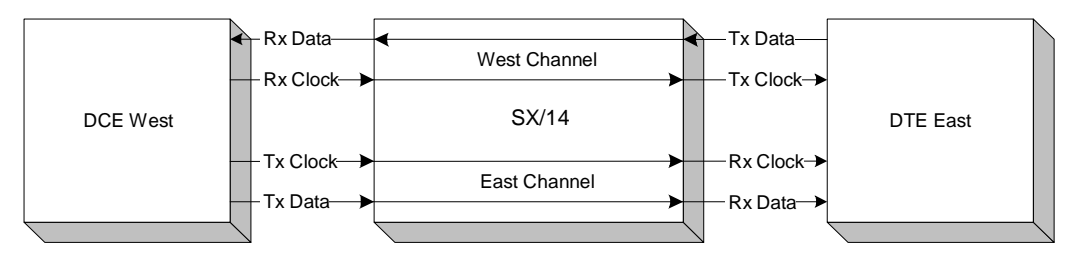

Figure 3.27 DTE-to-DCE Channel Timing from DCE

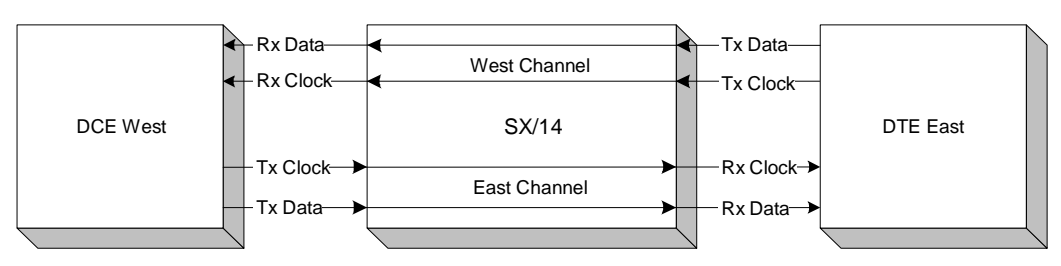

Figure 3.28 DTE-to-DCE Channel Timing from DTE & DCE

#### Setting the Channel Timing for Synchronous DTE-to-DTE

The channel timing and loop timing options are unique to synchronous DTE-to-DTE.

- 1. From the **SETUP V.35 INTERFACE** screen, Data Mode field, select **<sync>** to set the data mode to synchronous.
- 2. From the East/West Connector field, set the West connector to DTE. The East connector is not selectable. Selecting synchronous DTE-to-DTE enables the Channel Timing field.
- 3. Press one of the following function keys to select a DTE-to-DTE channel timing:

**<synth>** (loop timing off) — Synthesizer: The internal frequency synthesizer provides the DTEs with transmit and receive clocks.

<**synth**> (loop timing on) — Synthesizer: The internal frequency synthesizer provides the DTEs with receive clocks. The DTEs use the clock from the SX/14 as a transmit clock source.

<ext> (loop timing off) — External clock: This mode is the same as the Synthesizer (loop timing off) mode, except that the SX/14's timing source is the external clock input, not the frequency synthesizer.

<ext> (loop timing on) — External clock: This mode is the same as the Synthesizer (loop timing on) mode, except that the SX/14's timing source is the external clock input, not the frequency synthesizer.

**<DTE>** — From DTE: The DTEs provide their own transmit clocks to the SX/14.

Synthesizer or external clock mode enables loop timing. The loop "off" setting provides the DTE with transmit and receive clocks. The loop "on" setting provides the DTE with the receive clocks, and the DTEs use the SX/14 clock as a transmit clock source.

#### Setting the Channel Timing for Synchronous DTE-to-DCE

The channel timing options are unique to synchronous DTE-to-DCE.

- 1. From the **SETUP V.35 INTERFACE** screen, Data Mode field, select **<sync>** to set the data mode to synchronous.
- 2. From the East/West Connector field, set the West connector to DCE. The East connector is not selectable. Selecting synchronous DTE-to-DCE enables the Channel Timing field.
- 3. Press one of the following function keys to select a DTE-to-DCE channel timing:

**<DCE>** — From DCE: The DCE provides both the transmit and receive clocks for the East and West connectors.

<DTE> — From DTE & DCE: The DTE and DCE provide their own transmit clocks.

## **Connector Pin Assignments**

Table 3.8 through Table 3.10 show the connector pin assignments for the East and West connectors to DTE, and the West connector to DCE. The V.35 connectors are 37-pin, D-type female connectors.

| Pin  | Circuit     | Signal                         | Lead Status                            |
|------|-------------|--------------------------------|----------------------------------------|
| А    | AA          | Protective ground              | Strapped to interface panel            |
| В    | AB          | Signal ground                  | Internally connected to circuit ground |
| С    | CA          | Request to send                | Input                                  |
| D    | СВ          | Clear to send                  | Output                                 |
| Е    | CC          | Data set ready                 | Output                                 |
| F    | CF          | Received line signal detector  | Output (internally forced on)          |
| Н    |             | Data terminal ready            | Input                                  |
| P, S | SD (A, B)   | Send data                      | West channel data input                |
| R, T | RD (A, B)   | Received data                  | East channel data output               |
| U, W | SCTE (A, B) | Serial clock transmit external | Input                                  |
| V,X  | SCR (A,B)   | Serial clock receive           | Output                                 |
| Y,a  | SCT (A,B)   | Serial clock transmit          | Output                                 |

 Table 3.8 V.35 East Connector to DTE

#### Table 3.9 V.35 West Connector to DTE

| Pin  | Circuit     | Signal                         | Lead Status                            |
|------|-------------|--------------------------------|----------------------------------------|
| А    | AA          | Protective ground              | Strapped to interface panel            |
| В    | AB          | Signal ground                  | Internally connected to circuit ground |
| С    | CA          | Request to send                | Input (internally looped to CTS)       |
| D    | СВ          | Clear to send                  | Output (internally looped to RTS)      |
| Е    | CC          | Data set ready                 | Output (internally forced on)          |
| F    | CF          | Received line signal detector  | Output (internally forced on)          |
| Н    |             | Data terminal ready            | No connection                          |
| P, S | SD (A, B)   | Send data                      | East channel data inputs               |
| R, T | RD (A, B)   | Received data                  | West channel data output               |
| U, W | SCTE (A, B) | Serial clock transmit external | Input                                  |
| V, X | SCR (A, B)  | Serial clock receive           | Output                                 |
| Y,a  | SCT (A, B)  | Serial clock transmit          | Output                                 |

| Pin  | Circuit     | Signal                         | Lead Status                            |
|------|-------------|--------------------------------|----------------------------------------|
| А    | AA          | Protective ground              | Strapped to interface panel            |
| В    | AB          | Signal ground                  | Internally connected to circuit ground |
| С    | CA          | Request to send                | Output                                 |
| D    | СВ          | Clear to send                  | Input                                  |
| E    | CC          | Data set ready                 | Input                                  |
| F    | CF          | Received line signal detector  | Input (not used)                       |
| Н    |             | Data terminal ready            | Output                                 |
| P, S | SD (A, B)   | Send data                      | West channel data output               |
| R, T | RD (A, B)   | Received data                  | East channel data input                |
| U, W | SCTE (A, B) | Serial clock transmit external | Output                                 |
| V, X | SCR (A, B)  | Serial clock receive           | Input                                  |
| Y, a | SCT (A, B)  | Serial clock transmit          | Input                                  |

 Table 3.10 V.35 West Connector to DCE

### **Signalling Leads**

In the DTE-to-DTE configuration for the East/West connector, the clear to send (CTS) and request to send (RTS) are connected, and data set ready (DSR) and data carrier detect (DCD) are held on at each connector.

In the DTE-to-DCE configuration, when the delay is greater than "0" for the East connector, the CTS and RTS are connected, and DSR and DCD are held on. For the West connector, the RTS is held on.

In the DTE to-DCE when the delay is equal to "0", the following conditions apply for the East/West connector:

- CTS (East) connected to CTS (West)
- RTS (East) connected to RTS (West)
- DSR (East) connected to DSR (West)
- DTR (East) connected to DTR (West)

# RS-449 (RS-422-A) Interface

## The RS-449 (RS-422-A) interface provides signal conversion

between the SX/14's internal TTL format and signals complying with EIA standard RS-422-A. The interface features East and West 37-pin female, D-type connectors for connecting DTEs in a DTE-to-DTE configuration, and for connecting DTE to data connecting equipment (DCE) configuration. A 37-pin, D-type adapter with male connectors on each end may be required for connecting equipment in a DTE-to-DCE configuration.

The East connector is *always* a DTE connection. The West connector can be either a DTE or DCE connection (see Figure 3.29).

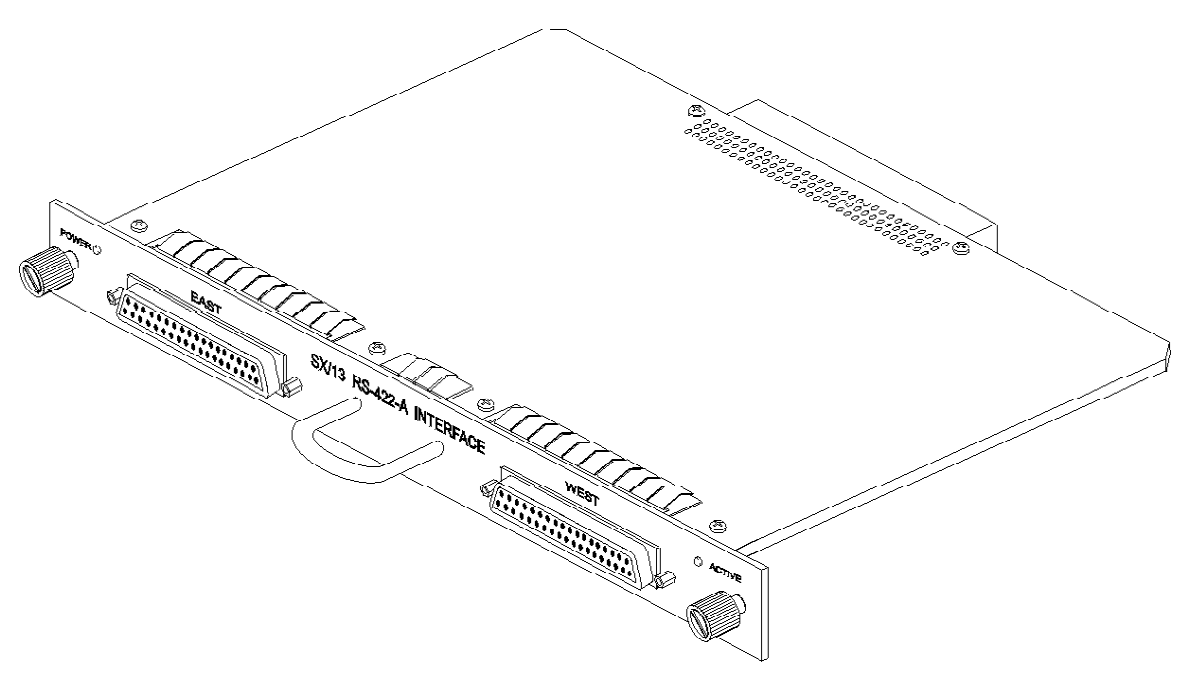

Figure 3.29 RS-449 (RS-422-A) Interface

The features and capabilities of the RS-449 (RS-422-A) interface are:

- 10 Mbps data rate
- Complies with EIA standard RS-422-A
- Two 37-pin female, D-type connectors: East is DTE; West may be either DTE or DCE
- Input impedance: 100 ohms

## Setting Up the RS-449 (RS-422-A) Interface

Use the SETUP RS-422 INTERFACE screen to select the:

- Data mode
- East/West connector type
- Channel timing
- Data type to transmit during a delay change

## Loop timing setting

To display the SETUP RS-422 INTERFACE screen:

- 1. Press MENU.
- 2. Selet <setup>.
- 3. Press ENTER to display the SELECT INTERFACE screen.
- 4. Select **RS-422** and press **ENTER** to display the **SETUP RS-422 INTERFACE** screen (see Figure 3.30).

| Setup RS-422 Interface:                     |
|---------------------------------------------|
| Data Mode: synchronous                      |
| East/West Connector: to DTE/to DTE          |
| Channel Timing: synthesizer                 |
| Tx During Delay Change: space               |
| Loop Timing: on                             |
|                                             |
| (Press a function key to change)            |
| <sync> <async> <done></done></async></sync> |

Figure 3.30 Setup RS-422 Interface Screen

## **Selecting a Data Mode**

The asynchronous mode allows the SX/14 to be used with low-speed asynchronous data (data with no accompanying clock). This is accomplished by operating the SX/14 in internal clock mode and at a rate that is 10 times the baud rate of the data. Each data bit is sampled approximately 10 times and appears at the output of the SX/14 channel as the original data bit with a small sampling error due to the asynchronous sampling by the internal clock. Jitter caused by the 10-times over-sampling will be at worst 10 percent of the data bit. The SX/14 data rate in this mode is measured in baud (Bd). In synchronous mode, the unit is hertz (Hz).

For example, if the data rate parameter is set to 9600 baud, the internal clock of the SX/14 will automatically be adjusted to 96,000 Hz.

Errors injected in the asynchronous mode have slightly different characteristics from synchronous errors. Synchronous mode error events are 1 or more bits wide in increments of a bit. Asynchronous errors are 1/10th of a bit wide and occur 10 times more frequently due to the over-sampling. The net result is the correct error rate but with a finer distribution of the error events. When analyzing the SX/14's error

statistics in asynchronous mode, keep in mind that the error counts are counting 1/10th of a bit error events, so there will be 10 times as many of them as expected.

#### Changing the Data Mode

- 1. Display the SETUP RS-422 INTERFACE screen.
- 2. Select **<sync>** for synchronous operation; select **<async>** for asynchronous operation.

#### **Selecting a Connector**

The East channel is always set to DTE; the West channel can be set to DCE or DTE.

- 1. Display the SETUP RS-422 INTERFACE screen.
- 2. Move the cursor to the East/West Connector field. The West connector is highlighted.
- 3. Press one of the following function keys to select an equipment type:

**<DTE>**— DTE-to-DTE: In this mode, both the East and West connectors are connected to DTEs.

**<DCE>** — DTE-to-DCE: In this mode, the East connector is connected to a DTE and the West connector is connected to a DCE.

## **Selecting Channel Timing**

The channel timing for the RS-449 (RS-422-A) interface depends on the data mode selection (synchronous or asynchronous) and data equipment simulation (DTE-to-DTE or DTE-to-DCE). Channel timing can only be set for synchronous operations. If asynchronous data mode is selected, the channel timing is automatically set to sampling. Once the data mode is set to synchronous, the East/West connectors, channel timing, and loop on or off can be selected.

In synchronous DTE-to-DTE, the internal clock synthesizer, external clock source, or the connected DTE can provide timing. Further, when using the internal clock synthesizer or external clock mode, loop timing can be set to on or off. The loop off setting provides the DTE with transmit and receive clocks. With the loop on setting, the SX/14 (either the internal clock synthesizer or an external clock source connected to the unit) provides the DTE with the receive clocks and the DTEs use the SX/14 clock as a transmit clock source.

In synchronous DTE-to-DCE configuration, timing can be provided from the DCE, or from the DTE and the DCE.

Refer to Table 3.11 for the correlation among hardware configurations, onscreen selections, and the diagrams that illustrate the internal functioning of the received and transmit paths for data and clock for each mode.

| Configuration                                                    | Selections Onscreen                                                                                                    | Description                                                                                                    | Figure      |
|------------------------------------------------------------------|----------------------------------------------------------------------------------------------------|----------------------------------------------------------------------------------------------------|-------------|
| Synchronous<br>DTE-to-DTE<br>without loop<br>timing              | Data Mode: <sync> (synchronous)<br/>East/West Connector: <dte> (to DTE/to DTE)<br/>Channel Timing: Either <synth> or <ext><br/>(Either the internal clock synthesizer or<br/>external clock mode)<br/>Loop Timing: <off></off></ext></synth></dte></sync> | The internal frequency<br>synthesizer or external<br>clock source<br>connected to the<br>SX/14 provides the<br>DTE with transmit and<br>receive clocks.                                                               | Figure 3.31 |
| Synchronous<br>DTE-to-DTE<br>with loop<br>timing                 | Data Mode: <sync> (synchronous)<br/>East/West Connector: <dte> (to DTE/to DTE)<br/>Channel Timing: Either <synth> or <ext><br/>(Either the internal clock synthesizer or<br/>external clock mode)<br/>Loop Timing: <on></on></ext></synth></dte></sync>   | The internal frequency<br>synthesizer or external<br>clock source<br>connected to the<br>SX/14 provide the DTE<br>with the receive clock.<br>The SX/14 clock<br>provides the transmit<br>clock source for<br>the DTE. | Figure 3.32 |
| Synchronous<br>DTE-to-DTE<br>with DTE<br>timing                  | Data Mode: <sync> (synchronous)<br/>East/West Connector: <dte> (to DTE/to DTE)<br/>Channel Timing: <dte></dte></dte></sync>                                                                                                    | The DTEs provide their<br>own transmit clock<br>timing to the SX/14.                                                                                                    | Figure 3.33 |
| Synchronous<br>DTE-to-DCE<br>with DCE<br>channel timing          | Data Mode: <sync> (synchronous)<br/>East/West Connector: <dce><br/>(to DTE/to DCE)<br/>Channel Timing: <dce> (from DCE)</dce></dce></sync>                                                                                                    | The DCE provides<br>both transmit and<br>receive clocks for the<br>East and West<br>connectors.                                                                                                    | Figure 3.34 |
| Synchronous<br>DTE-to-DCE<br>with DTE &<br>DCE channel<br>timing | Data Mode: <sync> (synchronous)<br/>East/West Connector: <dce><br/>(to DTE/to DCE)<br/>Channel Timing: <dte> (from DTE &amp; DCE)</dte></dce></sync>                                                                                                    | The DTE and DCE<br>provide their<br>own transmit clocks.                                                                                                    | Figure 3.35 |

Table 3.11 RS-422-A Channel Timing Configuration

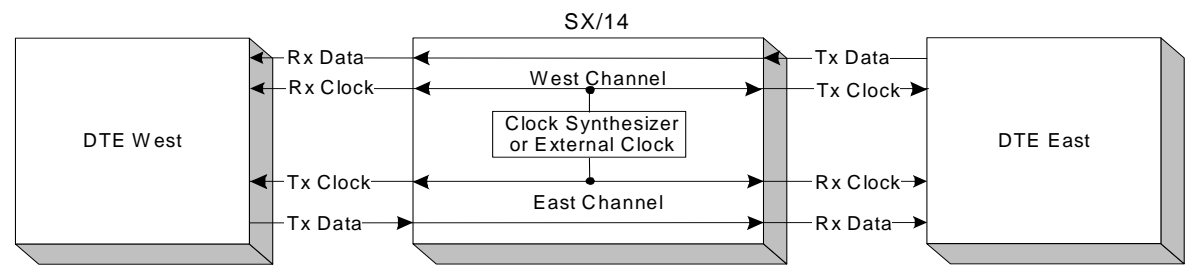

Figure 3.31 RS-422-A DTE-to-DTE Synthesizer or External Clock Mode with Loop Timing Off

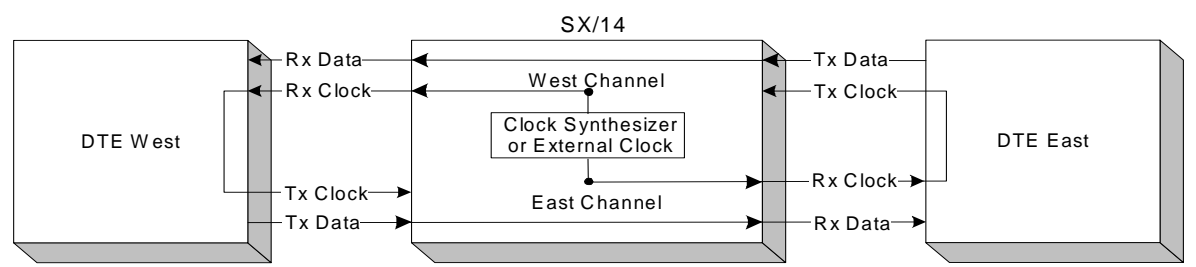

Figure 3.32 RS-422-A DTE-to-DTE Synthesizer or External Clock Mode with Loop Timing On

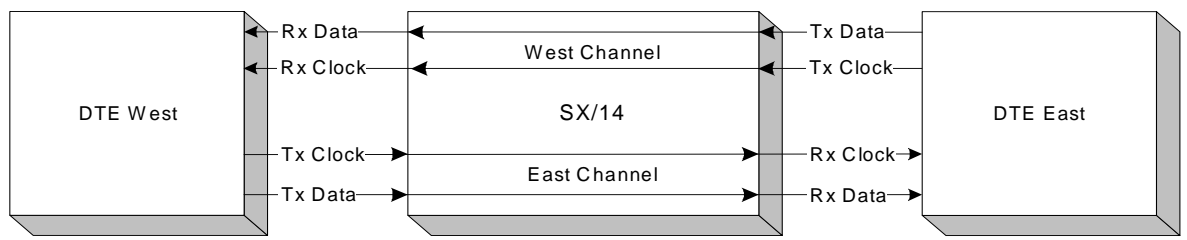

Figure 3.33 RS-422-A DTE-to-DTE Channel Timing from DTEs

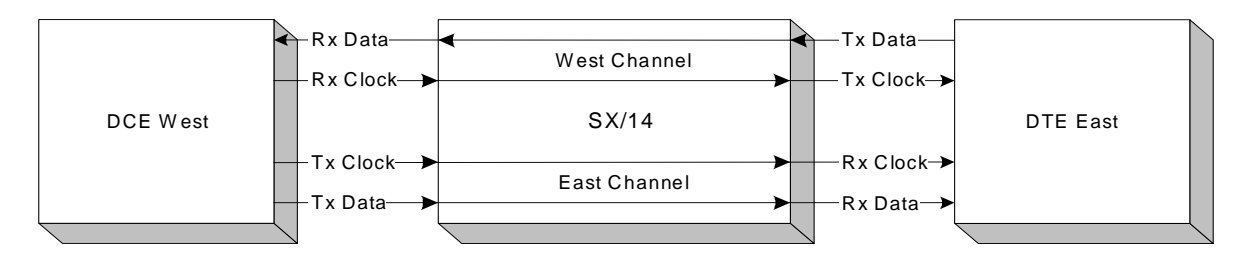

Figure 3.34 RS-422-A DTE-to-DCE Channel Timing from DCE

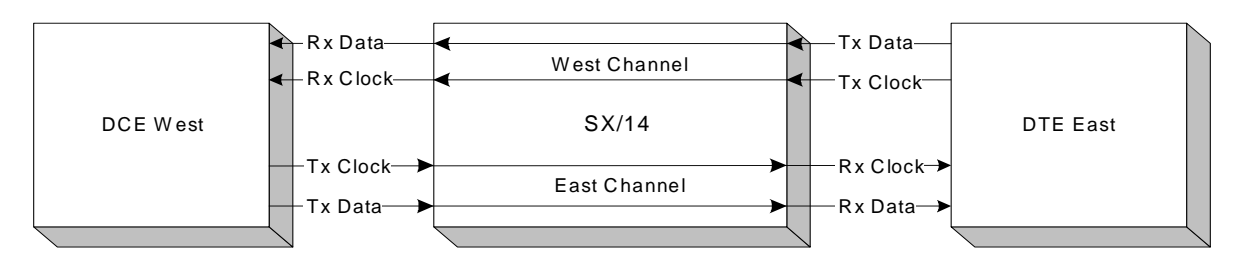

Figure 3.35 RS-422-A DTE-to-DCE Channel Timing from DTE & DCE

#### Setting the Channel Timing for Synchronous DTE-to-DTE

The channel timing and loop timing options are unique to synchronous DTE-to-DTE.

- 1. From the **SETUP RS-422 INTERFACE** screen, Data Mode field, select **<sync>** to set the data mode to synchronous.
- 2. From the East/West Connector field, set the West connector to **DTE**. The East connector is not selectable. Selecting synchronous DTE-to-DTE enables the Channel Timing field.
- 3. Press one of the following function keys to select a DTE-to-DTE channel timing:

**<synth>** (loop timing off) — Synthesizer: The internal frequency synthesizer provides the DTEs with transmit and receive clocks.

<**synth**> (loop timing on) — Synthesizer: The internal frequency synthesizer provides the DTEs with receive clocks. The DTEs use the clock from the SX/14 as a transmit clock source.

<ext> (loop timing off) — External clock: This mode is the same as the Synthesizer (loop timing off) mode, except that the SX/14's timing source is the external clock input, not the frequency synthesizer.

<ext> (loop timing on) — External clock: This mode is the same as the Synthesizer (loop timing on) mode, except that the SX/14's timing source is the external clock input, not the frequency synthesizer.

**<DTE>**— From DTE: The DTEs provide their own transmit clocks to the SX/14.

Synthesizer or external clock mode enables loop timing. The loop "off" setting provides the DTE with transmit and receive clocks. The loop "on" setting provides the DTE with the receive clocks, and the DTEs use the SX/14 clock as a transmit clock source.

#### Setting the Channel Timing for Synchronous DTE-to-DCE

The channel timing options are unique to synchronous DTE-to-DCE.

- 1. From the **SETUP RS-422 INTERFACE** screen, Data Mode field, select **<sync>** to set the data mode to synchronous.
- 2. From the East/West Connector field, set the West connector to **DCE**. The East connector is not selectable. Selecting synchronous DTE to DCE enables the Channel Timing field.
- 3. Press one of the following function keys to select a DTE-to-DCE channel timing:

**<DCE>** — From DCE: The DCE provides both the transmit and receive clocks for the East and West connectors.

<DTE> — From DTE & DCE: The DTE and DCE provide their own transmit clocks.

## Selecting the Transmit During Delay Change

The SX/14 recalculates and sets the delay buffer each time the delay setting or the data rate is changed. During this time, the SX/14 transmits either all 1s (marks) or all 0s (spaces) in place of the data that normally flows through the SX/14.

- 1. Display the SETUP RS-422 INTERFACE screen.
- 2. Move the cursor to the Tx During Delay Change field.

3. Press one of the following function keys to select a transmit during delay change:

<mark> — 1s are inserted during delay changes.

<**space**> — 0s are inserted during delay changes.

#### **Connector Pin Assignments**

Table 3.12 through Table 3.14 show the connector pin assignments for the East channel in To DTE channel timing, the West channel in To DTE channel timing, and the West channel in To DCE channel timing. The connectors for the RS-422-A interface are 37-pin, D-type female connectors.

| Pin   | Circuit   | Signal                    | Lead Status                            |
|-------|-----------|---------------------------|----------------------------------------|
| 1     | Shield    | Protective ground         | Strapped to interface panel            |
| 2     | SI        | Signalling rate indicator | Output (internally forced on)          |
| 4,22  | SD (A, B) | Send data                 | West channel data input                |
| 5,23  | ST (A, B) | Send timing               | Output                                 |
| 6,24  | RD (A, B) | Receive data              | East channel data output               |
| 7,25  | RS (A, B) | Request to send           | Input                                  |
| 8,26  | RT (A, B) | Receive timing            | Output                                 |
| 9,27  | CS (A, B) | Clear to send             | Output                                 |
| 11,29 | DM (A, B) | Data mode                 | Output                                 |
| 12,30 | TR (A, B) | Terminal ready            | Input                                  |
| 13,31 | RR (A, B) | Receiver ready            | Output                                 |
| 15    | IC        | Incoming call             | Output (internally forced off)         |
| 17,35 | TT (A, B) | Terminal timing           | Input                                  |
| 18    | ТМ        | Test mode                 | Output (internally forced off)         |
| 19    | SG        | Signal ground             | Internally connected to circuit ground |
| 20    | RC        | Receive common            | Internally connected to circuit ground |
| 33    | SQ        | Signal quality            | Output (internally forced on)          |
| 36    | SB        | Standby indicator         | Output (internally forced off)         |
| 37    | SC        | Send common               | Internally connected to circuit ground |

Table 3.12 RS-422-A East Connector Pin Assignments in To DTE Channel Timing

| Pin   | Circuit   | Signal                    | Lead Status                            |
|-------|-----------|---------------------------|----------------------------------------|
| 1     | Shield    | Protective ground         | Strapped to interface panel            |
| 2     | SI        | Signalling rate indicator | Output (internally forced on)          |
| 4,22  | SD (A, B) | Send data                 | East channel data input                |
| 5,23  | ST (A, B) | Send timing               | Output                                 |
| 6,24  | RD (A, B) | Receive data              | West channel data output               |
| 7,25  | RS (A, B) | Request to send           | Input (internally looped to CS)        |
| 8,26  | RT (A, B) | Receive timing            | Output                                 |
| 9,27  | CS (A, B) | Clear to send             | Output (internally looped to RS)       |
| 11,29 | DM (A, B) | Data mode                 | Output (internally forced on)          |
| 12,30 | TR (A, B) | Terminal ready            | Input                                  |
| 13,31 | RR (A, B) | Receiver ready            | Output (internally forced on)          |
| 15    | IC        | Incoming call             | Output (internally forced off)         |
| 17,35 | TT (A, B) | Terminal timing           | Input                                  |
| 18    | ТМ        | Test mode                 | Output (internally forced off)         |
| 19    | SG        | Signal ground             | Internally connected to circuit ground |
| 20    | RC        | Receive common            | Internally connected to circuit ground |
| 33    | SQ        | Signal quality            | Output (internally forced on)          |
| 36    | SB        | Standby indicator         | Output (internally forced off)         |
| 37    | SC        | Send common               | Internally connected to circuit ground |

Table 3.13 RS-422-A West Connector Pin Assignments in To DTE Channel Timing

| Pin   | Circuit   | Signal                                         | Lead Status                            |
|-------|-----------|------------------------------------------------|----------------------------------------|
| 1     | Shield    | Protective ground                              | Strapped to interface panel            |
| 2     | SI        | Signalling rate indicator                      | Open                                   |
| 4,22  | SD (A, B) | Send data                                      | West channel data output               |
| 5,23  | ST (A, B) | Send timing                                    | Input                                  |
| 6,24  | RD (A, B) | Receive data                                   | East channel data input                |
| 7,25  | RS (A, B) | Request to send                                | Output                                 |
| 8,26  | RT (A, B) | Receive timing                                 | Input                                  |
| 9,27  | CS (A, B) | Clear to send                                  | Input                                  |
| 10    | LL        | Local loopback                                 | Output (internally forced off)         |
| 11,29 | DM (A, B) | Data mode                                      | Input                                  |
| 12,30 | TR (A, B) | Terminal ready                                 | Output                                 |
| 13,31 | RR (A, B) | Receiver ready                                 | Open                                   |
| 14    | RL        | Remote Loopback                                | Output (internally forced off)         |
| 15    | IC        | Incoming call                                  | Open                                   |
| 16    | SF/SR     | Select frequency/<br>Signalling rate indicator | Output (internally forced on)          |
| 17,35 | TT (A, B) | Terminal timing                                | Output                                 |
| 18    | ТМ        | Test mode                                      | Open                                   |
| 19    | SG        | Signal ground                                  | Internally connected to circuit ground |
| 20    | RC        | Receive common                                 | Internally connected to circuit ground |
| 28    | IS        | Terminal in service                            | Output (internally forced on)          |
| 32    | SS        | Select standby                                 | Output (internally forced off)         |
| 33    | SQ        | Signal quality                                 | Open                                   |
| 34    | NS        | New signal                                     | Output (internally forced off)         |
| 36    | SB        | Standby indicator                              | Open                                   |
| 37    | SC        | Send common                                    | Internally connected to circuit ground |

Table 3.14 RS-422-A West Connector Pin Assignments in To DCE Channel Timing

## **Signalling Leads**

In the DTE-to-DTE configuration, the clear to send (CTS) and the request to send (RTS) are connected, and the data mode (DM) and receiver ready (RR) are held on at each connector. In the DTE-to-DCE configuration, when the delay is set to greater than 0, CTS and RTS are connected, and DM and RR are held on for the East connector. In the DTE-to-DCE configuration, when the delay is set to greater than 0, the RTS and terminal ready (TR) are held on for the West connector.

In the DTE-to-DCE configuration, when there is no delay set, the conditions are:

- CTS (East) connected to CTS (West)
- RTS (East) connected to RTS (West)
- DSR (East) connected to DSR (West)
- DTR (East) connected to DTR (West)

## **RS-232-C Interface**

The RS-232-C interface provides signal conversion between the SX/14's internal TTL format and signals complying with EIA standard RS-232-C. The interface features East and West 25-pin, female D-type connectors for connecting a DTE-to-DTE configuration, and for connecting DTE-to-DCE configuration. A 25-pin, D-type adapter with male connectors on each end may be required for connecting equipment in a DTE-to-DCE configuration.

The East connector is *always* a DTE connection. The West connector can be either a DTE or DCE connection (see Figure 3.36).

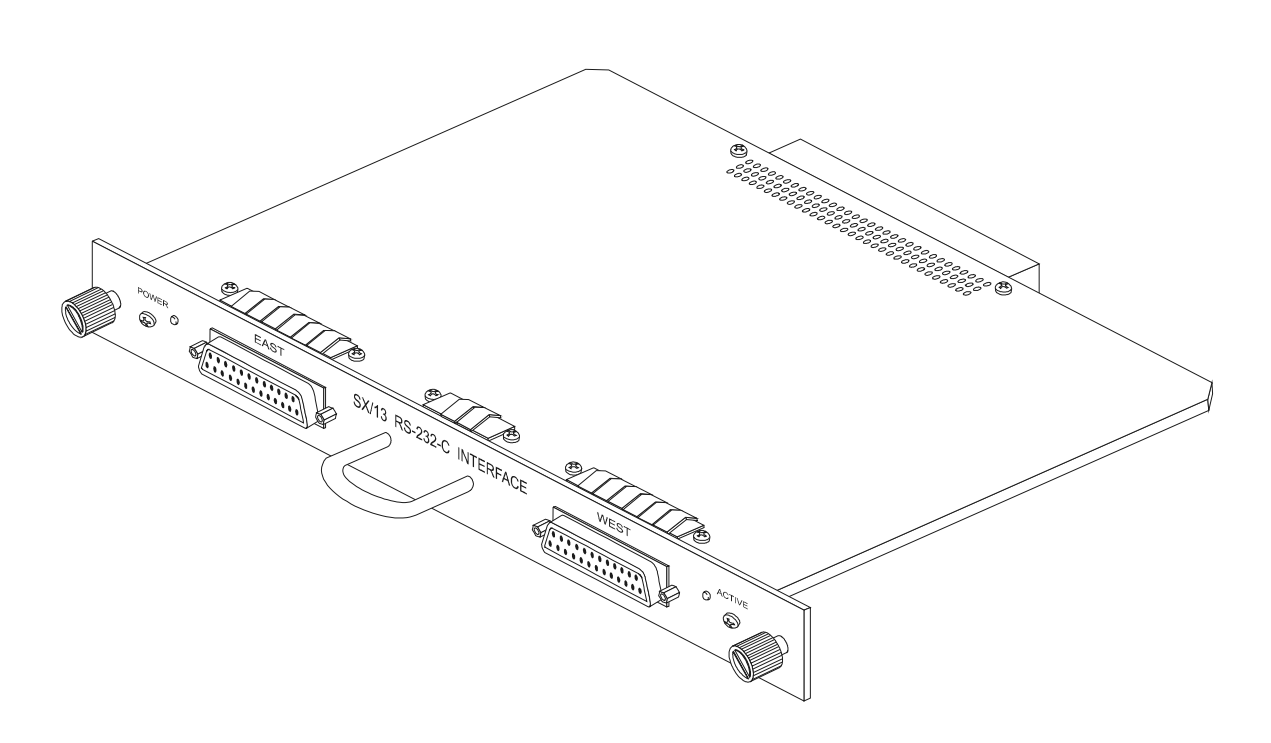

#### Figure 3.36 RS-232-C Interface

The features and capabilities of the RS-232-C interface are:

- 20 kbps data rate
- Complies with EIA standard RS-232-C
- Two 25-pin female, D-type connectors: East is DTE; West may be either DTE or DCE
- Input impedance: 3,000–7,000 ohms
- Output amplitude: as great as +/- 10 V

### Setting Up the RS-232-C Interface

Use the SETUP RS-232 INTERFACE screen to select the:

- Data mode
- East/West connector setting
- Channel timing
- Data type to transmit during a delay change
- Loop timing setting

To display the SETUP RS-232 INTERFACE screen:

- 1. Press MENU.
- 2. Select <setup>.
- 3. Press ENTER to display the SELECT INTERFACE screen.
- 4. Select **RS-232** and press **ENTER** to display the **SETUP RS-232 INTERFACE** screen (see Figure 3.37).

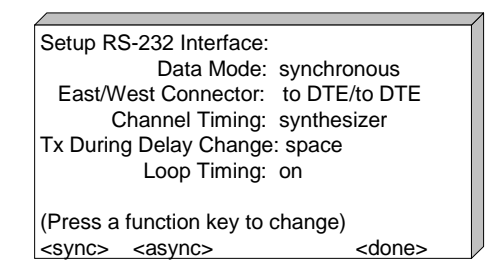

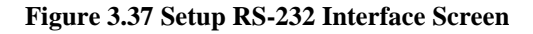

## **Selecting a Data Mode**

Asynchronous mode allows the SX/14 to be used with low-speed asynchronous data (data with no accompanying clock). This is accomplished by operating the SX/14 in its internal clock mode and at a rate that is 10 times the baud rate of the data. Each data bit is sampled approximately 10 times and appears at the output of the SX/14 channel as the original data bit with a small sampling error due to the asynchronous sampling by the internal clock. Jitter caused by the 10-times over-sampling will be at worst 10 percent of the data bit. The SX/14 data rate in this mode is measured in baud (Bd). In the synchronous mode, the unit is hertz (Hz).

For example, if the data rate parameter is set to 9600 baud, the internal clock of the SX/14 will automatically be adjusted to 96,000 Hz.

Errors injected in the asynchronous mode have slightly different characteristics from synchronous errors. Synchronous mode error events are 1 or more bits wide in increments of a bit. Asynchronous errors are 1/10th of a bit wide and occur 10 times more frequently due to the over-sampling. The net result is the correct error rate but with a finer distribution of the error events. When analyzing the SX/14's error statistics in the asynchronous mode, keep in mind that the error counts are counting 1/10th of a bit error events, so there will be 10 times as many of them as expected.

#### **Changing the Data Mode**

- 1. Display the SETUP RS-232 INTERFACE screen.
- 2. Select the **<sync>** function key for synchronous operation; select the **<async>** function key for asynchronous operation.

## **Selecting a Connector**

The East channel is always set to DTE; the West channel can be set to DCE or DTE.

- 1. Display the SETUP RS-232 INTERFACE screen.
- 2. Move the cursor to the East/West Connector field. The West connector is highlighted.
- 3. Press one of the following function keys to select an equipment type:

**<DTE>** — DTE-to-DTE: In this mode, both the East and West connectors are connected to DTEs.

**<DCE>** — DTE-to-DCE: In this mode, the East connector is connected to a DTE and the West connector is connected to a DCE.

## **Selecting Channel Timing**

The channel timing for the RS-232-C interface depends on the data mode selection (synchronous or asynchronous) and data equipment simulation (DTE-to-DTE or DTE-to-DCE). Channel timing can only be set for synchronous operation. If asynchronous data mode is selected, the channel timing is automatically set to sampling. Once the data mode is set to synchronous, the East/West connectors, channel timing, and loop on or off can be selected.

In synchronous DTE-to-DTE, the internal clock synthesizer, external clock source, or the connected DTE can provide timing. Further, when using the internal clock synthesizer or external clock mode, loop timing can be set to on or off. The loop "off" setting provides the DTE with transmit and receive clocks. With the loop "on" setting, the SX/14 (either the internal clock synthesizer or an external clock source connected to the unit) provides the DTE with the receive clocks and the DTEs use the SX/14 clock as a transmit clock source.

In a synchronous DTE-to-DCE configuration, timing can be provided from the DCE, or from the DTE and the DCE.

Refer to Table 3.15 for the correlation among hardware configurations, onscreen selections, and the diagrams that illustrate the internal functioning of the received and transmit paths for data and clock for each mode.

| Configuration                                                    | Selections Onscreen                                                                                                    | Description                                                                                                    | Figure      |
|------------------------------------------------------------------|----------------------------------------------------------------------------------------------------|----------------------------------------------------------------------------------------------------|-------------|
| Synchronous<br>DTE-to-DTE<br>without loop<br>timing              | Data Mode: <sync> (synchronous)<br/>East/West Connector: <dte> (to DTE/to DTE)<br/>Channel Timing: Either <synth> or <ext><br/>(Either the internal clock synthesizer or external<br/>clock mode)<br/>Loop Timing: <off></off></ext></synth></dte></sync> | The internal<br>frequency<br>synthesizer or<br>external clock<br>source connected<br>to the SX/14<br>provides the DTE<br>with transmit and<br>receive clocks.                                                               | Figure 3.38 |
| Synchronous<br>DTE-to-DTE<br>with loop<br>timing                 | Data Mode: <sync> (synchronous)<br/>East/West Connector: <dte> (to DTE/to DTE)<br/>Channel Timing: Either <synth> or <ext><br/>(Either the internal clock synthesizer or external<br/>clock mode)<br/>Loop Timing: <on></on></ext></synth></dte></sync>   | The internal<br>frequency<br>synthesizer or<br>external clock<br>source connected<br>to the SX/14<br>provide the DTE<br>with the receive<br>clock. The SX/14<br>clock provides the<br>transmit clock<br>source for the DTE. | Figure 3.39 |
| Synchronous<br>DTE-to-DTE<br>with DTE<br>timing                  | Data Mode: <sync> (synchronous)<br/>East/West Connector: <dte> (to DTE/to DTE)<br/>Channel Timing: <dte></dte></dte></sync>                                                                                                    | The DTEs provide<br>their own transmit<br>clock timing to the<br>SX/14.                                                                                                    | Figure 3.40 |
| Synchronous<br>DTE-to-DCE<br>with DCE<br>channel timing          | Data Mode: <sync> (synchronous)<br/>East/West Connector: <dce> (to DTE/to DCE)<br/>Channel Timing: <dce> (from DCE)</dce></dce></sync>                                                                                                    | The DCE provides<br>both transmit and<br>receive clocks for<br>the East and West<br>connectors.                                                                                                    | Figure 3.41 |
| Synchronous<br>DTE-to-DCE<br>with DTE &<br>DCE channel<br>timing | Data Mode: <sync> (synchronous)<br/>East/West Connector: <dce> (to DTE/to DCE)<br/>Channel Timing: <dte> (from DTE &amp; DCE)</dte></dce></sync>                                                                                                    | The DTE and DCE provide their own transmit clocks.                                                                                                    | Figure 3.42 |

Table 3.15 RS-232-C Channel Timing Configuration

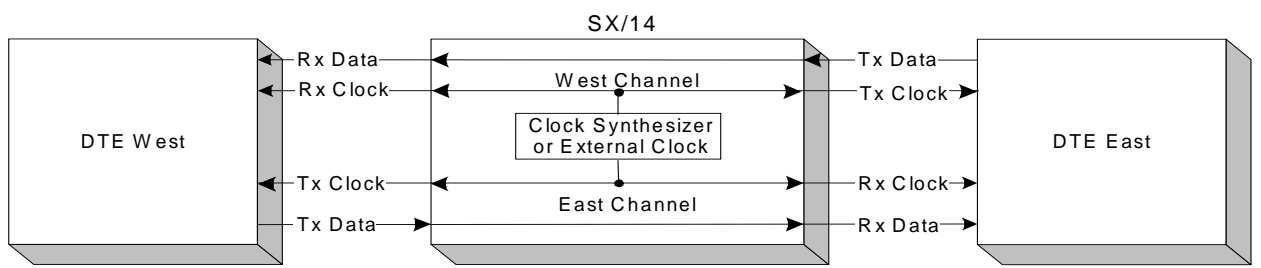

Figure 3.38 RS-232-C DTE-to-DTE Synthesizer or External Clock Mode with Loop Timing Off

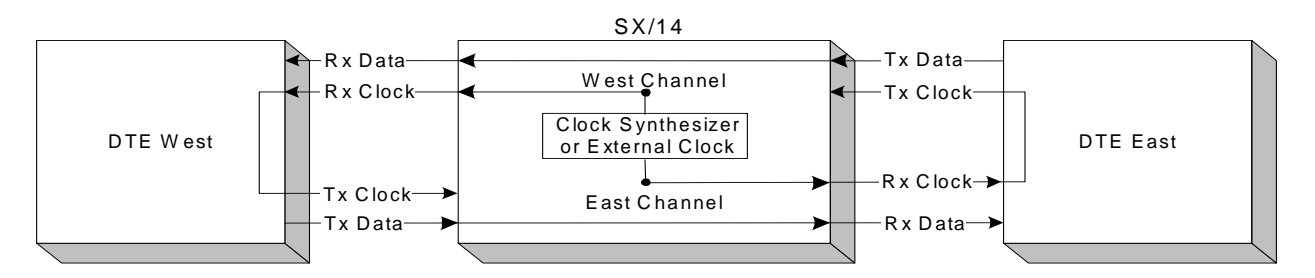

Figure 3.39 RS-232-C DTE-to-DTE Synthesizer External Clock Mode with Loop Timing On

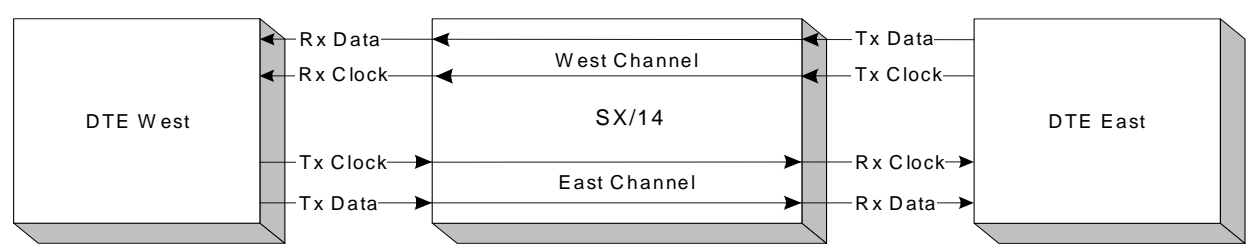

Figure 3.40 RS-232-C DTE-to-DTE Synthesizer or Internal Channel Timing from DTEs

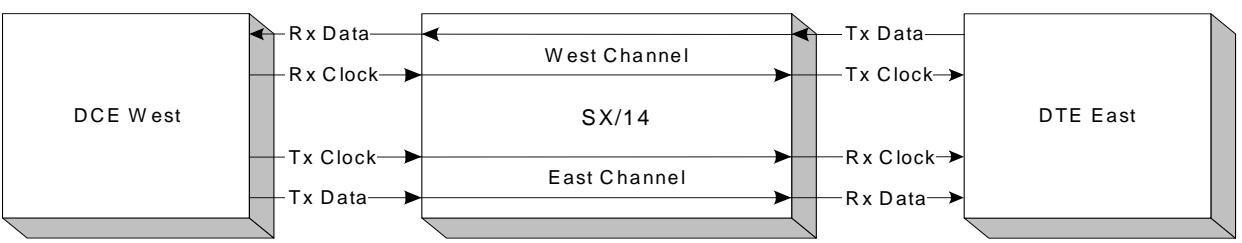

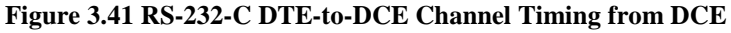

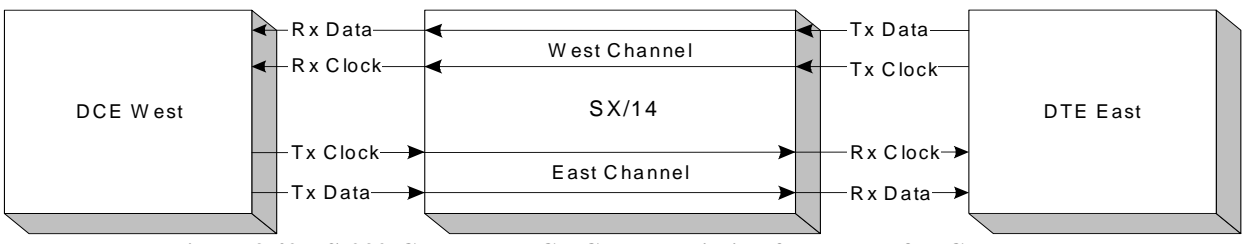

Figure 3.42 RS-232-C DTE-to-DCE Channel Timing from DTE & DCE

#### Setting the Channel Timing for Synchronous DTE-to-DTE

The channel timing and loop timing options are unique to synchronous DTE-to-DTE.

- 1. From the **SETUP RS-232 INTERFACE** screen, Data Mode field, select **<sync>** to set the data mode to synchronous.
- 2. From the East/West Connector field, set the West connector to **DTE**. The East connector is not selectable. Selecting synchronous DTE-to-DTE enables the Channel Timing field.
- 3. Press one of the following function keys to select a DTE-to-DTE channel timing:

<**synth**> (loop timing off) — Synthesizer: The internal frequency synthesizer provides the DTEs with transmit and receive clocks.

<**synth**> (loop timing on) — Synthesizer: The internal frequency synthesizer provides the DTEs with receive clocks. The DTEs use the clock from the SX/14 as a transmit clock source.

<ext> (loop timing off) — External clock: This mode is the same as the Synthesizer (loop timing off) mode, except that the SX/14's timing source is the external clock input, not the frequency synthesizer.

<ext> (loop timing on) — External clock: This mode is the same as the Synthesizer (loop timing on) mode, except that the SX/14's timing source is the external clock input, not the frequency synthesizer.

<DTE> — From DTE: The DTEs provide their own transmit clocks to the SX/14.

Synthesizer or external clock mode enables loop timing. The loop "off" setting provides the DTE with the transmit and receive clocks. The loop "on" setting provides the DTE with the receive clocks and the DTEs use the SX/14 clock as a transmit clock source. Figure 3.38 through Figure 3.42 illustrate the channel timing modes.

#### Setting the Channel Timing for Synchronous DTE-to-DCE

The channel timing options are unique to synchronous DTE-to-DCE. Figure 3.41 and Figure 3.42 illustrate the channel timings for DTE-to-DCE.

- 1. From the SETUP RS-232 INTERFACE screen, Data Mode field, select <sync> to set the data mode to synchronous.
- 2. From the East/West Connector field, set the West connector to **DCE**. The East connector is not selectable. Selecting synchronous DTE-to-DCE enables the Channel Timing field.
- 3. Press one of the following function keys to select a DTE-to-DCE channel timing:

**<DCE>** — From DCE: The DCE provides both the transmit and receive clocks for the East and West connectors.

<DTE> — From DTE & DCE: The DTE and DCE provide their own transmit clocks.

#### Selecting the Transmit During Delay Change

The SX/14 recalculates and sets the delay buffer each time the delay setting or the data rate is changed. During this time, the SX/14 transmits either all 1s (marks) or all 0s (spaces) in place of the data that normally flow through the SX/14.

- 1. Display the SETUP RS-232 INTERFACE screen.
- 2. Move the cursor to the Tx During Delay Change field.

3. Press one of the following function keys to select a transmit during delay change:

<mark> — 1s are inserted during delay changes.

**<space>**— 0s are inserted during delay changes.

#### **Connector Pin Assignments**

Table 3.16 through Table 3.18 show the connector pin assignments for the East channel in To DTE channel timing, the West channel in To DTE channel timing, and the West channel in To DCE channel timing. The connector pin assignments are for the 25-pin, D-type female connectors for the RS-232-C interface.

| Pin | Circuit | Signal                                        | Lead Status                            |
|-----|---------|-----------------------------------------------|----------------------------------------|
| 1   | AA      | Protective ground                             | Strapped to interface panel            |
| 2   | BA      | Transmitted data                              | West channel data input                |
| 3   | BB      | Received data                                 | East channel data output               |
| 4   | CA      | Request to send                               | Input                                  |
| 5   | СВ      | Clear to send                                 | Output                                 |
| 6   | CC      | Data set ready                                | Output                                 |
| 7   | AB      | Signal ground                                 | Internally connected to circuit ground |
| 8   | CF      | Received line signal detector                 | Output (internally forced on)          |
| 15  | DB      | Transmit signal element timing (DCE source)   | Output                                 |
| 17  | DD      | Receive signal element timing<br>(DCE source) | Output                                 |
| 20  | CD      | Data terminal ready                           | Input                                  |
| 24  | DA      | Transmit signal element timing (DTE source)   | Input                                  |

Table 3.16 RS-232 East Connector Pin Assignments in To DTE

| Pin | Circuit | Signal                                      | Lead Status                            |
|-----|---------|---------------------------------------------|----------------------------------------|
| 1   | AA      | Protective ground                           | Strapped to interface panel            |
| 2   | BA      | Transmitted data                            | East channel data input                |
| 3   | BB      | Received data                               | West channel data output               |
| 4   | CA      | Request to send                             | Input (internally strapped to CTS)     |
| 5   | СВ      | Clear to send                               | Output (internally strapped to RTS)    |
| 6   | CC      | Data set ready                              | Output (internally forced on)          |
| 7   | AB      | Signal ground                               | Internally connected to circuit ground |
| 8   | CF      | Received line signal detector               | Output (internally forced on)          |
| 15  | DB      | Transmit signal element timing (DCE source) | Output                                 |
| 17  | DD      | Receive signal element timing (DCE source)  | Output                                 |
| 20  | CD      | Data terminal ready                         | Input                                  |
| 24  | DA      | Transmit signal element timing (DTE source) | Input                                  |

Table 3.17 RS-232 West Connector Pin Assignments in To DTE

#### Table 3.18 RS-232 West Connector Pin Assignments in To DCE

| Pin | Circuit | Signal                                             | Lead Status                            |
|-----|---------|----------------------------------------------------|----------------------------------------|
| 1   | AA      | Protective ground                                  | Strapped to interface panel            |
| 2   | BA      | Transmitted data                                   | West channel data output               |
| 3   | BB      | Received data                                      | East channel data input                |
| 4   | CA      | Request to send                                    | Output                                 |
| 5   | СВ      | Clear to send                                      | Input                                  |
| 6   | CC      | Data set ready                                     | Input                                  |
| 7   | AB      | Signal ground                                      | Internally connected to circuit ground |
| 8   | CF      | Received line signal detector                      | Input (not connected)                  |
| 15  | DB      | Transmit signal element timing source (DCE source) | Input                                  |
| 17  | DD      | Receive signal element timing<br>(DCE source)      | Input                                  |
| 20  | CD      | Data terminal ready                                | Output                                 |
| 24  | DA      | Transmit signal element timing (DTE source)        | Output                                 |

## **Signalling Leads**

In the DTE-to-DTE configuration for the East/West connector, the clear to send (CTS) and the request to send (RTS) are connected, and the data set ready (DSR) and data carrier detect (DCD) are held on at each connector.

In the DTE-to-DCE configuration, when the delay is greater than "0" for the East connector, the clear to send (CTS) and request to send (RTS) are connected, and data set ready (DSR) and data carrier detect (DCD) are held on. The West connector request to send (RTS) and data terminal ready (DTR) are held on.

In the DTE-to-DCE configuration when delay is equal to "0" for the East/West connector, the following conditions occur:

- CTS (East) connected to CTS (West)
- RTS (East) connected to RTS (West)
- DSR (East) connected to DSR (West)
- DTR (East) connected to DTR (West)

# Chapter 4. Operating the SX/14

## **Setting the Main Parameters**

After turning on the unit, running the initial diagnostics, and configuring the initial setup and interfaces, select settings for the **MAIN PARAMETERS** screen.

To display the MAIN PARAMETERS screen:

- 1. Press MENU.
- 2. Select **<main>** to display the **MAIN PARAMETERS** screen.

The MAIN PARAMETERS screen shows the current operating settings. This screen is used to change the settings for delays, random errors, and burst errors. Random errors can be toggled on and off. The SETUP screen can be displayed. The delay and error generator settings are not enabled if the data path is set to bypass or outward loopback mode because the generators are bypassed. The data path mode is shown on this screen if any mode other than normal is set. If either error-targeting interface is installed and enabled, the MAIN PARAMETERS screen can be used to select targeting settings (e.g., frame type and bits selected for errors). If burst errors are set for either channel, function keys are available for triggering them. Figure 4.1 through Figure 4.3 show the MAIN PARAMETERS screens and the menu hierarchy. The clock source displayed in the CHANGE DATA RATE screen will vary according to the type of interface used.

| Main Parameters:            |                                    |                             | 44.73                          | 6000MHz                               |
|-----------------------------|------------------------------------|-----------------------------|--------------------------------|---------------------------------------|
| Delay<br>E: 40ms<br>W: 40ms | Random<br>Errors<br>5E-12<br>5E-12 | Burst<br>Length<br>1b<br>1b | Gap<br>Length<br>899m<br>manua | Burst<br>Density<br>s 1E-8<br>al 1E-8 |
| <change></change>           | <bw></bw>                          | <                           | erroff>                        | <setup></setup>                       |

| Main Parameters:                |           |           | 44.736000MHz      |                 |
|---------------------------------|-----------|-----------|-------------------|-----------------|
| Extended T1 E1 Sim (continuous) |           |           |                   |                 |
|                                 | Random    | Burst     | Gap               | Burst           |
| Delay                           | Errors    | Length    | Length            | Density         |
| E: 40ms                         | 5E-12     | 1b        | 899ms             | 1E-8            |
| W: 40ms                         | 5E-12     | 1b        | 899ms             | 1E-8            |
| <xt1 e1=""> <bb></bb></xt1>     |           |           |                   |                 |
| <change></change>               | <bw></bw> | <be></be> | <erroff></erroff> | <setup></setup> |

Figure 4.2 Loaded Main Parameters Screen

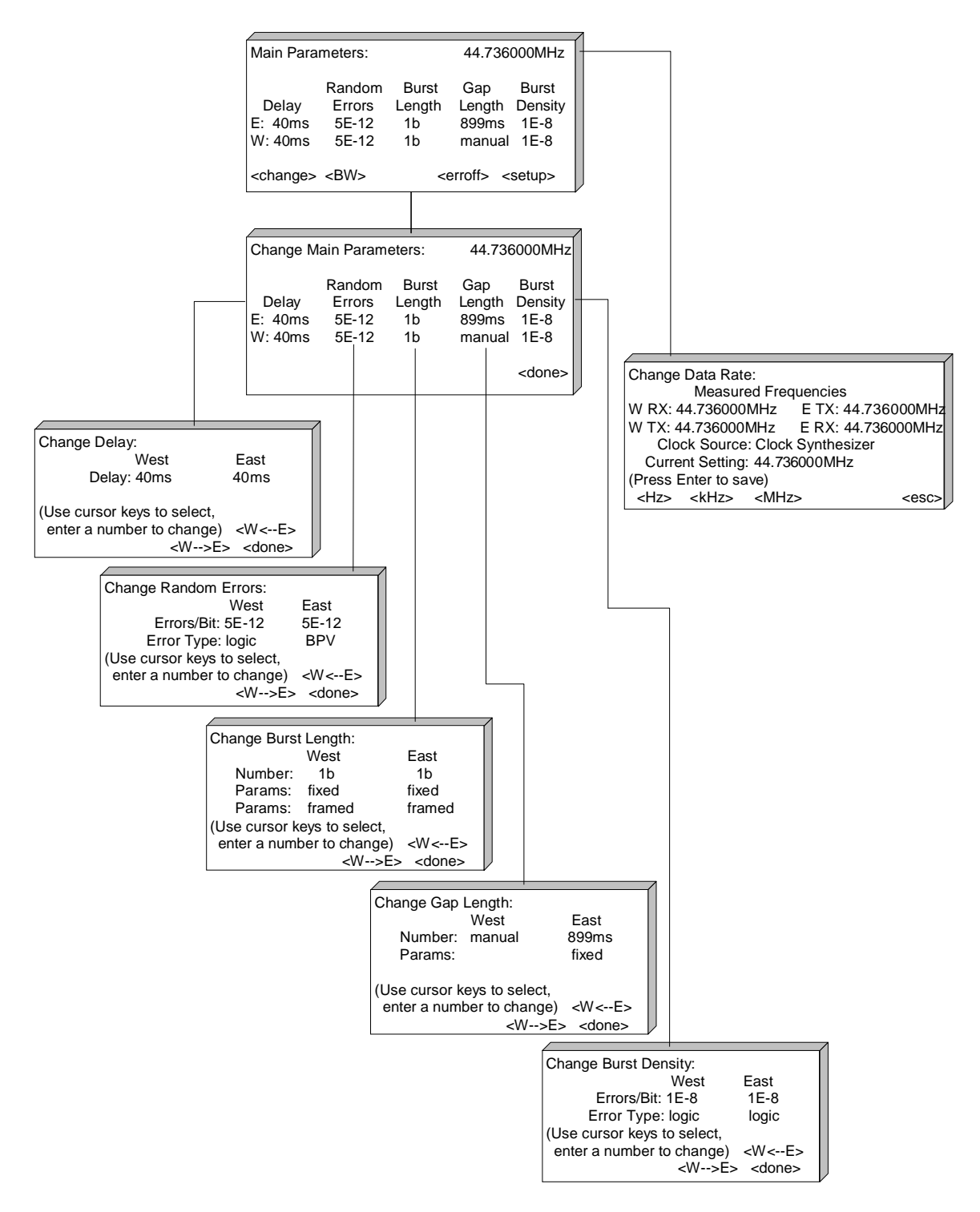

Figure 4.3 Main Parameters Screen Hierarchy

The main operating parameters are:

- The data rate This is initially set by interface selection to match the default speed of the interface for fixed-frequency interfaces and set to 100 Hz for synchronous interfaces. To display the CHANGE DATA RATE screen: <change> ▶ Up arrow key ▶ ENTER or any number key.
- The delay length for the East and West channels The delay parameters determine the delay for the East and West directions of the simulated channel. The channel settings are independently selectable, but they are typically set the same for most test applications. The delay range and resolution depend on the data rate, so ensure the data rate setting is correct before setting delays. To display the CHANGE DELAY screen: <change> (cursor defaults to Delay field) ► ENTER or any number key.
- The random error rate for the East and West channels The random error parameters are rate (errors per bit count) and type. The error rate and error type for each channel are independently selectable. To display the CHANGE RANDOM ERROR screen: <change> ► Right arrow key ► ENTER or any number key.
- The burst error length for the East and West channels Burst length sets the duration for the burst density. To display the CHANGE BURST LENGTH screen: <change> ▶ Right arrow key ▶ Right arrow key ▶ ENTER or any number key.
- The burst error gap length for the East and West channels Gap length sets the duration between bursts and the duration that the random error rate is active. To display the CHANGE GAP LENGTH screen: <change> ▶ Right arrow key ▶ Right arrow key ▶ Right arrow key ▶ ENTER or any number key.
- The burst error density for the East and West channels Burst density sets the rate that burst errors are inserted into a channel during a burst. To display the CHANGE BURST DENSITY screen:
   <change> ▶ Right arrow key ▶ Right arrow key ▶ Right arrow key ▶ Right arrow key ▶ Right arrow key ▶ Right arrow key ▶ ENTER or any number key; or <change> ▶ Left arrow key ▶ ENTER or any number key.

To perform a typical change to a MAIN PARAMETERS screen setting:

- 1. Select **<change>** to display the **CHANGE PARAMETERS** screen. The cursor is initially located on East delay.
- 2. Position the cursor key in the field to be changed.
- 3. Press **ENTER** or begin to enter a value using the numeric keypad. The screen to set the parameter is displayed.
- 4. Set the parameter.
- Select <done> to save the settings and display the CHANGE PARAMETERS screen. Select <esc> to discard the changes and restore the previous settings. The CHANGE PARAMETERS screen is only displayed for 30 seconds. If no activity is detected for 30 seconds, the MAIN PARAMETERS screen is automatically displayed.

# Setting the Data Rate

## **Understanding Data Rates**

The data rate determines the speed of the simulated channel. The current rate setting is displayed in the upper right-hand corner of the **MAIN PARAMETERS** screen. The SX/14 uses this setting to calculate the length of the first-in, first-out (FIFO) delay buffers for both channels and to set the internal (clock) frequency synthesizer. Table 4.1 shows the default data rates for each SX/14 interface.

| Table 4 | .1 De | fault | Data | Rates | bv       | Interface |
|---------|-------|-------|------|-------|----------|-----------|
|         |       |       |      |       | $\sim J$ |           |

| Interface                             | Default Data Rate |
|---------------------------------------|-------------------|
| SONET OC-3 (155.52 Mbps) MM Interface | 155.52 MHz        |
| SONET OC-3 (155.52 Mbps) SM Interface | 155.52 MHz        |
| SONET STS-3 (155.52 Mbps) Interface   | 155.52 MHz        |
| SONET 51.84 Mbps (STS-1) Interface    | 51.84 MHz         |
| DS3 (T3 44.736 Mbps) Interface        | 44.736 MHz        |
| DS1 (T1 1.544 Mbps) Interface         | 1.544 MHz         |
| G.703 (E3 34.368 Mbps) Interface      | 34.368 MHz        |
| G.703 (E1 2.048 Mbps) Interface       | 2.048 MHz         |
| HSSI Interface                        | 44.209694 MHz     |
| V.35 Interface                        | 100 Hz            |
| RS-232-C Interface                    | 100 Hz            |
| RS-449 (RS-422-A) Interface           | 100 Hz            |

To display the CHANGE DATA RATE screen:

- 1. Display the MAIN PARAMETERS screen (MENU key ► <main> function key).
- 2. Select **<change>** to display the **CHANGE PARAMETERS** screen.
- 3. Locate the cursor on the Data Rate field in the upper right-hand corner.
- 4. Press **ENTER** or begin to enter a value with the numeric keypad. The **CHANGE DATA RATE** screen is displayed and the cursor is at the Current Setting field (see Figure 4.4).

NOTE: The HSSI interface is an exception. The data rate is set from the Setup HSSI interface screen rather than the Main Parameters screen.

| Change Data Rate:                             |  |  |  |  |
|-----------------------------------------------|--|--|--|--|
| Measured Frequencies                          |  |  |  |  |
| W RX: 44.736000MHz E TX: 44.736000MHz         |  |  |  |  |
| W TX: 44.736000MHz E RX: 44.736000MHz         |  |  |  |  |
| Clock Source: Fixed Freq. Oscillator          |  |  |  |  |
| Current Setting: 44.736000MHz                 |  |  |  |  |
| (Press Enter to save)                         |  |  |  |  |
| <hz> <khz> <mhz> <esc></esc></mhz></khz></hz> |  |  |  |  |

Figure 4.4 Change Data Rate Screen

The CHANGE DATA RATE screen shows:

- Measured frequencies Real-time frequencies for the West receive, West transmit, East transmit, and East receive channels. The measured clock rates can be used to help isolate setup problems and to set the data rate.
- Clock source Shows the source of the network clock: recover received (loop), internal (fixed frequency oscillator), or external. The clock source is set in the Transmit Timing field via the setup screen for the active interface.
- Current setting Shows the current data rate.

#### **Changing the Data Rate**

The data rate can be changed either by entering a number or by copying a current measured frequency from one of the channels. Perform one of the following:

• Enter the new rate in the Current Setting field. The rate function keys are displayed. Choose one of the following:

| • | <hz>, <khz>, <mhz> —</mhz></khz></hz> | for synchronous applications<br>(SONET (OC-3, STS-3, STS-1), G.703 (E3), G.703 (E1),<br>HSSI, DS1 (T1), DS3 (T3)) |
|---|---------------------------------------|----------------------------------------------------------------------------------------------------|
| • | <bd>, <kbd>—</kbd></bd>               | for asynchronous applications<br>(V.35, RS-232-C, RS-422-A)                                                       |

NOTE: The setting defaults to Hz, so be sure to select the proper unit of measurement.

#### Or:

- Use the function key corresponding to a clock rate measured at one of the four channel connectors, which are:
  - **<W-RX>** West receive
  - **<W-TX>** West transmit
  - **<E-RX>** East receive
  - **<E-TX>** East transmit

The selected channel rate becomes the current data rate.

NOTE: One or more blinking amber clock LEDs indicates an incorrect data rate. If this occurs, the <change> button on the Main Parameters screen automatically displays the Change Incorrect Data Rate? screen.

The resolution of these measured data rates are:

- 20 Hz for rates below 5 MHz
- 200 Hz for rates of 5 MHz and above

The data rate parameter *must* be set to the rate that flows through the SX/14. If a discrepancy is detected between the data rate parameter setting and any clock entering or leaving the SX/14, the appropriate clock LEDs on the unit's front panel will blink.

The data rate depends on the active interface line speed. Table 4.1 shows the data rate for each interface. Note the following:

- Synchronous interfaces, such as V.35 and RS-422-A, normally use the SX/14's on-board frequency synthesizer to provide clock. The range of this frequency synthesizer is 100 Hz through 52 MHz with 1 Hz resolution.
- Fixed-frequency interfaces, such as T1, E1, T3, E3, STS-1, STS-3, and OC-3, have onboard crystal oscillators to provide network clock. If the data rate of a fixed-frequency interface is set to a rate other than its normal frequency, the SX/14 uses the frequency synthesizer in place of the fixed-frequency oscillator.

## **Setting Data Rate Examples**

#### Example 1

If the data rate for a T1 interface is set to 1,544,010 Hz, the frequency synthesizer creates this non-standard frequency. If the data rate is set to 1,544,000 Hz, the crystal oscillator on the T1 interface provides this frequency.

#### Example 2

If a T1 interface is installed and the SX/14 is the source of network clock (i.e., internal clock mode) but nothing is connected to the East receive connector on the T1 interface, the amber LED associated with the East receive blinks.

# **Setting a Delay**

## **Understanding Delays**

All real links add delay to a data stream. This delay is the result of both the propagation time of the physical transmission and the node delays created through cross-connects associated with the routing of the circuit through the switching offices along its path. The total delay time can be significant, even for relatively short links, with delays as high as 70 milliseconds or more for terrestrial links. When satellites are used, the delay can grow considerably longer, adding approximately another 250 milliseconds of delay to transit times in each direction.

The SX/14 can simulate delays from 0 to 324 milliseconds. Delays of up to 9,999 milliseconds are possible at low data rates. Delays of such magnitude are used to simulate the sum of two delay components: the link delay and the delay introduced by a computer system response (which is created in a heavily loaded local area network (LAN), a distributed client/server application, or a remote database system).

The SX/14 uses variable-length, FIFO delay buffers to create the delays. There is one buffer for each channel: East and West. The delay and data rate parameters determine the length of this buffer. When either one of these parameters is changed, the buffer length is recalculated and reset. Channel delays can be entered in microseconds ( $\mu$ s), milliseconds (ms), bytes (B), or words (wd). For finer resolution, the delay can be entered in 8-bit or 16-bit increments, depending on the data rate. Data rates between 100 bps and 8.448 Mbps have 8-bit resolution; rates between 8.448 and 52 Mbps have 16-bit resolution; and rates above 52 Mbps have 48-bit resolution. The delay buffer size for data rates below 8.448 Mbps is 8,388,600 bits. The delay buffer size for data rates between 8.448 Mbps and 52 Mbps is 16,777,200 bits; and for data rates above 52 Mbps it is 50,331,600 bits. These can be used to calculate the maximum delay for a data rate.

The input data rate resolution is 8 bits for 8.448 Mbps and below; the input data rate resolution is 16 bits for 8.448 Mbps; and the input data rate resolution is 48 bits for data rates above 52 Mbps.

When the delay parameter is set to 0, the data link will still experience a small amount of delay. This inherent delay varies from 16 to 184 bits, depending on interface type, data rate, and data path (the faster the data, the smaller the maximum number of delay bits). The effect of the minimum delay and the delay increment size is apparent only at low data rates (i.e., the minimum delay at a rate of 9,600 Hz is 4 ms with increments of 2.5 ms). The minimum delay and granularity have minimal effect at higher data rates, and the minimum delay changes with different data rates.

Delay settings for the East and West channels are independent. Although the delay would normally be the same for the two channels, there are situations where each channel delay is set to different values.

The delay parameters determine how long it takes data to pass through each channel. For example, if both delay parameters are set to 1,000 ms, the Eastbound data would take 1 second to pass through the East channel, and the Westbound data would take 1 second to pass through the West channel. Table 4.2 shows common data rates and the corresponding maximum delays.

| Data Rate   | Relevance | Maximum Delay Rate |
|-------------|-----------|--------------------|
| 100 bps     | minimum   | 9999 ms            |
| 1 kbps      |           | 9999 ms            |
| 64 kbps     | (DS0)     | 9999 ms            |
| 100 kbps    |           | 9999 ms            |
| 1544 kbps   | (T1)      | 5433 ms            |
| 2048 kbps   | (E1)      | 4096 ms            |
| 6312 kbps   | (T2)      | 2658 ms            |
| 8448 kbps   | (E2)      | 1986 ms            |
| 34.368 Mbps | (E3)      | 488 ms             |
| 44.736 Mbps | (T3)      | 375 ms             |
| 51.84 Mbps  | (STS-1)   | 324 ms             |
| 155.52 Mbps | (STS-3)   | 324 ms             |
| 155.52 Mbps | (OC-3)    | 324 ms             |

Table 4.2 Common Data Rates and Corresponding Maximum Delays

## **Changing the Delay Settings**

Although the East and West channels can have independent delays, the data rate for both channels must be nominally the same for proper operation. The delay range and resolution depend on the data rate. Ensure the data rate is correct before entering a delay value.

If a delay longer than the maximum delay rate is entered, the following error message is displayed: "Warning! Entry set to upper limit." The unit resets the entered delay to the maximum allowed. If the data rate is changed, then the delay is changed to the new maximum allowed.

If a delay shorter than the minimum rate is entered, the following error message is displayed: "Warning! Entry set to lower limit." In this case, the unit resets the entered delay to the minimum allowed.

- 1. Display the MAIN PARAMETERS screen.
- 2. Press **<change>** to display the **CHANGE MAIN PARAMETERS** screen. The cursor defaults to the Delay field.
- 3. Press any number key on the numeric keypad or press **ENTER** to display the **CHANGE DELAY** screen (see Figure 4.5).

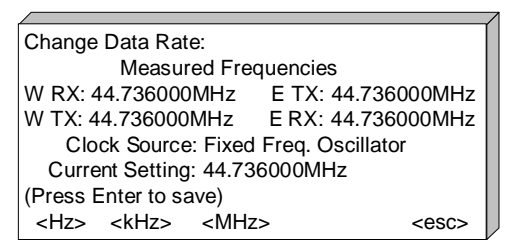

Figure 4.5 Change Delay Screen

4. Enter the delay for both the East and West channel, or enter a delay for one channel and copy the setting to the other channel. Pressing any number key displays the units in which the delay can be measured:

<µs> — Microseconds

<ms> — Milliseconds

<word>/<bytes> — Bytes for data rates below 8.448 MHz, or words for data rates between 8.448 MHz and 52 MHz

5. Press **ENTER** to activate the new delay. The SX/14 reconfigures the delay memory when a delay setting is changed. No data pass through the channel during this time. Instead, the SX/14 transmits either all 1s (marks) or all 0s (spaces). Set the TX During Delay Change setting via the setup screen of the active interface.

## **Copying a Delay**

- 1. Enter a delay for either the East or West channel.
- 2. Select  $\langle W \rightarrow E \rangle$  to copy the setting from the West channel to the East channel, or select  $\langle W \leftarrow E \rangle$  to copy from the East channel to the West channel.

The SX/14 automatically sets the delay to the nearest possible delay setting if the delay entered is either out of range or at too fine a resolution.

### **Creating a Delay without Errors**

- 1. Display the **MAIN PARAMETERS** screen and press the **<erroff**.> function key. Or, turn off random errors by setting the random error rate parameter's mantissa (the decimal part of a logarithm) to 0 for both East and West channels; and turn off burst errors by setting the burst length setting to 0 for both East and West channels.
- 2. Set the data rate and delay.

The data passing through the SX/14 now will be subject to delay, with no errors added.

## **Disabling Delays**

A delay setting of 0 indicates that the delay generator is turned off. However, data flowing through the SX/14 still experience small propagation delays. On the **MAIN PARAMETERS** screen, the Delay field displays "off" when a delay parameter is set to 0.

# **Creating Errors**

The SX/14 includes an East and a West error generator. These error generators are identical in capability and characteristics. Each channel's error generator includes two types of error generators: the random error generator and the burst error generator. Random errors are a continuous stream of random error events. Burst errors are finite, defined bursts of random errors.

The Extended T1/E1 Simulation Option and SX/14 Error Targeting Option provide additional error targeting capabilities, if installed. These optional modules are discussed in Chapter 6, Using the Error Targeting Options.

The SX/14 front panel includes **EAST ERROR** and **WEST ERROR** LEDs, which flash briefly when either a random or burst error is injected into the channel's data stream. An indicator is steadily lit when an error rate exceeds the rate at which the indictor can flash. This does not necessarily mean that a continuous stream of errors is being injected; rather, it indicates that they are occurring often enough to keep the error indicator on.

The error-generating capabilities of the SX/14 help determine to which error degradations the test system is being subjected.

## **Understanding Error Distribution Characteristics**

The random and burst error generators simulate background data transmission errors caused by Gaussian noise. For this reason, they are referred to as Gaussian. However, due to the discrete (digital) nature of the SX/14, the distribution is actually Binomial. Binomial distribution simulates, as closely as possible, Gaussian distribution in discrete systems. Binomial distribution plots the actual number of occurrences of a particular event; in this case, an error rather than its intensity.

The time intervals between errors are considered Geometric when measured and plotted as a density function. This means that the errors are independent and that each data stream bit flowing through the SX/14 has equal probability of receiving an error. The error probability is the value entered as the random error rate or the burst error density.

## **Understanding Error Types**

There are four error types available for burst errors: logic errors, bipolar violation errors, force-to-mark (1) errors, and force-to-space (0) errors. Only logic and bipolar error types are available for random errors. Not all interfaces support BPV errors. The data link interfaces that support BPV errors are as follows:

- SONET STS-3 (155.52 Mbps)
- SONET 51.84 Mbps (STS-1)
- DS3 (T3 44.736 Mbps)
- DS1 (T1 1.544 Mbps)
- G.703 (E3 34.368 Mbps)
- G.703 (E1 2.048 Mbps)

#### **Logic Errors**

This type of error reverses the logical value of a data bit on the channel. 1s are changed to 0s, and 0s are changed to 1s. The active interface module then converts the resulting data stream back to the appropriate line signals for the type of line being simulated.

Lower levels of line coding, such as the B8ZS code that might be used on a T1 line, are corrected by the interface for the new pattern of 1s and 0s in the data. The SX/14 is unaware of any higher levels of data stream formatting or framing. The injected logic error should be detected by the normal error detection mechanisms of the equipment being tested.

#### **Bipolar Violation Errors**

The bipolar violation (BPV) error injects an error at the line coding level of bipolar interfaces, such as DS1, DS3, and STS-1. Bipolar interfaces send data as an alternating series of pulses for each 1 transmitted and no pulse for each 0 sent. When the bipolar pulses fail to alternate, a bipolar violation is created.

In practice, special sequences of BPVs are legal and used to convey certain information. Any other pattern of BPVs is illegal and represents errors on the channel. Such illegal BPV events can be used to test the receiver circuits of equipment operating with these types of data channels. Different types of BPV errors may be selected from the setup screen of the active bipolar interface. The specific types of BPV errors that are available depend on the interface module in use. The BPV Error Mode field on the specific setup screen is not available when the active interface does not support bipolar line encoding.

#### Force-to-Mark Error

The force-to-mark error injects a forced 1 into the data stream, regardless of whether the data is initially a 1 or a 0. If the bit is already a 1, no error occurs and it remains unchanged. If the bit is a 0, setting the bit to 1 creates an error. Typically, this error type would be used with an error rate of 1. The net result would be a burst of continuous 1s for the entire length of the burst. Forced marks can be used to simulate the complete loss of a channel.

#### Force-to-Space Error

The force-to-space error injects a forced 0, regardless of whether the data is initially a 1 or a 0. If that bit is already a 0, no error occurs and it remains unchanged. If the bit is a 1, setting the bit to 0 creates an error. Typically, this type of error would be used with an error rate of 1. The net result would be a burst of continuous 0s for the entire length of the burst. Forced spaces can be used to simulate the complete loss of the channel.

## **Setting Random Errors**

Random error rates can be set independently for East and West channels. Random error rates can range from  $1 \times 10^{-12}$  to 1 error per bit. The random error generator is inactive during burst errors and is active during the gaps between these bursts.

When measured and plotted as a density function, the time intervals between errors are Geometric. This means that the errors are independent and that each data stream bit flowing through the SX/14 has equal probability of receiving an error. The error probability is the value entered as the random error rate.

#### **Changing the Random Errors Rate**

The random errors parameters determine the rate at which random errors are inserted into the East and West channels. Random errors are active in the gaps between burst errors, if burst errors are also configured.

The error rate for each channel is entered as errors/bit (errors per bit) in exponential form. For instance, 1E-3 errors per bit indicate that one error will occur every 1,000 bits on average. The maximum random error rate is 1 error per bit (i.e., every bit in error), which can be entered in exponential form as 1E-0. The minimum, non-zero random error rate is 1E-12, or a one-bit error every 1,000,000,000,000 bits.

- 1. Display the MAIN PARAMETERS screen.
- 2. Move the cursor to either the East or West Random Errors field and press a key on the numeric keypad or press **ENTER**. This displays the **CHANGE RANDOM ERRORS** screen (see Figure 4.6).
- 3. Highlight the mantissa (the decimal part of a logarithm) of the channel.
- 4. Press a single-digit mantissa (0–9) for the number of errors and press **ENTER**. The cursor advances to the exponent of the error rate.
- 5. Press a one- or two-digit exponent (1–12) for the number of bits and press **ENTER**. The cursor advances to the Error Type field of the same channel.
- 6. Choose one of the following error types:

<logic> — logic errors

<BPV> — bipolar violation errors

*NOTE: The BPV error type is only available when a bipolar interface is active. If another type of interface is active, these selection keys will not appear, and the error type will default to "logic."* 

- 7. After entering a random error rate and error type for one channel, enter the other parameters for the other channel by using the same procedure. Alternatively, copy the error rate and error type using the  $\langle W \rightarrow E \rangle$  (copy West to East) or  $\langle W \leftarrow E \rangle$  (copy East to West) function keys.
- 8. Select <done>. The new settings for random error rate and error type take effect immediately.

| Change Random Errors:       |               |
|-----------------------------|---------------|
| West                        | East          |
| Errors/Bit: 5E-12           | 5E-12         |
| Error Type: logic           | BPV           |
| (Use cursor keys to select, |               |
| enter a number to change)   | <w<e></w<e>   |
| <w>E&gt;</w>                | <done></done> |
|                             |               |

Figure 4.6 Change Random Errors Screen

# **Setting Burst Errors**

#### **Understanding Burst Errors**

The burst error generator simulates periodic or sporadic error bursts caused by protection switching or natural events, such as lightning hits, solar flaring, and other physical phenomenon. This generator can insert any one of four error types: logical, BVP, force-to-mark, or force-to-space.

During an error burst, the random error generator is shut off and the burst error generator is used. The three parameters that define burst errors are burst length, gap length, and burst density. The burst length refers to the duration of the error burst. The burst density refers to the error rate that is applied to the channel during the burst length. In other words, the burst density is how many errors are injected during the burst. Gap length refers to the time between burst errors. The burst error generator is turned off and the random error generator is turned back on at the end of the error burst. The random error rate generates errors during the gap length.

Further, the burst length can be fixed or random, framed or unframed, and timed or triggered.

Figure 4.7 shows a sample slice of error stream with both random and burst errors, and burst error parameters. In this example, the burst is "framed" by errors. Framing an error burst ensures that the burst both begins and ends with an error. Framing bursts with errors is optional. Also, a random error occurs during the gap length.

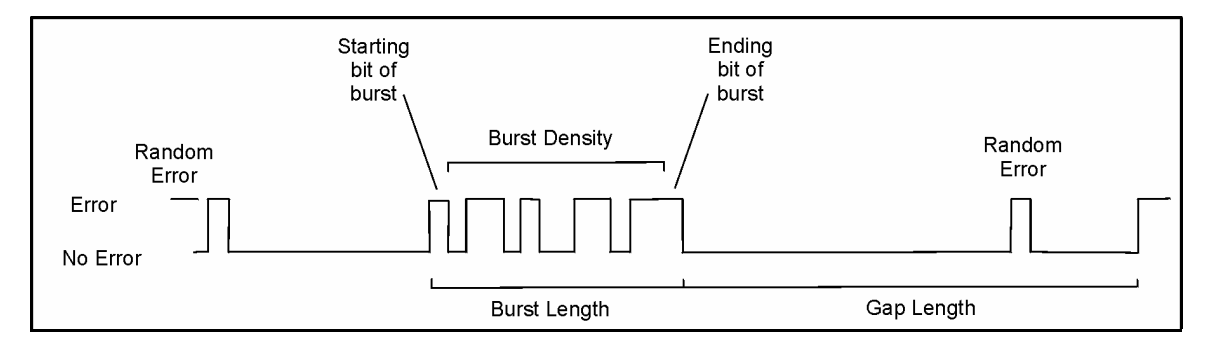

Figure 4.7 Error Stream with Random and Burst Errors

## **Setting the Burst Error Parameters**

#### **Setting Burst Length**

The burst length parameter determines how long the burst density error rate is active. The burst length can range from 1 ms to 9,999 ms. The burst length can be set to fixed or random. Burst lengths that are longer than 1 bit can be either fixed at the length entered or they can vary randomly, using the entered length as the mean value. The distribution of random burst lengths approximates the Rayleigh density function. The burst length specifies the mode (i.e., the most frequently occurring burst length), and the mean burst length is approximately 25 percent larger than the value entered. The maximum burst length is four times the value entered.

The burst can also be framed or unframed. A framed burst begins and ends with a forced error, regardless of the burst density. Unframed bursts do not automatically start and end with errors. Instead, the probability of the first and last bits being in error for an unframed burst is the same as the probability of any other bit in the burst being in error.

The burst length can be entered in milliseconds, seconds, bits, kbits (n x  $10^3$ ), or Mbits (n x  $10^6$ ).

When measured in bits, the burst length can be set in 1-bit steps up to a maximum of 16,777,215 bits at or below 52 MHz.

Above 52 MHz, this length can range from 1 bit to 50,331,645 bits. When measured in milliseconds, burst lengths can range from 1 ms up to 99,999,999 ms.

*NOTE:* If the burst length is set to 1 bit, the SX/14 treats this as a special case. A 1-bit burst is always an error, regardless of the burst density setting. This special case is intended primarily for single error injection using manually triggered bursts. It permits the injection of single bit errors of any type, either manually or with a fixed- or random-timed gap length.

#### **Changing a Burst Length**

- 1. Display the MAIN PARAMETERS screen and press the <change> function key.
- 2. Highlight either channel's Burst Length field and press **ENTER** or a numeric key. This displays the **CHANGE BURST LENGTH** screen.

The parameters that can be set for both East and West channels are:

Number: burst length Params: fixed or random burst length Params: framed or unframed bursts

#### **Entering a Burst Length Number**

- a) Enter a number for the burst length. This enables the units of measurement function keys.
- b) Choose one of the following units of measure for the burst length:
  - <ms> milliseconds
  - <sec> seconds
  - <bits> bits
  - <kbits> kilobits
  - <mbits> megabits
- c) Press ENTER.

#### Selecting Fixed or Random Burst Lengths

Choose one of the following burst lengths:

<fixed>— The entered burst length number is used as the burst length

<**random>** — Enables the burst length to vary randomly with a mean value of the entered length. The distribution of random burst lengths approximates the Rayleigh distribution.
### Selecting Framed or Unframed Bursts

Choose one of the following:

<framed> — Forces the first and last bit of the burst to be in error.

<unfrmd> — Does not force the first and last bit of the burst to be in error. The first and last bits are just as likely as any other bit to be erred. These bits may not be in error, although they are technically part of the burst error.

### **Copying a Burst Length Setting**

The burst length settings can be independently set for the East and West channels. The settings can be manually entered for both channels, or the settings may be manually entered for one channel and copied to the other channel.

- 1. Select  $\langle W \rightarrow E \rangle$  to copy the West channel burst length settings to the East channel.
- 2. Select  $\langle W \leftarrow E \rangle$  to copy the East channel burst length settings to the West channel.

### Setting a Gap Length

The gap length sets the amount of time between bursts. This length is also the time period during which the random error rate is active. This number can range from 1 to 99,999, 999 milliseconds. The burst length can either be a fixed length, vary about the mean randomly, or be controlled manually.

If randomly controlled, the SX/14 generates random gap lengths using a Bernoulli process, which produces a Geometric distribution with the gap length as the mean. If manually controlled, a key press triggers the burst.

Manual gap lengths are used for manual burst injection. When one of the burst inject function keys is pressed, a single burst is generated either on the West channel, both channels or on the East channel. The burst generator then waits for the next key press. The burst inject keys are:

<BW> — Burst West channel

<BB> — Burst both channels

<BE> — Burst East channel

#### Setting a Random or Fixed Gap Length

- 1. From the CHANGE MAIN PARAMETERS screen, highlight a gap length and press a numeric key or press ENTER to display the CHANGE GAP LENGTH screen (see Figure 4.8).
- 2. Enter a length and select *<ms>* (milliseconds) or *<sec>* (seconds).
- 3. Select either fixed gap length **<fixed>** to always generate the same length gap, or select random gap length **<random>** to generate random, varying gap lengths based on the length entered.

| /                                                                                              |            |                                    |               |
|------------------------------------------------------------------------------------------------|------------|------------------------------------|---------------|
| Change Gap                                                                                     | Length:    |                                    |               |
|                                                                                                | West       | Eas                                | st            |
| Number:                                                                                        | manual     | 8ms                                | s             |
| Params:                                                                                        |            | fixe                               | d             |
| (Use CURSO                                                                                     | OR keys to | o select,                          |               |
| enter a numl                                                                                   | ber or pre | ss a                               |               |
| function key                                                                                   | to change  | e) <w<< td=""><td>E&gt;</td></w<<> | E>            |
| <timed> <ma< td=""><td>anual&gt;</td><td><w>E&gt;</w></td><td><done></done></td></ma<></timed> | anual>     | <w>E&gt;</w>                       | <done></done> |

Figure 4.8 Change Gap Length Screen

### Setting a Manual Gap Length for Triggered Bursts

- 1. From the **CHANGE GAP LENGTH** screen, select **<manual>**. If manual is selected, there is no second parameter choice available between fixed and random. The corresponding burst trigger function keys are enabled on the **MAIN PARAMETERS** screen and the **ERROR STATISTICS** screen.
- 2. If random was previously selected as the other parameter, reset it to fixed using the **<fixed>** function key.
- 3. Once a gap length is set to manual, the previously entered numeric gap is restored by selecting **<timed>**, and the gap can be set to fixed or random.

### **Copying a Gap Length**

- 1. Enter the gap length parameters for one channel, East or West.
- 2. Select  $\langle W \rightarrow E \rangle$  (copy West to East) or  $\langle W \leftarrow E \rangle$  (copy East to West).

# **Setting the Burst Density Parameters**

### **Setting Burst Density**

When measured and plotted as a density function, the time intervals between errors are Geometric. This means that the errors are independent and that each data stream bit flowing through the SX/14 has equal probability of receiving an error. The error probability is the value entered as the burst error density.

The burst error density determines the error rate for the length of the burst. Burst error rates can range from  $1 \times 10^{-8}$  to 1 error per bit.

Burst density determines the rate that errors are inserted into a channel during an error burst. Enter errors as errors per bit in exponential form. For example, 1E-3 errors per bit means one error every 1,000 bits on average. Burst density parameters are entered independently for East and West channels.

The four possible burst density errors are: logic, BPV, force-to-mark, and force-to-space.

### **Changing a Burst Density**

- 1. From the CHANGE MAIN PARAMETERS screen, highlight the Burst Density field and press a numeric key or ENTER. The CHANGE BURST DENSITY screen is displayed.
- 2. Select a single digit mantissa (0–9).
- 3. Select a single digit exponent (1–8).
- 4. Choose one of the following error types:

<logic> — Logic: Reverses the logical value of a data bit on the channel

<BPV> — Bipolar Violation: Injects an error at the line coding level of bipolar interfaces

<space> — Force-to-Space Error: Injects a forced space (0) into the data stream

<mark>— Force-to-Mark Error: Injects a forced mark (1) into the data stream

| /                           |               |
|-----------------------------|---------------|
| Change Burst Density:       |               |
| West                        | East          |
| Errors/Bit: 1E-8            | 1E-12         |
| Error Type: logic           | logic         |
| (Use cursor keys to select, |               |
| enter a number to change) < | W <e></e>     |
| <w>E&gt;</w>                | <done></done> |

Figure 4.9 Change Burst Density Screen

### **Copying a Burst Density**

- 1. Enter the burst density parameters for one channel, East or West.
- 2. Select  $\langle W \rightarrow E \rangle$  (copy West to East) or  $\langle W \leftarrow E \rangle$  (copy East to West).

# **Triggering Burst Errors Manually**

Gap length must be set to manual for the burst error function keys to be enabled on the MAIN **PARAMETERS** screen and the **ERROR STATISTICS** screen.

The burst error triggers are:

 $\langle BW \rangle$  — Burst West: This key triggers a burst on the West channel. It is displayed when the West gap length is set to manual and the burst length is not zero.

 $\langle BE \rangle$  — Burst East: This key triggers a burst on the East channel. It is displayed when the East gap length is set to manual and the burst length is not zero.

**BB>**— Burst Both: This key simultaneously triggers a burst on both the East and West channels. It is displayed when both the East and West gap lengths are set to manual and both burst lengths are not zero. If triggering a burst causes errors, the red error LEDs flash for each error injected.

# **Disabling Burst Errors**

To turn off the burst error generator, it is recommended to set the burst length to zero. Another method to shut off burst errors is to set the gap length to manual.

# **Disabling All Errors**

To turn off both the random and burst error generators, select the **<erroff>** function key on the **MAIN PARAMETERS** screen. This disables all errors on East and West channels and displays the **<erron>** function key. To resume error generation, select **<erron>**.

*NOTE:* The <erroff> function is useful for allowing data to flow through uncorrupted when setting up a new link and for checking system operation without errors.

# **Simulating Errors without Channel Delays**

- 1. Set the delay parameters for the East and West channels to 0.
- 2. Set the data rate to the operating data rate.
- 3. Set the random error rate and burst error parameters to the desired settings for each channel.

No added delays are added to the data passing through the SX/14.

# **Using Error Statistics**

Three error statistics screens track error events and display statistics. Error measurements are shown separately for each channel direction. In addition to these statistics, the interfaces capable of injecting BPV errors, such as the DS1, DS3, STS-1, can detect and count bipolar violations on their inputs. This statistic is automatically displayed when a bipolar interface is active. In addition to counting error events, an elapsed time is displayed, indicating the period over which the counts have been made. This timer's resolution is 1/10 of a second and can run up to 744 hours. Error counts can accumulate up to  $2^{48}$  (approximately 2.8 x  $10^{14}$ ). After a count reaches 99,999,999, it is displayed in scientific notation. The error statistics screens do not have to be displayed for the statistics to accumulate.

# **Stopping and Starting the Error Statistics Count**

While the error statistics function is running, a **<stop>** function key appears on the error statistics screen. Select **<stop>** to stop accumulating error statistics. Regardless of the screen that is currently displayed, the error statistics will continue to accumulate until the **<stop>** key is pressed. Statistics are not cleared until **<clear>** is selected, or the power is turned off.

To begin the error statistics function again, select <start>.

# **Clearing the Error Statistics Count**

To clear the accumulated error statistics, select <clear>.

# **Displaying Error Statistics**

To access the ERROR STATISTICS screens:

- 1. Press MENU.
- 2. Select *<stats>*. The **ERROR STATISTICS** screen is displayed.
- 3. To display other error statistics screens, select **<next>** and **<previous>** to toggle between **ERROR STATISTICS 1**, **ERROR STATISTICS 2**, and **ERROR STATISTICS 3**. The statistics for each screen are listed in Table 4.3.

If manual bursts are enabled, errors can be injected from these screens.

### Table 4.3 Error Statistics

| Statistic                | Description                                                                                                    | Screen Name        |
|--------------------------|----------------------------------------------------------------------------------------------------|--------------------|
| Error Count              | The total number of errors generated for that channel since the statistics accumulator was started.                                                                                                    | ERROR STATISTICS 1 |
| Error Seconds            | The total number of seconds<br>containing one or more errors on that<br>channel since the statistics<br>accumulator was started.                                                                                           | ERROR STATISTICS 1 |
| Burst Error Seconds      | The number of seconds with at least 100 errors on that channel since the statistics accumulator was started.                                                                                                    | ERROR STATISTICS 1 |
| Severely Errored Seconds | The total number of seconds when<br>the error rate exceeded 1E-3 on<br>that channel since the accumulator<br>was started.                                                                                                  | ERROR STATISTICS 1 |
| Burst Count              | The total number of error bursts on that channel since the accumulator was started.                                                                                                    | ERROR STATISTICS 2 |
| Burst Length Minimum     | The length of the shortest burst on that channel since the accumulator was started.                                                                                                    | ERROR STATISTICS 2 |
| Burst Length Maximum     | The length of the longest burst on that channel since the accumulator was started.                                                                                                    | ERROR STATISTICS 2 |
| Current BER              | The bit error rate for the previous three seconds on that channel since the accumulator was started.                                                                                                    | ERROR STATISTICS 3 |
| Average BER              | The bit error rate since on that channel since the accumulator was started.                                                                                                    | ERROR STATISTICS 3 |
| Received BPV Error Count | The total number of bipolar violations<br>on the receive channel since the<br>accumulator was started. This statistic<br>is only displayed if the current interface<br>supports BPV errors (T1, E1, STS -1,<br>and so on). | ERROR STATISTICS 3 |

SX/14 Operating Manual

# Chapter 5. Creating Programs for the SX/14

# **Understanding Programs**

The data rate, delays, and error settings create one fixed set of East and West channel characteristics. Programs extend the SX/14's functionality by allowing these characteristics to change over time. Instead of one fixed set of characteristics, programs can be used to create several sets of characteristics. This can help better simulate a complex error sequence involving several sets of error and delay events. The SX/14's programming feature is useful for setting up a series of similar tests. For example, a series of automated tests could be set up for a manufacturing test suite. In this case, each step's duration is set to manual, and each step tests a specific part of the implementation under test. The user starts the program and cycles through steps manually to verify that the implementation under test passes each step.

The SX/14's programs use the same delay and error settings as the **MAIN PARAMETERS** screen, but each program consists of steps. In essence, every step is like another configurable **MAIN PARAMETERS** screen. The duration of each step is set in seconds. The range of each step's duration is from 1 to 999,999 seconds, and each program can contain up to 99 steps. Alternatively, the progression from step to step can be controlled manually rather than timed. After the last step, the program can repeat from the beginning or stop and restore the main parameters.

The SX/14 can save one program at a time in memory when the unit is turned off, and restore it when the unit is turned on. Both remote control options — the RS-232-C Remote Control Option and the IEEE-488 Remote Control Option — can be used to create multiple programs which can be downloaded to the SX/14.

Weather conditions, such as rainstorms, lightning, and solar flare-ups, create error conditions that vary over time. An example of this is the affect a rainstorm has on a microwave link. As the storm approaches the path of the link, the burst and random errors increase. Then, as the storm moves past the path, the error profile slowly returns to normal. Many other physical phenomena cause a known sequence of channel conditions. Programs can be created to simulate local natural phenomena.

# **Creating a Program**

Most of the procedures involved in creating a program are the same type of configuration of delays, errors, data rates, and related settings for the **MAIN PARAMETERS** screen. Setup of the **MAIN PARAMETERS** screen is described in Chapter 4, Operating the SX/14. Setup for the specific interfaces is described in Chapter 3, Setting Up the SX/14 Interfaces. Creating, downloading, and uploading programs remotely is described in Chapter 7, Remotely Operating the SX/14.

# **Using the Program Screen**

Figure 5.1 shows the **PROGRAM** screen. This screen shows the settings for the current step. The upper right corner displays the data rate set for the program step. It does not necessarily show the current data rate. The data rates can be set to be different from one step to the next; however, it is usually not desirable because changing the data rate (or the delay setting) from step to step causes a discontinuity in the data stream while a new delay buffer length is calculated and set. A set of function keys is displayed at the bottom of the **PROGRAM** screen. Different functions keys are displayed for the **PROGRAM RUN** and **PROGRAM END** screens.

| Program:                                                                                                    |                                                                                                    |                                                                        |                                       | 100Hz         |
|----------------------------------------------------------------------------------------------------|----------------------------------------------------------------------------------------------------|------------------------------------------------------------------------|---------------------------------------|---------------|
| Step-1                                                                                                    | of-4                                                                                                    | Dur                                                                    | ation: 55se                           | ec            |
|                                                                                                    | Random                                                                                                    | Burst                                                                  | Gap                                   | Burst         |
| Delay                                                                                                    | Errors                                                                                                    | Length                                                                 | Length                                | Density       |
| E: 40ms                                                                                                    | 9E-12                                                                                                    | 1b                                                                     | 57600ms                               | 1E-8          |
| W: 40ms                                                                                                    | 5E-12                                                                                                    | 1b                                                                     | manua                                 | I 1E-8        |
| <0                                                                                                    | opy> <dele< td=""><td>te&gt; <go< td=""><td>to&gt; <rur< td=""><td>ו&gt;</td></rur<></td></go<></td></dele<> | te> <go< td=""><td>to&gt; <rur< td=""><td>ו&gt;</td></rur<></td></go<> | to> <rur< td=""><td>ו&gt;</td></rur<> | ו>            |
| <changes< td=""><td><insert></insert></td><td><prev></prev></td><td><next></next></td><td><done></done></td></changes<> | <insert></insert>                                                                                            | <prev></prev>                                                          | <next></next>                         | <done></done> |
|                                                                                                    |                                                                                                    |                                                                        |                                       | l             |

**Figure 5.1 Program Screen** 

# **Basic Steps for Creating and Running Programs**

- 1. Press MENU.
- 2. Select **<prog>** to display the **PROGRAM** screen.

The **PROGRAM** screen is similar to the **MAIN PARAMETERS** screen in that in includes the data rate, delay, random and burst error settings. It is different in that it also includes the current step number, the total number of steps, the duration of the current step, and additional function keys.

**Step-n of nn** — Displays the current step and the total number of steps: n is the current step and nn is the total number of steps. The maximum number of steps is 99.

**Duration** — Displays the length of the current step in seconds. The maximum length for a step is 999,999 seconds.

**Delay, Random Errors, Burst Length, Gap Length**, and **Burst Density** for both East and West channels — The setup is the same as for the **MAIN PARAMETERS** screen.

- 3. Select **<change>** to set the parameters for a step.
- 4. Create a set of parameters for each step.
- 5. Run the program.
- 6. Optionally, statistics for the program can be displayed.
- 7. Optionally, save the program. If a remote option is in use, the program can also be saved remotely.

### **Changing a Step**

- 1. From the **PROGRAM** screen, select **<change>**. The **CHANGE PROGRAM PARAMETERS** screen is displayed.
- 2. To change the desired parameters, perform one of the following:
  - a) Select the appropriate function key for the desired parameter to be changed and enter the new parameter.

Or:

b) To change the step duration, press **ENTER** to display the **STEP DURATION** screen. Note that pressing a number key instead of **ENTER** displays the **CHANGE STEP DURATION** screen, which does not include the **<manual>** and **<timed>** function keys.

Enter a number to set the duration in seconds, or select **<manual>** to make the step manually triggered. When the program is run, a manual step does not start until the user selects **<cont>** to start the step. To change a manual step back to a fixed duration, select **<timed>** at the **STEP DURATION** screen.

3. Select **<done>** to display the **PROGRAM** screen.

# **Inserting a Step**

A new step can be inserted from the **PROGRAM** screen or **PROGRAM END** screen. Use the **<insert>** function key to insert a new step before the current step. The new step's parameters will be identical to those of the current step, unless there are no steps defined (the **PROGRAM END** screen will be displayed). In this case, the settings from the **MAIN PARAMETERS** screen are used.

To change the parameters of a displayed step, select **<change>**. To return to the **PROGRAM** screen at any time, select **<done>**.

# **Copying a Step**

The parameters for a step can be copied into the current step from any step, from the previous step, or from the **MAIN PARAMETERS** screen. Copying is useful when the new step varies slightly from an already defined step.

- 1. From the **PROGRAM** screen, display the step that will be copied over.
- 2. Remember that a new step can be inserted before the current step, and that the inserted step has the same parameters as the step it was inserted before. For more information, see "."
- 3. Select **<copy>**. The **COPY STEP** screen is displayed.
- 4. Perform one of the following copying methods:
  - a) To copy the settings from a specific step: For the Source field, enter the number of the step to be copied to the current step. The Destination field displays "current step" and cannot be changed.

Or:

b) To copy the settings from the previous step: Select **< prev>** and then **<insert>**. The settings from the previous step are copied to the current step.

#### Or:

c) To copy the settings from the MAIN PARAMETERS screen: Select <main>. The main parameters settings are copied to the current step.

To change the parameters of a displayed step, select **<change>**. To return to the **PROGRAM** screen at any time, select **<done>**.

# Starting, Stopping and Completing a Program

The displayed parameters for the current step do not affect the channel until the program is run. If the program memory is empty (no steps are defined), the **PROGRAM END** screen is displayed. Once a step or steps are defined for the program, it can be run. After a program has been started, statistics can be compiled and displayed for that program.

### **Starting a Program**

• Select <**run**> to start the program from the current step.

The **PROGRAM RUN** screen is displayed. The screen name — **PROGRAM RUN** — blinks while the program runs. The current step is displayed and the duration decrements.

The program runs until it is stopped or until it completes the last step. If the program is set to repeat, then all steps of the program are repeated indefinitely.

### **Stopping a Program**

Select **<stop>** to stop a program.

### **Completing a Program**

The **PROGRAM END** screen is displayed when the last step of a program is completed, or if no steps are defined for a program. In addition, steps can be inserted from the **PROGRAM END** screen.

- 1. When the program is completed, select <done> to return to the **PROGRAM** screen.
- 2. Select <next> to display the PROGRAM END screen and exit the program mode.

# **Repeating a Program**

A program can be set to repeat continuously from the first step, or stop when it completes the last step. The settings from the **MAIN PARAMETERS** screen are restored as the current channel parameters when a program stops.

- 1. Use <goto> <end> to display the PROGRAM END screen, or press <next> until the PROGRAM END screen is displayed.
- 2. Select an option:

<rpt on> — Repeat On

<rptoff> — Repeat Off

The **PROGRAM END** screen is displayed when the last step of a program is completed, or if no steps are defined for a program. In addition, steps can be inserted from the **PROGRAM END** screen.

# **Displaying Program Statistics**

A program usually must be started before the statistics counts can be begun. Statistics are not automatically started when a program is started. Statistics for a program are counted and displayed when **<start>** is pressed from any of the error statistics screens. The statistics operation and functionality is similar to displaying and running statistics from the **MAIN** screen, except that **<done>** displays the current program step.

- 1. Run the program.
- 2. Select *<stats>*. The **ERROR STATISTICS 1** screen is displayed.
- 3. Select *<start>*. The error counts are started and displayed.

4. Select <done> to display the PROGRAM RUN screen.

Statistics are still counted after selecting **<done>**. It is possible to toggle between the **PROGRAM RUN** screen and the error statistics screens. Both statistics accumulation and the program can be stopped and started without resetting the counts. In both cases, when restarted the statistics continue to accumulate where the count left off. The counts must be cleared by using the **<clear>** function key to restart the statistics counters.

5. To clear the statistics counters, select <clear>.

# **Program Examples**

# Example 1 — Ship-to-Ship Link

The data channel is a radio frequency telemetry link between a mother and a daughter ship. Special forward error corrector (FEC) hardware and automatic request (ARQ) software was developed to transfer the data between the two ships reliably under severe ocean conditions. The new hardware and software needs to be bench-tested. The channel conditions to be simulated are:

Data rate: 6.312 Mbps Delay: 100 bytes due to the transmission equipment Gaussian error rate:  $1 \times 10^{-4}$  errors/bit Short fade: errors increase to 0.5 errors/bit for an average length of 200 milliseconds once every second Long fade: errors increase to 0.5 errors/bit for an average length of 10 seconds once every minute

These channel conditions can be simulated with a two-step program.

1. Set the main parameters to be used as defaults for the new program steps. The main parameters settings are:

Data Rate = 6.312 MHz Delay = 100 bytes East/West Random Error Rate = 0 East/West Burst Length = 0 East/West Gap Length = Manual East/West Burst Density = 0

- 2. Enter the program mode and erase the program memory with the **<delete>** function. Select **<insert>** to insert the first step. The main parameters are copied to Step 1.
- 3. Then select **<change>** to set the parameters for the first step as follows:

#### **Step 1 Settings**

Data Rate = 6.312 MHz Step Duration = 50 seconds Delay = 100 bytes East/West Random Error Rate =  $1 \times 10^{-4}$ East/West Burst Length = 200 milliseconds, random East/West Gap Length = 800 milliseconds, fixed East/West Burst Density =  $5 \times 10^{-1}$ 

4. After entering the Step 1 parameters, select **<done>** to return to the **PROGRAM** screen, **<next>** to move forward past Step 1 to the **PROGRAM END** screen, and then **<insert>** to insert a second step. The inserted step is the same as Step 1.

5. Step 2 will generate the elevated error rate for 10 seconds. Select **<change>**. The parameters for the second step are:

#### **Step 2 Settings**

Data Rate = 6.312 MHz Step Duration = 10 seconds Delay = 100 bytes East/West Random Error Rate =  $5x10^{-1}$ East/West Burst Length = 0 East/West Gap Length = Manual East/West Burst Density = 0

- 6. Select **<done>** to return to the **PROGRAM** screen.
- 7. Select **<next>** to display the **PROGRAM END** screen.
- 8. Select **<rpt on>** to enable the program repeat function.
- 9. Select <goto>.
- 10. Select <begin>.
- 11. Select **<run>** to start the program.
- 12. When you are finished with the test, select **<stop>** to end the program.

The main parameters will determine the delay and error settings.

### Example 2 — Backup Satellite Link

A terrestrial T1 data link has a backup satellite link. The test scenario simulates the resynchronizing ability of the T1 multiplexers when the link is switched. The example two-step program switches between the terrestrial and satellite data link simulation every 10 minutes.

The terrestrial link conditions are:

Data Rate: 1.544 Mbps Delay: 2 milliseconds Gaussian error rate: 1 x 10<sup>-7</sup> errors/bit Burst error characteristics: 10 bits average length, occurring at an average rate of once per second

The satellite link conditions are:

Data Rate: 1.544 Mbps Delay: 240 milliseconds Gaussian error rate:  $5 \times 10^{-8}$  errors/bit

- 1. From the **PROGRAM** screen, delete all the steps.
- 2. Select **<insert>** to insert the first step. The main parameters are copied to Step 1.

3. Select **<change>** to set the parameters for the first step as follows:

**Step 1 Settings** 

Data Rate = 1.544 MHz Step Duration = 600 seconds (wait 10 minutes) Delay = 2 milliseconds East/West Random Error Rate =  $1 \times 10^{-7}$ East/West Burst Length = 10 bits, random East/West Gap Length = 1000 milliseconds, random East/West Burst Density =  $5 \times 10^{-1}$ 

- 4. Select <done>.
- 5. Select <insert>, <next>, <change>, and change the settings for Step 2 as follows:

**Step 2 Settings** 

Data Rate = 1.544 MHz Step Duration = 600 seconds (wait 10 minutes) Delay = 240 milliseconds East/West Random Error Rate =  $5 \times 10^{-8}$ East/West Burst Length = 0 East/West Gap Length = Manual East/West Burst Density = 0

- 6. Select <done>.
- 7. Select **<goto>**, **<end>**, and **<rpt on>** to enable the program to run continuously.
- 8. When you are finished with the test, select *<stop>* to end the program.

### Example 3 — Testing a T3 Multiplexer

The quality control department of a T3 multiplexer manufacturer needs to test its multiplexers under various error conditions. The SX/14 is used to simulate the T3 data channel. Example 3 simulates various error conditions. The manual step trigger option is used between certain steps in the program. The tester triggers manual steps with the **<continue>** function key.

1. Set the main parameters to be used as defaults for the new program steps.

#### **Main Parameters**

Data Rate = 44.736 MHz Delay = 40 milliseconds East/West Random Error Rate = 0 East/West Burst Length = 0 East/West Gap Length = Manual East/West Burst Density = 0

- 2. From the **PROGRAM** screen, delete all the steps.
- 3. Select **<insert>** to insert Step 1, which will set Gaussian errors at  $1 \times 10^{-8}$  errors per bit.

4. Select **<change>**, and set the parameters for Step 1 to the following:

### Step 1 — Gaussian errors at 1x10<sup>-8</sup> errors/bit

Data Rate = 44.736 MHz Step Duration = Manual Delay = 40 milliseconds East/West Random Error Rate =  $1 \ge 10^{-8}$ East/West Burst Length = 0 East/West Gap Length = Manual East/West Burst Density = 0

- 5. Select **<insert>** to insert Step 2, which will set Gaussian errors at  $5 \times 10^{-6}$  errors per bit.
- 6. Select **<change>**, and set the parameters for Step 2 to the following:

#### Step 2 — Gaussian errors at 5x10<sup>-6</sup> errors/bit

Data Rate = 44.736 MHz Step Duration = Manual Delay = 40 miliseconds East/West Random Error Rate =  $5 \times 10^{-6}$ East/West Burst Length = 0 East/West Gap Length = Manual East/West Burst Density = 0

- 7. Select **<insert>** to insert Step 3, which will set Gaussian errors at  $2x10^{-5}$  errors per bit.
- 8. Select **<change>**, and set the parameters for Step 3 to the following:

### Step 3 — Gaussian errors at 2x10<sup>-5</sup> errors/bit

Data Rate = 44.736 MHz Step Duration = Manual Delay = 40 milliseconds East/West Random Error Rate =  $2 \times 10^{-5}$ East/West Burst Length = 0 East/West Gap Length = Manual East/West Burst Density = 0

- 9. Select **<insert>** to insert Step 4, which will set 10 milliseconds average error bursts at  $2x10^{-6}$  errors per bit, and 200 milliseconds average gaps with Gaussian errors at  $2x10^{-9}$  errors per bit.
- 10. Select <change>, and set the parameters for Step 4 to the following:

# Step 4 — 10 ms average error bursts at $2x10^{-6}$ errors/bit, 200 ms average gaps with Gaussian errors at $2x10^{-9}$ errors/bit

Data Rate = 44.736 MHz Step Duration = Manual Delay = 40 milliseconds East/West Random Error Rate =  $2 \times 10^{-9}$ East/West Burst Length = 10 ms, Random East/West Gap Length = 200 ms, Random East/West Burst Density =  $2 \times 10^{-6}$ 

11. Select **<insert>** to insert Step 5, which will change the error simulation, starting at  $5 \times 10^{-8}$  for 10 seconds.

12. Select <change>, and set the parameters for Step 5 to the following:

#### Step 5 — Changing error simulation, the error rate starts at 5x10<sup>-8</sup> for 10 seconds

Data Rate = 44.736 MHz Step Duration = 10 seconds Delay = 40 milliseconds East/West Random Error Rate =  $5 \times 10^{-8}$ East/West Burst Length = 0 East/West Gap Length = Manual East/West Burst Density = 0

- 13. Select **<insert>** to insert Step 6, which will increase the error rate to  $2x10^{-6}$  errors per bit for 20 seconds.
- 14. Select **<change>**, and set the parameters for Step 6 to the following:

### Step 6 — Error rate increases to 3x10<sup>-6</sup> for 20 seconds

Data Rate = 44.736 MHz Step Duration = 20 seconds Delay = 40 milliseconds East/West Random Error Rate =  $3 \times 10^{-6}$ East/West Burst Length = 0 East/West Gap Length = Manual East/West Burst Density = 0

- 15. Select **<insert>** to insert Step 7, which will decrease the error rate for 30 seconds, the program ends, and no errors are returned.
- 16. Select <change>, and set the parameters for Step 7 to the following:

#### Step 7 — Error rate falls for 30 seconds then program ends and returns to no errors

Data Rate = 44.736 MHz Step Duration = 30 seconds Delay = 40 milliseconds East/West Random Error Rate =  $1 \times 10^{-9}$ East/West Burst Length = 0 East/West Gap Length = Manual East/West Burst Density = 0

17. When you are finished with the test, select **<stop>** to end the program.

SX/14 Operating Manual

# **Chapter 6. Using the Error Targeting Options**

There are two options that extend the error targeting ability of the SX/14 — the SX/14 Error Targeting Option and the Extended T1/E1 Simulation Option. The SX/14 Error Targeting Option is internally installed. The Extended T1/E1 Simulation Option is an interface that can be installed in one of the five card slots on the rear panel. Only one of these error targeting options can be enabled at a time. The options operate in a similar manner to target errors to a specific bit and in a specific pattern within formatted or unformatted data streams. Any bit can be targeted, which includes: overhead, framing, parity, data link, signalling, stuffing, alarm, cyclic redundancy check (CRC), and data bits. Bits can be targeted at specific time slots, and into single, continuous, or random multiframes.

These options test the effect of specific error events on the operation of telecommunication equipment. This is useful for equipment design verification and network qualification applications. Additionally, East and West channels can be programmed independently.

The Extended T1/E1 Simulation Option supports T1 and E1 formats. It extends both the SX/14's error targeting and delay capabilities.

The SX/14 Error Targeting Option supports STS-3 and OC-3 formats. It features its own diagnostics, which are separate from the SX/14's diagnostics.

Additionally, the SX/13 Error Targeting Option may be used with the SX/14. The SX/13 Error Targeting Option supports T1, E1, E3, T3, and STS-1 formats. While it extends the SX/14's error targeting capability, it does not offer additional delay settings. The SX/14 does, however, offer a selection of delays from the menu screens.

The SX/14 Error Targeting Option is bundled with the SX/13 Error Targeting Option. If only the SX/14 Error Targeting Option is used, only STS-3 and OC-3 formats are supported. The T1, E1, E3, T3, and STS-1 formats are supported by the SX/13 Error Targeting Option.

If both time slot delays and error targeting are used, the delay is performed first. The CRC, if any, is recalculated and then errors are injected in the selected positions of the resulting data stream.

Error targeting settings — delay and error parameters — are stored in the SX/14's battery-backed memory when the SX/14 is turned off. If an extended error targeting option is enabled and the unit is turned off, the setting is retained, and the option is enabled the next time the unit is turned on.

# **SX/14 Error Targeting Option**

When the SX/14 Error Targeting Option is installed, it is indicated on the **SETUP** screen in an Option field. The Option field indicates whether the SX/14 Error Targeting Option is in targeting or pattern mode, and the frame type, if in targeting mode. The mode is also shown on the **MENU** and **MAIN PARAMETERS** screens.

# Using the SX/14 Error Targeting Option

- 1. From the SETUP screen, select the Option field and press ENTER to display the SELECT FUNCTION screen.
- 2. Choose an error targeting mode: Error Targeting or Pattern Insertion mode.

# **Error Targeting Mode**

One of six error types can be targeted into any of the overhead or data bit locations in the multiframe of a formatted data stream. Six types of errors can be independently programmed for each data bit in a multiframe, in addition to targeting any of the overhead bits. The six error types are: random logic, random space, random mark, forced logic, forced space, and forced mark.

# **Pattern Insertion Mode**

In the Pattern Insertion mode, programmable error patterns can be inserted into random locations in unformatted data streams, such as in a V.35 or HSSI data stream, or into random locations in a formatted data stream, such as T3. The programmable error pattern can be up to 16,000 bits long and can include any of the six available error types. Patterns can be injected independently into either the Eastbound, Westbound, or both data streams. These can be injected into unformatted data streams one at a time, repeatedly, or randomly. The pattern *length* must be the same in both directions. This does not represent much of a limit, though, since the shorter of the two patterns can be padded to the length of the longer pattern with No Error selections for those bits beyond its actual pattern length. In addition to inserting error pattern of forced 0s and 1s that comprise the desired data. This data would usually be injected into an idle data stream so it does not collide with existing data.

# **Using the Error Targeting Mode**

When the SX/14 Error Targeting Option is enabled, the **ERROR TARGETING** screen displays the current data rate for each channel, if the data rates are in synchronization ("in-sync"). If the data rates are not in-sync, then "no-sync" is displayed. The clock timing and data rate should be "in-sync" before configuring the error targeting parameters. After error targeting is set up, the **<etdiag>** function key can be used to start error targeting diagnostics.

Three parameters must be set for each channel at the **ERROR TARGETING** screen: Error Targeting, Frame Type, and Bits Targeted (see ).

### Setting the Error Targeting Mode

- 1. From the ERROR TARGETING screen, highlight the Error Targeting field.
- 2. Choose a targeted error submode: off, continuous, or triggered.

**<off>** — Disables error targeting to specific bits. In this submode, the error generators function normally, and errors are applied to any bit in the data stream with equal probability.

<contin> (continuous) — Errors are targeted continuously (in every multiframe) into those bits programmed to receive targeted errors. Errors defined as one of the forced error types will be applied to every multiframe. Targeted error types override any error type selections made on the **RANDOM ERROR** and **BURST ERROR RATE** screens. Bits targeted to receive random errors receive errors in each multiframe where they coincide with error events from either the random or burst error generators.

<triggr> (triggered) — Errors are targeted into one or more multiframes based on the Trigger Interval parameter. When the Trigger Interval parameter is set to Manual, errors can be triggered manually into a single multiframe. The trigger function keys are displayed on the MAIN PARAMETERS and STATISTICS screens:

- <TW> Triggers the errors into a single, Westbound multiframe
- <TB> Triggers the errors into one multiframe in each direction
- <TE>— Triggers the errors into a single, Eastbound multiframe

|                         |                            | _ |
|-------------------------|----------------------------|---|
| SX/14 Error Targeting:  | E: no-sync W: no-sync      |   |
| Error Targeting:        | continuous                 |   |
| Frame Type:             | STS-3C                     |   |
| Bytes Targeted:         | E:TOB                      |   |
|                         | W: TOB, Payload            |   |
|                         | <w<e></w<e>                | . |
| (Press Enter to change) | <w>E&gt; <done></done></w> |   |
|                         |                            |   |

Figure 6.1 SX/14 Error Targeting Screen

# **Selecting a Framing Format**

The Extended T1/E1 Simulation Option supports 13 frame formats, the SX/13 Error Targeting Option supports 17 frame formats, and the SX/14 Error Targeting Option supports 2 frame formats (OC-3 and STS-3)., shows the framing types and descriptions supported by each option. Select a frame format before targeting bits. Selecting a new frame format resets the time slot delays and bit error targeting.

To change the current frame format:

- 1. Select the Frame field and press ENTER to display the SELECT FRAME TYPE screen.
- 2. Select the new format and press **ENTER**. When a new format is selected, the bit error targeting and time slot delay settings are set to their default values of no bits and no time slots targeted. The frame type selection determines the bits available for targeting.

| <b>Table 6.1 Supported Framin</b> | g Formats for Erroi | · Targeting |
|-----------------------------------|---------------------|-------------|
|-----------------------------------|---------------------|-------------|

| SX/13/14<br>Error<br>Targeting<br>Options | Extended<br>T1/E1<br>Simulation<br>Option | Format                          | Physical Link Type          | Description                                                                                              |
|-------------------------------------------|-------------------------------------------|---------------------------------|-----------------------------|----------------------------------------------------------------------------------------------------|
| Yes                                       | No                                        | OC-3                            | SONET OC-3<br>(155.52 Mbps) | SONET optical carrier level 3 frame structure                                                            |
| Yes                                       | No                                        | STS-3                           | SONET-3 (155.52 Mbps)       | SONET (electrical) level 3<br>frame structure                                                            |
| Yes                                       | No                                        | STS-1                           | SONET-1 (51.84 Mbps)        | SONET (electrical) level 1<br>frame structure                                                            |
| Yes                                       | No                                        | Т3                              | DS3 (44.736 Mbps)           | DS3 basic M-frame structure                                                                              |
| Yes                                       | No                                        | T3 C-bit                        | DS3 (44.736 Mbps)           | DS3 using C-bit parity format                                                                            |
| Yes                                       | No                                        | E3                              | G.703 (34.368 Mbps)         | G.703 (34.368 Mbps) using<br>G.751 frame structure                                                       |
| Yes                                       | Yes                                       | E1-F<br>framed                  | G.703 (2.048 Mbps)          | G.703 using two frame<br>structures, no multiframe.<br>Data bits are targeted by<br>time slot.           |
| Yes                                       | Yes                                       | E1-Fc<br>clear<br>channel       | G.703 (2.048 Mbps)          | G.703 using two-frame<br>structure, no multiframe. Data<br>bits are targeted individually.               |
| Yes                                       | Yes                                       | E1-MFs<br>with<br>signalling    | G.703 (2.048 Mbps)          | G.703 using time slot 16<br>multiframe with signalling.<br>Data bits are targeted by<br>time slot.       |
| Yes                                       | Yes                                       | E1-MFc<br>clear<br>channel      | G.703 (2.048 Mbps)          | G.703 using time slot 16<br>multiframe with signalling.<br>Data bits are targeted<br>individually.       |
| Yes                                       | Yes                                       | E1-CRC4                         | G.703 (2.048 Mbps)          | G.703 using CRC4 multiframe without signalling. Data bits are targeted by time slot.                     |
| Yes                                       | Yes                                       | E1-CRC4s<br>with<br>signalling  | G.703 (2.048 Mbps)          | G.703 using CRC4 multiframe with signalling. Data bits are targeted by time slot.                        |
| Yes                                       | Yes                                       | E1-CRC4c<br>clear<br>channel    | G.703 (2.048 Mbps)          | G.703 using CRC4 multiframe without signalling. Data bits are targeted individually.                     |
| Yes                                       | Yes                                       | T1-D3/D4                        | DS1 (1.544 Mbps)            | T1 superframe multiframe<br>structure without signalling.<br>Data bits are targeted by<br>DS0 time slot. |
| Yes                                       | Yes                                       | T1-D3/D4s<br>with<br>signalling | DS1 (1.544 Mbps)            | T1 superframe multiframe<br>structure with signalling.<br>Data bits are targeted by<br>DS0 time slot.    |
| Yes                                       | Yes                                       | T1-D3/D4c<br>clear<br>channel   | DS1 (1.544 Mbps)            | T1 superframe multiframe<br>structure without signalling.<br>Data bits are targeted<br>individually.     |

| SX/13/14<br>Error<br>Targeting<br>Options | Extended<br>T1/E1<br>Simulation<br>Option | Format                        | Physical Link Type | Description                                                                                            |
|-------------------------------------------|-------------------------------------------|-------------------------------|--------------------|----------------------------------------------------------------------------------------------------|
| Yes                                       | Yes                                       | T1-ESF                        | DS1 (1.544 Mbps)   | T1 extended superframe<br>structure without signalling.<br>Data bits are targeted by DS0<br>time slot. |
| Yes                                       | Yes                                       | T1-ESFs<br>with<br>signalling | DS1 (1.544 Mbps)   | T1 extended superframe<br>structure with signalling.<br>Data bits are targeted by<br>DS0 time slot.    |
| Yes                                       | Yes                                       | T1-ESFc<br>clear<br>channel   | DS1 (1.544 Mbps)   | T1 extended superframe<br>structure without signalling.<br>Data bits are targeted<br>individually.     |

# **Targeting Bits**

The frame type should be selected before targeting bits because the frame type selection determines the bits available for targeting.

Most frame types include several selection screens for different types of targetable bits. Channelized T1 and E1 formats include screens for targeting by time slot. Data bits in the multiframe are displayed on a single, scrollable screen for clear channel frame formats. Use the up and down cursor keys to scroll. The bits are numbered starting from 1 and continue sequentially up to the last data bit of the multiframe.

Framing bits are displayed on separate screens from the data bits. through show the available bit types and numbering for frame formats for the SX/14 Error Targeting Option.

The targeting status of a particular bit (or time slot) is displayed as either a dash (–) when the bit is not selected ("no error"), or as a character representing one of the six error types: R, S, M, E, 0, or 1.

| /                                                                                          |                |                                      |   |
|--------------------------------------------------------------------------------------------|----------------|--------------------------------------|---|
| Edit West Error                                                                            | Targeting (STS | -1)                                  |   |
| Transport Over                                                                             | head bits      |                                      |   |
| A1:11111111                                                                                | A2:11111111    | C1:11111111                          |   |
| B1:11111111                                                                                | E1:11111111    | F1:11111111                          |   |
| D1:11111111                                                                                | D2:11111111    | D3:11111111                          |   |
| H1:11111111                                                                                | H2:11111111    | H3:11111111                          | + |
| <setall></setall>                                                                          | •              | <next></next>                        |   |
| <set> <cl< td=""><td>ear&gt;</td><td><done:< td=""><td>&gt;</td></done:<></td></cl<></set> | ear>           | <done:< td=""><td>&gt;</td></done:<> | > |

Figure 6.2 Example Editing Screen for Targeting Bits Using STS-1 Frame Format

### **Targeted Bit Error Types**

The error targeting function provides six error types that can be targeted to specific places in the formatted data stream. In addition to these error types, any bit can be selected to receive no errors by selecting **<no-err>**, which is displayed as a dash on the selection screen. and show the error types.

| Error Type   | Function Key | Description                                                                                                    |
|--------------|--------------|----------------------------------------------------------------------------------------------------|
| Random Logic | <r></r>      | Enables a selected bit position to receive a logic error (bit reversal) when the appropriate error generator creates an error bit for this particular bit time.     |
| Random Space | <\$>         | Enables a selected bit position to be replaced with a space (or 0) bit when the appropriate error generator creates an error bit for this particular bit time.      |
| Random Mark  | <m></m>      | Enables a selected bit position to be replaced with a mark (or 1) bit<br>when the appropriate error generator creates an error bit for this<br>particular bit time. |

Depending on the operating mode, the probability of random errors occurring in the selected bit position is determined either by both the random and burst error generators or by the random error generator alone. In Continuous mode, both error generators determine the error probability. In Triggered mode, only the random error generator determines the error probability until an error is triggered. Forced error types generate errors, forced 0s or forced 1s directly, regardless of the error generators. Random error types generate errors, 0s, or 1s when they coincide with error events from the burst error generator.

| Error Type   | Selection<br>Key | Description                                                                                                    |
|--------------|------------------|----------------------------------------------------------------------------------------------------|
| Forced Logic | <e></e>          | Enables a selected bit position to receive a logic error (bit reversal) at every occurrence of this selected bit in the data stream. |
| Forced Space | <0>              | Enables a selected bit position to receive a logic 0 at every occurrence of this selected bit in the data stream.                    |
| Forced Mark  | <1>              | Enables a selected bit position to receive a logic 1 at every occurrence of this selected bit in the data stream.                    |

 Table 6.3 Forced Targeted Error Types

Forced errors occur in the selected bit position, regardless of any activity from the random or burst error generators.

### Typical Error Targeting Setup

- 1. From the **ERROR TARGETING** screen, highlight the Bits Targeted field.
- 2. Select the East or West channel.
- 3. Press ENTER. The edit screen displayed depends on the frame type.
- 4. Bits can be targeted individually, all at one time, or all cleared at one time. Choose one of the following:

<set> — Selects individual bits to be targeted. Use the cursor keys to highlight the bit to be targeted and select the function key.

<setall> — Selects all bits to be targeted. Use the cursor keys to highlight the bit to be targeted and select the function key.

<clrall> — Clears all targeted bits.

# **Data Bits Screens**

Use the up and down cursor keys to show more data bits. Or use the  $\langle go to \rangle$  function key to go to a specific bit, or the first or last bit. The  $\langle repeat \rangle$  function key can be used to specify a range of bits as a pattern. The pattern can be repeated a specified number of times and can start at a specific bit. Pattern Insertion mode is a feature of the SX/13 Error Targeting Option.

Once a bit or all bits are set to be targeted, select an error type.

Most frame types include several different types of targetable bits. These are displayed on several subscreens. Use **<next>** and **<prev>** to display the different bit-type selection screens.

# Using a Bit Mask for Channelized T1 and E1

The Bit Mask field on selection screens is used to select the time slots which will receive errors in the channelized T1 or E1 formats. For the specified time slots, select eight bits in each time slot that will receive the programmed errors. Use **<b-mask>** on the **TIME SLOT** screen to enable any or all of the eight time-slot bits. Bits may be enabled or disabled using the cursor keys, or **<enable>** or **<disabl>**. Enabled bits are displayed as an asterisk (\*); disabled bits are displayed as a dash (–). Select **<done>** when the desired bits have been enabled. The default settings for the bits are all enabled. The bits are numbered 1 through 8, with 1 being the first bit in the time slot.

### **Copying Targeted Bit Selections**

- 1. Target bits for one channel, either East or West.
- 2. From the **ERROR TARGETING** screen, select  $\langle W \leftarrow E \rangle$  (copy East to West) or  $\langle W \rightarrow E \rangle$  (copy West to East).
- 3. Edit the copied selection as necessary.

### **Targetable Bits Reference**

### STS-3c (SONET) (OC-3) Format

The SX/14 Error Targeting Option enables two options for targeting bits inside the STS-3 frame. One option is STS-3c; the other option separates the three STS-1 frame bits inside the STS-3 frame and refers to them as STS-3-1, STS-3-2, and STS-3-3.

Frame Type Setting: STS-3c (OC-3)

| Setup Screens: | Transport Overhead Bytes |
|----------------|--------------------------|
|                | Path Overhead Bytes      |
|                | Data Bytes               |

| Bit to Target   | Number of Targetable Bits |
|-----------------|---------------------------|
| A1, A2 bits     | 48                        |
| B1, B2, B3 bits | 40                        |
| C1, C2 bits     | 32                        |
| D1–D12 bits     | 96                        |
| E1, E2 bits     | 16                        |

| F1, F2 bits | 16                                         |
|-------------|--------------------------------------------|
| G1 bits     | 8                                          |
| H1–H4 bits  | 80                                         |
| K1, K2 bits | 16                                         |
| Z1–Z5 bits  | 72                                         |
| Data bits   | 18,720 (bits can be selected individually) |

### Table 6.5 STS-3c Data Bits

| Row Number | Data Bit Numbers |  |  |  |  |
|------------|------------------|--|--|--|--|
| 1          | 1–2080           |  |  |  |  |
| 2          | 2088–4160        |  |  |  |  |
| 3          | 4168–6240        |  |  |  |  |
| 4          | 6248-8320        |  |  |  |  |
| 5          | 8328–10400       |  |  |  |  |
| 6          | 10408–12480      |  |  |  |  |
| 7          | 12488–14560      |  |  |  |  |
| 8          | 14568–16640      |  |  |  |  |
| 9          | 16648–18720      |  |  |  |  |

### STS-3-1, STS-3-2, STS-3-3 (SONET) Format

Frame Type Setting: STS-3-1, STS-3-2, STS-3-3

Setup Screens: Transport Overhead Bytes Path Overhead Bytes Data Bytes

### Table 6.6 STS-3-1, STS-3-2, STS-3-3 Bit Types

| Bit to Target   | Number of Targetable Bits                |  |  |  |
|-----------------|------------------------------------------|--|--|--|
| A1, A2 bits     | 16                                       |  |  |  |
| B1, B2, B3 bits | 24                                       |  |  |  |
| C1, C2 bits     | 16                                       |  |  |  |
| D1–D12 bits     | 96                                       |  |  |  |
| E1, E2 bits     | 16                                       |  |  |  |
| F1, F2 bits     | 16                                       |  |  |  |
| H1–H4 bits      | 32                                       |  |  |  |
| J1 bits         | 8                                        |  |  |  |
| K1, K2 bits     | 16                                       |  |  |  |
| Z1–Z5 bits      | 40                                       |  |  |  |
| Data bits       | 6192 (bits can be selected individually) |  |  |  |

### Table 6.7 STS-3 Data Bits

| Row Number | Data Bit Numbers |  |  |  |  |  |
|------------|------------------|--|--|--|--|--|
| 1          | 1–688            |  |  |  |  |  |
| 2          | 696–1376         |  |  |  |  |  |
| 3          | 1384–2064        |  |  |  |  |  |
| 4          | 2072–2752        |  |  |  |  |  |
| 5          | 2760–3440        |  |  |  |  |  |
| 6          | 3448–4128        |  |  |  |  |  |
| 7          | 4136–4816        |  |  |  |  |  |
| 8          | 4824–5504        |  |  |  |  |  |
| 9          | 5512–6192        |  |  |  |  |  |

# STS-1 (SONET) Format

Frame Type Setting: STS-1

Setup Screens: Transport Overhead Bits Data Bits

### Table 6.8 STS-1 Bit Types

| Bit to Target   | Number of Targetable Bits                |  |  |  |  |
|-----------------|------------------------------------------|--|--|--|--|
| A1, A2 bits     | 16                                       |  |  |  |  |
| B1, B2 bits     | 16                                       |  |  |  |  |
| C1 bits         | 8                                        |  |  |  |  |
| D1–D12 bits     | 96                                       |  |  |  |  |
| E1 bits         | 8                                        |  |  |  |  |
| F1 bits         | 8                                        |  |  |  |  |
| H1, H2, H3 bits | 24                                       |  |  |  |  |
| K1, K2 bits     | 16                                       |  |  |  |  |
| Z1, Z2, Z3 bits | 24                                       |  |  |  |  |
| Data bits       | 6264 (bits can be selected individually) |  |  |  |  |

### Table 6.9 STS-1 Data Bits

| Row Number | Data Bit Numbers |  |  |  |  |  |
|------------|------------------|--|--|--|--|--|
| 1          | 1–696            |  |  |  |  |  |
| 2          | 697–1392         |  |  |  |  |  |
| 3          | 1393–2088        |  |  |  |  |  |
| 4          | 2089–2784        |  |  |  |  |  |
| 5          | 2785–3480        |  |  |  |  |  |
| 6          | 3481–4176        |  |  |  |  |  |
| 7          | 4177–4872        |  |  |  |  |  |
| 8          | 4873–5568        |  |  |  |  |  |
| 9          | 5569–6264        |  |  |  |  |  |

## T3 and T3 C-Bit Format

Frame Type Setting: T3 T3 and T3 C-Bit

Setup Screens: X-, P-, M-Bits F-Bits C-Bits Data Bits

### Table 6.10 T3, T3 C-Bit Types

| Bit to Target   | Number of Targetable Bits                |
|-----------------|------------------------------------------|
| X bits          | 2                                        |
| P bits          | 2                                        |
| M0, M1, M0 bits | 3                                        |
| F bits          | 28                                       |
| C bits          | 21 (meaning of bits varies with format)  |
| Data bits       | 4704 (bits can be selected individually) |

| Subframe Block Number |       |        |         |         |         |         |         |         |
|-----------------------|-------|--------|---------|---------|---------|---------|---------|---------|
| Subframe              | 1     | 2      | 3       | 4       | 5       | 6       | 7       | 8       |
| 1                     | 1–84  | 85–168 | 169–252 | 253–336 | 337–420 | 421–504 | 505–588 | 589–672 |
| 2                     | 673–  | 757–   | 841–    | 925–    | 1009–   | 1093–   | 1177–   | 1261–   |
|                       | 756   | 840    | 924     | 1008    | 1092    | 1176    | 1260    | 1344    |
| 3                     | 1345– | 1429–  | 1513–   | 1597–   | 1681–   | 1765–   | 1849–   | 1933–   |
|                       | 1428  | 1512   | 1596    | 1680    | 1764    | 1848    | 1932    | 2016    |
| 4                     | 2017– | 2101–  | 2185–   | 2269–   | 2353–   | 2437–   | 2521–   | 2605–   |
|                       | 2100  | 2184   | 2268    | 2352    | 2436    | 2520    | 2604    | 2688    |
| 5                     | 2689– | 2773–  | 2857–   | 2941–   | 3025–   | 3109–   | 3193–   | 3277–   |
|                       | 2772  | 2856   | 2940    | 3024    | 3108    | 3192    | 3276    | 3360    |
| 6                     | 3361– | 3445–  | 3529–   | 3613–   | 3697–   | 3781–   | 3865–   | 3949–   |
|                       | 3444  | 3528   | 3612    | 3696    | 3780    | 3864    | 3948    | 4032    |
| 7                     | 4033– | 4117–  | 4201–   | 4285–   | 4369–   | 4453–   | 4537–   | 4621–   |
|                       | 4116  | 4200   | 4284    | 4368    | 4452    | 4536    | 4620    | 4704    |

### Table 6.11 T3, T3 C-Bit F-Bits

## E3 Format

Frame Type Setting: E3 G.703 (34.368 Mbps) with G.751 framing structure

Setup Screens: F-, A-, N-Bits C, T-Bits Data Bits

### Table 6.12 E3 Bit Types

| Bit to Target                    | Number of Targetable Bits                |
|----------------------------------|------------------------------------------|
| Frame alignment (F) bits         | 10                                       |
| Alarm (A) bit                    | 1                                        |
| National (N) bit                 | 1                                        |
| C bits                           | 12                                       |
| Tributary justification (T) bits | 4                                        |
| Data bits                        | 1508 (bits can be selected individually) |

### Table 6.13 E3 Data Bits

| Frame Data Set      | Data Bit Numbers |  |  |
|---------------------|------------------|--|--|
| Set 1 (bits 13–384) | 1–372            |  |  |
| Set 2 (bits 5–384)  | 373–752          |  |  |
| Set 3 (bits 5–384)  | 753–1132         |  |  |
| Set 4 (bits 9–384)  | 1133–1508        |  |  |

# E1-F Format

Frame Type Setting: E1-F

The G.703 (2.048 Mbps) with two-frame/no multiframe structure format is intended for channelized applications of basic E1.

Setup Screens: Slot-0 Time Slots (1–31)

Table 6.14 E1-F Bits and Time Slots

| Bit to Target            | Number of Targetable Bits                                           |  |
|--------------------------|---------------------------------------------------------------------|--|
| Frame alignment (F) bits | 16                                                                  |  |
| Data time slots (31)     | Selected by 8-bit time slots only; bits not individually selectable |  |

# E1-Fc Clear Channel Format

#### Frame Type Setting: E1-Fc

The G.703 (2.048 Mbps) with two-frame/no multiframe structure format is intended for clear channel (unchannelized) applications of basic E1. Numbering of the data bits for error targeting into this format is bits 1–248 for frame 0, and bits 249–496 for frame 1.

Setup Screens: Slot-0 Data Bits

#### Table 6.15 E1-Fc Bit Types

| Bit to Target            | Number of targetable bits               |
|--------------------------|-----------------------------------------|
| Frame alignment (F) bits | 16                                      |
| Data bits                | 496 (bits can be selected individually) |

# **E1-MFs with Signalling Format**

### Frame Type Setting: E1-MFs

The E1-MFs multiframed/signalling format G.703 (2.048 Mbps) with time slot-16 multiframe structure with signalling format is intended for channelized applications of multiframe E1.

| Slot-0                      |
|-----------------------------|
| Frame-0 Slot-16             |
| Signalling for Time Slot    |
| Time Slots (1–15 and 17–31) |
|                             |

#### Table 6.16 E1-MFs Bit Types

| Bit to Target                    | Number of Targetable Bits                                           |
|----------------------------------|---------------------------------------------------------------------|
| Frame alignment (F) bits         | 128                                                                 |
| Multiframe sync bits             | 4                                                                   |
| Alarm/Spare (xyxx) bits          | 4                                                                   |
| Time slot signalling (abcd) bits | 120                                                                 |
| Data time slots (30)             | Selected by 8-bit time slots only; bits not individually selectable |

### E1-MFc Clear Channel Format

Frame Type Setting: E1-MFc

The E1-MFc clear channel format G.703 (2.048 Mbps) with time slot-16 multiframe structure format is intended for clear channel (unchannelized) applications of multiframe E1.

| Setup Screens: | Slot-0                   |
|----------------|--------------------------|
|                | Frame-0 Slot-16          |
|                | Signalling for Time Slot |
|                | Data Bits                |

### Table 6.17 E1-MFc Bit Types

| Bit to Target                    | Number of Targetable Bits           |
|----------------------------------|-------------------------------------|
| Frame alignment (F) bits         | 128                                 |
| Multiframe sync bits             | 4                                   |
| Alarm/Spare (xyxx) bits          | 4                                   |
| Time slot signalling (abcd) bits | 120                                 |
| Data bits                        | 3840 (bits individually selectable) |

#### Table 6.18 E1-MFc Data Bit Multiframe Numbering

| Frame | Data Bits | Frame | Data Bits |
|-------|-----------|-------|-----------|
| 0     | 1–240     | 8     | 1921–2160 |
| 1     | 241–480   | 9     | 2161–2400 |
| 2     | 481–720   | 10    | 2401–2640 |
| 3     | 721–960   | 11    | 2641–2880 |
| 4     | 961–1200  | 12    | 2881–3120 |
| 5     | 1201–1440 | 13    | 3121–3360 |
| 6     | 1441–1680 | 14    | 3361–3600 |
| 7     | 1681–1920 | 15    | 3601–3840 |

# E1-CRC4 Format

Frame Type Setting: E1-CRC4

The E1-CRC4 (CRC4 multiframe) format G.703 (2.048 Mbps) with CRC4 multiframe structure format is intended for channelized applications of CRC4 multiframe E1 without signalling.

Setup Screens: Slot-0 Time Slots (1–31)

### Table 6.19 E1-CRC4 Bit Types

| Bit to Target            | Number of Targetable Bits                                           |  |  |
|--------------------------|---------------------------------------------------------------------|--|--|
| Frame alignment (F) bits | 128                                                                 |  |  |
| Data time slots (31)     | Selected by 8-bit time slots only; bits not individually selectable |  |  |

# E1-CRC4s with Signalling Format

Frame Type Setting: E1-CRC4s

The E1-CRC4s with signalling format G.703 (2.048 Mbps) with CRC4 multiframe structure with signalling format is intended for channelized applications of CRC4 multiframe E1 with time slot-16 signalling.

Setup Screens: Slot-0 Frame-0 Slot-16 Signalling for Time Slot Time Slots (1–15 and 17–31)

#### Table 6.20 E1-CRC4s Bit Types

| Bit to Target                    | Number of Targetable Bits                                           |
|----------------------------------|---------------------------------------------------------------------|
| Frame alignment (F) bits         | 128                                                                 |
| Multiframe sync bits             | 4                                                                   |
| Alarm/Spare (xyxx) bits          | 4                                                                   |
| Time slot signalling (abcd) bits | 120                                                                 |
| Data time slots (30)             | Selected by 8-bit time slots only; bits not individually selectable |

### E1-CRC4c Clear Channel Format

Frame Type Setting: E1-CRC4s

The E1-CRC4c clear channel format G.703 (2.048 Mbps) with CRC4 multiframe structure format is intended for clear channel (unchannelized) applications of CRC4 multiframe E1.

Setup Screens: Slot-0 Data Bits

#### Table 6.21 E1-CRC4c Bit Types

| Bit to Target            | Number of Targetable Bits           |  |
|--------------------------|-------------------------------------|--|
| Frame alignment (F) bits | 128                                 |  |
| Data bits                | 3968 (bits individually selectable) |  |

| Frame | Data Bits | Frame | Data Bits |
|-------|-----------|-------|-----------|
| 0     | 1–248     | 8     | 1985–2232 |
| 1     | 249–496   | 9     | 2233–2480 |
| 2     | 497–744   | 10    | 2481–2728 |
| 3     | 745–992   | 11    | 2729–2976 |
| 4     | 993–1240  | 12    | 2977–3224 |
| 5     | 1241–1488 | 13    | 3225–3472 |
| 6     | 1489–1736 | 14    | 3473–3720 |
| 7     | 1737–1984 | 15    | 3721–3968 |

#### Table 6.22 E1-CRC4c Data Bit Numbering

# T1-D3/D4 Format

Frame Type Setting: T1-D3D4

The T1-D3/D4 format (superframe without signalling) format is intended for channelized applications of superframe T1-D3/D4 without signalling.

Setup Screens: F<sub>T</sub>, F<sub>S</sub>-Bits DS0 Time Slots

### Table 6.23 T1-D3/D4 Bit Types

| Bit To Target                    | Number of targetable bits                            |
|----------------------------------|------------------------------------------------------|
| Framing F <sub>T</sub> bits      | 6                                                    |
| Multiframing F <sub>S</sub> bits | 6                                                    |
| DS0 time slots                   | 24 time slots only; bits not individually selectable |

# T1-D3/D4s with Signalling Format

Frame Type Setting: T1-D3D4s

The T1-D3/D4s with signalling format is intended for channelized applications of superframe T1-D3/D4 with signalling.

Setup Screens: F<sub>T</sub>, F<sub>S</sub>-Bits Signalling Bits DS0 Time Slots

Table 6.24 T1-D3/D4s with Signalling Bit Types

| Bit to Target        | Number of Targetable Bits                                                |
|----------------------|--------------------------------------------------------------------------|
| F <sub>T</sub> bits  | 6 (framing pattern)                                                      |
| F <sub>S</sub> bits  | 6 (multiframe pattern)                                                   |
| Signalling bits A, B | 48                                                                       |
| DS0 time slots       | 24 (selected by 8-bit time slots only; bits not individually selectable) |

# T1-D3/D4c Clear Channel Format

#### Frame Type Setting: T1-D3D4c

The T1-D3/D4c clear channel format is intended for clear channel (unchannelized) applications of superframe T1.

Setup Screens: F<sub>T</sub>, F<sub>S</sub>-Bits Data Bits

### Table 6.25 T1-D3/D4c Bit Types

| Bit to Target       | Number of Targetable Bits           |
|---------------------|-------------------------------------|
| F <sub>T</sub> bits | 6 (framing pattern)                 |
| F <sub>S</sub> bits | 6 (multiframe pattern)              |
| Data bits           | 2304 (bits individually selectable) |

#### Table 6.26 T1-D3/D4c Data Bit Numbering

| Frame Number | Data Bit Numbers | Frame Number | Data Bit Numbers |
|--------------|------------------|--------------|------------------|
| 1            | 1–192            | 7            | 1153–1344        |
| 2            | 193–384          | 8            | 1345–1536        |
| 3            | 385–576          | 9            | 1537–1728        |
| 4            | 577–768          | 10           | 1729–1920        |
| 5            | 769–960          | 11           | 1921–2112        |
| 6            | 961–1152         | 12           | 2113–2304        |

## **T1-ESF** Format

Frame Type Setting: ESF

The T1-ESF format (extended superframe without signalling) is intended for channelized applications of extended superframe T1 without signalling.

Setup Screens: FDL, FPS, CRC-Bits DS0 Time Slots

#### Table 6.27 T1-ESF Bit Types

| Bit to Target              | Number of Targetable Bits                                           |
|----------------------------|---------------------------------------------------------------------|
| Data Link (FDL) bits       | 12                                                                  |
| Framing Pattern (FPS) bits | 6                                                                   |
| Multiframe CRC bits        | 6                                                                   |
| DS0 time slots (24)        | Selected by 8-bit time slots only; bits not individually selectable |

# **T1-ESFs with Signalling Format**

Frame Type Setting: T1-ESF

The T1-ESFs with signalling format is intended for channelized applications of extended superframe T1 with signalling.

Setup Screens: F<sub>T</sub>, F<sub>S</sub>-Bits Signalling Bits DS0 Time Slots

#### Table 6.28 T1-ESFs with Signalling Bit Types

| Bit to Target              | Number of Targetable Bits                                           |
|----------------------------|---------------------------------------------------------------------|
| Data Link (FDL) bits       | 12                                                                  |
| Framing Pattern (FPS) bits | 6                                                                   |
| Multiframe CRC bits        | 6                                                                   |
| Signalling bits            | ABCD (96)                                                           |
| DS0 time slots (24)        | Selected by 8-bit time slots only; bits not individually selectable |

# **T1-ESFc Clear Channel Format**

Frame Type Setting: T1-ESFc

The T1-ESFc clear channel format is intended for clear channel (unchannelized) applications of extended superframe T1.

Setup Screens: FDL, FPS, CRC-Bits Data Bits

#### Table 6.29 T1-ESFc Bit Types

| Bit to Target              | Number of Targetable Bits           |
|----------------------------|-------------------------------------|
| Data Link (FDL) bits       | 12                                  |
| Framing Pattern (FPS) bits | 6                                   |
| Multiframe CRC bits        | 6                                   |
| Data bits                  | 4608 (bits individually selectable) |

#### Table 6.30 T1-ESFc Data Bit Numbering

| Frame | Data Bits | Frame | Data Bits |
|-------|-----------|-------|-----------|
| 1     | 1–192     | 13    | 2305–2496 |
| 2     | 193–384   | 14    | 2497–2688 |
| 3     | 385–576   | 15    | 2689–2880 |
| 4     | 577–768   | 16    | 2881–3072 |
| 5     | 769–960   | 17    | 3073–3264 |
| 6     | 961–1152  | 18    | 3265–3456 |
| 7     | 1153–1344 | 19    | 3457–3648 |
| 8     | 1345–1536 | 20    | 3649–3840 |
| 9     | 1537–1728 | 21    | 3841–4032 |
| 10    | 1729–1920 | 22    | 4033–4224 |
| 11    | 1921–2112 | 23    | 4225–4416 |
| 12    | 2113–2304 | 24    | 4417–4608 |

# **Using the Pattern Insertion Mode**

Pattern Insertion mode is used to configure targeted-error patterns. When the Pattern Insertion mode is enabled, the **<pttrn>** function key is displayed on the **MAIN PARAMETERS** or **MENU** screen. As with the other parameters, all Pattern Insertion parameters are retained in the SX/14's battery-backed memory. Pattern Insertion mode is a feature of the SX/13 Error Targeting Option.

The Pattern Insertion mode settings are:

- On or off
- Pattern length
- Pattern bit selection for the East and West channels

Bit-error patterns can be inserted into the data stream individually, repeatedly, or randomly as determined by the gap length parameter. Gap length is set on the **MAIN PARAMETERS** screen. Single-pattern insertions are created by setting the gap length to manual.

When set to manual, pattern insertions are triggered similarly to burst errors by using function keys. The function keys **<PW>**, **<PE>**, and **<PB>** are displayed on the **MAIN PARAMETER** screen to insert single patterns on either the West channel, East channel, or both.

To use random error types in patterns, set the gap length and pattern density parameters on the **MAIN PARAMETER** screen. These should be set as needed for the desired insertion interval and error rate for random error types during the pattern. Create repeating and random pattern insertions by setting the gap length to either fixed-millisecond or random-millisecond time values, respectively.

Select **<off>** to disable pattern insertion mode. When pattern insertion is disabled, the SX/14's error generators function normally and are applied to any bit in the data stream with equal probability.

The contents of each inserted pattern are determined by the error types defined for the individual bits that comprise that pattern. The error types are the same six available in error targeting mode, as shown in and . Forced error types generate errors, forced 0s or forced 1s directly, regardless of the error generators. Random error types generate errors, 0s, or 1s when they coincide with error events from the burst error generator.

NOTE: The random error generator has no effect on bits inserted in the Pattern Insertion mode.

### **Choosing the Pattern Insertion Mode**

- 1. On the **SETUP** screen, highlight the Option field for the SX/14 Error Targeting Option and press **ENTER**.
- 2. On the SELECT FUNCTION screen, highlight Pattern Insertion and press ENTER to display the ERROR PATTERN INSERTION screen.
- 3. Configure the three settings: Pattern Insertion, Pattern Length, and Edit Pattern. The Edit Pattern field appears when a positive value is entered for the Pattern Length field.
- 4. Select **<on>** to enable the Pattern Insertion mode.

# **Setting the Pattern Length**

The pattern length parameter determines the length of the pattern to be inserted on the East and West channels. The programmable pattern can be up to 16,000 bits long; however, the pattern length must be identical in both directions. This does not represent much of a limit, though, since the shorter of the two patterns can be padded to the length of the longer pattern with No Error selections for those bits beyond its actual pattern length.

- 1. From the **ERROR PATTERN INSERTION** screen, highlight the Pattern Length field.
- 2. Enter the number of bits for the pattern length and press ENTER.
- 3. The cursor is moved to the Edit Pattern field for the East channel.

If the pattern length is set to 0, no function lines for entering or editing the East or West patterns are displayed. Once the length is set to a value other than 0, two lines appear on the **ERROR PATTERN INSERTION** screen for editing the patterns.

# **Editing Pattern Bits**

- 1. Set the pattern length.
- 2. From the **ERROR PATTERN INSERTION** screen, highlight the Edit Pattern field for either the East or West channel.
- 3. Use the keys defined in to edit the pattern. These are the same keys as found in the Error Targeting mode.

#### **Table 6.31 Error Targeting Function Keys**

| Key                    | Description                                                                                                    |
|------------------------|----------------------------------------------------------------------------------------------------|
| <set></set>            | Changes the menu of the entry screen to provide function keys for entering the six available error types (1, 0, E, M, S, R) or the "no error" option into any of the patter n bits. To assign an error type to a bit after selecting <i><set></set></i> , highlight the bit with the cursor keys and press the appropriate error type function key. When all the entries are complete, press the <i><done></done></i> function key to return to the editing menu. |
|                        | NOTE: Holding down an error type function key causes the key to auto-repeat the same value to subsequent bits.                                                                                                    |
| <set all=""></set>     | Functions similarly to the <set> command, except the error type selected is applied to all bits of the pattern.</set>                                                                                                    |
| <clear all=""></clear> | Clears all the bits or time slots and sets them to the "no error" condition.                                                                                                    |
| <go to=""></go>        | Moves the cursor directly to any specific pattern bit number or to the first or last bit of the pattern.                                                                                                    |
| <repeat></repeat>      | Used to enter repetitive error patterns quickly. This function key copies any specified block of bit error definitions to any other bits in the pattern. Define the starting and ending bit numbers from which to copy, the number of copies desired, and the bit number to which to begin copying.                                                                                                    |
| Cursor Keys            | The cursor keys can be used to access bits anywhere in the pattern. If the cursor moves above the top or below the bottom of the currently displayed section of a long pattern, the displayed pattern bits will scroll up or down.                                                                                                    |

# **SX/14 Error Targeting Diagnostics**

Diagnostics for the SX/14 Error Targeting Option are run from the Error Targeting mode, unlike other diagnostics.

The diagnostics tests are:

- East and West framing RAM
- East and West targeting RAM
- East and West SYNC1 logic
- East and West SYNC2 logic
- East and West targeting logic

# **Running SX/14 Error Targeting Option Diagnostics**

- 1. On the **SETUP** screen, highlight the second Option field for the SX/14 Error Targeting Option and press **ENTER**.
- 2. Select <etdiag> to display the ERROR TARGETING DIAGNOSTICS screen.
- 3. Select **<single>** to run the diagnostic test sequence once, or select **<contin>** to run the diagnostics repeatedly.

The status of each test for each channel is shown as the tests are run; the results are shown as either passed or failed. The testing can be canceled at any time by selecting **<done>**.

NOTE: If this diagnostic test generates a failed message, contact Technical Support for assistance in determining a course of corrective action.

# **SX/13 Error Targeting Diagnostics**

Similar to the SX/14 Error Targeting Option, diagnostics for the SX/13 Error Targeting Option are run from the Error Targeting mode, unlike other diagnostics.

The diagnostics tests are:

- East and West framing RAM
- East and West targeting RAM
- East and West SYNC1 logic
- East and West SYNC2 logic
- East and West targeting logic

# **Running SX/13 Error Targeting Option Diagnostics**

- 1. On the **SETUP** screen, highlight the second Option field for the SX/13a Error Targeting Option and press **ENTER**.
- 2. From the Error Targeting screen, select <contin> or <triggr>.
- 3. Select **<etdiag>** to display the **ERROR TARGETING DIAGNOSTICS** screen.
- 4. Select **<single>** to run the diagnostic test sequence once, or select **<contin>** to run the diagnostics repeatedly.

The status of each test for each channel is shown as the tests are run; the results are shown as either passed or failed. The testing can be canceled at any time by selecting **<done>**.

NOTE: If this diagnostic test generates a failed message, contact Technical Support for assistance in determining a course of corrective action.

# **Extended T1/E1 Simulation Option**

Without the Extended T1/E1 Simulation Option, the SX/14's main channel delay is applied to the entire T1 or E1 data stream. In this case, all framing bits, overhead bits, and DS0 time slots experience the same main channel delay. The Extended T1/E1 Simulation Option adds variable delays to DS0 time slots in the T1 or E1 data stream. If both time slot delays and error targeting are used, the delay is performed first. The CRC, if any, is recalculated and then errors are injected in the selected positions of the resulting data stream.

With the Extended T1/E1 Simulation Option installed and enabled, two sets of delay values, known as *delay taps*, are used to independently define the delay that is applied to each DS0 time slot. Meanwhile, the framing and overhead bits continue to experience the normal, main channel delay. Depending on which delay mode is selected, there are either ten or nine available delay taps that can be applied to each DS0 time slot. These delay taps *cannot* have their delay times set to randomly programmed values.

Due to the SX/14's battery-backed memory, if the Extended T1/E1 Simulation Option was enabled and then the unit is turned off, the option will be enabled when the unit is turned on, and all extended T1/E1 delay and error parameters will be restored.

# **Enabling the Extended T1/E1 Simulation Option**

- 1. From the SETUP screen, highlight the Option field and press ENTER to display the EXTENDED T1/E1 SIMULATION screen.
- 2. Select **<on>** to enable the Extended T1/E1 Simulation Option.
- 3. Once the option is enabled, **<XT1/E1>** is displayed on the **MAIN PARAMETERS** and **MENU** screens. The setup screen can be displayed by selecting this function key.

*NOTE:* When enabled, the option does not operate until it is in synchronization with the incoming data stream.
The ten parameter and status fields are shown in .

| Parameter                         | Description                                                                                                    |
|-----------------------------------|----------------------------------------------------------------------------------------------------|
| XT1/E1                            | Enables or disables the Extended T1/E1 Simulation Option                                                                                                    |
| E:/W:                             | The East and West channel data stream rates are displayed in the upper right corner of the screen. If the proper frame format is selected, the option is enabled, and a data stream is running through the SX/14; this indicates that the module is in-sync. If there is a problem with the setup or no data stream is entering the SX/14, the display reads "E: no-sync W: no-sync." Synchronization must be achieved before the option will target errors and inject time slot delays. If the unit is not in synchronization (in-sync), verify that the proper frame format is selected, the SX/14's main parameters are set correctly, and formatted data is actually passing through the SX/14. |
| Frame                             | Displays the SELECT FRAME TYPE screen to select a frame format.                                                                                                    |
| Errors                            | Sets "continuous" or "triggered."                                                                                                    |
| E                                 | Displays the East channel edit screen to target bits. The screen displayed depends on the frame type chosen.                                                                                                    |
| W                                 | Displays the West channel edit screen to target bits. The screen displayed depends on the frame type chosen.                                                                                                    |
| Тар                               | Sets a value for the delay tap. The tap can be set in milliseconds or frames.                                                                                                    |
| Delay                             | The choices are one group or two groups. The one group setting uses the delay from the main parameters as a base with up to eight taps. The two -group setting uses zero (with up to three taps) or the main parameters delay as a base (with up to four taps).                                                                                                    |
| E: 1, 2, 3, 4, 5, 6…<br>(typical) | Sets and displays the East channel time slot delays.                                                                                                    |
| W: 1, 2, 3, 4, 5, 6<br>(typical)  | Sets and displays the West channel time slot delays.                                                                                                    |

Table 6.32 Extended T1/E1 Simulation Option Parameters

# **Understanding Time Slot Delays**

View or assign delay taps to the time slots in the T1 or E1 frames at the **TIME SLOT DELAY** screen for the East and West channels. To display the screen, press **ENTER** from the E: 1, 2, 3, 4... field. The screen assigns delay taps to time slots.

The following variables can effect the delay tap calculation:

- Main parameter delay (set on the MAIN PARAMETERS screen)
- Delay tap (milliseconds or frames)
- One- or two-groups delay (determines the base delay used, to which taps are added)
- Delay tap multiplier (chosen with function keys on the time slot delay screens)
- Frame format (determines the tap interval)

Depending on whether one or two groups are selected, there are either ten or nine delay taps available that can be applied to each DS0 time slot.

The delay is calculated as follows:

### TS#:base+tap

Where **TS#** is the DS0/time slot number;

base is the main channel delay displayed in milliseconds or frames;

**tap** is the delay tap interval x N displayed in milliseconds or frames (when it is present on a particular delay tap).

There are two sets of available function keys that correspond to delay taps. Toggle between sets with **<more>** and **<prev>**. The available sets depend on whether one group or two groups is selected.

### Setting the Tap

The delay tap interval is displayed and entered in the Tap field. The delay tap interval determines the delay spacing between the delay taps in the time slot delay function. Set this parameter in either milliseconds or frames. Valid values are 1 to 16 milliseconds, or 1 to 128 frames. Each frame of delay represents a onebyte delay (equivalent to 0.125 milliseconds) for that time slot. A millisecond tap interval represents an eight-frame delay, which is 8 bytes of delay for each time slot.

When a frame format that uses signalling is selected, signalling bit positions must be maintained. This is accomplished by limiting the values for this field to a multiple of a multiframe. For T1 streams the main channel delay and the delay tap interval must be a multiple of 3 milliseconds. For T1-ESF, the main channel delay and the delay tap interval must be a multiple of 24 frames. For T1- D3/D4, the main channel delay and the delay tap interval must be a multiple of 12 frames. For E1 streams that use in-band signalling, the main channel delay and the delay tap interval must be a multiple of 2 milliseconds (or 16 frames).

## **Choosing a Delay**

The One Group delay has nine available delay taps; the Two Groupdelay has ten.

To help understand time slot delays, use the examples, , and .

### **One Group Example**

Frame Type: T1-D3D4 Delay on the **MAIN PARAMETERS** Screen: 40 milliseconds (this is the base channel delay) Tap: 4 milliseconds Delay: One Group

### **Two Groups Example**

Frame Type: T1-D3D4 (24 time slots) Delay on the **MAIN PARAMETERS** Screen: 40 milliseconds Tap: 4 milliseconds Delay: Two Groups

### **Table 6.33 One-Group Delays Calculations**

| Function Key      | Time Slot Delay Setting            | Added Delay        |
|-------------------|------------------------------------|--------------------|
| <0>               | No Delay                           | 0 ms               |
| <base/>           | Channel Delay (i.e., 40 ms)        | 40 ms              |
| <b+1tap></b+1tap> | Channel Delay + (Tap Interval x 1) | 40 ms + 4 ms = 44  |
| <b+2tap></b+2tap> | Channel Delay + (Tap Interval x 2) | 40 ms + 8 ms = 48  |
| <b+3tap></b+3tap> | Channel Delay + (Tap Interval x 3) | 40 ms + 12 ms = 52 |
| <b+4tap></b+4tap> | Channel Delay + (Tap Interval x 4) | 40 ms + 16 ms = 56 |
| <b+5tap></b+5tap> | Channel Delay + (Tap Interval x 5) | 40 ms + 20 ms = 60 |
| <b+6tap></b+6tap> | Channel Delay + (Tap Interval x 6) | 40 ms + 24 ms = 64 |
| <b+7tap></b+7tap> | Channel Delay + (Tap Interval x 7) | 40 ms + 28 ms = 68 |
| <b+8tap></b+8tap> | Channel Delay + (Tap Interval x 8) | 40 ms + 32 ms = 72 |

| Function Key         | Time Slot Delay Setting                           | Added Delay     |
|----------------------|---------------------------------------------------|-----------------|
| <0>                  | No Delay                                          | 0               |
| <0 + 1tap>           | No Delay + Tap Interval x 1 0 + 4 ms = 4          |                 |
| <0 + 2tap>           | No Delay + Tap Interval x 2                       | 0 + 8 ms = 8    |
| <0 + 3tap>           | No Delay + Tap Interval x 3 0 + 12 ms = 12        |                 |
| <base/>              | Channel Delay                                     | 40 ms           |
| <b +="" 1tap=""></b> | Channel Delay + (Tap Interval x 1) 40 + 4 ms = 44 |                 |
| <b +="" 2tap=""></b> | Channel Delay + (Tap Interval x 2)                | 40 + 8 ms = 48  |
| <b +="" 3tap=""></b> | Channel Delay + (Tap Interval x 3)                | 40 + 12 ms = 52 |
| <b +="" 4tap=""></b> | Channel Delay + (Tap Interval x 4)                | 40 + 16 ms = 56 |

The delay times provided by delay taps 1 through 9 are determined by the main channel delay and a tap interval parameter. The practical application of this mode is when all the channels are traveling the same basic transmission path, but there might be some small variation between the individual DS0/time slot delays due to switching and cross-connect equipment. Delay taps 1 through 9 could be assigned to various time slots to simulate this situation.

Delay number 0 could be used when there is a large delay difference between some of the time slots. In that case, one or more time slots could be assigned to delay 0 while the others would be assigned to delay taps 1 through 9.

The default time slot delay assignment is delay tap 1 (the main channel delay) for all time slots, which is what occurs when the option is disabled. These two delay tap groups can simulate two very different transmission paths for the time slots, each of which has some variation in the delays experienced by individual time slots traveling that path. For example, some of the time slots could be over a satellite path while the others may take a terrestrial path. For each of these paths, there may be slight variations in time slot delay due to switching equipment.

The same parameters used in the one group mode (main channel delay and tap interval) determine the tap delays in the two groups mode (see ).

| One Group Mode |                                |           | Two Groups Mode                |
|----------------|--------------------------------|-----------|--------------------------------|
| Delay Tap      | Time Slot Delay Setting        | Delay Tap | Time Slot Delay Setting        |
| 0              | No Delay                       | 0         | No Delay                       |
| 1              | Channel Delay                  | 1         | No Delay+Tap Interval x 1      |
| 2              | Channel Delay+Tap Interval x 1 | 2         | No Delay+Tap Interval x 2      |
| 3              | Channel Delay+Tap Interval x 2 | 3         | No Delay+Tap Interval x 3      |
| 4              | Channel Delay+Tap Interval x 3 | 4         | Channel Delay                  |
| 5              | Channel Delay+Tap Interval x 4 | 5         | Channel Delay+Tap Interval x 1 |
| 6              | Channel Delay+Tap Interval x 5 | 6         | Channel Delay+Tap Interval x 2 |
| 7              | Channel Delay+Tap Interval x 6 | 7         | Channel Delay+Tap Interval x 3 |
| 8              | Channel Delay+Tap Interval x 7 | 8         | Channel Delay+Tap Interval x 4 |
| 9              | Channel Delay+Tap Interval x 8 | 9         | Not Assigned                   |

Table 6.35 Comparison of One Group and Two Groups

For either mode, the main channel delay can be set to any valid channel delay value in milliseconds or frames. The main channel delay is always applied to the framing bits of the data stream.

Formats of T1 and E1 streams that use signalling put additional constraints on the values of the tap interval and the main channel delay parameters. Signalling bits are carried in the time slots of these streams. For proper functioning of the downstream equipment, these signalling bits must be delayed by times that are a multiple of a multiframe length, or they will be moved to the wrong location in another multiframe, upsetting signalling. For T1 streams that use in-band signalling, the main delay and the tap interval must be a multiple of 3 milliseconds (or 24 frames for ESF, 12 frames for D3/D4 if set in frames) — the length of a multiframe. This ensures that the signalling bits arrive in the same position in another multiframe. For E1 streams that use in-band signalling, the main channel delay and the tap interval must be a multiple of 2 milliseconds (or 16 frames), which is the length of an E1 multiframe. This ensures that the signal bits arrive in the same position in another signal bits arrive in the same position in another signal bits arrive in the same position in another signal bits arrive in the same position in another Signal bits arrive in the same position in another Signal bits arrive in the same position in another Signal bits arrive in the same position in another Signal bits arrive in the same position in another Signal bits arrive in the same position in another Signal bits arrive in the same position in another Signal bits arrive in the same position in another E1 multiframe.

# **East and West Delay Settings**

The bottom two fields of the right column of the display are used to select the delay taps assigned to time slots for the East and West channels. They also provide a summary of the time slots currently assigned to delay taps.

A typical display might look like "E:1,2,3,4,5,6..." where the numbers are the time slot numbers in the T1 or E1 frame. In this example, the East channel time slots 1 through 6 and possibly more are assigned to a delay tap that is greater than 0 delay.

Function keys are provided to copy the delay tap selections from one channel to the other when one of these two fields is highlighted. To view or change the delay tap selections, highlight the East or West field with the cursor keys and press **ENTER**. This displays a **TIME SLOT DELAY** screen for that channel direction.

# **East and West Error Targeting Settings**

The bottom two fields of the left column of the display are used to select the bits to be targeted for errors for the East and West channels. They also provide a summary of the bits that are currently targeted to receive errors. A typical display might look like "E:FT,FS, Data for T1 D3/D4 format." In this example the East channel is targeted to receive errors in the  $F_T$  and  $F_S$  framing bits as well as in the data bits of the frame. Function keys are provided to copy the targeted bit selections from one channel to the other when one of these two fields is highlighted. To view or change the targeted bit selections, highlight the East or West field with the cursor keys and press **ENTER**. This displays the first of a series of error targeting screens for that channel direction.

# **Operating the Targeted Error Mode**

After assigning error types to the desired bits, return to the targeting screen to make sure that targeting is set to the desired operating mode and is in synchronization with the data stream before continuing.

If targeting is set to the "Off" mode, the targeting function will have no effect on error injection.

If targeting is set to either the "continuous" or "triggered" mode, but the SX/14 is not in sync with the incoming stream, no errors will be injected. This could occur, for example, if the wrong format was selected, or if the data stream was unformatted.

SX/14 Operating Manual

# Chapter 7. Remotely Operating the SX/14

There are two options that extend the remote operating functionality of the SX/14: the IEEE-488 Remote Control Interface and the RS-232-C Remote Control Interface. Both provide the same functionality, but each supports different hardware. The IEEE-488 Remote Control Interface connects the SX/14 mainframe to controller, such as a PC. The RS-232-C Remote Control Interface connects the SX/14 mainframe to a controller, such as a PC or any controller that can emulate a VT-100 terminal.

# **IEEE-488 Remote Control Interface**

The IEEE-488 Remote Control Interface controls the SX/14 remotely using an IEEE-488 controller, a PC, or a workstation equipped with an IEEE-488 port and communications software. This module supports controllers and computers that accept ANSI screen commands to improve the appearance of the screen display. However, the remote control interface will also function with display devices that do not recognize ANSI screen codes.

With the IEEE-488 Remote Control Interface, any SX/14 operation that can be performed by pressing a key on the mainframe's front panel can be executed with remote commands.

# Setting Up the IEEE-488 Remote Control Interface

To modify the IEEE-488 Remote Control Interface parameters:

- 1. Display the **SETUP** screen on the SX/14 unit.
- 2. Highlight the remote Option field and select the IEEE-488 Remote Control Interface.
- 3. Set the parameters and select **<done>**.

The parameters are as follows:

**Device Address** — An address was assigned at the controller for the IEEE device during software installation. The device address setup for this field should be the same address. Set an address between 1 and 30. The address 00 is reserved for the bus master and should not be used as the device address.

### ANSI Mode —

<on>
— ANSI commands are sent to the controller to determine the display attributes of text, such as highlighting, blinking, cursor positioning, and so on. This helps to duplicate the SX/14's screen appearance as closely as possible on the controller screen.

**<off>**—ANSI commands are *not* used, and the ANSI character attributes are replaced by ASCII braces {} to indicate highlighted or blinking areas of the SX/14's screen.

**ANSI Home** — If ANSI Mode is "on," this parameter is used to position the SX/14's screen display at a fixed position on the controller's screen. The row and column position determine where the upper left corner of the SX/14 screen is displayed on the controller screen.

# Using the IEEE-488 Remote Commands

The IEEE-488 remote commands are divided into three groups:

- **Front panel key commands** These can accomplish any function that is usually performed by pressing keys on the SX/14's front panel.
- **Commands not available from the SX/14 keypad** These commands perform functions specifically related to remote control and are not available through the SX/14 keypad.
- **Direct function commands that perform a specific function** These provide a more direct method of performing frequently used functions that would otherwise be accessed through the front panel key commands, but are quicker to access through these direct functions.

The Remote Control Command Reference section, on page 7-7, includes complete lists of the available commands and corresponding keys for the front panel of the SX/14 and the remote controller.

The basic conventions for the remote commands are:

- IEEE-488 remote commands consist of alphanumeric ASCII characters. Each command begins with a one- or two-character mnemonic and ends with a CR (carriage return) terminator. The exceptions are:
  - 0–9
  - Space (only a space before the command is permitted)
  - Period
  - C
- Uppercase and lowercase letters may be used interchangeably.
- Multiple functions can be entered on the same line by separating them with a space or semi-colon delimiter. The last function must end with a CR terminator.

When entering a multiple-digit number, numeric entry does not need to be terminated individually with a CR or command delimiter. A sequence can be sent to the SX/14 in a string terminated with a single CR. After sending a numeric string to the SX/14, the parameter can be accepted with a second CR, which is equivalent to pressing **ENTER** on the SX/14 front panel.

*NOTE: If the controller does not allow a single CR to be sent, send an "E" mnemonic to the SX/14. This mnemonic represents the SX/14 ENTER key.* 

# **Using the IEEE-488 Interface Functions**

The SX/14 implements the following IEEE-488 interface functions:

- Serial polling
- Interface clear
- Remote/Local/Local lockout
- Device clear
- Group execute trigger

# **Serial Polling**

A service request interrupt is generated when certain error conditions occur. The device causing the interrupt will have its service request bit set when the next serial poll is performed. Performing a serial poll to the SX/14 causes a status byte to be output with the following bits:

- Bit 0 (01H) = Command syntax error
- Bit 1 (02H) = Command unavailable error
- Bit 2 (04H) = Download CRC error
- Bit 6 (40H) = Request Service Bit 1

The error bits are only valid the first time the serial poll byte is read in response to Request Service Bit 1 being set. Request Service Bit 1 is automatically cleared after the serial poll byte is read. The error bits are not cleared; instead, they remain unchanged until the next error occurs. The error bits are not valid and should be ignored any time Request Service Bit 1 is not set.

# **Interface Clear**

Stops any pending input or output transmission.

# Remote/Local/Local Lockout

Complete capability is available. Normal keyboard operation is possible whenever the SX/14 is not processing a remote command. If local operation is not desirable, send the IEEE Local Lockout command to disable the front panel keys until the IEEE Local command is sent.

# **Device Clear**

Resets the SX/14 to its power-up state.

# **Group Execute Trigger**

Continues running an SX/14 program that is waiting for a manual trigger.

# **RS-232-C Remote Control Interface**

The RS-232-C Remote Control interface controls the SX/14 remotely using an RS-232-C controller, a PC, or a workstation equipped with an RS-232-C port and communications software. This module supports terminals and computers that accept ANSI screen commands to improve the appearance of the screen display. However, the RS-232-C Remote Control interface also functions with display devices, such as basic ASCII terminals, that do not recognize ANSI screen codes. Any terminal that supports VT-100 can be used.

Any SX/14 operation that can be performed by pressing a key on the mainframe's front panel can be executed with remote commands.

# Setting Up the RS-232-C Remote Control Interface

First, the communications and terminal parameters must be defined. Set the communications parameters, including the baud rate, number of stop bits, and parity, on both the SX/14 mainframe and on the controller software. The settings must be defined and be the same. Set the data bits to 8 bits with no parity.

To ensure that the controller displays the SX/14 screens as accurately as possible, the controller connected to the SX/14 should support ANSI commands. ANSI commands permit the controller screen to display the SX/14 screen in a fixed position at all times. Without ANSI, any SX/14 screen displayed scrolls upward as new commands are entered.

These communication and terminal parameters are retained in the SX/14's battery-backed memory when the unit is turned off.

# Using the RS-232-C Communication and Terminal Parameters

To modify the RS-232-C settings:

- 1. From the MENU screen, select <setup>.
- 2. Highlight the Remote field. Press ENTER to display the SETUP RS-232-C REMOTE screen.
- 3. Change the following parameters as necessary:

Baud Rate — 19200, 9600, 4800, 2400, 1200, 600, or 300

Parity — None, Odd, or Even

Stop Bits — 1 or 2

Auto Display -

<on> — The SX/14 sends a copy of its display to the terminal after every command is executed.

<off>— A copy of the display is only sent when requested from the terminal using the RD command (read current SX/14 display).

### ANSI Mode —

<on>
—ANSI commands are sent to the controller to determine the display attributes of text, such as highlighting, blinking, cursor positioning, and so on. This helps to duplicate the SX/14's screen appearance as closely as possible on the controller screen.

<off>—ANSI commands are *not* used and the ANSI character attributes are replaced by ASCII braces {} to indicate highlighted or blinking areas of the SX/14's screen.

**ANSI Home** — If ANSI Mode is "on," this parameter is used to position the SX/14's screen display at a fixed position on the controller's screen. Enter a row and column position to determine where the upper-left corner of the SX/14 screen is displayed on the controller screen.

# Using RS-232-C Remote Commands

The RS-232-C remote commands are divided into three groups:

- **Front panel key commands** These can perform any function that is usually done by pressing keys on the SX/14's front panel.
- **Commands not available from the SX/14 keyboard** These commands perform functions specifically related to remote control and are not available through the SX/14 keypad.
- **Direct function commands that perform a specific function** The third group of commands provides a more direct method of doing often-used functions that could otherwise be accessed through the front panel key commands, but are quicker to access through these direct functions.

The Remote Control Command Reference section, on page 7-7, includes complete lists of the available commands and corresponding keys for the front panel of the SX/14 and the remote controller.

The basic conventions for the remote commands are:

- RS-232-C remote commands consist of alphanumeric ASCII characters. Each command begins with a one- or two-character mnemonic and ends with a CR (carriage return) terminator. The exceptions are:
  - 0–9
  - Period
  - C
- Uppercase and lowercase letters may be used interchangeably.
- Multiple functions can be entered on the same line by separating them with a space or semi-colon delimiter. The last function must end with a CR terminator.

When entering a multiple-digit number, numeric entry does not need to be terminated individually with a CR or command delimiter. A sequence can be sent to the SX/14 in a string terminated with a single CR. After sending a numeric string to the SX/14, the parameter can be accepted with a second CR, which is equivalent to pressing **ENTER** on the SX/14 front panel.

# NOTE: If the controller does not allow a single CR to be sent, send an "E" mnemonic to the SX/14. This mnemonic represents the SX/14 ENTER key.

Depending on the command type executed, the SX/14 may or may not return a response string after a command is received. Whether or not a response is generated, the SX/14 returns a prompt when the command execution is complete. To begin a new line, prompts are preceded by CR and LF. The prompts are shown in Table 7.1.

| Prompt | Description                                                    |
|--------|----------------------------------------------------------------|
| >      | Command received and processed successfully.                   |
| ?      | Syntax error in the received command.                          |
| @      | Command not available in the current state of the SX/14.       |
| !      | CRC error occurred during a program or configuration download. |

### Table 7.1 RS-232-C Command Prompts

During the SX/14's response to the read current display command (RD), upload configuration command (UC), and upload program command (UP), the X-ON and X-OFF flow control messages are supported. To start or stop transmission, send X-ON or X-OFF messages to the SX/14 during its response. During long transmissions to the SX/14, such as downloads of configuration settings or simulation programs, X-ON or X-OFF messages may be issued by the SX/14 to control the flow of incoming data.

NOTE: The terminal must be able to accept the X-ON and X-OFF messages to prevent data loss.

# **Remote Control Command Reference**

Table 7.2 SX/14 Front Panel and Remote Controller Keys

| SX/14                      | Controller |
|----------------------------|------------|
| Front Panel Key            | Key(s)     |
| 1                          | 1          |
| 2                          | 2          |
| 3                          | 3          |
| 4                          | 4          |
| 5                          | 5          |
| 6                          | 6          |
| 7                          | 7          |
| 8                          | 8          |
| 9                          | 9          |
| 0                          | 0          |
| •                          | •          |
| CLR                        | С          |
| ENTER                      | E          |
| MENU                       | M N        |
| <function 1=""></function> | F 1        |
| <function 2=""></function> | F 2        |
| <function 3=""></function> | F 3        |
| <function 4=""></function> | F 4        |
| <function 5=""></function> | F 5        |
| <function 6=""></function> | F 6        |
| <function 7=""></function> | F 7        |
| <function 8=""></function> | F 8        |
| <function 9=""></function> | F 9        |
| $\uparrow$                 | CU         |
| $\downarrow$               | C D        |
| $\leftarrow$               | CL         |
| $\rightarrow$              | CR         |
| HELP                       | HP         |

| Table 7.3 | Remote | Control | Commands |
|-----------|--------|---------|----------|
|-----------|--------|---------|----------|

| Command<br>Syntax | Command Name                  | Description                                                                                                    |  |
|-------------------|-------------------------------|----------------------------------------------------------------------------------------------------|--|
| !                 | Interface Clear               | Resets the remote control interface and stops commands. A CR is not needed to terminate this command.                                                                                                    |  |
| ID                | Send Identification           | Remotely determines the SX/14 firmware revision.                                                                                                    |  |
| LL                | Local Lockout                 | Remotely disables the SX/14 keyboard.                                                                                                    |  |
| LO                | Local Lockout Off             | Remotely re-enables the SX/14 keyboard.                                                                                                    |  |
| RD                | Read Current<br>SX/14 Display | Uploads the current SX/14 display.                                                                                                    |  |
| RS                | Reset                         | Enables the SX/14 keyboard for local operation. This function re-<br>enables errors if they were disabled and sets the SX/14 data path to<br>Normal, terminating any loopback or bypass modes that may be<br>active. Reset also stops any functions in progress, such as recording<br>error statistics or running programs. |  |

# **Remote Control Upload Commands**

The SX/14 implements four upload commands to save commonly used parameter setups and programs to the remote controller. These files are restored by downloading them to the SX/14. However, there is no separate download command. Downloads are performed by sending an uploaded file back to the SX/14 exactly as it was received by the controller.

| Command<br>Syntax                 | Command Name                                                                                                    | Description                                                                                                    |
|-----------------------------------|----------------------------------------------------------------------------------------------------|----------------------------------------------------------------------------------------------------|
| UC                                | Upload                                                                                                    | Causes the SX/14 to send its current parameter settings.                                                                                                    |
| Configuration                     | The returned value is an ASCII file of approximately 270 characters that ends with a carriage return character and contains the current SX/14 parameter settings. To download, send this file back to the SX/14. |                                                                                                    |
| UP                                | Upload Program                                                                                                    | Causes the SX/14 to send the contents of its program memory.                                                                                                    |
|                                   |                                                                                                    | The returned value is an ASCII file of approximately 150 characters per program step and ends with a single carriage ret urn character. It contains the current SX/14 program memory contents. To download, send this file back to the SX/14.                    |
| UT Upload Targeting<br>Parameters | Causes the SX/14 to send its current Error Targeting Option parameter settings.                                                                                                    |                                                                                                    |
|                                   |                                                                                                    | The returned value is an ASCII file of approximately 5,000–13,000 characters and ends with a carriage return character. It contains the current SX/14 Error Targeting Option parameter settings. To download these parameters, send this file back to the SX/14. |
| UX Upload<br>T1/E1                | Upload Extended<br>T1/E1                                                                                                    | Causes the SX/14 to send its current Extended T1/E1 Simulation Option parameter settings.                                                                                                    |
|                                   | Parameters                                                                                                    | The returned value is an ASCII file of approximately 13,000 characters and ends with a carriage return character. It contains the current SX/14 Extended T1/E1 Simulation Option parameter settings. To download, send this file back to the SX/14.              |

**Table 7.4 Remote Control Upload Commands** 

# **Direct Function Remote Commands**

| Syntax | Description                                                                    |  |
|--------|--------------------------------------------------------------------------------|--|
| []     | Indicates an optional item in a command. To include the item, type only the    |  |
|        | item within the brackets. Do not include the brackets themselves.              |  |
|        | Separates mutually exclusive options in a syntax line for a given command.     |  |
| хх, уу | Represent numeric entries of up to a certain number of digits indicated by the |  |
|        | number of x or y characters.                                                   |  |

### Table 7.5 Remote Control Direct Function Syntax Conventions

### **Table 7.6 Remote Control Direct Function Commands**

| Command | Command<br>Name | Description and Syntax                                                                                                    |
|---------|-----------------|----------------------------------------------------------------------------------------------------|
| ANSIOFF | ANSI Off        | Turns ANSI screen control mode off.<br>Syntax: ANSIOFF                                                                                                    |
| ANSION  | ANSI On         | Turns ANSI screen control mode on.<br>Syntax: ANSION                                                                                                    |
| BB      | Burst Both      | Triggers manual burst errors on the East and West channels.<br>Syntax: BB                                                                                                    |
| BE      | Burst East      | Triggers manual burst errors on the East channel.<br>Syntax: BE                                                                                                    |
| BW      | Burst West      | Triggers manual burst errors on the West channel.<br>Syntax: BW                                                                                                    |
| DE      | Density East    | Enters the East burst density parameter.<br>Syntax: DE[xxEyy][L B S M]                                                                                                    |
|         |                 | Parameters:<br>[L B S M]<br>L: Logic errors<br>B: Bipolar errors<br>S: Space errors (force to 0)<br>M: Mark errors (force to 1)<br>Example:<br>DE26E06L (density East = 2.6e-5 logic errors/bit)                                                                                                    |
| DL      | Delay           | Enters the delay parameter for one or both channels.<br>Syntax: DL[E W][xxxx[K M]][U S B W]<br>Parameters:<br>[E W] (default is both channels)<br>E: Set delay for East channel only<br>W: Set delay for West channel only<br>[K M] (default is x)<br>K: Multiply x by 1,000 (add three zeros)<br>M: Multiply x by 1,000,000 (add six zeros)<br>[U S B W] (default is current units)<br>U: Microseconds<br>S: Milliseconds<br>B: Bytes (available at or below 8.448 MHz)<br>W: Words (available above 8.448 MHz)<br>Examples:<br>DL1000B (delay = 1000 bytes)<br>DL1.2KS (delay = 1200 milliseconds) |

| Command | Command<br>Name | Description and Syntax                                                                                                    |
|---------|-----------------|----------------------------------------------------------------------------------------------------|
| DR      | Data Rate       | Enters the data rate parameter.<br>Syntax: DR[xxxxxxxx[K M]]                                                                    |
|         |                 | Parameters:<br>[K M] (default is x)<br>K: Multiply x by 1,000 (add three zeros)<br>M: Multiply x by 1,000,000 (add six zeros)   |
|         |                 | Examples:<br>DR100 (data rate = 100 Hz)<br>DR1K (data rate = 1000 Hz)<br>DR1.544M (data rate = 1,544,000 Hz)                    |
| DW      | Density West    | Enters the West burst density parameter.<br>Syntax: DW[xxEyy][L B S M]                                                          |
|         |                 | Parameters:<br>[L B S M]<br>L: Logic errors<br>B: Bipolar errors<br>S: Space errors (force to 0)<br>M: Mark errors (force to 1) |
|         |                 | Example:<br>DW2E6L (density East = 2e-6 logic errors/bit)                                                                       |
| EE      | Error East      | Enters the East random error parameter.<br>Syntax: EE[xxEyy][L B]                                                               |
|         |                 | Parameters:<br>[L B]<br>L: Logic errors<br>B: Bipolar errors                                                                    |
|         |                 | Example:<br>EE1E9L (East error rate = 1e-9 logic errors/bit)                                                                    |
| EOF     | Error Off       | Disables the SX/14 error generator.<br>Syntax: EOF                                                                              |
| EON     | Error On        | Enables the SX/14 error generator.<br>Syntax: EON                                                                               |
| EW      | Error West      | Enters the West random error parameter.<br>Syntax: EW[xxEyy][L B]                                                               |
|         |                 | Parameters:<br>[L B]<br>L: Logic errors<br>B: Bipolar errors                                                                    |
|         |                 | Example:<br>EW35E8L (error West = 3.5e-7 logic errors/bit)                                                                      |
|         |                 |                                                                                                    |
|         |                 |                                                                                                    |
|         |                 |                                                                                                    |
|         |                 |                                                                                                    |

| Command | Command<br>Name | Description and Syntax                                                                                                    |
|---------|-----------------|----------------------------------------------------------------------------------------------------|
| GE      | Gap East        | Enters the East burst gap length parameter in milliseconds.<br>Syntax: GE[xxxxxxx[K M][F R] M]                                                                                                    |
|         |                 | Parameters:<br>[K M] (default is x)<br>K: Multiply x by 1,000 (add three zeros)<br>M: Multiply x by 1,000,000 (add six zeros)<br>[F R] (default is current)<br>F: Fixed length of x<br>R: Random length with x as mean<br>[M] (alternative to x)<br>M: Manual gap |
|         |                 | Examples:<br>GE12345678F (gap = 12,345,678 milliseconds, fixed length)<br>GE1MR (gap = 1,000,000 milliseconds, random length)<br>GE2KF (gap = 2,000 milliseconds, fixed length)<br>GEM (gap = manual)                                                             |
| GW      | Gap West        | Enters the West burst gap length parameter in milliseconds.<br>Syntax: GW[xxxxxxx[K M][F R] M]                                                                                                    |
|         |                 | Parameters:<br>[K M] (default is x)<br>K: Multiply x by 1,000 (add three zeros)<br>M: Multiply x by 1,000,000 (add six zeros)<br>[F R] (default is current)<br>F: Fixed length of x<br>R: Random length with x as mean<br>[M] (alternative to x)<br>M: Manual gap |
|         |                 | Examples:<br>GW12345678F (gap = 12,345,678 milliseconds, fixed length)<br>GW1MR (gap = 1,000,000 milliseconds, random length)<br>GW2KF (gap = 2,000 milliseconds, fixed length)<br>GWM (gap = manual)                                                             |
| ID      | Send            | Causes the SX/14 to send its identification and revision<br>number.<br>Syntax: ID                                                                                                    |
|         |                 | Returned value is an ASCII string containing the SX/14 model<br>and software revision; for example, "SX/14 Data Channel<br>Simulator Rev x.xx"                                                                                                    |

| Command | Command<br>Name      | Description and Syntax                                                                                                    |
|---------|----------------------|----------------------------------------------------------------------------------------------------|
| LE      | Length East          | Enters the East burst length parameter.<br>Syntax: LE[xxxxxxx[K M][B S]][F R][/F /U]                                                                                                    |
|         |                      | Parameters:<br>[K M] (default is x)<br>K: Multiply x by 1,000 (add three zeros)<br>M: Multiply x by 1,000,000 (add six zeros)<br>[B S] (default is current units)<br>B: Bits<br>S: Milliseconds<br>[F R] (default is current)<br>F: Fixed length of x<br>R: Random length with x as mean<br>[/F /U] (default is current units)<br>/F: Framed<br>/U: Unframed                                                                                                    |
|         |                      | Examples:<br>LE12345678BF (length East = 12,345,678 bits, fixed length)<br>LE1.4MBR (length East = 1,400,000 bits, random length)<br>LE2.1KSF/F (length East = 2,100 milliseconds, fixed length,<br>framed)<br>LE10SR/U (length East = 10 milliseconds, random length,<br>unframed)                                                                                                    |
| LL      | Local Lockout        | Disables the SX/14 keyboard.<br>Syntax: LL                                                                                                    |
| LO      | Local Lockout<br>Off | Enables the SX/14 keyboard for local operation.<br>Syntax: LO                                                                                                    |
| LW      | Length West          | Enters the West burst length parameter.<br>Syntax: LW[xxxxxxx[K M][B S]][F R][/F /U]<br>Parameters:<br>[K M] (default is x)<br>K: Multiply x by 1,000 (add three zeros)<br>M: Multiply x by 1,000,000 (add six zeros)<br>[B S] (default is current units)<br>B: Bits<br>S: Milliseconds<br>[F R] (default is current)<br>F: Fixed length of x<br>R: Random length with x as mean<br>[/F /U] (default is current units)<br>/F: Framed<br>/U: Unframed<br>Examples:<br>LW12345678BF (length West = 12,345,678 bits, fixed length)<br>LW1.4MBR (length West = 1,400,000 bits, random length)<br>LW2.1KSF/F (length West = 2,100 milliseconds, fixed length,<br>framed)<br>LW10SR/U (length West = 10 milliseconds, random length,<br>unframed) |
| PM      | Program Mode         | Enters the SX/14 into its programming mode.<br>Syntax: PM                                                                                                    |
| PR      | Program Run          | Starts the execution of the SX/14 program.<br>Syntax: PR                                                                                                    |
| PS      | Program Stop         | Stops the SX/14 program execution.<br>Syntax: PS                                                                                                    |

| Command | Command<br>Name               | Description and Syntax                                                                                                    |
|---------|-------------------------------|----------------------------------------------------------------------------------------------------|
| PT      | Program Step<br>Time Duration | Enters the SX/14 program step time duration parameter.<br>Syntax: PT[xxxxxx[K M]][M]]                                                                                                    |
|         |                               | Parameters:<br>[K M] (default is x)<br>K: Multiply x by 1,000 (add three zeros)<br>M: Multiply x by 1,000,000 (add six zeros)<br>[M]<br>M: Manual step duration                                                                                                    |
|         |                               | Examples:<br>PT1 (1 second step duration time)<br>PT3.6K (3,600 seconds step duration time)<br>PT2M (2,000,000 seconds step duration time)<br>PTM (Manual step duration)                                                                                                    |
| PX      | Program Exit                  | Causes the SX/14 to exit from its programming mode.<br>Syntax: PX                                                                                                    |
| RD      | Read Display                  | Causes the SX/14 to send its current display.<br>Syntax: RD                                                                                                    |
|         |                               | lines of information displayed on the SX/14 display, plus a<br>ninth line identifying the function keys. When not in ANSI<br>mode, the string begins with a CR, LF sequence, and each<br>line of the display string ends with a CR, LF sequence. In<br>addition, brace characters { } are used to delimit the<br>highlighted or blinking areas of the display when ANSI mode<br>is not enabled. When the ANSI option is enabled, cursor<br>positioning and highlighted or blinking areas of the SX/14<br>display are displayed using ANSI control commands instead. |
|         |                               | Example: When the <b>Main</b> screen is displayed, the returned string might be:                                                                                                    |
|         |                               | MAIN PARAMETERS: 8.4480MHz                                                                                                    |
|         |                               | RANDOM BURST GAP BURST<br>DELAY ERRORS LENGTH LENGTH DENSITY<br>E: 993ms 99E-12 16777kb 99999s 0<br>W: off 0 100b manual 0                                                                                                    |
|         |                               | [change] [BW] [erroff] [setup]<br>F1 F2 F3 F4 F5 F6 F7 F8 F9                                                                                                    |
| RS      | Reset                         | Resets the SX/14 to its power-on state. This also<br>clears temporary modes, such as "Errors Disabled"<br>and "Program Run."<br>Syntax: RS                                                                                                    |
| UC      | Upload<br>Configuration       | Causes the SX/14 to send its current parameter settings.<br>Syntax: UC                                                                                                    |
|         |                               | The returned value is an ASCII file of approximately 270 characters and sends with a carriage return character. It contains the current SX/14 parameter settings. To download, send this file back to the SX/14.                                                                                                    |

| Command | Command<br>Name                        | Description and Syntax                                                                                                    |
|---------|----------------------------------------|----------------------------------------------------------------------------------------------------|
| UP      | Upload<br>Configuration                | Causes the SX/14 to send the contents of its program memory.<br>Syntax: UP                                                                                                    |
|         |                                        | The returned value is an ASCII file of approximately 150 characters per program step and ends with a single carriage return character. It contains the current SX/14 program memory contents. To download, send this file back to the SX/14.                                  |
| UT      | Upload<br>Targeting<br>Parameters      | Causes the SX/14 to send its current Error Targeting Option parameter settings.<br>Syntax: UT                                                                                                    |
|         |                                        | The returned value is an ASCII file of approximately 5,000–<br>13,000 characters and ends with a carriage return character.<br>It contains the current SX/14 Error Targeting Option<br>parameter settings. To download these parameters, send this<br>file back to the SX/14. |
| UX      | Upload<br>Extended T1/E1<br>Parameters | Causes the SX/14 to send its current Extended T1/E1<br>Simulation Option parameter settings.<br>Syntax: UX                                                                                                    |
|         |                                        | The returned value is an ASCII file of approximately 13,000 characters and ends with a carriage return character. It contains the current SX/14 Extended T1/E1 Simulation Option parameter settings. To download, send this file back to the SX/14.                           |

# Chapter 8. Diagnostics and Troubleshooting for the SX/14

# **Contacting Technical Support**

Technical support is available Monday through Friday between 07:00 and 18:00 Pacific Standard Time.

To obtain technical support for any product, please contact our Technical Support Department using any of the following methods:

| Toll Free: | 1-800-SPIRENT (1-800-774-7368) (available in the U.S. and Canada) |
|------------|-------------------------------------------------------------------|
| Phone:     | 1-818-676-2300                                                    |
| Fax:       | 1-818-880-9154                                                    |
| E-mail:    | support@spirentcom.com                                            |
| Web:       | http://support.spirentcom.com                                     |

In addition, the latest versions of user manuals, application notes, and software and firmware updates are available on our website at:

http://www.spirentcom.com

**Company Address** Spirent Communications, Inc. 26750 Agoura Road Calabasas Hills, CA 91302 USA

# **Diagnostic Tests Description**

The SX/14 features two levels of diagnostic testing. On power-up, the SX/14 runs an internal self-test, which performs an abbreviated check of the internal circuitry and each installed option. The second level of diagnostics includes a set of user-controlled routines that perform detailed internal circuitry tests. The four sets of user-controlled routines are:

- <test> Full Internal Test: Performs a full internal self-test, but does *not* test any interfaces that may be installed. This routine is recommended to functionally test the SX/14 for internal problems.
- <**cust**> Custom Test: Allows the user to select individual diagnostic routines that are supported by the <**test**> option. Six test routines are listed in the Custom Test menu and any combination of diagnostic routines may be selected from this list. Used to test for problems related to a particular section of the SX/14.
- <bert> BERT Test: The Bit Error Rate Test (BERT) sends a pseudo-random pattern through the SX/14 and checks the pattern after it has passed through the SX/14's circuitry. This test is useful as an overall data path test and as an interface test.
- <cert> Certification Test: The certification test requires the presence of a T1 interface and a SONET interface. It performs the diagnostic tests of the <test> function and also tests these types of interfaces. This test is used in factory certification testing by Spirent Communications personnel.

# **Running the Full Internal Tests**

The full internal system test includes six diagnostic routines to test the: keyboard, memory, delay, clock generator, error generator, and data path.

There are two test modes:

- In single test mode, the routine stops after completing the entire set of tests.
- In continuous test mode, the test sequence restarts after the last test but omits the keyboard test on all subsequent passes. In this mode, the SX/14 displays the number of times the test sequence has passed. The test sequence restarts from 0 after the system has run the diagnostic 65535 times.

Figure 8.1, on the next page, shows the diagnostics screens hierarchy.

- 1. Turn on the unit. The installed interfaces and options are listed, then the **SETUP** screen is displayed.
- 2. Press MENU.
- 3. Select **<more>**.
- 4. Select <diags>.
- 5. From the SX/14 DIAGNOSTICS (SELF TEST) screen, select <single>.
- 6. The first of the six routines is a keyboard test. Press each key on the SX/14's front panel while verifying that the on-screen label for that key is erased when you press the corresponding key. Start with the numeral 1 on the numeric keypad, and press each key in order as it corresponds to the on-screen display. Select **DONE**. This is the last key and initiates the remainder of the tests.
- 7. The remaining tests complete without intervention.

The entire diagnostics complete in about 20 minutes, if no problems are found. If problems occur, the test number and error message regarding the failure is displayed. The diagnostics can be cancelled by selecting **<esc>**. If no problems are found, the **MENU** screen is displayed.

*NOTE: If the automatic system start up test or the diagnostics test indicates a problem, immediately contact Technical Support for assistance.* 

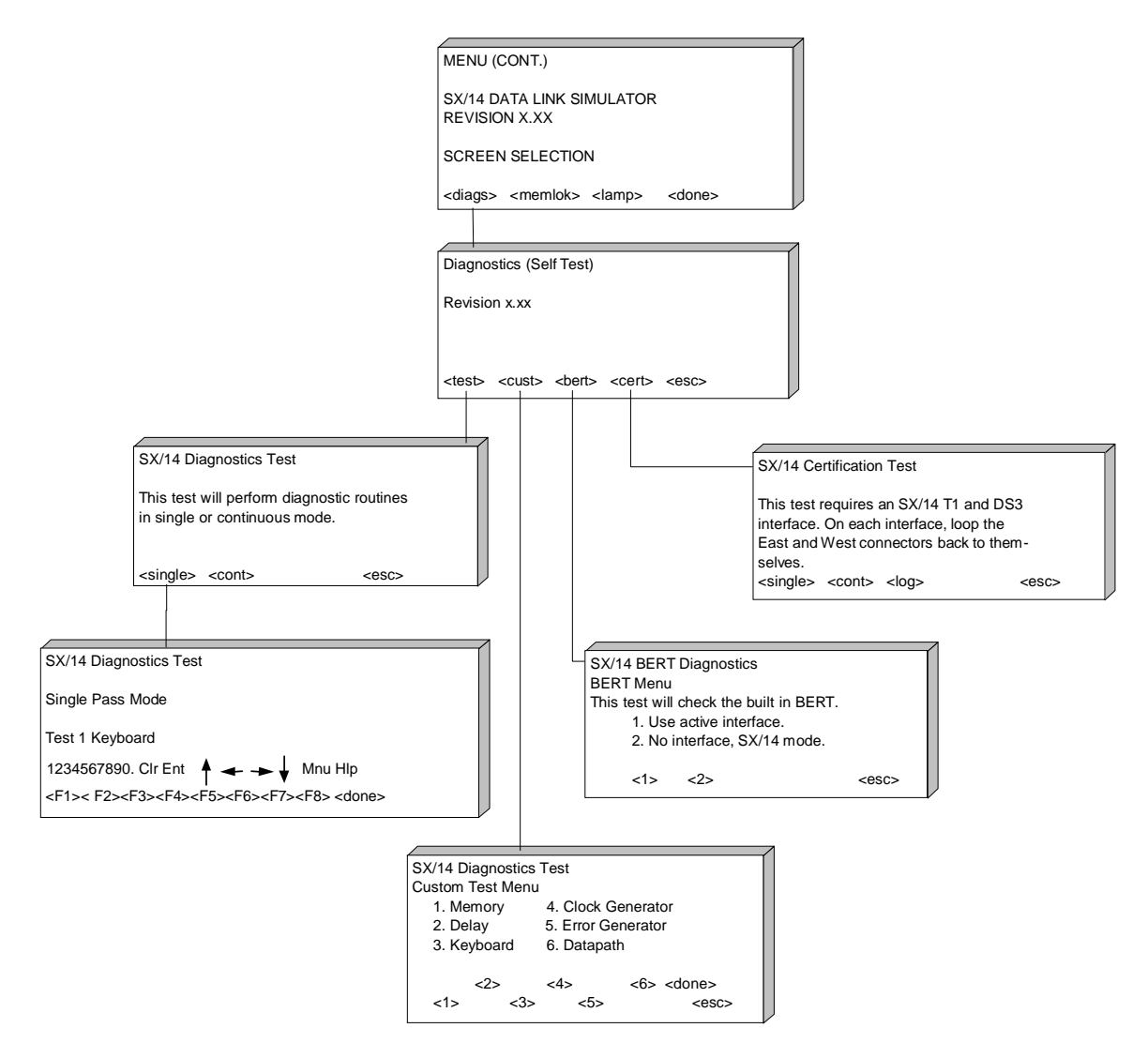

**Figure 8.1 Diagnostics Screens** 

# **Running Custom Tests**

The custom test option can select any of the six diagnostic routines included in the full internal test suite: keyboard, memory, delay, clock generator, error generator and data path.

- 1. Select <cust>.
- 2. Select which of the test routines to run by pressing the function keys labeled <1> through <6> in any combination. More than one test may be selected. Select <done> to register your choice(s). The test options are:
  - 1. Memory
  - 2. Delay
  - 3. Keyboard
  - 4. Clock Generator
  - 5. Error Generator
  - 6. Datapath
- 3. Select either Single <single> or Continuous <cont> test mode.
- 4. The keyboard test runs first, if it was selected. Press each key on the SX/14's front panel while verifying that the on-screen legend for that key is erased when you press the corresponding key.

NOTE: The custom test can be cancelled at any time by pressing <esc>.

5. Select **<done>** last to begin the next routine in the sequence.

The remainder of the diagnostic routines run as they would in the full internal test. If no problems are found, the **MAIN** screen is displayed. If problems occur, the test number and error message regarding the failure is displayed.

# **Running a BERT Test**

The bit error rate test (BERT) diagnoses the internal circuitry of the mainframe, or the circuitry of the selected interface. It does this by sending a pseudo-random pattern through the SX/14 and checking the pattern after it has passed through the SX/14's circuitry. The BERT test runs in one of two modes:

- Mode 1 Uses an internal clock to pass a pseudo-random pattern through the internal data path of the SX/14 and checks the resultant data stream coming out of the internal circuitry for errors. No interfaces need be present for this test to run.
- Mode 2 Passes data through the internal data path of the SX/14, out the current active interface module, through an external loopback cable connected to the interface ports, and back to the BERT checker for testing. Prior to starting a test in Mode 2, loopback cables must be connected to each of the East and West interface ports of the active interface.
- 1. Select **<bert>** to begin the BERT test.
- 2. Select <1> or <2>. Mode 1 uses the active interface; mode 2 uses the mainframe, not the active interface and requires a loopback. The **SX/14 BERT DIAGNOSTICS** screen is displayed.
- 3. There are six available function keys:

<0's> — Not used. Use <pttrn> instead.

<1's> — Not used. Use <pttrn> instead.

**<pttrn>** — Sends a pattern of 0s and 1s through the SX/14 circuitry. These should go into synchronization when <sync> is selected and pass through with no errors.

<**sync**> — Starts the BERT test. This causes the BERT receiver to begin synchronizing to the pattern.

<**rst>** — Clears the error counts. The Error Seconds counts should remain at 0 while the Error-Free Second counts should increment.

<esc> — Cancels the BERT test.

This screen also presents the time duration of the BERT test, the Sync Status, an Errored Seconds count and an Error-Free Seconds count for both East and West channels.

4. Select *<sync>* to start the BERT test. To cancel the test, select *<esc>*.

The Sync Status should display as **SYNC**. If the status **NO SYNC** is displayed or if errors are detected, there is either a setup or functional problem with the SX/14.

# **Certification Test**

Since the certification test is intended for factory testing of the SX/14, its operation is not described here. If any error messages are generated or any problems are detected during any of the diagnostic routines, contact Technical Support for assistance in determining a course of corrective action.

# **Chapter 9. SX/14 Specifications**

# **SX/14 Mainframe Unit Specifications**

# **Physical Specifications**

Dimensions: 19" (48.3 cm) wide by 5.25" (13.3 cm) high by 14" (35.56 cm) deep Weight: 19 lbs. Program and Parameter Memory: 10-year battery-backup Flanges: Rack-mountable flanges permanently attached Rear Panel Ports: Five (5) rear panel ports for interfaces and options—three (3) ports for interfaces over 52 Mbps, two (2) ports for plug-in options and interfaces up to 52 Mbps; One (1) port for the Remote Control Option, if purchased

### Interfaces

SONET OC-3 (155.52 Mbps) Multimode (MM) SONET OC-3 (155.52 Mbps) Single Mode (SM) SONET STS-3 (155.52 Mbps) SONET 51.84 Mbps (STS-1) DS3 (T3 44.736 Mbps) DS1 (T1 1.544 Mbps) G.703 (E3 34.368 Mbps) G.703 (E1 2.048 Mbps) HSSI (up to 51.84 Mbps) V.35 RS-449 (RS-422-A) RS-232-C

### Error Targeting Options

SX/14 Error Targeting Option SX/13 Error Targeting Option (bundled with SX/14 Error Targeting Option) Extended E1/T1 Simulation Option

### **Remote Control Options**

IEEE-488 Remote Control Module RS-232-C Remote Control Module

# Power

Rated Voltage: 110 VAC or 230 VAC Frequency: 50 Hz or 60 Hz Rated Input Current: 5 A at 110 V or 3 A at 230 V

The SX/14 can operate using 115 or 230 VAC power sources; the power supply automatically adjusts to the input line voltage.

NOTE: The fuse is pre-set by the factory to the shipping destination's line voltage rating.

# **External Clock Input**

Impedance: 75 ohms Low-Input Voltage Level: -0.5 to 1.0 V High-Input Voltage Level: 4.0 to 5.5 V Maximum Frequency: 52.0 MHz Duty Cycle: 50% ±5%

# Fuse

4 A Slo-Blo® 230 V 5 A Slo-Blo® 110 V

# **Type of Channel**

Channel Type: Full-duplex

# **Calibration Certification**

This certifies that, at the time of manufacture, all SX/14 Data Link Simulators made by Spirent Communications are calibrated in accordance with applicable Spirent Communications procedures. This Spirent Communications equipment is calibrated using national standards, consensus standards, and ratiotype measurements based on self-calibration techniques. By design, the equipment has no user adjustments and does not require further calibration. Products are calibrated within the published environmental specifications for the products. At the time of shipment, this Spirent Communications product met its published operating specifications.

# SX/14 Available Products and Part Numbers

The SX/14 uses many components similar to the SX/13 and the SX/13A. Therefore, the part descriptions in the following table correctly identify the SX/14 components.

| Part Number  | Part Description                                                 |
|--------------|------------------------------------------------------------------|
| 340-5039-001 | SX/14 User Manual                                                |
| 130501       | SX/13/14 Hard Carrying Case                                      |
| 130402CE     | SX/13/14 RS-232-C Remote Control Interface (CE)                  |
| 130402       | SX/13/14 RS-232-C Remote Control Interface                       |
| 130401CE     | SX/13/14 IEEE-488 Remote Control Interface (CE)                  |
| 130401       | SX/13/14 IEEE-488 Remote Control Interface                       |
| 130311CE     | SX/13/14 RS-232-C Interface Module (CE)                          |
| 130311       | SX/13/14 RS-232-C Interface Module                               |
| 130308CE     | SX/13/14 RS-449 (RS-422-A) Interface Module (CE)                 |
| 130308       | SX/13/14 RS-449 (RS-422-A) Interface Module                      |
| 130307CE     | SX/13/14 V.35 Interface Module (CE)                              |
| 130307       | SX/13/14 V.35 Interface Module                                   |
| 140304CE     | SX/14 SONET OC-3 (155.52 Mbps) Multimode Interface Module (CE)   |
| 140304       | SX/14 SONET OC-3 (155.52 Mbps) Multimode Interface Module        |
| 140302ACE    | SX/14 SONET OC-3 (155.52 Mbps) Single Mode Interface Module (CE) |

Table 9.1 SX/14 Products and Part Numbers

| Part Number | Part Description                                            |
|-------------|-------------------------------------------------------------|
| 140302A     | SX/14 SONET OC-3 (155.52 Mbps) Single Mode Interface Module |
| 140303CE    | SX/14 SONET STS-3 (155.52 Mbps) Interface Module (CE)       |
| 140303      | SX/14 SONET STS-3 (155.52 Mbps) Interface Module            |
| 130306A     | SX/13/14 SONET STS-1 (51.84 Mbps) Interface Module          |
| 130305ACE   | SX/13/14 G.703 (E3) (34.368 Mbps) Interface Module (CE)     |
| 130305A     | SX/13/14 G.703 (E3) (34.368 Mbps) Interface Module          |
| 130304CE    | SX/13/14 G.703 (E1) (2.048 Mbps) Interface Module (CE)      |
| 130304      | SX/13/14 G.703 (E1) (2.048 Mbps) Interface Module           |
| 130303ACE   | SX/13/14 DS3 (T3) (44.736 Mbps) Interface Module (CE)       |
| 130303A     | SX/13/14 DS3 (T3) (44.736 Mbps) Interface Module            |
| 130302CE    | SX/13/14 DS1 (T1) (1.544 Mbps) Interface Module (CE)        |
| 130302      | SX/13/14 DS1 (T1) (1.544 Mbps) Interface Module             |
| 130301CE    | SX/13/14 HSSI Interface Module (CE)                         |
| 130301      | SX/13/14 HSSI Interface Module                              |
| 130202CE    | SX/13/14 Extended T1/E1 Simulation Option (CE)              |
| 130202      | SX/13/14 Extended T1/E1 Simulation Option                   |
| 130201CE    | SX/13 Error Targeting Option (CE)                           |
| 130201      | SX/13 Error Targeting Option                                |
| 140201CE    | SX/14 Error Targeting Option (CE)                           |
| 140201      | SX/14 Error Targeting Option                                |
| 140101      | SX/14 Data Channel Simulator Mainframe                      |

# **Warranty Plan**

All Spirent Communications SX test systems carry a 1-year warranty.

# Warranty Service

For warranty service and repair, the product must be returned to Spirent Communications. The buyer shall prepay all shipping charges required to return the product to Spirent Communications, and Spirent Communications shall pay all shipping charges required to return the product to the buyer. If the product is returned to a destination outside of the United States, the buyer shall pay all shipping charges, duties, and taxes.

# **Warranty Limitations**

Extended Warranty protection does not apply to software, or to damage to hardware resulting from improper or inadequate maintenance by the buyer, unauthorized modification, misuse, buyer-supplied software or interfacing, operation outside of the environmental specifications for the product, or improper site preparation. No other warranty is expressed or implied.

# **Extended Warranty Plan**

All Spirent Communications SX Data Link Simulator components come with a 1-year warranty. The Spirent Extended Warranty Plan allows the purchase of additional years of warranty for a percentage of the Spirent Communications hardware purchase price. The Extended Warranty Plan covers all parts and labor.

For warranty service and repair, the product must be returned to Spirent Communications. The buyer shall prepay all shipping charges required to return the product to Spirent Communications, and Spirent Communications shall pay all shipping charges required to return the product to the buyer. If the product is returned to a destination outside of the United States, the buyer shall pay all shipping charges, duties, and taxes.

Chapter 9. SX/14 Specifications

# Interface Specifications

Table 9.2 Interface Specifications

|              | SONET<br>(OC-3) | SONET<br>(STS-3) | SONET<br>(STS-1) | DS3<br>(T3)  | DS1<br>(T1)  | G.703<br>(E3) | G.703<br>(E1) | ISSH         | RS-422-A     | RS-232-C     | V.35         |
|--------------|-----------------|------------------|------------------|--------------|--------------|---------------|---------------|--------------|--------------|--------------|--------------|
| Data Rate    | 155.52 Mbps     | 155.52 Mbps      | 51.84 Mbps       | 44.736 Mbps  | 1.544 Mbps   | 34.368 Mbps   | 2.048 Mbps    | 51.84 Mbps   | 10 Mbps      | 20 kbps      | 10 Mbps      |
| Connectors   | Dual SC         | Four BNC         | Four BNC         | Four BNC     | Two          | Four BNC      | Two           | Two 50-pin   | Two 37-pin,  | Two 25-pin,  | Two 34-pin   |
|              | optical         | connectors:      | connectors:      | connectors:  | bantam       | connectors:   | bantam        | HSSI         | D-type       | D-type       | Winchester   |
|              | connectors:     | East             | East             | East         | jacks: East  | East          | connectors    | connectors   | female       | connectors:  | MRA-34-P-    |
|              | East            | receive,         | receive,         | receive,     | receive and  | receive,      | with East     | (AMP         | connectors:  | East is      | JTC6-H8      |
|              | receive/        | East             | East             | East         | transmit;    | East          | receive,      | 749075-5 or  | East is      | DTE; West    | female       |
|              | East            | transmit,        | transmit,        | transmit,    | West         | transmit,     | East          | equivalent   | DTE; West    | may be       | connectors:  |
|              | transmit,       | West             | West             | West         | receive and  | West          | transmit,     | receptacle)  | may be       | either DTE   | East is      |
|              | West            | receive,         | receive,         | receive,     | transmit     | receive,      | West          | (SCSI-2)     | either DTE   | or DCE       | DTE; West    |
|              | receive/        | West             | West             | West         | 15-pin,      | West          | receive,      |              | or DCE       | connected    | may be       |
|              | West            | transmit         | transmit         | transmit     | D-type       | transmit      | West          |              | connected    |              | either DTE   |
|              | transmit        |                  |                  |              | connectors   |               | transmit;     |              |              |              | or DCE       |
|              |                 |                  |                  |              |              |               | two 15-pin,   |              |              |              | connected    |
|              |                 |                  |                  |              |              |               | D-type        |              |              |              |              |
|              |                 |                  |                  |              |              |               | female        |              |              |              |              |
|              |                 |                  |                  |              |              |               | connectors    |              |              |              |              |
|              |                 |                  |                  |              |              |               |               |              |              |              |              |
|              | active          | power;           | power;           | power;       | power;       | power;        | power;        | power;       | power;       | power;       | power;       |
|              |                 | amber =          | amber =          | amber =      | amber =      | amber =       | amber =       | amber =      | amber =      | amber =      | amber =      |
|              |                 | active           | active           | active       | active       | active        | active        | active       | active       | active       | active       |
| Interfaces   | Network         | Network          | Network          | Network      | Network      | Network       | Network       | DTE          | DTE, DCE     | DTE, DCE     | DTE, DCE     |
| with         | equipment       | equipment        | equipment        | equipment    | equipment    | equipment     | equipment     |              |              |              |              |
|              | and CPE         | (such as         | (such as         | (such as     |              | and CPE       |               |              |              |              |              |
|              |                 | DCS, add-        | DCS, add-        | DACS and     |              |               |               |              |              |              |              |
|              |                 | drop MUXs)       | drop MUXs)       | channel      |              |               |               |              |              |              |              |
|              |                 | and CPE          | and CPE          | banks) and   |              |               |               |              |              |              |              |
|              |                 |                  |                  | CPE          |              |               |               |              |              |              |              |
| Installation | Place in        | Place in         | Place in         | Place in     | Place in     | Place in      | Place in      | Place in     | Place in     | Place in     | Place in     |
|              | any one of      | any one of       | any one of       | any one of   | any one of   | any one of    | any one of    | any one of   | any one of   | any one of   | any one of   |
|              | the three       | the three        | the five         | the five     | the five     | the five      | the five      | the five     | the five     | the five     | the five     |
|              | upper           | upper            | interface        | interface    | interface    | interface     | interface     | interface    | interface    | interface    | interface    |
|              | interface       | interface        | slots in the     | slots in the | slots in the | slots in the  | slots in the  | slots in the | slots in the | slots in the | slots in the |
|              | slots in the    | slots in the     | card cage        | card cage    | card cage    | card cage     | card cage     | card cage    | card cage    | card cage    | card cage    |
|              | card cage       | card cage        | 1                | 1            |              |               |               |              | 1            |              |              |

9-5

|                  | Output<br>Amplitude                                                                                                    | Cabling                                                                                                    | Line Coding              | Framing                            | Consecutive<br>Zeros<br>Before Loss<br>of Signal<br>(LOS) |
|------------------|----------------------------------------------------------------------------------------------------|----------------------------------------------------------------------------------------------------|--------------------------|------------------------------------|-----------------------------------------------------------|
| SONET<br>(OC-3)  | Wave-<br>length:<br>1310 nm<br>nominal,<br>1261 nm<br>1360 nm<br>maximum.<br>Output:<br>-15 dBm<br>nominal,<br>-15 dBm<br>maximum.<br>maximum.                                                                                                    | For use<br>with Single<br>Mode (SM)<br>and<br>Multimode<br>(MM) fiber<br>optic cable                                   |                          | Transparent<br>to OC-3<br>framing  |                                                           |
| SONET<br>(STS-3) | 1.0 V +/-<br>0.1 Vpk-pk<br>(into 75-<br>ohm load)                                                                                                    | 75-ohm<br>coaxial with<br>BNC<br>connectors                                                                            | CMI<br>(G.703)           | Transparent<br>to STS-3<br>framing |                                                           |
| SONET<br>(STS-1) | Transmit<br>cable length<br>selected on<br>Setup STS1<br>Interface<br>sorreen,<br>nominal<br>pulses:<br>0.5 V<br>(2255+ ft) or<br>0.36 V<br>(2255+ ft) or<br>0.36 V<br>(2255+ ft) or<br>0.56 V<br>(2255+ ft) or<br>0.56 V<br>(2255+ | 75-ohm<br>coaxial with<br>BNC<br>connectors                                                                            | B3ZS                     | Transparent<br>to STS-1<br>framing |                                                           |
| DS3<br>(T3)      | Transmit<br>cable length<br>selected on<br>Setup DS3<br>Interface<br>sereen,<br>nominal<br>pulses:<br>0.77 V<br>(2255+ ft) or<br>0.6 V<br>(2255+ ft) or<br>0.6 V<br>(2255+ ft) or<br>0.6 V<br>ent vest<br>vest<br>vest<br>vest<br>vest<br>ent vest<br>selectable.                                                                                                    | 75-ohm<br>coaxial with<br>BNC<br>connectors                                                                            | B3ZS                     | Transparent<br>to DS3<br>framing   |                                                           |
| DS1<br>(T1)      | Transmit<br>cable length<br>selected on<br>Setup DS1<br>Interface<br>Sereen:<br>Five line<br>build-out for<br>up to 655<br>feet (2.4 V-<br>3.6 V, 3.0 V<br>nominal<br>pulse)                                                                                                    | Transmitter<br>complies<br>with ATT<br>CB-199<br>require-<br>ments when<br>ments when<br>aBAM<br>cable<br>cable        | AMI or<br>B8ZS           | Transparent<br>to DS1              | 160–190<br>(175<br>nominal)                               |
| G.703<br>(E3)    | Transmit<br>cable length<br>selected on<br>Setup E3<br>Interface<br>screen,<br>nominal<br>pulses:<br>1.1 V (high)<br>or 0.9 V<br>(low). East<br>and West<br>channels<br>independ-<br>ently<br>selectable.                                                                                                    | 75-ohm<br>coaxial with<br>BNC<br>connectors                                                                            | HDB3                     | Transparent<br>to G.704<br>framing |                                                           |
| G.703<br>(E1)    | 2.37 V<br>(75-ohm<br>coaxial<br>cable<br>setting),<br>(120-ohm<br>twisted pair<br>twisted pair<br>setting)                                                                                                    | Maximum<br>range is<br>1,500 feet.<br>Optional<br>adapter<br>crables are<br>crables are<br>BNC and<br>the ADP-<br>TWX. | HDB3                     | Transparent<br>to G.704<br>framing | 160–190<br>(175<br>nominal)                               |
| ISSH             | ECL 10 KH<br>signals<br>-0.9 V to<br>-1.75 V with<br>330 ohms<br>to Vee                                                                                                    | Maximum<br>of 50 feet,<br>110-ohm<br>twisted-pair<br>with braided<br>shield<br>cable)<br>cable)                        | Balanced<br>Differential |                                    |                                                           |
| RS-422-A         | Balanced<br>differential<br>+/-5 V<br>pk-to-pk<br>into 100<br>ohms<br>(maximum)                                                                                                    | Less than<br>200 feet<br>recom-<br>mended                                                                              | Balanced<br>Differential |                                    |                                                           |
| RS-232-C         | 7 K ohms                                                                                                    | Less than<br>50 feet<br>recom-<br>mended                                                                               | Non-Return<br>to Zero    |                                    |                                                           |
| V.35             | Clock and<br>data<br>+/-1.10 V<br>pk-pk into<br>100 ohms.<br>Signalling<br>leads<br>+/-10 V into<br>7 K ohms.                                                                                                    | Less than<br>100 feet                                                                                                  | Balanced<br>Differential |                                    |                                                           |

| fications    |  |
|--------------|--|
| X/14 Speci   |  |
| Chapter 9. S |  |

|                                 | SONET<br>(OC-3)                                                                        | SONET<br>(STS-3)   | SONET<br>(STS-1)                                | DS3<br>(T3)                                         | DS1<br>(T1)                                     | G.703<br>(E3)                                             | G.703<br>(E1)                                                   | ISSH                                                                                                    | RS-422-A                                                                                                    | RS-232-C                                                                              | V.35                                                                                                    |
|---------------------------------|----------------------------------------------------------------------------------------|--------------------|-------------------------------------------------|-----------------------------------------------------|-------------------------------------------------|-----------------------------------------------------------|-----------------------------------------------------------------|----------------------------------------------------------------------------------------------------|----------------------------------------------------------------------------------------------------|---------------------------------------------------------------------------------------|----------------------------------------------------------------------------------------------------|
| Receiver<br>Sensitivity         | MM:<br>-30 dBm<br>SM:<br>-34 dBm<br>minimum.                                           | 200 mV-<br>1600 mV | 550 mV-<br>1.1 V                                | 550 mV-<br>1.1 V                                    | -10 db<br>DSX-1<br>DSX-1                        | 550 mV-<br>1.1 V                                          | –12 dB<br>(1.5 Vpp)                                             | ON signal:<br>Line "+" is<br>more<br>positive<br>than line "-".<br>OFF signal:<br>Line "+" is<br>more<br>than line "-". | ON signal:<br>Line A is<br>positive<br>with respect<br>to Line B.<br>negative<br>with respect<br>to Line B. | OFF signal<br>interchange<br>< -3 V.<br>ON signal<br>interchange<br>voltage<br>> 3 V. | OFF signal<br>interchange<br>voltage<br>< -3 V.<br>ON signal<br>interchange<br>voltage<br>> 3 V.<br>Clock and<br>data: OFF<br>(binary "1");<br>mark;<br>(binary "1");<br>Line A is<br>nominally<br>-0.55 V with<br>respect to<br>Line B. ON<br>(binary "0");<br>space is >;<br>Line A is<br>nominally<br>+0.55 V<br>with respect<br>to Line B. |
| Input<br>Impedance              | N/A                                                                                    | 75 ohms            | 75 ohms                                         | 75 ohms                                             | 100 ohms                                        | 75 ohms                                                   | 75 ohms<br>(coaxial<br>cable),<br>120 ohms<br>(twisted<br>pair) | 110 ohms                                                                                                    | 100 ohms                                                                                                    | 3k to 7k<br>ohms                                                                      | Clock and<br>data:<br>100 ohms.<br>Signalling<br>leads: 3 k to<br>7 k ohms.                                                                                                    |
| Receiver<br>Jitter<br>Tolerance |                                                                                        |                    |                                                 |                                                     | 300 UIs at<br>10 Hz to<br>0.4 UIs at<br>100 kHz |                                                           | 300 Uls at<br>10 Hz to<br>0.4 Uls at<br>100 kHz                 |                                                                                                    |                                                                                                    |                                                                                       |                                                                                                    |
| Pulse Shape<br>Compliance       | SM: Fourth-<br>order<br>Bussel-<br>Thomson<br>filter<br>specified<br>in ITU-T<br>G.957 |                    | Complies<br>with<br>Bellcore<br>GR-253-<br>CORE | Complies<br>with ANSI<br>T1.102-<br>1993 for<br>DS3 |                                                 | Complies<br>with ITU-T<br>G.703-1991<br>for 34.368<br>MHz | Complies<br>with ITU<br>G.703 for<br>2.048 MHz                  |                                                                                                    |                                                                                                    |                                                                                       |                                                                                                    |

|          | SONET<br>(OC-3)                                                                               | SONET<br>(STS-3)                                                                             | SONET<br>(STS-1)                                                                             | DS3<br>(T3)                                                                                  | DS1<br>(T1)                                                                                  | G.703<br>(E3)                                                                                | G.703<br>(E1)                                                                                | ISSH                                                                                         | RS-422-A                                                                                                    | RS-232-C                                                                                                    | V.35 |
|----------|-----------------------------------------------------------------------------------------------|----------------------------------------------------------------------------------------------|----------------------------------------------------------------------------------------------|----------------------------------------------------------------------------------------------|----------------------------------------------------------------------------------------------|----------------------------------------------------------------------------------------------|----------------------------------------------------------------------------------------------|----------------------------------------------------------------------------------------------|----------------------------------------------------------------------------------------------------|----------------------------------------------------------------------------------------------------|------|
| Timing   | Recovers<br>timing from<br>data<br>received<br>from<br>equipment                              | Recovers<br>timing from<br>data<br>received<br>from<br>equipment                             | Recovers<br>timing from<br>data<br>received<br>from<br>equipment                             | Recovers<br>timing from<br>data<br>received<br>from<br>equipment                             | Recovers<br>timing from<br>data<br>received<br>from<br>equipment                             | Recovers<br>timing from<br>data<br>received<br>from<br>equipment                             | Recovers<br>timing from<br>data<br>received<br>from<br>connected<br>equipment                | ΥN                                                                                           | In synchro-<br>nous DTE,<br>to-DTE,<br>timing is<br>provided by<br>connected<br>connected<br>chronous<br>DTE to-<br>bTE, timing<br>is by<br>is by<br>is by<br>is by<br>is by<br>is by<br>is clocks. In<br>"From DTE<br>and DCE,"<br>both types<br>provide<br>therovide<br>therov | In synchro-<br>nous DTE-<br>to-DTE,<br>timing is<br>provided by<br>equipment.<br>In asyn-<br>chronous<br>DTE-to-<br>DTE-to-<br>DTE-to-<br>DTE-to-<br>DTE-to-<br>DTE-to-<br>DTE-to-<br>DTE-to-<br>DTE-to-<br>DTE-to-<br>DTE-to-<br>DTE-to-<br>DTE-to-<br>DTE-to-<br>DTE-to-<br>DTE-to-<br>DTE-to-<br>DCE, the<br>DCE<br>provides TX<br>and RX<br>end DCE, "<br>both types<br>provide<br>their own<br>clocks. In<br>asynchro-<br>nous DTE-<br>to-DCE, to<br>both types<br>provide<br>their own<br>clocks. In<br>asynchro-<br>nous DTE-<br>to-DCE, to<br>both types<br>provide<br>their own<br>clocks. In<br>asynchro-<br>nous DTE- |      |
| Internal | SX/14<br>internal<br>clock<br>synthesizer<br>or fixed-<br>frequency<br>crystal<br>coscillator | SX/14<br>internal<br>clock<br>synthesizer<br>or fixed-<br>frequency<br>crystal<br>oscillator | SX/14<br>internal<br>clock<br>synthesizer<br>or fixed-<br>frequency<br>crystal<br>oscillator | SX/14<br>internal<br>clock<br>synthesizer<br>or fixed-<br>frequency<br>crystal<br>oscillator | SX/14<br>internal<br>clock<br>synthesizer<br>or fixed-<br>frequency<br>crystal<br>oscillator | SX/14<br>internal<br>clock<br>synthesizer<br>or fixed-<br>frequency<br>crystal<br>oscillator | SX/14<br>internal<br>clock<br>synthesizer<br>or fixed-<br>frequency<br>crystal<br>oscillator | SX/14<br>internal<br>clock<br>synthesizer<br>or fixed-<br>frequency<br>crystal<br>oscillator | SX/14<br>internal<br>clock<br>synthesizer:<br>available<br>with loop<br>with loop<br>of on                                                                                                    | SX/14<br>internal<br>clock<br>synthesizer:<br>available<br>with loop<br>with loop<br>of on                                                                                                    |      |
|          | on the<br>interface                                                                           | on the<br>interface                                                                          | on the<br>interface                                                                          | on the<br>interface                                                                          | on the<br>interface                                                                          | on the<br>interface                                                                          | on the<br>interface                                                                          | on the<br>interface                                                                          |                                                                                                    |                                                                                                    |      |

9-8

|                           | SONET<br>(OC-3)                                        | SONET<br>(STS-3)                                          | SONET<br>(STS-1)                                            | DS3<br>(T3)                                                 | DS1<br>(T1)                                                | G.703<br>(E3)                                               | G.703<br>(E1)                                               | ISSH                                                   | RS-422-A                                                           | RS-232-C                                                           | V.35 |
|---------------------------|--------------------------------------------------------|-----------------------------------------------------------|-------------------------------------------------------------|-------------------------------------------------------------|------------------------------------------------------------|-------------------------------------------------------------|-------------------------------------------------------------|--------------------------------------------------------|--------------------------------------------------------------------|--------------------------------------------------------------------|------|
| External                  | Clock<br>source is<br>connected<br>via the<br>External | Clock<br>source is<br>connected<br>via the<br>External    | Clock<br>source is<br>connected<br>via the<br>External      | Clock<br>source is<br>connected<br>via the<br>External      | Clock<br>source is<br>connected<br>via the<br>External     | Clock<br>source is<br>connected<br>via the<br>External      | Clock<br>source is<br>connected<br>via the<br>External      | Clock<br>source is<br>connected<br>via the<br>External | Clock<br>source is<br>connected<br>via the<br>External             | Clock<br>source is<br>connected<br>via the<br>External             |      |
|                           | Clock Input<br>BNC<br>connector<br>(TTL,<br>75 ohms)   | Clock Input<br>BNC<br>connector<br>(TTL,<br>75 ohms)      | Clock Input<br>BNC<br>connector<br>(TTL,<br>75 ohms)        | Clock Input<br>BNC<br>connector<br>(TTL,<br>75 ohms)        | Clock Input<br>BNC<br>connector<br>(TTL,<br>75 ohms)       | Clock Input<br>BNC<br>connector<br>(TTL,<br>75 ohms)        | Clock Input<br>BNC<br>connector<br>(TTL,<br>75 ohms)        | Clock Input<br>BNC<br>connector<br>(TTL,<br>75 ohms)   | Clock Input<br>BNC<br>connector<br>(TTL,<br>75 ohms):<br>available | Clock Input<br>BNC<br>connector<br>(TTL,<br>75 ohms):<br>available |      |
| Error Type                | Logic                                                  | Logic or<br>BPV                                           | Logic or<br>BPV                                             | Logic or<br>BPV                                             | Logic or<br>BPV                                            | Logic or<br>BPV                                             | Logic or<br>BPV                                             | Logic                                                  | with loop<br>timing off<br>or on<br>Logic                          | with loop<br>timing off<br>or on<br>Logic                          |      |
|                           |                                                        |                                                           |                                                             |                                                             | (Select on<br>Change<br>Random<br>Errors<br>screen)        |                                                             |                                                             |                                                        |                                                                    |                                                                    |      |
| BPV Error<br>Types        |                                                        | BPV<br>insertion,<br>pulse<br>reversal,<br>CMI<br>(G.703) | BPV<br>insertion,<br>pulse<br>reversal,<br>B8ZS<br>disable, | BPV<br>insertion,<br>pulse<br>reversal,<br>B3ZS<br>disable, | BPV<br>insertion,<br>pulse<br>reversal,<br>B8ZS<br>disable | BPV<br>insertion,<br>pulse<br>reversal,<br>HDB3<br>disable, | BPV<br>insertion,<br>pulse<br>reversal,<br>HDB3<br>disable, | N/A                                                    | N/A                                                                | AN                                                                 |      |
|                           |                                                        | disable,<br>wrong<br>substitution                         | wrong<br>substitution                                       | wrong<br>substitution                                       | (Select on<br>Setup DS1<br>Interface<br>screen)            | wrong<br>substitution                                       | wrong<br>substitution                                       |                                                        |                                                                    |                                                                    |      |
| Burst<br>Density<br>Tvpes | Logic,<br>space,<br>mark                               | Logic, BPV,<br>space,<br>mark                             | Logic, BPV,<br>space,<br>mark                               | Logic, BPV,<br>space,<br>mark                               | Logic, BPV,<br>space,<br>mark                              | Logic, BPV,<br>space,<br>mark                               | Logic, BPV,<br>space,<br>mark                               | Logic,<br>space,<br>mark                               | Logic,<br>space,<br>mark                                           | Logic,<br>space,<br>mark                                           |      |

Chapter 9. SX/14 Specifications

SX/14 Operating Manual
# **Appendix A. Abbreviations**

# ABAM

insulated twisted pair wiring that is 22 gauge, 110 ohms

# AMI

Alternate Mark Inversion

#### ANSI

American National Standards Institute: a U.S. standards body

ARQ automatic request

B3ZS Bipolar 3 Zero Substitution

B8ZS Bipolar 8 Zero Substitution

BB Burst Both

BE Burst East

BER Bit Error Rate

BERT Bit Error Rate Test

BW Burst West

BPV bipolar violation

### CCITT

Comité Consultatif International Télégraphique et Téléphonique (Consultative Committee for International Telegraph and Telephone); now known as ITU-T

#### CEPT

Conference des Administrations Europeenes des Postes et Telecommunications (European Conference of Postal and Telecommunications Administrations)

CPE Customer Premises Equipment

CRC Cyclic Redundancy Check

CTS Clear To Send

#### CS

clear to send

CSU Channel Service Unit

DM Data Mode

dB decibels

DCE Data Communication Equipment

DS-0 digital signal, level 0

DS-1 digital signal, level 1

DS-3 digital signal, level 3

DSU Data Service Unit

DTE Data Terminal Equipment

DUT Device Under Test

# Е

East (as in the East channel)

# E1

Also known as CEPT1, the 2.048 Mbps rate used by European CEPT carrier to transmit 30 64 kbps digital channels for voice or data calls, plus a 64 kbps signal ling channel, and a 64 kbps channel for framing and maintenance

#### E3

Also known as CEPT3, the 34.368 Mbps rate used by European CEPT carrier to transmit 16 CEPT1s plus overhead

EIA

Electronic Industries Association

EMI electromagnetic interference

ESF extended superframe

FIFO First In, First Out

# G.703

ITU-T Recommendation G.703, Physical/Electrical Characteristics of Hierarchical Digital Interfaces

# G.704

ITU-T Recommendation G.704, Synchronous Frame Structures Used at Primary and Secondary Hierarchy Levels

HDB3 High-Density Bipolar 3 (zeros)

HSSI High-Speed Serial Interface

Hz hertz

IC Incoming Call

#### IEEE

Institute of Electrical and Electronics Engineers; a worldwide engineering publishing and standards-making body for the electronics industry

#### IEEE 802.3

A local area network protocol suite commonly known as Ethernet. Ethernet has either a 10 Mbps or 100 Mbps throughput and uses a carrier-sense multiple-access bus with collision detection CSMA/CD. This method allows users to share the network cable. However, only one station can use the cable at a time. A variety of physical medium-dependent protocols are supported.

#### IS

In Service

#### ISDN

Integrated Services Digital Network

#### ITU-T

International Telecommunications Union Telecommunications; previously CCITT

kbps kilobits per second

LL Local Loopback

LAN Local Area Network

LANE LAN Emulation

LCD Liquid Crystal Display

# LED

Light Emitting Diode

Mbps megabits per second

MHz megahertz

ms milliseconds

NS New Signal

OC-n optical carrier level "n" (where "n" is an integer)

RD Receive Data

RR Receiver Ready

RTS Request To Send

Rx or RX receive

SB standby indicator

SC Send Common

SD Send Data

SES Severely Errored Seconds

SF superframe signal frequency

SG Signal Ground

SI signalling rate indicator

SONET synchronous optical network

# SQ

Signal Quality

ST Send Timing

STS-n Synchronous Transport Signal "n" (where "n" is an integer)

ТМ

Test Mode

TR Terminal Ready

TT Terminal Timing

TTL Transistor to Transistor Logic

Tx or TX transmit

UC Upload Configuration

μs microseconds

UT upload targeting parameter

UX upload extended T1/E1 parameters

VAC Volts Alternating Current

W West (as in the West channel) SX/14 Operating Manual

# Index

adjusting the brightness, 1-10 adjusting the contrast, 1-10 asynchronous mode for the RS-232-C interface, 3-49 for the RS-449 (RS-422-A) interface, 3-40 for the V.35 interface, 3-32 asynchronous v. synchronous data, 2-4 battery, 1-1 bipolar violation (BPV) errors explained, 4-11 interfaces that support, 4-10 BPV error mode for the DS1 (T1) interface, 3-16 for the DS3 (T3) interface, 3-13 for the G.703 (E1) interface, 3-23 for the G.703 (E3) interface, 3-19 for the SONET 51.84 Mbps (STS-1) interface, 3-10 burst density changing, 4-16 burst errors changing length, 4-14 copying length settings, 4-15 events simulated, 4-13 framed and unframed, 4-13 gap length, 4-15 illustrated, 4-13 length, 4-13 types, 4-13 burst length values, 4-14 cable length settings., See transmit levels calculating maximum delay rate, 4-7 Change Burst Density screen, 4-17 channel simulating complete loss of, 4-11 simulating complete loss of with forced marks, 4-11 channel timing for the RS-232-C interface, 3-50 for the RS-449 (RS-422-A) interface, 3-41 clock requirements, 2-3 connecting to equipment, 1-5 connector pin assignments for the DS1 interface. 3-17 for the HSSI interface, 3-29 for the RS-422-A interface, 3-45 connectors selecting for the RS-232-C interface, 3-50 selecting for the RS-449 (RS-422-A) interface, 3-41

data mode for the RS-232-C interface, 3-49 for the RS-449 (RS-422-A) interface, 3-40 for the V.35 interface, 3-32 data paths bypass, illustrated, 2-6 changing, 2-7 normal, illustrated, 2-5 overview of, 2-5 setting, 2-5 data rates changing, 4-4 changing for the HSSI Interface, 4-5 defaults. 4-4 examples, 4-6 explained, 4-4 incorrect, 4-5 delay buffers operation of, 4-4 sizes, 4-7 delay taps assigning to time slots, 6-22 calculating delay of, 6-22 examples of, 6-23 explained, 6-20 delays changing, 4-8 copying, 4-9 disabling, 4-9 error messages, 4-8 explained, 4-7 diagnostics for the SX/13 Error Targeting Option, 6-19 for the SX/14 Error Targeting Option, 6-19 running upon initial power-up, 1-13 test descriptions, 8-1 disabling errors, 4-17 document conventions, xiii DS0s adding variable delay to, 6-20 DS1 (T1) interface BPV error mode, 3-16 connector pin assignments, 3-17 displaying the setup screen, 3-15 line coding, 3-16 overview of, 3-14 setting up, 3-15 transmit level. 3-16 transmit timing mode, 3-15

DS3 (T3) interface BPV error mode for, 3-13 displaying the setup screen, 3-12 overview of, 3-11 setting up, 3-12 transmit level, 3-13 transmit timing mode for, 3-12 DTE, DCE connections using the RS-449 (RS-422-A) interface, 3-41 DTE, DCE connections using the RS-232-C interface, 3-50 E1-CRC4 bit types, 6-13 E1-CRC4s with signalling, 6-13 E1-F bits and time slots, 6-11 E1-Fc bit types, 6-11 E1-MFc bit types, 6-12 E1-MFc data bit multiframe numbering, 6-12 E1-MFs bit types, 6-12 E3 bit types, 6-10 E3 data bits, 6-10 E3 interface. See G.703 (E3) interface equipment connecting to, 1-5 error targeting, 6-1 bit error types, 6-5 E1-CRC4 bit types, 6-13 E1-CRC4c bit types for clear channel, 6-13 E1-F bits and time slots, 6-11 E1-Fc bit types, 6-11 E1-MFc bit types, 6-12 E1-MFc data bit multiframe numbering, 6-12 E1-MFs bit types, 6-12 E3 bit types table, 6-10 E3 data bits, 6-10 framing bits for, 6-5 OC-3 bit reference table, 6-7 OC-3 data bits table. 6-8 probability of random errors with, 6-6 selecting a framing format, 6-3 setting the mode, 6-3 STS-1 bit reference table, 6-9 STS-1 data bits table, 6-9 STS-3 bit reference table. 6-8 STS-3 data bits table, 6-7 T1-D3/D4c clear channel format, 6-15 T1-D3/D4s with signalling, 6-14 T1-ESF bit types, 6-15 T1-ESF with signalling bit types, 6-16 T1-ESFc clear formatting bit types, 6-16 T3 bit types table, 6-9 table of framing formats, 6-4

error targeting options list of, xv error types BPV, 4-11 force to space, 4-11 errors burst. See burst errors burst types, 4-10 disabling, 4-17 distribution characteristics, 4-10 Gaussian v. Binomial distribution of, 4-10 logic. See logic errors overview, 4-10 random. See random errors Extended T1/E1 Simulation Option, 6-20 calulating delays for, 6-23 enabling, 6-20 troubleshooting synchronization, 6-21 external clock, 2-4 connecting to, 1-8 first-in, first-out (FIFO), 4-4 force to space, 4-11 front panel described, 1-9 function keys, 1-10 G.703 (E1) interface BPV error mode, 3-23 displaying the setup screen, 3-22 jumper settings, 3-23 jumpering for receciver impedance, 3-23 overview of, 3-21, 3-22 transmit timing mode, 3-22 G.703 (E3) interface BPV error mode, 3-19 displaying the setup screen, 3-19 overview of, 3-18 transmit level, 3-20 transmit timing mode, 3-19 gap length and Geometric distribution, 4-15 restoring, 4-16 group execute trigger with the IEEE-488 Remote Control Interface, 7-3

HSSI interface connector pin assignments, 3-29 defining payload ratio, 3-28 displaying the setup screen, 3-27 line rate, 3-29 line type, 3-27 loopback leads, 3-30 overview of, 3-26 payload ratio example, 3-29 setting up, 3-27 signalling leads, 3-30 transmit timing source and mode, 3-28 IEEE-488 Remote Control Interface connecting, 1-7 installing the controller, 1-7 remote commands, 7-2 setting up, 1-7, 7-1 installing a remote control interface, 1-5 installing an interface or option, 1-4 interfaces DS1 (T1) overview of, 3-14 DS3 (T3) overview of, 3-11 G.703 (E1) overview of, 3-21 G.703 (E3) overview of, 3-18 HSSI overview of. 3-26 list of, xiv RS-232-C overview of, 3-48 RS-449 (RS-422-A) interface overview of, 3-39 selecting, 2-1 setting up overview, 3-1 setting up the DS1 (T1) interface, 3-15 setting up the DS3(T3) interface, 3-12 setting up the G.703 (E1), 3-22 setting up the HSSI, 3-27 setting up the SONET 51.84 Mbps (STS-1). 3-9 setting up the SONET OC-3 MM, 3-3 setting up the SONET OC-3 SM, 3-5 setting up the SONET STS-3, 3-7 SONET 51.84 Mbps (STS-1) overview of, 3-8 SONET OC-3 MM overview of. 3-2 SONET OC-3 SM overview of, 3-4 SONET STS-3 overview of, 3-6 V.35 overview of, 3-31 internal clock explained, 2-3 jitter over sample with the RS-232-C, 3-49 with over sampling, 3-40 jumper settings for the G.703 (E1) interface, 3-23 LCD. See liquid crystal display LED (light emitting diodes) described, 1-11

line coding for the DS1 (T1) interface, 3-16 line rate for the HSSI interface, 3-29 line type for the HSSI interface, 3-27 liquid crystal display (LCD) adjusting the brightness, 1-10 adjusting the contrast, 1-10 description, xiii logic errors explained, 4-11 loopback leads for the HSSI interface, 3-30 main operating parameters, 4-3 Main Parameters screen overview, 4-1 parameters on, 4-3 maximum delay rate calculating, 4-7 mounting the mainframe, 1-3 onboard oscillators, 2-3 pattern bits editing, 6-18 pattern insertion function keys, 6-17 pattern insertion mode, 6-17 pattern length maximum of, 6-18 payload ratio definition of for HSSI interface, 3-28 example with HSSI interface, 3-29 power supply, 1-1 preventing electrostatic discharge, 1-2 Program screen, 5-1 programs creating and running, 5-2 examples of, 5-5 explained, 5-1 Program screen described, 5-1 repeating, 5-4 simulation examples, 5-1 starting, stopping and completing, 5-3 steps for, 5-3 using remote control options with, 5-1 random errors changing rates of, 4-12 Geometric distribution, 4-11 range, 4-11 rear panel described, 1-3 remote control interfaces installing, 1-5 setting up, 1-7 setting up the terminals, 1-8 remote operation, 7-1

remote operation interfaces list of, xv repeating programs, 5-4 RS-232-C interface channel timing, 3-50 overview of, 3-48 selecting connectors, 3-50 setting up, 3-49 signalling leads, 3-55 RS-232-C Remote Control Interface connecting, 1-8 remote commands, 7-5 setting up, 7-4 setting up the controller, 1-8 terminal parameters, 7-4 RS-449 (RS-422-A) interface channel timing, 3-41 connector pin assignments, 3-45 data mode, 3-40 displaying the setup screen, 3-40 overview of, 3-39 selecting connectors for, 3-41 setting up, 3-40 signalling leads, 3-47 safety precautions, 1-2 Select Data Path screen, 2-7 selecting a framing format, 6-3 selecting an interface, 2-1 serial polling with the IEEE-488 Remote Control Interface, 7-3 setting up the SONET 51.84 Mbps (STS-1) interface, 3-9 setting up the SONET OC-3 MM interface, 3-3 setting up the SONET OC-3 SM interface, 3-5 setting up the SONET STS-3 interface, 3-7 Setup screen displaying, 2-1 example of, 2-2 overview, 2-1 signalling leads for the HSSI interface, 3-30 for the RS-232-C interface, 3-55 for the RS-449 (RS-422-A) interface, 3-47 for the V.35 interface, 3-38 SONET 51.84 Mbps (STS-1) interface BPV error mode for, 3-10 overview of, 3-8 setting up, 3-9 transmit level for, 3-10 transmit timing mode for, 3-9 SONET OC-3 MM interface overview of, 3-2 setting up, 3-3 transmit timing mode for, 3-3

SONET OC-3 SM interface overview of, 3-4 setting up, 3-5 transmit timing mode for, 3-5 SONET STS-3 interface overview of. 3-6 setting up, 3-7 transmit timing mode for, 3-7 specifications, 9-1 Spirent Communications, contacting, ii, 8-1, See also technical support statistics in programs, 5-4 steps changing duration of, 5-2 copying, 5-3 in programs, 5-3 SX product line overview, xiv SX/13a. xiv SX/14, xiv SX/13 Error Targeting Option diagnostics, 6-19 SX/14 Error Targeting Option diagnostics, 6-19 installing, 1-8 synchronizing data rates in the Extended T1/E1 Simulation Option, 6-21 synchronous DTE to DCE for the RS-232 interface, 3-53 for the RS-449 (RS-422-A) interface, 3-44 synchronous DTE to DTE for the RS-232 interface, 3-53 for the RS-449 (RS-422-A) interface, 3-44 T1-D3/D4 bit types, 6-14 T1-D3/D4s with signalling, 6-14 T1-ESF bit types, 6-15 T1-ESF with signalling bit types, 6-16 T1-ESFc clear formating bit types, 6-16 T3 bit types, 6-9 technical support, 8-1 timing, 2-3 transmit data data sent during change with RS-232-C, 3-53 type sent during changes, 3-44 transmit level for the DS1 (T1) interface, 3-16 for the DS3 (T3) interface, 3-13 for the G.703 (E3) interface, 3-20 for the SONET 51.84 Mbps (STS-1) interface, 3-10 transmit timing asynchronous v. synchronous data, 2-4 external clock, 2-4 internal clock, 2-3 overview of, 2-3

transmit timing mode for SONET 51.84 Mbps (STS-1) interface, 3-9 for SONET OC-3 MM interface, 3-3 for SONET OC-3 SM interface, 3-5 for SONET STS-3 interface, 3-7 for the DS1 (T1) interface, 3-15 for the DS3 (T3) interface, 3-12 for the G.703 (E1) interface, 3-22 for the G.703 E3 interface, 3-19 transmit timing source for the HSSI interface, 3-28 troubleshooting, 8-1 unpacking the SX/14, 1-2 V.35 interface overview of, 3-31 selecting a connector, 3-33 selecting channel timing, 3-33 setting DTE to DCE channel timing, 3-36 setting DTE to DTE channel timing, 3-36 setting the data mode, 3-32 setting up, 3-32 signalling leads, 3-38 ventilation for the SX/14, 1-1

SX/14 Operating Manual